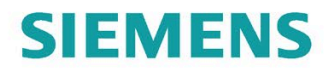

System Manual

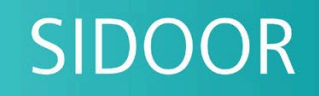

**Automatic Door Control** 

ATE530S COATED/ATE531S

Edition

06/202

support.industry.siemens.com

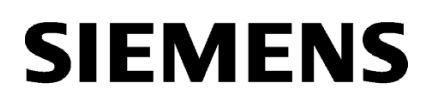

Automatic door control unit

# SIDOOR ATE530S COATED/ATE531S

System Manual

| Introduction                    | 1 |
|---------------------------------|---|
| General safety instructions     | 2 |
| <u></u>                         | • |
| Product family                  | 3 |
| Application                     | 4 |
| Controller                      | 5 |
| Motors                          | 6 |
| Power supply                    | 7 |
| Connection and<br>commissioning | 8 |
| Additional units                | 9 |
| Appendix                        | Α |

## Legal information

#### Warning notice system

This manual contains notices you have to observe in order to ensure your personal safety, as well as to prevent damage to property. The notices referring to your personal safety are highlighted in the manual by a safety alert symbol, notices referring only to property damage have no safety alert symbol. These notices shown below are graded according to the degree of danger.

#### DANGER

indicates that death or severe personal injury will result if proper precautions are not taken.

#### WARNING

indicates that death or severe personal injury **may** result if proper precautions are not taken.

#### 

indicates that minor personal injury can result if proper precautions are not taken.

#### NOTICE

indicates that property damage can result if proper precautions are not taken.

If more than one degree of danger is present, the warning notice representing the highest degree of danger will be used. A notice warning of injury to persons with a safety alert symbol may also include a warning relating to property damage.

#### **Qualified Personnel**

The product/system described in this documentation may be operated only by **personnel qualified** for the specific task in accordance with the relevant documentation, in particular its warning notices and safety instructions. Qualified personnel are those who, based on their training and experience, are capable of identifying risks and avoiding potential hazards when working with these products/systems.

#### **Proper use of Siemens products**

Note the following:

#### WARNING

Siemens products may only be used for the applications described in the catalog and in the relevant technical documentation. If products and components from other manufacturers are used, these must be recommended or approved by Siemens. Proper transport, storage, installation, assembly, commissioning, operation and maintenance are required to ensure that the products operate safely and without any problems. The permissible ambient conditions must be complied with. The information in the relevant documentation must be observed.

#### Trademarks

All names identified by <sup>®</sup> are registered trademarks of Siemens AG. The remaining trademarks in this publication may be trademarks whose use by third parties for their own purposes could violate the rights of the owner.

#### **Disclaimer of Liability**

We have reviewed the contents of this publication to ensure consistency with the hardware and software described. Since variance cannot be precluded entirely, we cannot guarantee full consistency. However, the information in this publication is reviewed regularly and any necessary corrections are included in subsequent editions.

# Table of contents

| 1      | Introduction                                                                                                    |                                                                                                    |                                                                                                    |  |
|--------|----------------------------------------------------------------------------------------------------|----------------------------------------------------------------------------------------------------|----------------------------------------------------------------------------------------------------|--|
| 2      | General s                                                                                                    | General safety instructions                                                                                                    |                                                                                                    |  |
|        | 2.1                                                                                                    | Notes for servicing                                                                                                    |                                                                                                    |  |
| 3      | Product f                                                                                                    | amily                                                                                                    |                                                                                                    |  |
|        | 3.1                                                                                                    | Overview                                                                                                    | 14                                                                                                    |  |
|        | 3.2<br>3.2.1<br>3.2.2<br>3.2.3<br>3.2.4<br>3.2.5<br>3.2.6<br>3.3                                                                                                    | Products<br>Controllers<br>Motors<br>SIDOOR MED280 accessories<br>SIDOOR MEG251 accessories<br>Power supply<br>Optional additional units<br>Product combinations                                                                                                    |                                                                                                    |  |
| л      | 5.4<br>Applicati                                                                                                    |                                                                                                    |                                                                                                    |  |
| 4<br>E | Controllo                                                                                                    | -                                                                                                    | 25                                                                                                    |  |
| 5      | Controlle                                                                                                    | r                                                                                                    |                                                                                                    |  |
|        | 5.1                                                                                                    | Description                                                                                                    |                                                                                                    |  |
|        | 5.2.1<br>5.2.2<br>5.2.2.1<br>5.2.2.2<br>5.2.2.3<br>5.2.2.4<br>5.2.3<br>5.2.3.1<br>5.2.3.2<br>5.2.4<br>5.2.4.1<br>5.2.4.2<br>5.2.4.3<br>5.2.4.3<br>5.2.4.4<br>5.2.4.5<br>5.2.4.5<br>5.2.4.6<br>5.2.5<br>5.2.5.1<br>5.2.5.2<br>5.2.5.3 | Restart after power failure<br>Control unit<br>Control request delay - local control request delay<br>Local and remote command combination<br>Remote isolation<br>Unlocking<br>Standard unlocking<br>Special unlocking<br>Drive orders<br>Switch-off / braking functions<br>Drive order sources<br>Prioritizing by drive order sources<br>Prioritization of the door commands amongst each other<br>Cyclic test<br>Response time<br>Driving curve profiles<br>Profile in opening direction<br>Profile in closing direction | 27<br>28<br>28<br>28<br>28<br>31<br>31<br>31<br>32<br>32<br>33<br>34<br>35<br>36<br>37<br>38<br>38<br>39<br>40<br>41<br>41<br>41<br>42<br>44 |  |
|        | 5.2.5.4                                                                                                    | Slow door profile                                                                                                    |                                                                                                    |  |

| 5.2.6    | Learn run                                         | 45       |
|----------|---------------------------------------------------|----------|
| 5.2.6.1  | Course of the learn run                           | 45       |
| 5.2.6.2  | Starting the learn run                            | 46       |
| 5.2.6.3  | Faulty learn run                                  | 47       |
| 5.2.6.4  | Interrupting the learn run                        | 47       |
| 5.2.6.5  | Querying determined values                        | 48       |
| 5.2.6.6  | Learn run with default profile                    | 48       |
| 5.2.7    | Obstruction recognition and behavior              | 48       |
| 5.2.7.1  | Preconfigured obstruction behavior                | 48       |
| 5.2.7.2  | Obstruction recognition procedure                 | 49       |
| 5.2.7.3  | Overcoming behavior                               | 49       |
| 5.2.7.4  | Reversing behavior                                | 50       |
| 5.2.7.5  | Combination overcoming - reversing                | 50       |
| 5.2.7.6  | Slow obstruction point approach                   | 51       |
| 5.2.7.7  | Waiting mode                                      | 51       |
| 5.2.7.8  | Expert configuration                              | 52       |
| 5.2.8    | DCOPS - end position sensor                       | 53       |
| 5.2.9    | DRS - reversing                                   | 55       |
| 5.2.10   | Continuous door monitoring (vandalism protection) | 55       |
| 5.2.11   | Overload protection and system load               | 56       |
| 5.2.12   | Speed and force monitoring                        | 62       |
| 5.2.13   | Force and energy limitation                       | 63       |
| 5.2.14   | Friction and mass analysis                        | 65       |
| 5.2.15   | Master monitoring                                 | 66       |
| 5.2.16   | Broken belt monitoring                            | 67       |
| 5.2.17   | FBLOCK - free function blocks                     | 68       |
| 5.2.17.1 | Overview                                          | 68       |
| 5.2.17.2 | Logic operation configuration                     | 69       |
| 5.2.17.3 | Digital input and output signals                  | 72       |
| 5.2.17.4 | Logic input signals                               | 73       |
| 5.2.17.5 | Standard function blocks                          | 74       |
| 5.2.17.6 | Safety blocks                                     | 74       |
| 5.2.17.7 | Special function blocks                           | 80       |
| 5.2.18   | Local / master mode                               | 82       |
| 5.2.19   | Door command discrepancy "Open"                   | 83       |
| 5.2.20   | Idle torque                                       | 83       |
| 5.2.21   | Oscillation protection                            | 84       |
| 53       | Safety concent                                    | 85       |
| 531      | System validation - self-tests                    | 85       |
| 532      | Safe force output                                 | 86       |
| 533      | Safe rotor position                               | 86       |
| 534      | Safe speed observance                             | 87       |
| 535      | Safe stopping process                             | 87       |
| 536      | Emergency stop                                    | 07<br>88 |
| 537      | Obstruction recognition                           | 22       |
| 538      | Safe reading in of digital control signals        | 88       |
| 539      | Safety function characteristics                   | 90       |
| 5.5.5    |                                                   | - 0      |
| 5.4      | Installation                                      | 91       |

| 5.5<br>5.5.1   | Connecting terminals and interfaces<br>Wiring instructions | . 94<br>. 94 |
|----------------|------------------------------------------------------------|--------------|
| 5.5.2          | Digital input signals                                      | . 95         |
| 5.5.3          | Digital output signals                                     | . 96         |
| 5.5.4          | Voltage output                                             | . 96         |
| 5.5.5          | Motor plug                                                 | . 97         |
| 5.5.5.1        | PROFINET connector                                         | . 98         |
| 5.5.5.2        | Insulation test                                            | . 99         |
| 5.6            | PPOEINET modulo                                            | 100          |
| J.0<br>5.6.1   | Promiow                                                    | 100          |
| 5.0.1          |                                                            | 100          |
| 5.0.2          | LED Signals                                                | 101          |
| 5.0.5          |                                                            | 101          |
| 5.0.4          | Assigning a device name                                    | 102          |
| 5.0.5<br>E.C.C | Assigning a device name                                    | 102          |
| 5.0.0          | Assigning an IP address                                    | 103          |
| 5.6.7          | Identification flashing                                    | 103          |
| 5.6.8          | Resetting to factory settings                              | 103          |
| 5.6.9          |                                                            | 104          |
| 5.6.10         | Supported PROFINET functionalities                         | 104          |
| 5.6.11         | Parameterization/startup record                            | 106          |
| 5.6.12         | Configuration                                              | 108          |
| 5.6.13         | Diagnostics                                                | 108          |
| 5.6.14         | Device roles and provider-consumer model                   | 109          |
| 5.6.15         | Group error                                                | 110          |
| 5.6.16         | Bus error                                                  | 110          |
| 5.7            | Operation and parameter assignment                         | 111          |
| 571            | Service huttons                                            | 112          |
| 572            | Minimal editor                                             | 115          |
| 573            | Operating options via additional units                     | 117          |
| 574            | Service terminal navigation structure                      | 117          |
| 5741           | Main menu                                                  | 118          |
| 5742           | Quick setup menu                                           | 119          |
| 5743           | General setup menu                                         | 120          |
| 5744           | Monitor menu                                               | 120          |
| 5745           | Service menu                                               | 174          |
| 575            | Parameters                                                 | 124          |
| 5751           |                                                            | 125          |
| 5752           | Forces                                                     | 120          |
| 5753           | Driving curve parameters                                   | 120          |
| 5754           | Other parameters                                           | 121          |
| 5755           | Eioldhus parameters                                        | 122          |
| 5756           | Calibration and function parameters                        | 122          |
| 5757           | Placking and reversing parameters                          | 126          |
| 5.7.5.7        | EDLOCK parameters                                          | 120          |
| 5.7.5.6        | FDLOCK parameters                                          | 129          |
| 5.8            | Diagnostics and service                                    | 143          |
| 5.8.1          | Status display                                             | 143          |
| 5.8.1.1        | Faults                                                     | 144          |
| 5.8.1.2        | Warnings                                                   | 148          |
| 5.8.1.3        | Information                                                | 152          |
| 5.8.2          | Events list                                                | 152          |
| 5.8.2.1        | Firmware / Software update                                 | 153          |
|                |                                                            |              |

|   | 5.9        | Structure of the user data / process data  | 154 |
|---|------------|--------------------------------------------|-----|
|   | 5.9.1      | Parameter interface                        | 155 |
|   | 5.9.1.1    | Parameter ID (PKE)                         | 156 |
|   | 5.9.1.2    | Parameter index (IND)                      | 159 |
|   | 5.9.1.3    | Parameter value (PWE)                      | 161 |
|   | 5.9.1.4    | Parameter ID                               | 162 |
|   | 5.9.1.5    | Parameter description (PBE)                | 162 |
|   | 5.9.2      | Process data                               | 163 |
|   | 5.9.2.1    | STW1 - control word (CtrlW)                | 164 |
|   | 5.9.2.2    | TSW0 - technology control word 0           | 166 |
|   | 5.9.2.3    | ZSW1 - status word (StatW)                 | 167 |
|   | 5.9.2.4    | IZW0 - Iechnology status word 0            | 169 |
|   | 5.9.2.5    | IZW1 - Technology status word 1            | 1/1 |
|   | 5.9.2.6    | IZW2 - Technology status word 2            | 173 |
|   | 5.9.2.7    | TZW4 - Technology status word 3            | 175 |
|   | 5.9.2.8    | TZW4 - Technology status word 4            | 170 |
|   | 5.9.2.9    | 12W5 - Technology status word 5            | 1// |
|   | 5.10       | Technical specifications                   | 177 |
|   | 5.10.1     | Controllers                                | 177 |
|   | 5.10.2     | Dimension drawing of the controller        | 180 |
|   | 5.10.3     | System load                                | 181 |
|   | 5.10.4     | Printed circuit board coating              | 181 |
| 6 | Motors     |                                            |     |
|   | 6.1        | Description                                | 184 |
|   | 6.2        | Mounting of EC flat motor SIDOOR MED280    | 185 |
|   | 6.3        | Mounting of EC geared motor SIDOOR MEG251  | 190 |
|   | 6.4        | Span tension                               | 193 |
|   | 65         | Technical specifications                   | 194 |
|   | 651        | Technical specifications of motor          | 194 |
|   | 652        | Technical specifications of accessories    | 195 |
|   | 653        | Dimension drawing of motor                 | 197 |
|   | 6.5.4      | Dimension drawing of deflector unit        | 200 |
|   | 6.5.5      | Dimension drawing of door clutch holder    | 202 |
| 7 | Power supp | Jv                                         | 204 |
|   | 7 1        | Direct veltage supply provided by sustamer | 204 |
|   | 7.1        | Provided by customer                       | 204 |
|   | 7.1.1      | Installation                               | 204 |
|   | 7.1.2      | Wiring instructions                        | 200 |
|   | 7.1.5      |                                            | 200 |
|   | 7.2        | SIDOOR TRANSFORMER                         | 207 |
|   | 7.2.1      | Description                                | 207 |
|   | 7.2.2      | Installation                               | 208 |
|   | 7.2.3      | Connection                                 | 210 |
|   | /.2.4      | lechnical specifications                   | 211 |
|   |            |                                            |     |
|   | 7.2.4.1    | SIDOOR TRANSFORMER.                        | 211 |

|   | 7.3              | SIDOOR TRANSFORMER UL                         | . 214 |
|---|------------------|-----------------------------------------------|-------|
|   | 7.3.1            | Description                                   | . 214 |
|   | 7.3.2            | Installation                                  | . 216 |
|   | 7.3.3            | Connection                                    | . 218 |
|   | 7.3.4            | Test voltage                                  | . 220 |
|   | 7.3.5            | Technical specifications                      | . 221 |
|   | 7.3.5.1          | SIDOOR TRANSFORMER UL                         | . 221 |
|   | 7.3.5.2          | Dimension drawing SIDOOR TRANSFORMER UL       | . 223 |
| 8 | Connectior       | ו and commissioning                           | . 224 |
|   | 8.1              | Requirements                                  | . 224 |
|   | 8.2              | Procedure                                     | . 226 |
|   | 8.3              | Final check                                   | . 231 |
|   | 8.4              | Parameter assignment for special applications | . 232 |
| 9 | Additional units |                                               | . 233 |
|   | 9.1              | SIDOOR SERVICE TOOL                           | . 233 |
|   | 9.1.1            | Description                                   | . 233 |
|   | 9.1.2            | Connection                                    | . 234 |
|   | 9.1.3            | Operation                                     | . 235 |
|   | 9.1.4            | Technical specifications                      | . 236 |
| Α | Appendix         |                                               |       |
|   | A.1              | Configuration record                          | . 237 |
|   | A.2              | Service & support                             | . 240 |
|   | Index            |                                               | . 241 |
|   |                  |                                               |       |

## Introduction

1

#### **Content of the System Manual**

This System Manual describes the SIDOOR ATE530S COATED and SIDOOR ATE531S door drives. A SIDOOR door drive consists of at least the following components:

- Controller
- Motor
- Power supply unit (optional)

In addition, you can connect optional accessory devices (for example SIDOOR SERVICE TOOL). The individual products and their interactions are described in this System Manual.

#### **Target group**

The System Manual is intended for fitters, commissioning technicians, owner-operators, service engineers and project engineers.

#### **Firmware versions**

This System Manual applies to controllers as from the following firmware version:

| Controller            | From firmware version |
|-----------------------|-----------------------|
| SIDOOR ATE530S COATED | V2.0                  |
| SIDOOR ATE531S        | V2.0                  |

#### Figures

The figures in this System Manual show the control device SIDOOR ATE530S COATED Version 1.0. The illustrations for other versions may differ slightly.

#### Information on the Internet

You will find more detailed information about the SIDOOR door drive and its applications on the Internet (<u>https://new.siemens.com/global/en/products/automation/products-for-specific-requirements/sidoor-automatic-door-controls.html</u>).

#### Parameter documentation

Note the determined optimal parameter settings in the settings record (see the appendix Settings record (Page 237)).

Have this record to hand when you call the Hotline.

### **Recycling and disposal**

The products are low in pollutants and are recyclable. To ensure eco-friendly recycling and to dispose of your old device, contact a certified disposal company for electronic waste.

### History

| Version | Change                                                                |
|---------|-----------------------------------------------------------------------|
| 09/2015 | First edition                                                         |
| 05/2016 | Support of the SIDOOR ATE531Sdoor control and the SIDOOR MEG251 motor |
| 11/2019 | Support of the nudge function                                         |

# **General safety instructions**

#### **Qualified personnel**

Qualified personnel have the following qualifications:

- Training, instruction or authorization to switch on and off electric circuits and devices/systems in compliance with safety engineering standards.
- Training or instruction in the maintenance and use of appropriate safety equipment in compliance with safety engineering standards.
- First aid training.

#### Working on the door drive

## WARNING

#### Risk of injury due to dangerous electrical voltages and moving mechanical parts

Disconnect the door drive by unplugging the power plug from the power supply before you start work on the door drive.

## 

#### Risk of injury due to moving mechanical parts

If power-operated guards are used, ensure that they have been tested prior to initial commissioning. Power-operated guards must also be tested annually.

## 

#### Risk of injury due to moving mechanical parts

If required by the drive application, suitable protective equipment must be installed for safe door interlocking.

#### Parameter assignment and configuration

## WARNING

#### Risk of injury and material damage due to excessive closing force of the door

Exceeding the maximum static closing force may lead to injuries to persons or damage to the door drive and mechanical components of the door.

After commissioning, have the maximum static closing force checked by the service personnel, and adjusted to the limit value if it is excessive. Limit the opening force for glass doors to 150 N.

## 

#### Access protection to the controllers/parameters

Protect the controller and the parameter assignment of the controller against unauthorized access. Appropriate measures must be taken for specific applications, e.g. installation in a closed control cabinet, to ensure access only by authorized personnel.

#### Note

#### Application-specific measures for emergency operation

In the event of a controller failure, measures must be taken for emergency operation according to the application.

#### Modifications to the door drive

#### 

#### Loss of liability for defects and material damage

Changes to the door drive lead to the loss of liability for defects and compensation rights, and the correct function of the door drive is no longer guaranteed.

Note the following rules:

- Do not make any modifications to the door drive (motor, controller, power supply).
- Do not make a permanent connection as this does not ensure a proper and required necessary disconnection from the mains.
- Do not remove the protective Schuko-type socket under any circumstances (for example by cutting it off).
- The power supply cord of the power supply (SIDOOR TRANSFORMER, for example SITOP) cannot be replaced. Scrap the power supply if the supply cable is damaged.

2.1 Notes for servicing

## 2.1 Notes for servicing

The SIDOOR system should be included in the maintenance schedule for the door system as a whole, and inspected in the course of the maintenance cycles stated in the schedule.

#### Note

According to the ambient conditions and the stress on the system, recommended maintenance cycles provided in the table below may vary.

| Object                                                                                                    | Recommended warning in-<br>terval |  |
|----------------------------------------------------------------------------------------------------|-----------------------------------|--|
| Drive/motor MED280, MEG251                                                                                                    | Maintenance-free                  |  |
| SIDOOR ATE530S COATED control unit                                                                                                    | Maintenance-free                  |  |
| Visible inspection of the control unit, attachment of the motor hold-<br>er, deflector pulley and mounting bracket for dirt, damage and<br>proper installation. In addition, an inspection of the door function is<br>recommended for running or grinding noises.                                                                       | 1 year                            |  |
| SIDOOR ATE531S control unit                                                                                                    | 1 year                            |  |
| Visual inspection of the fan on the control unit for contamination and damage.                                                                                                    |                                   |  |
| The belt tension should be checked according to specifications, see Tension (Page 193).                                                                                                    | 1 year                            |  |
| In addition to the specified minimum test interval, a manual test of<br>the safety-related ERM function is recommended as part of the rec-<br>ommended maintenance cycle, see Safety function specifications<br>(Page 90).                                                                                                    | 1 year                            |  |
| With mechanical changes to the system, for example, due to maintenance or wear (friction, dirt, en-<br>gine replacement, belt replacement or modification of the general door mechanism), an inspection is<br>recommended for the commissioning parameters regarding the safety-related settings for forces and<br>energies/velocities. |                                   |  |

Maximum service life:

- The maximum service life for the SIDOOR ATE530S COATED (see Key figures for safety functions (Page 90)) is 20 years.
- It is recommended to replace the motor MED280, MEG251 after 10 years.

#### 

#### Verification of safety-relevant functions

The SIDOOR controller is only a subsystem (incomplete machine). In general, the correct parameter assignment of the SIDOOR controller and the effectiveness of the safety-relevant functions must be checked at regular intervals by testing the safety-relevant functions during commissioning and depending on the application.

#### Security information

Siemens provides products and solutions with industrial security functions that support the secure operation of plants, systems, machines and networks.

In order to protect plants, systems, machines and networks against cyber threats, it is necessary to implement – and continuously maintain – a holistic, state-of-the-art industrial security concept. Siemens' products and solutions constitute one element of such a concept.

Customers are responsible for preventing unauthorized access to their plants, systems, machines and networks. Such systems, machines and components should only be connected to an enterprise network or the internet if and to the extent such a connection is necessary and only when appropriate security measures (e.g. firewalls and/or network segmentation) are in place.

For additional information on industrial security measures that can be implemented, please visit (http://www.siemens.com/industrialsecurity).

Siemens' products and solutions undergo continuous development to make them more secure. Siemens strongly recommends that product updates are applied as soon as they are available and that the latest product versions are used. Use of product versions that are no longer supported, and failure to apply the latest updates may increase customers' exposure to cyber threats.

To stay informed about product updates, subscribe to the Siemens Industrial Security RSS Feed under (<u>http://www.siemens.com/industrialsecurity</u>).

#### Information on disposal

Ensure that all the packagings are disposed of environmentally correctly.

# **Product family**

## 3.1 Overview

#### SIDOOR

Door control unit is the general term for a controller of an access system.

The SIDOOR product family is primarily intended for operating sliding doors.

Door control units are characterized by the fact that there are always two defined states: namely for the open and closed positions of the door. The door is always controlled between these two positions in accordance with the guidelines.

In a defined learn run via "one-button operation" the door control unit automatically determines the values for the door width, the dynamic door mass, the inhibiting force in the opening direction, the restraining force in the closing direction and the control direction of the motor and saves these in a non-volatile parameter memory.

3.1 Overview

#### System structure - platform screen doors

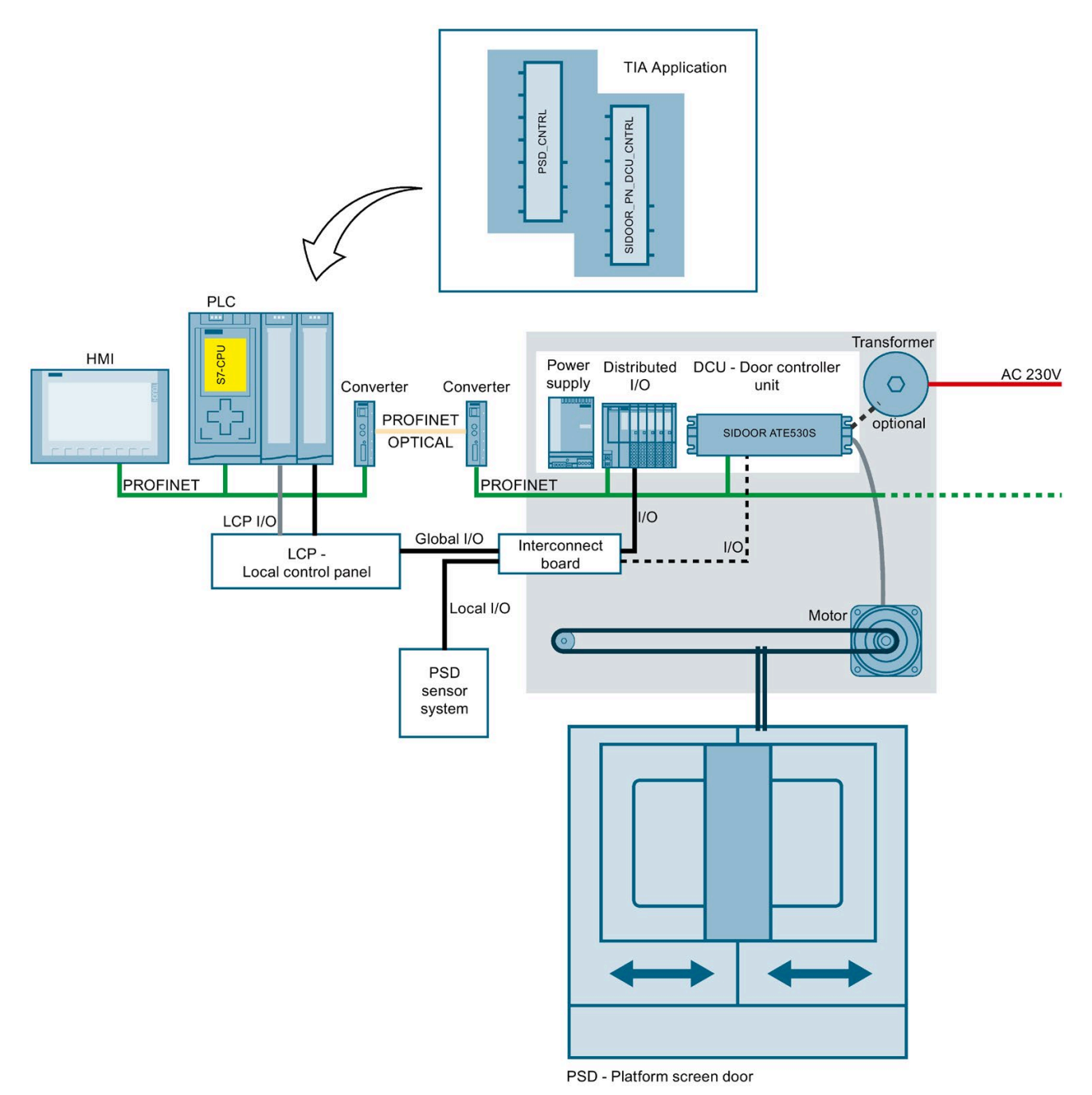

Figure 3-1 System structure platform screen doors

#### EC technology

The ATE530S COATED and ATE531S control units support the three-phase EC motors SIDOOR MED280 and SIDOOR MEG251.

## 3.2 Products

## 3.2.1 Controllers

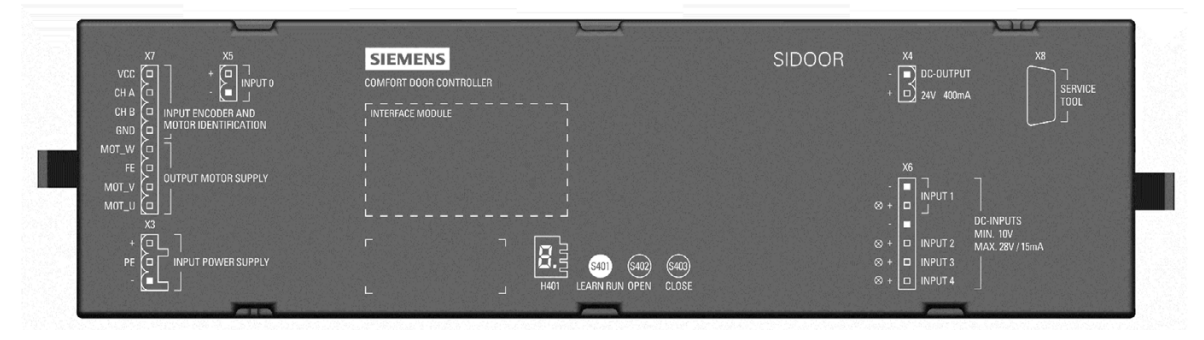

Control devices are electronic control systems that are connected with the power supply unit through an external power supply unit (see Power supply unit (Page 20)). They are generally connected to the higher-level controller via digital or fieldbus interfaces, and can be configured via a user interface.

The controllers are designed for different areas of application. The following table provides an overview of the available controllers.

#### Versions

| Product               | Article number     | Description                                                                                        |
|-----------------------|--------------------|----------------------------------------------------------------------------------------------------|
| SIDOOR ATE530S COATED | 6FB1231-3BM12-7AT0 | Control unit for platform screen doors, horizontal                                                 |
|                       |                    | • The SIDOOR MED280 motor can be used to move dynamic door masses up to 280 kg.                    |
|                       |                    | • The SIDOOR MEG251 motor can be used to move dynamic door masses up to 250 kg.                    |
|                       |                    | <ul> <li>PROFINET IO interface to the higher-level control system<br/>(PROFINET module)</li> </ul> |
|                       |                    | Printed circuit board coated.                                                                      |
| SIDOOR ATE531S        | 6FB1231-3BM11-7AT0 | Control unit for platform screen doors, horizontal                                                 |
|                       |                    | • The SIDOOR MED280 motor can be used to move dynamic door masses up to 280 kg.                    |
|                       |                    | • The SIDOOR MEG251 motor can be used to move dynamic door masses up to 250 kg.                    |
|                       |                    | <ul> <li>PROFINET IO interface to the higher-level control system<br/>(PROFINET module)</li> </ul> |
|                       |                    | Printed circuit board coated.                                                                      |
|                       |                    | Fan module for extended temperature range.                                                         |

### 3.2.2 Motors

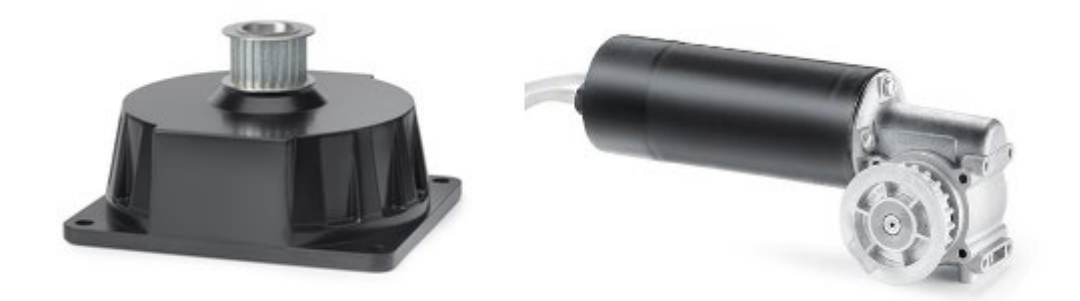

#### EC flat motor SIDOOR MED280 EC geared motor SIDOOR MEG251

The SIDOOR MED280 and SIDOOR MEG251 motors form the maintenance-free drive units of the door drive. The motors are operated speed-controlled by the control unit. The set force and speed limits are not exceeded. The power is transmitted by a toothed belt. The toothed belt passes over a deflector pulley, and can be fitted with 2 clutch holders. This enables both single-sided and centrally-opening doors to be driven.

| Product         | Article number     | Description                  |
|-----------------|--------------------|------------------------------|
| SIDOOR MED280   | 6FB1203-0AT12-7DA0 | EC flat motor, gearless      |
|                 |                    | • Max. door weight of 280 kg |
|                 |                    | • Cable length 1.5 m         |
| SIDOOR MEG251 L | 6FB1203-5AT00-7MP0 | EC geared motor              |
|                 |                    | Left-hand mounting           |
|                 |                    | • Max. door weight of 250 kg |
|                 |                    | Cable length 1.5 m           |
| SIDOOR MEG251 R | 6FB1203-5AT01-7MP0 | EC geared motor              |
|                 |                    | Right-hand mounting          |
|                 |                    | • Max. door weight of 250 kg |
|                 |                    | Cable length 1.5 m           |

## 3.2.3 SIDOOR MED280 accessories

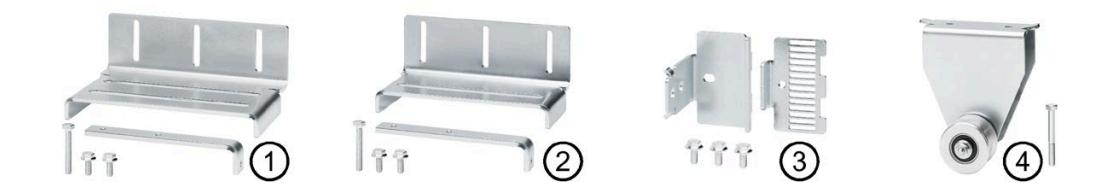

- 1 SIDOOR mounting bracket, large, with tensioning device
- ② SIDOOR mounting bracket, **small**, with tensioning device
- ③ SIDOOR belt lock with door clutch holder
- ④ SIDOOR deflector unit with deflector pulley

| Product                            | Article No.        | Description                                                                                                    |
|------------------------------------|--------------------|----------------------------------------------------------------------------------------------------|
| SIDOOR motor holder                | 6FB1104-0AT03-0AD0 | Motor holder for mounting the motor                                                                                  |
| SIDOOR motor mounting brack-<br>et | 6FB1104-0AT01-0AS0 | Mounting bracket for mounting the SIDOOR motor holder                                                                |
| SIDOOR door clutch holder          | 6FB1104-0AT05-0AS1 | Belt lock with door clutch holder                                                                                    |
|                                    |                    | Door clutch holder for 20-mm-wide toothed belt                                                                       |
|                                    |                    | • For attaching both ends of the toothed belt, and for con-<br>necting the respective door panel to the toothed belt |
| SIDOOR deflector unit              | 6FB1104-0AT07-0AS0 | Deflector unit with deflector pulley                                                                                 |
|                                    |                    | • For deflecting the SIDOOR toothed belt in the same height and depth, aligned with motor drive pinion               |
| SIDOOR mounting bracket            | 6FB1104-0AT05-0AS4 | Mounting bracket, large, with tensioning device                                                                      |
|                                    |                    | • For mounting the SIDOOR deflector unit and for tension-<br>ing the SIDOOR toothed belt                             |
|                                    | 6FB1104-0AT05-0AS5 | Mounting bracket, small, with tensioning device                                                                      |
|                                    |                    | • For mounting the SIDOOR deflector unit and for tension-<br>ing the SIDOOR toothed belt                             |
| SIDOOR toothed belt                | 6FB1104-0AT05-0AB0 | STD S5M toothed belt                                                                                                 |
|                                    |                    | • Length 4 m, width 20 mm                                                                                            |
|                                    | 6FB1104-0AT06-0AB1 | STD S5M toothed belt                                                                                                 |
|                                    |                    | • Length 45 m, width 20 mm                                                                                           |

Additional accessories are available in the Industry Mall (https://mall.industry.siemens.com/).

## 3.2.4 SIDOOR MEG251 accessories

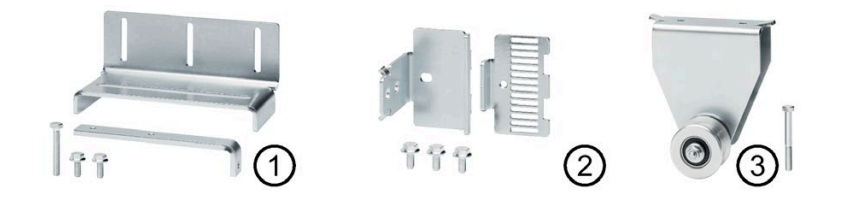

- ① SIDOOR mounting bracket with tensioning device
- ② SIDOOR belt lock with door clutch holder
- ③ SIDOOR deflector unit with deflector pulley

| Product                                      | Article number     | Description                                                                                                    |  |  |
|----------------------------------------------|--------------------|----------------------------------------------------------------------------------------------------|--|--|
| SIDOOR rubber-metal anti-<br>vibration mount | 6FB1104-0AT02-0AD0 | Rubber-metal anti-vibration mount for geared motors                                                                                                    |  |  |
| SIDOOR door clutch holder                    | 6FB1104-0AT01-0CP0 | <ul> <li>Belt lock with door clutch holder</li> <li>Door clutch holder for 12 mm-wide toothed belt</li> <li>For attaching both ends of the toothed belt, and for connecting the respective door panel to the toothed belt</li> </ul> |  |  |
|                                              | 6FB1104-0AT02-0CP0 | <ul> <li>Belt lock with door clutch holder</li> <li>Door clutch holder for 14 mm-wide toothed belt</li> <li>For attaching both ends of the toothed belt, and for connecting the respective door panel to the toothed belt</li> </ul> |  |  |
| SIDOOR deflector unit                        | 6FB1104-0AT03-0AS0 | <ul> <li>Deflector unit with deflector pulley</li> <li>For deflecting the SIDOOR toothed belt in the same height<br/>and depth, aligned with motor drive pinion</li> </ul>                                                           |  |  |
| SIDOOR mounting bracket                      | 6FB1104-0AT01-0AS0 | <ul> <li>Mounting bracket with tensioning device</li> <li>For mounting the SIDOOR deflector unit and for tensioning the SIDOOR toothed belt</li> </ul>                                                                               |  |  |
| SIDOOR toothed belt                          | 6FB1104-0AT01-0AB0 | <ul><li>STS-S8M toothed belt</li><li>Length 4 m, width 12 mm</li></ul>                                                                                                    |  |  |
|                                              | 6FB1104-0AT02-0AB0 | <ul><li>STS-S8M toothed belt</li><li>Length 45 m, width 12 mm</li></ul>                                                                                                    |  |  |
|                                              | 6FB1104-0AT03-0AB0 | <ul><li>STS-S8M toothed belt</li><li>Length 4 m, width 14 mm</li></ul>                                                                                                    |  |  |
|                                              | 6FB1104-0AT04-0AB0 | <ul> <li>STS-S8M toothed belt</li> <li>Length 55 m, width 14 mm</li> </ul>                                                                                                    |  |  |

Additional accessories are available in the Industry Mall (<u>https://mall.industry.siemens.com/</u>).

### 3.2.5 Power supply

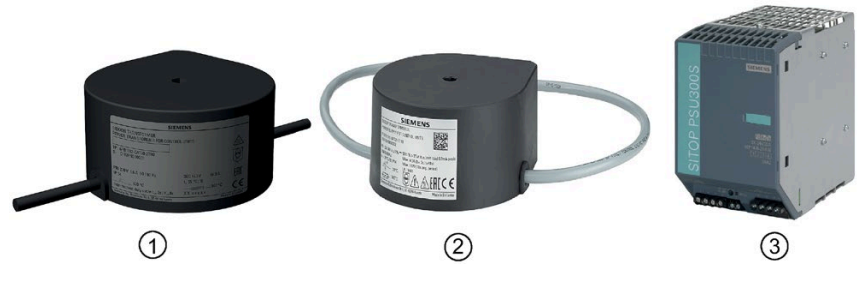

- ① SIDOOR TRANSFORMER
- ② SIDOOR TRANSFORMER UL
- ③ Customer-provided DC voltage supply (for example SITOP PSU300S 20A)

SIDOOR power supplies connect the controllers to the respective application-specific power supply.

The use of the SIDOOR TRANSFORMER/SIDOOR TRANSFORMER UL is only permitted up to an ambient temperature of 55°C. Above a temperature of 55 °C in the direct vicinity an external direct-current supply has to be connected.

#### **Device selection**

| Product                                                                                       | Article number     | Description                                              |
|-----------------------------------------------------------------------------------------------|--------------------|----------------------------------------------------------|
| SIDOOR TRANSFORMER                                                                            | 6FB1112-0AT20-2TR0 | Power supply for controllers without an integrated power |
| SIDOOR TRANSFORMER UL                                                                         | 6FB1112-0AT21-2TR0 | supply unit.                                             |
| Customer-provided DC voltage<br>supply, see 7.1 (Page 204) (for<br>example SITOP PSU300S 20A) | 6EP1436-2BA10      |                                                          |

## 3.2.6 Optional additional units

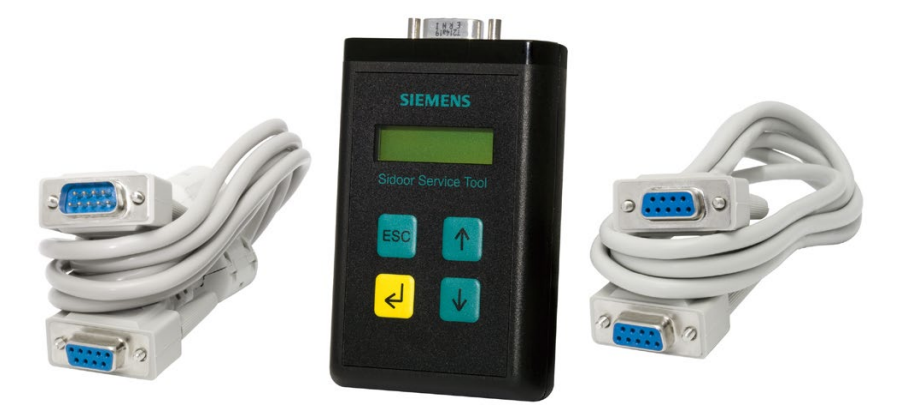

Figure 3-2 SIDOOR SERVICE TOOL

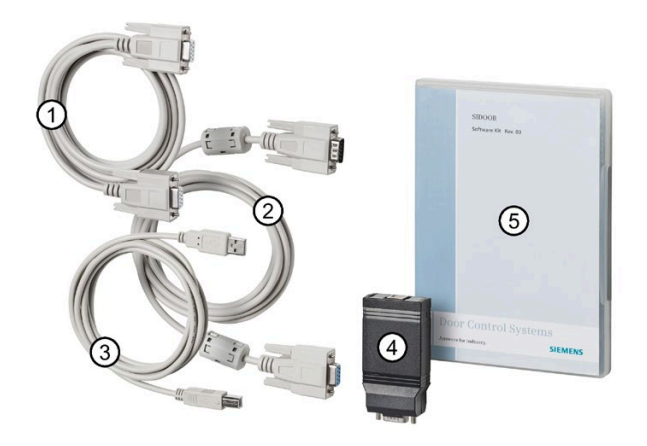

- ① D-SUB connecting cable (9-pin, socket/socket)
- ② D-SUB connecting cable (9-pin, plug/socket)
- 3 USB connecting cable
- 4 USB adapter
- ⑤ Installation CD

Figure 3-3 SIDOOR SOFTWARE KIT

Additional units meet a range of customer requirements in order to ensure the universal implementation and maintenance of the system.

#### Product family

3.2 Products

| Product             | Article No.        | Description                                                                                                    |
|---------------------|--------------------|----------------------------------------------------------------------------------------------------|
| SIDOOR SERVICE TOOL | 6FB1105-0AT01-6ST0 | The SIDOOR SERVICE TOOL can be used to enter door com-<br>mands, to change the drive parameters and to read out the<br>taught parameters, the door states, the input and output<br>signals of the service and error log data and the current firm-<br>ware version.<br>The following connecting cables are included in the scope of                                                                                                    |
|                     |                    | <ul> <li>1x D-SUB connecting cable (9-pin, plug/socket), length<br/>2 m</li> </ul>                                                                                                    |
|                     |                    | <ul> <li>1x D-SUB connecting cable (9-pin, socket/socket), length<br/>2 m</li> </ul>                                                                                                    |
| SIDOOR SOFTWARE KIT | 6FB1105-0AT01-6SW0 | <ul> <li>The optional SIDOOR SOFTWARE KIT facilitates user-friendly operation and detailed diagnostics via a PC.</li> <li>The package includes the following components: <ul> <li>Installation CD (Software Kit)</li> <li>SIDOOR User Software</li> <li>Siemens HCS12 Firmware Loader</li> <li>SIDOOR USB to UART Bridge driver</li> <li>SIDOOR Manager</li> <li>License provisions</li> <li>SIDOOR SOFTWARE KIT Operating Instructions</li> </ul> </li> <li>1x USB adapter</li> <li>1x DSB connecting cable (9-pin, plug/socket)</li> <li>1x D SUB connecting cable (0 pin, cocket/socket)</li> </ul> |

The additional units are easy to connect to a deenergized controller via the interfaces provided – and are available for use as soon as the power supply is connected.

All the contents of the installation CD from the SIDOOR SOFTWARE KIT are also available as installation package (<u>https://support.industry.siemens.com/cs/ww/en/view/109481599</u>) in the Industry Online Support.

You can find additional information about the SIDOOR SOFTWARE KIT in the SIDOOR SOFTWARE KIT Operating Instructions (https://support.industry.siemens.com/cs/ww/en/view/92711247).

## 3.3 Product combinations

The following table shows which products can be combined with the SIDOOR control units.

|                                                        | SIDOOR ATE530S COATED | SIDOOR ATE531S |
|--------------------------------------------------------|-----------------------|----------------|
| Motor                                                  |                       |                |
| SIDOOR MED280                                          | ✓                     | 1              |
| SIDOOR MEG251                                          | ✓                     | ✓              |
| Power supply                                           |                       |                |
| SIDOOR TRANSFORMER                                     | ✓                     | ✓              |
| SIDOOR TRANSFORMER UL                                  | ✓                     | 1              |
| DC power supply unit in accordance with 7.1 (Page 204) | ~                     | 1              |
| Additional units                                       |                       |                |
| SIDOOR SOFTWARE KIT                                    | ✓                     | ✓              |
| SIDOOR SERVICE TOOL                                    | ✓                     | 1              |

3.4 Version overview

## 3.4 Version overview

The following overview lists the FW changes of the ATE530S COATED control unit:

| Table 3- 2 | Version | overview | FW | ATE530S |
|------------|---------|----------|----|---------|
|            |         |          |    |         |

| Software version | Description                                                                                                    |  |  |
|------------------|----------------------------------------------------------------------------------------------------|--|--|
| 1.00-392         | Initial release of the firmware.                                                                                                    |  |  |
| 1.01-411         | Modifications:                                                                                                    |  |  |
|                  | 1. New p1225 parameter for configuration of the unlocking function.                                                                    |  |  |
|                  | <ol><li>The p1220 parameter is extended with an option to dynamically<br/>unlock in LEARN mode.</li></ol>                              |  |  |
|                  | <ol> <li>Unit conversion of the p4616 parameter from [ms] to [s] and cor-<br/>responding adjustment of the factory setting.</li> </ol> |  |  |
|                  | 4. Extension of the remote command interface with the DCMD extension bit "BLKSync".                                                    |  |  |
|                  | Troubleshooting:                                                                                                    |  |  |
|                  | 1. Fixed a general failure in which the WAITCMD signal becomes ac-<br>tive for one cycle under certain circumstances.                  |  |  |
| 2.0              | Modifications:                                                                                                    |  |  |
|                  | 1. Support of new motor SIDOOR MEG251.                                                                                                 |  |  |
|                  | 2. Process for energy recuperation protection improved.                                                                                |  |  |
|                  | 3. Process for overload protection of the brake resistor improved.                                                                     |  |  |
|                  | 4. Process for mass determination improved.                                                                                            |  |  |
|                  | 5. Emergency stop is not carried out after an overcurrent fault or an output stage fault. The motor is deenergized immediately.        |  |  |
|                  | Troubleshooting:                                                                                                    |  |  |
|                  | 1. Initial learn run was not started correctly.                                                                                        |  |  |
|                  | 2. Factory setting for parameters p3679, p3680, p3681 corrected.                                                                       |  |  |
|                  | 3. Correction of the internal parameters for controlling the EC motor.                                                                 |  |  |
| 2.4              | Modifications:                                                                                                    |  |  |
|                  | 1. Support of the nudge function                                                                                                    |  |  |
|                  | 2. BLKDETECTEDCLS and BLKDETECTEDOP signals added to the re-<br>mote interface                                                         |  |  |
|                  | Troubleshooting:                                                                                                    |  |  |
|                  | 1. Parameters p3864 and p3881 corrected                                                                                                |  |  |

# Application

The SIDOOR ATE530S COATED/ATE531S door control device is an "intelligent" door drive with which platform screen doors can be operated with adjustable speeds, accelerations and forces.

Platforms on the one hand form a potential danger for passengers and train drivers and on the other hand act as restrictors to the logistic flows in rail transportation. These and further problems can be solved by means of partitions between the platform and the track bed. The corresponding platform screen doors then ensure safe and rapid boarding and alighting of the passengers. Siemens has presented a new control and drive solution that can be realized without great engineering effort.

The central component is the ATE530S COATED/ATE531S door control unit with PROFINET communications. This can be integrated without problems in the overall automation system and thus be included rapidly in the control technology of the rail operation. MED280 and MEG251 EC motors from Siemens provide the movement, and are able to quickly and precisely open and close doors weighing up to 280 kg or 250 kg respectively as standard. The highlight: The controller and motor form an overall system that match each other perfectly and that can be automated, parameterized and diagnosed via the "TIA Portal" engineering framework.

# Controller

## 5.1 Description

#### Overview

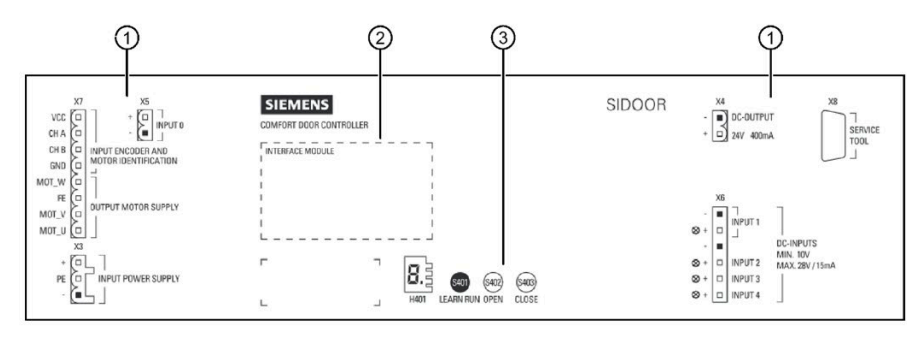

- 1 Connecting terminals
- ② PROFINET module
- ③ Service buttons / Minimal editor

## 5.2 Drive functions

#### Overview

This section describes the complete range of drive functions of the SIDOOR ATE530S COATED/ATE531S control units.

Overview of the available drive functions:

- Restart after power failure (Page 28)
- Control unit (Page 28)
- Unlocking (Page 32)
- Drive orders (Page 35)
- Driving curve profiles (Page 41)
- Learn run (Page 45)
- Obstruction recognition and behavior (Page 48)
- Door closed / opened position sensor (Page 53)
- DRS reversing (Page 55)
- Continuous door monitoring (vandalism protection) (Page 55)
- Overload protection and system load (Page 56)
- Speed and force monitoring (Page 62)
- Force and energy limitation (Page 63)
- Friction and mass analysis (Page 65)
- Master monitoring (Page 66)
- Broken belt monitoring (Page 67)
- FBLOCK free function blocks (Page 68)
- Local / master mode (Page 82)
- Door command discrepancy "Open" (Page 83)
- Idle torque (Page 83)
- Oscillation protection (Page 84)

5.2 Drive functions

## 5.2.1 Restart after power failure

#### **Description of function**

After a mains voltage failure or cold restart the control system is in initial mode. In initial mode the taught end positions of the door have to be verified because an absolute value encoder is not used. The speed is reduced automatically (initial speed) until both end positions have been reached by the controller. The system subsequently changes to the normal mode and travels in accordance with the configured velocity. The controller can change directly to the normal mode if a DCOPS is used.

After the POWER ON the control unit is in the state "S1: SWITCH\_ON\_DISABLED" (see Sequential control system (Page 28)).

At POWER ON the door mode (DMODE) and the door status (DSTAT) have the status "undefined". The status changes when the system has completed initialization. The door mode then changes to the initial mode. When the end positions have been determined, the door mode changes from the initial mode to the normal mode. After POWER ON the door status depends on the active door command.

The safety-oriented signals SDIN and SAND are secured against being switched back on. The status of the safe input signals SDIN and SAND is at first faulty after POWER ON. The safe state has to be redetermined. (See SAND state machine in the section Safety blocks (Page 74)).

### 5.2.2 Control unit

#### 5.2.2.1 Control unit

The control unit regulates the interaction between the local controller (local DCMD of FBLOCK system) and the remote controller (remote DCMD of the higher-level IO controller via field bus). The statuses of the control unit are controlled and influenced by the STW1 controller (CtrIW). An exception is the status S5:FAULT. This status becomes active automatically at a system fault, see Faults (Page 144), and can only be exited through a fault acknowledgement edge or POR of the controller. Signaling of the current status of the control unit is effected through the ZSW1 status word (StatW).

The following figure shows the sequential control system of the SIDOOR ATE530S COATED/ATE531S controllers in the form of a state diagram.

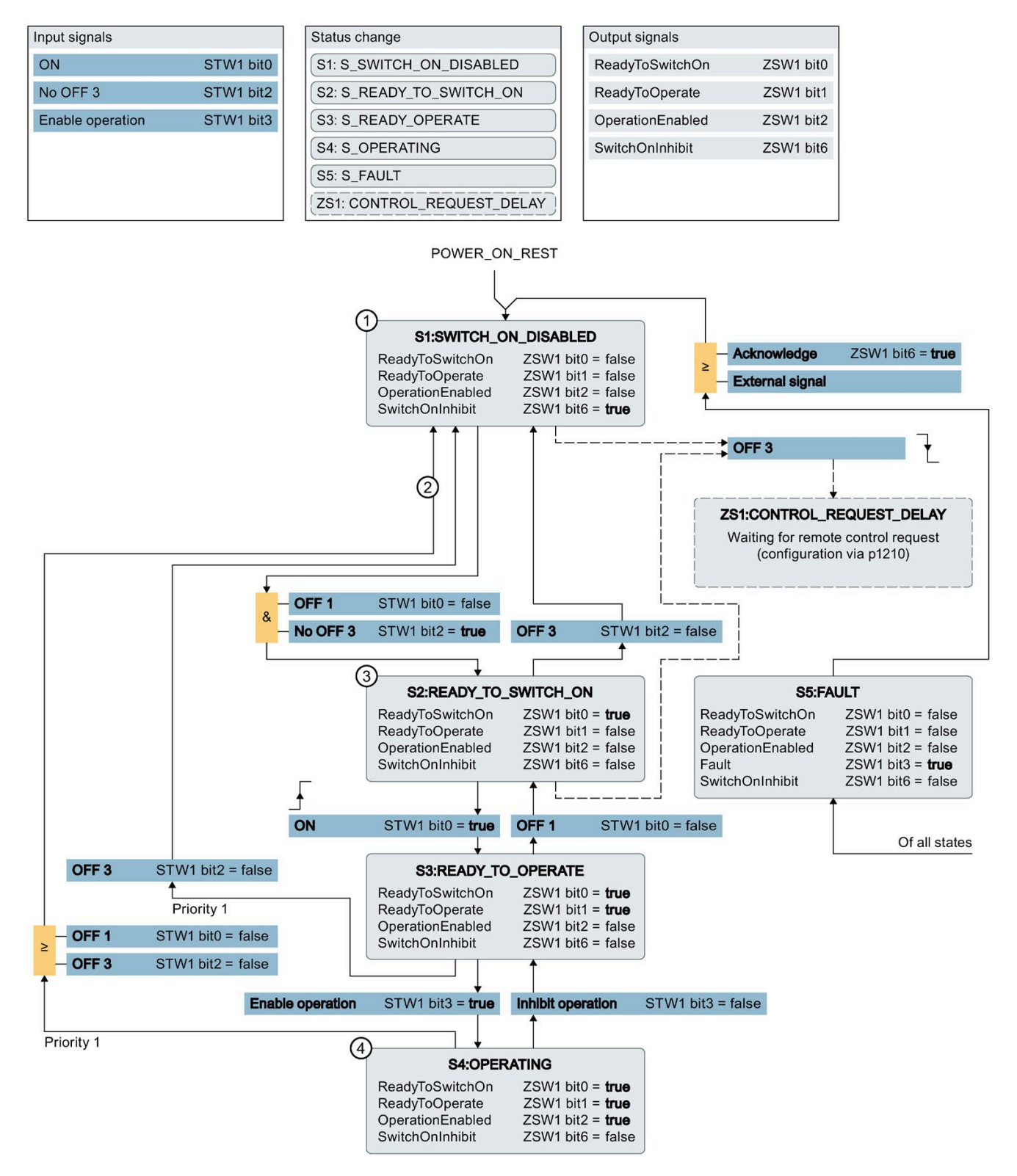

#### 5.2 Drive functions

The local and the remote command always depends on the current status of the control unit. Depending on the status, local or remote drive orders are combined or suppressed. The structure of the control unit ensures protection against being switched back on. The following graphic shows that both the remote and the local commands are only possible unrestrictedly in the status S4:OPERATING. In this status the travel orders are combined, see Local and remote command combination (Page 31).

The local command is furthermore valid in the statuses S2:READY\_TO\_SWITCH\_ON and S1:SWITCH\_ON\_DISABLED, in as far as the control request delay of the intermediate status ZS1:CONTROL\_REQUEST\_DELAY has expired.

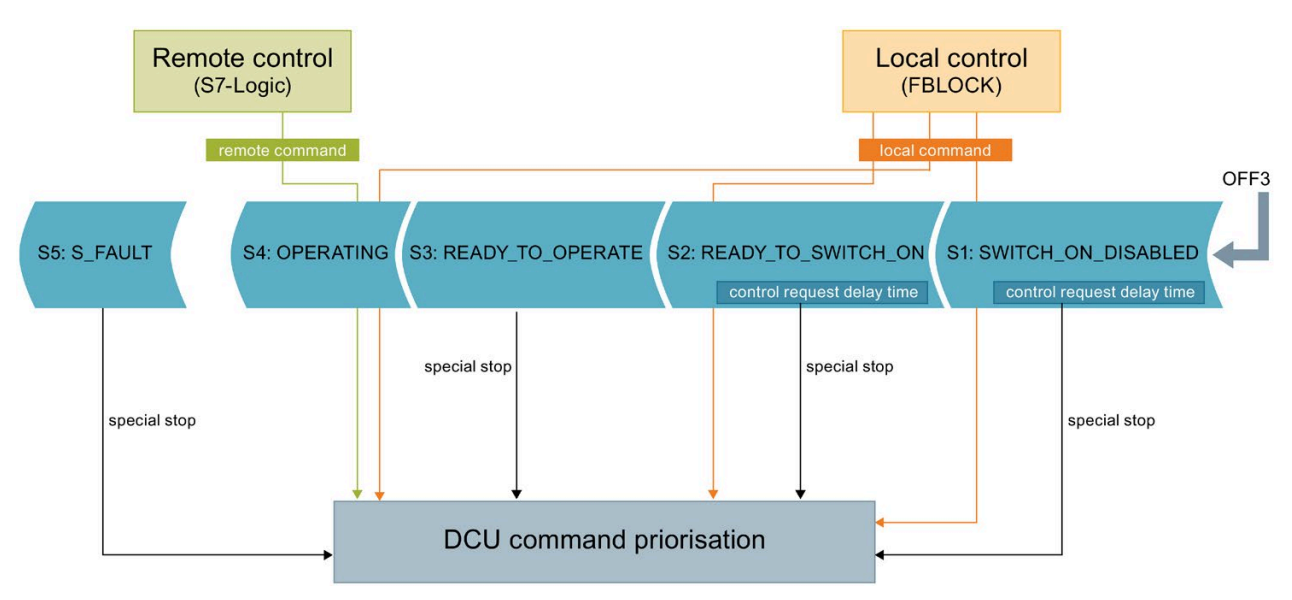

The following table describes the properties of the statuses of the control unit and their system effects with regard to the IO device.

 Table 5-1
 Sequential control system statuses

| Status                | Remote DCMD | System effect (internal door command)    | Comment / note                                                |
|-----------------------|-------------|------------------------------------------|---------------------------------------------------------------|
| S1:SWITCH_ON_DISABLED | Suppressed  | ZS1:CONTROL_REQUEST_DELAY active:        | Motor coasting forced                                         |
| S2:READY_TO_SWITCH_ON |             | $\rightarrow$ Door command: Special stop |                                                               |
|                       |             | ZS1:CONTROL_REQUEST_DELAY inactive:      | Local controller                                              |
|                       |             | → Door command: Deenergize               |                                                               |
| S3:READY_TO_OPERATE   | Suppressed  | Door command: Special stop               | Remote isolation (decou-<br>pling) → Motor coasting<br>forced |
| S4:OPERATING          | Valid       | Remote and local controller              | Remote DCMD and local DCMD combined                           |
| S5:S_FAULT            | Suppressed  | Door command: Special stop               | Motor coasting forced                                         |

### 5.2.2.2 Control request delay - local control request delay

The "control request delay" is a wait time for a remote control request. To this purpose the local command (local DCMD) is suppressed for the period configured with p1210. The command suppression serves to compensate the response time of the higher-level system when, for example, the door is to be set into remote isolation (status S3:READY\_TO\_OPERATE) after the deactivation of the local disable (EN signal). The delay can be configured and deactivated with the value 0 by using the parameter p1210 "ActiveX Control request delay". The virtual intermediate state ZS1:CONTROL\_REQUEST\_DELAY triggers the temporary command suppression and only becomes active during a falling edge of the OFF3 signal in the statuses S1:SWITCH\_ON\_DISABLED and S2:READY\_TO\_SWITCH\_ON. The control unit can also be controlled and influenced by the STW1 controller (CtrlW) during the local control request delay. A status change in S3:READ\_TO\_OPERATE, S4:OPERATING or S5:FAULT directly cancels the control request delay.

#### 5.2.2.3 Local and remote command combination

The following table describes the combination logic of the local and remote drive orders in the status S4:OPERATING.

| Remote<br>DCMD<br>Local<br>DCMD | <u>Deenergize</u>     | <u>Open</u>      | <u>Close</u>      | <u>Learn run</u>      | <u>Stop</u>      |
|---------------------------------|-----------------------|------------------|-------------------|-----------------------|------------------|
| <u>Deenergize</u>               | Deen.+Ex(r)+Ex(l)     | Open+Ex(r)+Ex(l) | Close+Ex(r)+Ex(l) | Learn run+Ex(r)+Ex(l) | Stop+Ex(r)+Ex(l) |
| <u>Open</u>                     | Open+Ex(r)+Ex(l)      | Open+Ex(r)+Ex(l) | Close+Ex(r)       | Learn run+Ex(r)       | Stop+Ex(r)       |
| Close                           | Close+Ex(r)+Ex(l)     | Close+Ex(I)      | Close+Ex(r)+Ex(l) | Learn run+Ex(r)       | Stop+Ex(r)       |
| Learn run                       | Learn run+Ex(r)+Ex(l) | Learn run+Ex(I)  | Learn run+Ex(I)   | Learn run+Ex(r)+Ex(l) | Stop+Ex(r)       |
| <u>Stop</u>                     | Stop+Ex(r)+Ex(l)      | Stop+Ex(I)       | Stop+Ex(l)        | Stop+Ex(l)            | Stop+Ex(r)+Ex(l) |

Ex(r) = Remote DCMD door command extension

Ex(I) = Local DCMD door command extension

5.2 Drive functions

#### 5.2.2.4 Remote isolation

In the status S3:READY\_TO\_OPERATE both the local and the remote command are suppressed and motor coasting is forced through the internal drive order Special stop. This status can be used to specifically isolate or decouple individual doors from platform operation.

### 5.2.3 Unlocking

In order to control a multitude of different unlocking mechanisms, the unlocking sequence of the SIDOOR controller can be configured flexibly and individually. Two different unlocking sequences are required to carry out unlocking depending on the operating mode of the controller.

| Initial m | odule |
|-----------|-------|
| Normal    | mode  |

Standard unlocking sequence

Learn run mode

Emergency unlocking system (ERM module)

-> Standard unlocking sequence

The unlocking function controls the two signals UNLOCK0 and UNLOCK1 and delays the Open door command in accordance with the configuration. The interconnection of the UNLOCK signals is effected via the FBLOCK logic, see FBLOCK - free function blocks (Page 68).

### Configuration

| Time sequences | Parameter assignment | Designation                     | Note                                                                                 |
|----------------|----------------------|---------------------------------|--------------------------------------------------------------------------------------|
| T1             | p1224                | On delay UNLOCK 1               | UNLOCK1 is deactivated when T3=0 $\rightarrow$ p1223 = 0                             |
| T2             | p1222                | On period UNLOCK0               | UNLOCK0 is deactivated when T2=0 $\rightarrow$ p1222 = 0                             |
| Т3             | p1223                | On period UNLOCK1               | UNLOCK1 is deactivated when T3=0 $\rightarrow$ p1223 = 0                             |
|                |                      |                                 | Parameter is inoperative at the special unlock se-<br>quence                         |
|                |                      |                                 | Is influenced additionally via the configuration option "T3_CLOSED" and "T3_OPENED". |
| Τ4             | p1221                | Open door command request delay | Parameter is inoperative in the emergency unlocking mode                             |

The parameter p1220 is used, for example to suppress the unlocking sequence in specific statuses of the controller.

- Unlocking sequence in normal mode (p1220: Bit 0)
- Unlocking sequence in initial mode (p1220: Bit 1)
- Unlocking sequence in learn run mode (p1220: Bit 2)
- Unlocking sequence in the emergency unlocking mode "ERM mode" (p1220: Bit 3)

In addition the interruptibility of the unlocking sequence can be set by using the parameter p1220. If the interruptible unlocking sequence option is deactivated, a door command change does not end the unlocking sequence.

• Interruptible unlocking sequence (p1220: Bit 7)

The ON period T3 of the UNLOCK1 signal can also be controlled optionally via the door status. In this case the UNLOCK1 signal does not become inactive after the time T3, but rather when the door status has reached closed or opened.

- UNLOCK1 active until DSTAT = "closed" (p1220: Bit 8 "T3\_CLOSED")
- UNLOCK1 active until DSTAT = "opened" (p1220: Bit 9 "T3\_OPENED")

During a learn run, the door automatically goes through two complete travel cycles. With the dynamic unlocking option in the LEARN mode (p1220: bit 10), the unlocking sequence is started for each movement control in the opening direction within the learning run. The option only has an effect when the unlocking sequence is enabled in the learning cycle mode (p1220: bit 2).

#### 5.2.3.1 Standard unlocking

#### Initial mode

In initial mode the current door position is unknown. Therefore the unlocking sequence starts as soon as the "Open" door command is applied.

#### Normal mode

In normal mode, the unlocking sequence starts when the door is closed to the end stop within the range specified by the parameter p1225 and the "Open" door command is applied.

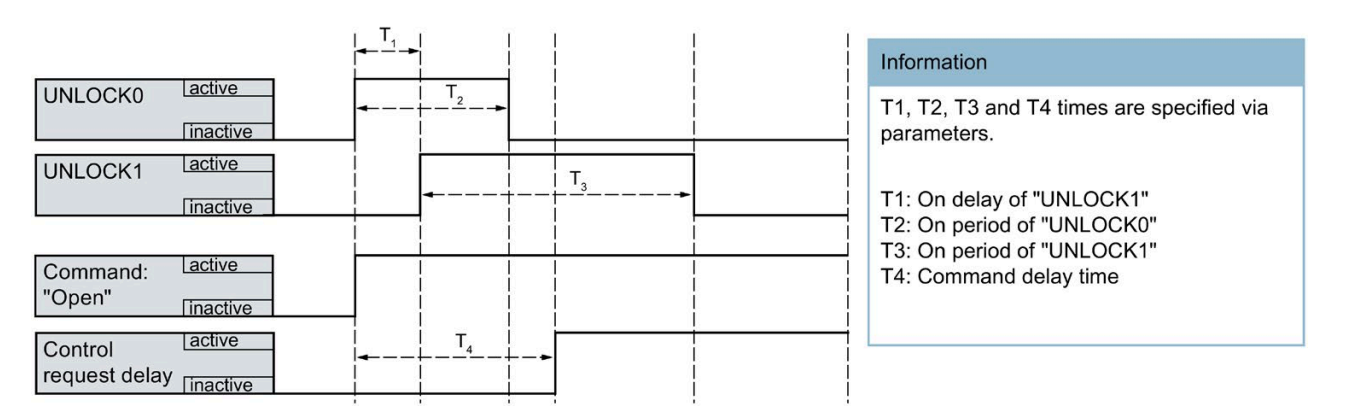

5.2 Drive functions

### 5.2.3.2 Special unlocking

A special unlocking sequence is executed in the **learn run** and in the **emergency unlocking mode (ERM mode)**. In the case the UNLOCK1 remains active until the respective mode has been terminated, in contrast to the standard unlocking sequence (T3 ineffective).

In the emergency unlocking mode (ERM mode) a control request delay time does not exist (T4 ineffective)

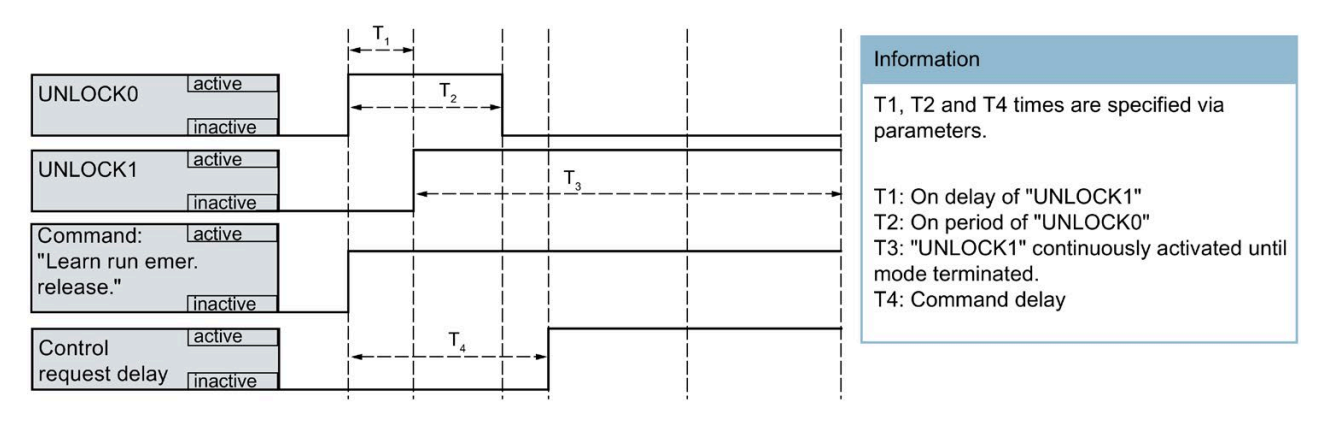

### 5.2.4 Drive orders

The motor is controlled via drive orders. A drive order consists of the following:

Drive order = Door command + drive order extension

#### Combinations

The following table shows the generally available combinations of door command and drive order extension that results in a modification of the corresponding drive order. At combinations / fields that are not marked only the door command is effective (some drive orders additionally depend on the normal, initial or learn run mode).

| Table 5- 2 | Combinations of door | command and door | command extension |
|------------|----------------------|------------------|-------------------|
|            |                      |                  |                   |

| Travel command<br>Travel<br>command<br>extension | Deenergize<br>(No door<br>command) | Stop                                                    | <b>Open</b><br>(5.2.5.1)<br>(Page 41) | Close<br>(5.2.5.2)<br>(Page 42) | Learn run<br>(5.2.6)<br>(Page 45)                                                |
|--------------------------------------------------|------------------------------------|---------------------------------------------------------|---------------------------------------|---------------------------------|----------------------------------------------------------------------------------|
| Slow (5.2.5.3) (Page 44)                         |                                    |                                                         | х                                     | х                               |                                                                                  |
| Special                                          |                                    | Corresponds<br>to deenergize<br>(EMF brake<br>inactive) |                                       |                                 | Learn run with<br>standard travel<br>curve parame-<br>ters(5.2.6.6)<br>(Page 48) |
| NDG                                              |                                    |                                                         |                                       | Nudge<br>(5.2.5.3)<br>(Page 44) |                                                                                  |
| DCOPS (5.2.8) (Page 53)                          |                                    |                                                         | х                                     | х                               |                                                                                  |
| DRS (5.2.9) (Page 55)                            |                                    |                                                         | x                                     | х                               |                                                                                  |
| <b>BLKSync</b> (5.2.7.7<br>(Page 51))            |                                    |                                                         | x                                     | x                               |                                                                                  |

#### No door command (deenergize)

The system evaluates the deenergized (no current) door command as "inactive" or "no door command".

#### "Special stop" drive order

The door command with the highest priority is Stop. The follow-up status after the ramp down can be defined through the door command extension "Special": Holding torque or free running (which corresponds to coast down or deenergized).

#### "Nudge" drive order

The door command "Close" with drive command extension "NDG" leads to a "Nudge" command.
# 5.2.4.1 Switch-off / braking functions

In an unlimited system the switch-off and deceleration functions are differentiated between quick stop, ramp down and coast down. These definitions do not apply in a door system since these are to be considered as limited systems.

 Table 5-3
 Switch-off / braking functions unlimited system

| Function      | Description                                                                                                    |
|---------------|----------------------------------------------------------------------------------------------------|
| Quick stop    | Brakes the drive with the maximum brake ramp (under consideration of technical and safety-relevant limit ranges) down to a standstill. |
| Ramp down     | Same meaning such as quick stop. However a configured ramp is used to brake the drive down to a standstill.                            |
| Coasting down | There is no active braking of the drive, it can run freely and is only braked by the system-specific friction (for example gearing).   |

In the SIDOOR system coasting down is equivalent to the door command Deenergize or Special stop. Direct coasting down may not however take place due to the limits existing in a door system (safety reasons). Therefore the following definitions apply for the SIDOOR door drive:

| Function                        | Description                                                                                                    |
|---------------------------------|----------------------------------------------------------------------------------------------------|
| No drive com-<br>mand / deener- | Brakes the drive with a configured ramp (p3674 - deceleration ramp OPEN or p3677 - deceleration ramp CLOSED) down to a standstill and subsequently goes in freewheeling mode.          |
| gize                            | Door command with the highest priority, forces the freewheeling mode.                                                                                                    |
| Special stop                    |                                                                                                    |
| Stop                            | Brakes the drive with a configured ramp (p3674 - deceleration ramp OPEN or p3677 - deceleration ramp CLOSED) down to a standstill with subsequent active holding torque.               |
| Reversing                       | Mover direction reversal through drive order change Open to Close or respectively Close to Open                                                                                        |
|                                 | Brakes the drive with a configured ramp (p3675 - reversing ramp OPEN / CLOSED or p3678 - Reversal ramp CLOSED / OPEN) down to standstill and follows the currently applied drive order |

# 5.2.4.2 Drive order sources

| Drive order<br>source | Description                                                                                                    |                                                                                                    |                                                                                                    |  |
|-----------------------|----------------------------------------------------------------------------------------------------|----------------------------------------------------------------------------------------------------|----------------------------------------------------------------------------------------------------|--|
| Service               | Service button                                                                                                    | The activation of a service bu<br>local mode. If no button is pr                                                                                                    | itton effects the immediate changeover to the essed, no drive order is active.                                                                      |  |
|                       |                                                                                                    | <b>S401 (learn run)</b><br>If S401 is pressed for approx. 3 s <b>during operation</b> , the Learn run drive order is<br>activated. In the process a door width and mass determination and a force and<br>energy limitation adaptation are carried out.                                                                                                    |                                                                                                    |  |
|                       |                                                                                                    | If S401 is pressed for approx.<br>order (learn run with standar<br>tional information is available                                                                                                    | 5 s <b>at Power ON</b> , the Special learn run drive<br>d driving curve parameter set) is activated. Addi-<br>e in the section Learn run (Page 45). |  |
|                       |                                                                                                    | After the respective Learn run released. The Learn run can b                                                                                                    | n has been started correctly the button can be<br>be aborted at any time (see Learn run (Page 45)).                                                 |  |
|                       |                                                                                                    | <b>S402</b><br>As long as the button is press                                                                                                    | sed, the Open drive order is activated.                                                                                                    |  |
|                       |                                                                                                    | <b>S403</b><br>As long as the button is press                                                                                                    | sed, the Close drive order is activated.                                                                                                    |  |
|                       | Software Kit (PC) and Service Tool or local terminal                                                                                                    | Service Tool or local terminal<br>Some menu areas of the terminal are classified as safety-oriented. The instruc-<br>tions and notes from the section Local / master mode (Page 82) are to be ob-<br>served. Within this area the Stop drive order is activated.<br>In addition the travel orders Open, Close, Close (reduced) and Learn run (Main<br>menu $\rightarrow$ General setup or Quick setup) can be activated by using the terminal. |                                                                                                    |  |
|                       |                                                                                                    | Software Kit (PC)                                                                                                    |                                                                                                    |  |
|                       |                                                                                                    | Door commands                                                                                                    | Drive orders can be issued by using the "Door commands" window:                                                                                     |  |
|                       |                                                                                                    | Open                                                                                                    | Open $\rightarrow$ Open drive order                                                                                                    |  |
|                       |                                                                                                    | Close                                                                                                    | Close $\rightarrow$ Close drive order<br>Nudge $\rightarrow$ Close (reduced) drive order                                                            |  |
|                       |                                                                                                    | Nudge                                                                                                    | Hold $\rightarrow$ Stop drive order                                                                                                    |  |
|                       |                                                                                                    | Stop                                                                                                    |                                                                                                    |  |
| Remote                | Fieldhus (process data)                                                                                                    |                                                                                                    |                                                                                                    |  |
|                       | Drive orders can be transferre<br>mand) and DCMD extension                                                                                                    | ed through the process image.<br>(door command extension) is                                                                                                    | . To this purpose the signal DCMD (door com-<br>defined in TSW1 – Technology control word 1                                                         |  |
|                       | The drive orders are part of t                                                                                                    | the control words and are therefore dependent on the control unit.                                                                                                    |                                                                                                    |  |
| Local                 | FBLOCK system                                                                                                    |                                                                                                    |                                                                                                    |  |
|                       | The digital input signals of the SIDOOR controller can be linked with drive orders by using die parameteriza-<br>ble FBLOCK logic operation (see section FBLOCK (Page 68)). |                                                                                                    |                                                                                                    |  |

# 5.2.4.3 Prioritizing by drive order sources

Door commands can be given through various sources. A drive order with higher priority overwrites any drive order with lower priority. The service interfaces always have the highest priority since they are provided for commissioning and servicing purposes.

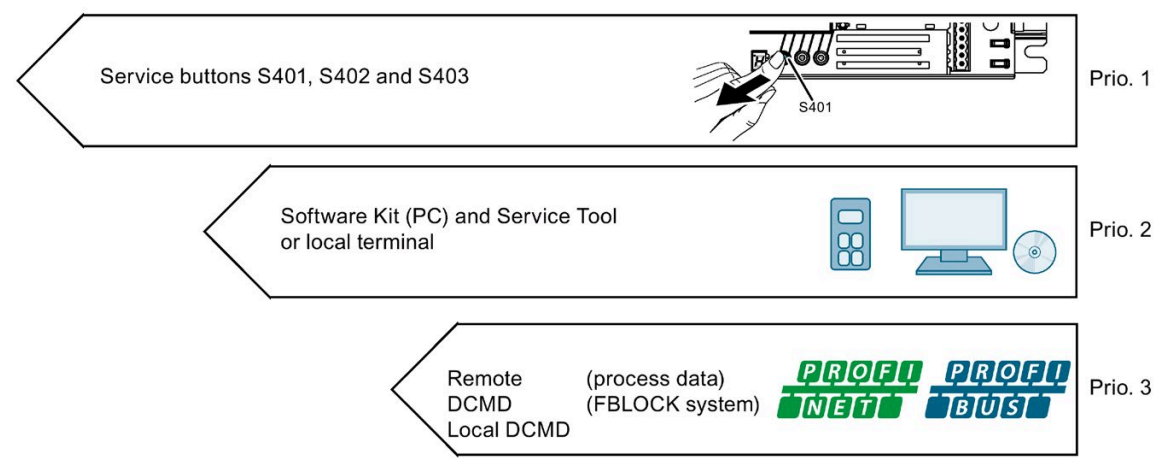

Figure 5-1 Prioritizing of the drive order sources

Table 5- 5Prioritizing by drive order sources

| Priority         |    | Drive order source                                      | Comment                                       |  |
|------------------|----|---------------------------------------------------------|-----------------------------------------------|--|
| High priority 1. |    | Service buttons S401, S402 and S403                     | Local command at the controller               |  |
| •                | 2. | Software Kit (PC) and<br>Service Tool or local terminal | Command local via service terminal or PC tool |  |
|                  | 3. | Remote DMCD and local DCMD                              | Drive orders are prioritized among each other |  |
| Low priority     |    |                                                         |                                               |  |

# 5.2.4.4 Prioritization of the door commands amongst each other

Table 5- 6 Prioritization of the door commands

| Priority Door com |    | Door command                    | Comment                                                                                                    |
|-------------------|----|---------------------------------|----------------------------------------------------------------------------------------------------|
| High priority     | 1. | Stop                            | The hold torque is deactivated after the ramp down via the "Special" extension $\rightarrow$ Freewheeling / Deenergized with the highest priority |
|                   | 2. | Learn run                       | The learn run can be interrupted                                                                                                    |
| T                 | 3. | Close                           | Close overwrites Open                                                                                                    |
|                   | 4. | Open                            | · · · · · · · · · · · · · · · · · · ·                                                                                                    |
|                   | 5. | Deenergize / No door<br>command | Neutral door command, corresponds to the idle state, synonymous with inactive                                                                     |
| Low priority      |    |                                 | ightarrow Coast down / Deenergized with priority via "Special stop" travel order                                                                  |

# 5.2.4.5 Cyclic test

A cyclic test can be started for service and commissioning purposes in the "General setup" via the terminal. To this purpose not only the test period, door status and current temperature can be specified and monitored, but also the setpoint and actual move cycles (unlocking is carried out before each opening).

| Total Adjustment |                                                                                                    |
|------------------|----------------------------------------------------------------------------------------------------|
| Total Adjustment | comands<br>DRIVING COMMAND Stop<br>DRIVING COMMAND Open<br>DRIVING COMMAND Close<br>DRIVING COMMAND Shoving<br>Cyclic test<br>(Cycl.p.hour<br>Start / continue test run<br>[Door status] <sup>1</sup> [number of cycles / h] [PCB temperature C]<br>[Number of performed cycles / h] [Test duration h] |
|                  |                                                                                                    |

Displayed door statuses

- [] Opened
- ][ Closed
- <> Open
- >< Close
- Test stopped

# 5.2.4.6 Response time

The response time is the time after which the SIDOOR controller responds to a drive order. The change in the motor current is used as an indicator for determining the response moment.

As an example of the response time measurement, the disable is activated at full speed. As a result, the "Special stop" drive order is triggered. The motor current is shown in red and disable in yellow in the following graphic.

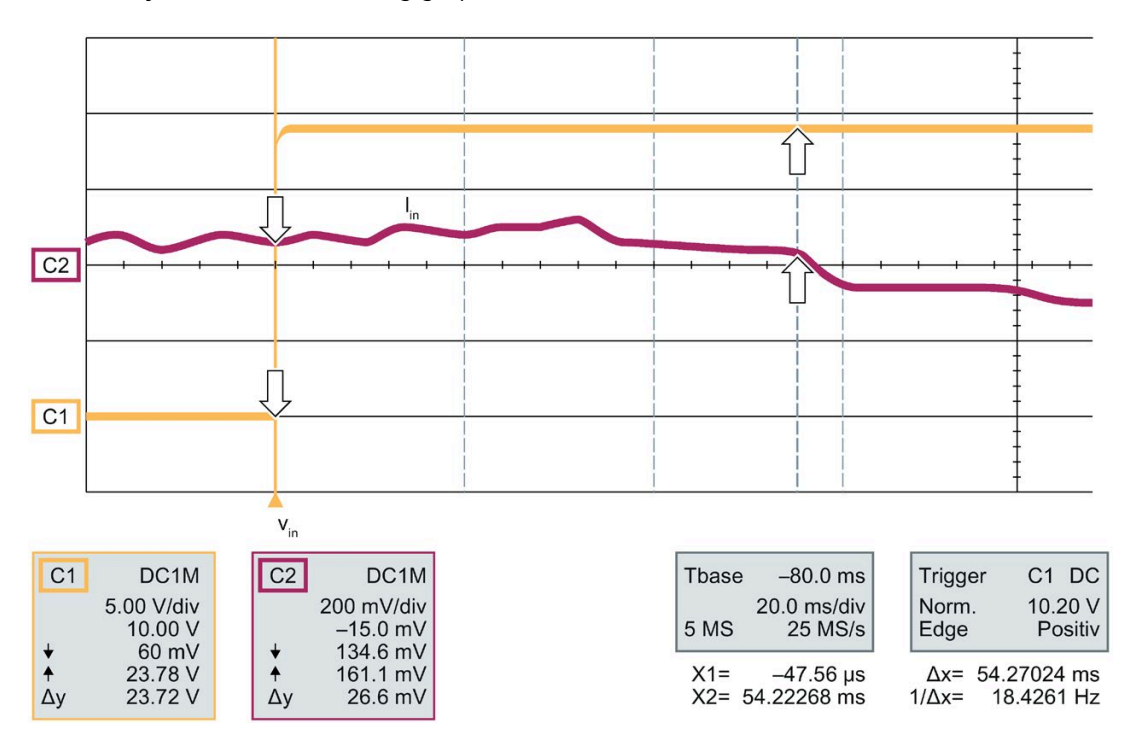

#### **Response time evaluation**

A maximum response time of 60 ms is determined across several test series.

# 5.2.5 Driving curve profiles

Before the door control unit begins to close or open the door, a driving profile is calculated for each direction. The drive profiles for opening and closing consist of a respective parameter record.

While the door is being opened and closed the setpoint speed in the driving curve profile is determined depending on the door position. During each door movement the force limitation is also determined depending on the door position. At a door standstill the force limitation is determined via the time.

# 5.2.5.1 Profile in opening direction

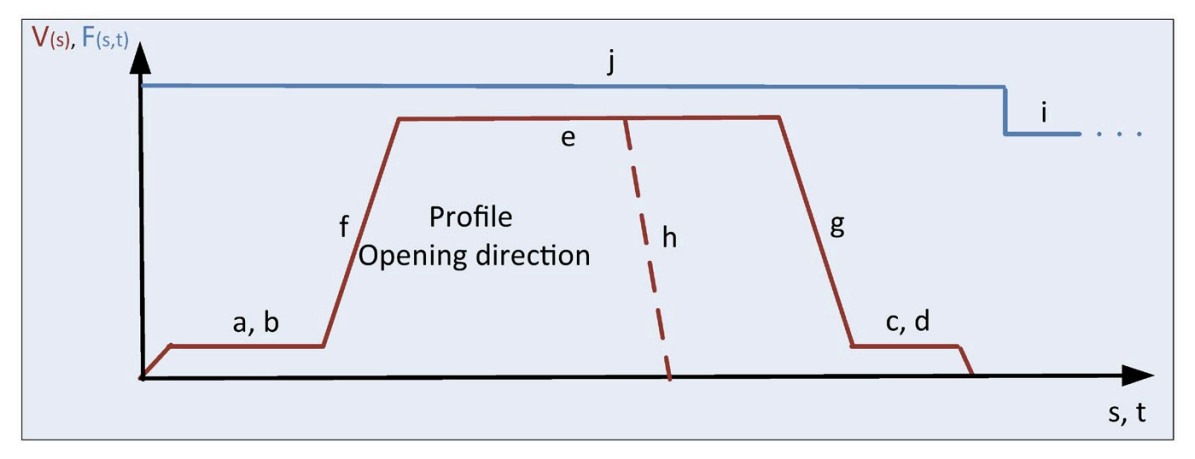

- a. Cutter distance OPEN (p3661) This parameter specifies the distance in the opening direction (relative to the Closed position) in which a door interlocking mechanism is used. A distance that is too small can cause the interlocking mechanism to block!
- Slow start speed open (p3666) This parameter specifies the speed in the opening direction required to overcome a door interlocking mechanism.
- c. Creep distance OPEN (p3660) This parameter specifies the distance in which the door moves with reduced speed before the Open position is reached. A distance that is too short results in the door "slamming" into the Open position!
- d. Slow end speed open (p3665) This parameter specifies the speed used before the Open position is reached. A speed that is too high results in the door "slamming" into the Open position!
- e. Maximum speed OPEN (p3664) This parameter specifies the maximum speed in the opening direction. The effective speed can be lower depending on the power supply, the door mass, the energy limitation and the force limitation in the OPEN direction.
- f. Acceleration ramp OPEN (p3673) This parameter specifies the maximum acceleration in the opening direction. The effective acceleration can be lower depending on the power supply, the door mass, the energy limitation and the force limitation in the OPEN direction.

- g. Deceleration ramp OPEN (p3674) This parameter specifies the maximum deceleration ramp in the opening direction.
- h. Reversal ramp OPEN / CLOSE (p3675) This parameter specifies the maximum reversal ramp in the opening direction. This must be greater than or equal to the maximum deceleration ramp in the opening direction!
- i. Idle torque (power) OPEN (p3679) This parameter is active when the "Open" door command is active and the door is pressed into the Open position. This function is used to hold the door continuously in the Open position.
- j. Static force limit open (p3682)

This parameter is active while the door is being opened. It is the maximum force limitation in the opening direction. The parameter has to be set across the entire door width so that no unwanted obstruction through increased friction of the door occurs!

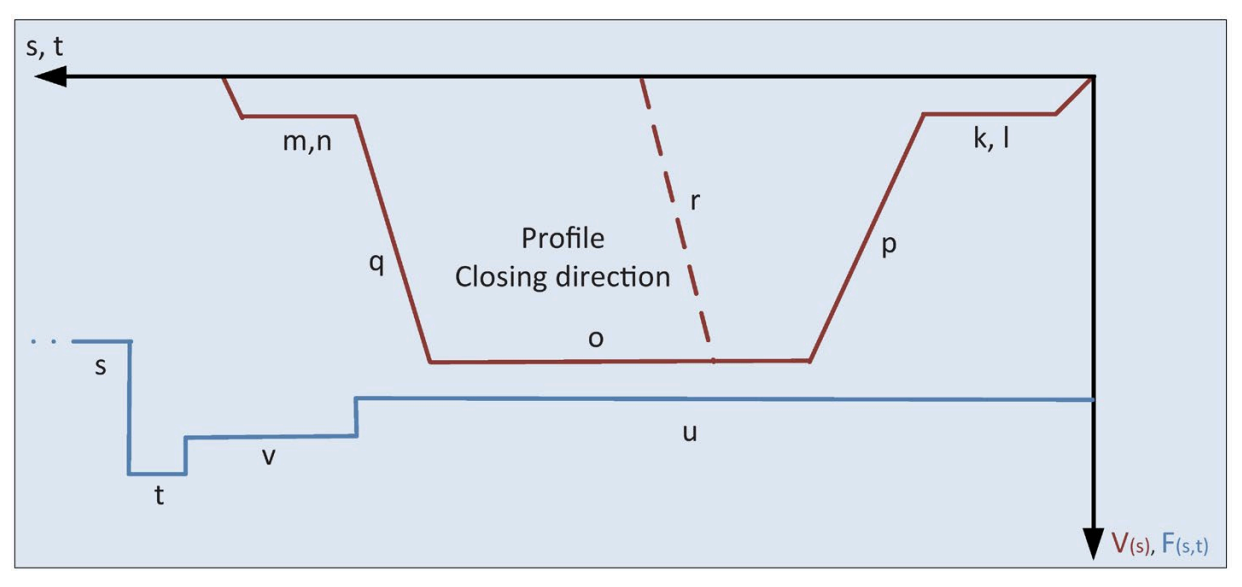

# 5.2.5.2 Profile in closing direction

- Slow start distance close (p3662) This parameter specifies the distance during which the door moves with reduced speed after the Open position has been left.
- I. Slow start speed close (p3669) This parameter specifies the speed used after the Open position has been left.
- m. Slow end distance close (p3663)
   This parameter specifies the distance in the closing direction (relative to the Closed position) in which an interlocking mechanism is installed. A distance that is too short results in the door "slamming" into the Closed position!
- Slow end speed close (p3670) This parameter specifies the speed in the closing direction required to overcome an interlocking mechanism. Excess speed results in the door "slamming" in the Closed position or in blocking during door interlocking.

- o. Maximum speed CLOSE (p3668) This parameter specifies the maximum speed in the closing direction. The effective speed can be lower depending on the power supply, the door mass, the energy limitation and the force limitation in the CLOSE direction.
- p. Acceleration ramp CLOSE (p3676) This parameter specifies the maximum acceleration in the closing direction. The effective acceleration can be lower depending on the power supply, the door mass, the energy limitation and the force limitation in the CLOSE direction.
- q. Deceleration ramp CLOSE (p3677) This parameter specifies the maximum deceleration ramp in the closing direction.
- r. Reversal ramp CLOSE / OPEN (p3678) This parameter specifies the maximum reversal ramp in the closing direction. This must be greater than or equal to the maximum deceleration ramp in the closing direction!
- s. Idle torque (power) CLOSE (p3680) This parameter is active when the "Closed" door command is active and the door is pressed into the Open position. This function is used to hold the door continuously in the Closed position.
- t. Peak torque close (p3681) This parameter is active for 2 s after the Closed position has been reached. This parameter is used to press with increased force against an interlock mechanism.
- u. Static closing force (p3683) This parameter is active while the door is being closed. It is the maximum force limitation in the closing direction. The parameter has to be set across the entire door width so that no unwanted obstruction through increased friction of the door occurs!
- v. Limit force end static close (p3684) This parameter is active within the cutter distance. This torque is used to overcome higher frictions of an interlock mechanism.

# 5.2.5.3 Nudge

If a "Nudge" command is present, the reversing unit is deactivated and the door is closed with the set nudge speed and nudge force.

The input signals CLOSE and Nudge must be active so that the Nudge operating state is only effective in the closing direction. If an obstacle is detected, the torque is reduced to the rated torque of the motor after 1 second.

# 5.2.5.4 Slow door profile

The controller supports a parameterizable (speed-reduced) speed profile (slow profile) to which a changeover can be carried out flexibly.

| Normal profile                          | Slow profile                |
|-----------------------------------------|-----------------------------|
| Energy limitation                       | p3667 - Initial speed OPEN  |
| p3686 - Kinetic energy limitation CLOSE | p3671 - Initial speed CLOSE |
| p3687 - Kinetic energy limitation OPEN  |                             |
| p3688 - Kinetic energy limitation NDG   |                             |
| Speed parameters                        |                             |
| (influenced by energy limitation)       |                             |
| p3664 - Maximum speed OPEN              |                             |
| p3668 - Maximum speed CLOSE             |                             |
| p3672 - NDG speed (reduced)             |                             |

Table 5-7 Slow profile parameter overview

### Drive order for profile changeover

The DCMD extension bit "slow" has to be set in order to change over to the Slow profile (see Drive orders (Page 35)). The drive changes over to the Slow profile in combination with a corresponding Open or Close door command.

### **Profile changeover**

The drive switches over to the Slow profile if the corresponding drive order with extension is active and the controller is in normal mode. The Slow profile can be activated and deactivated dynamically during the travel. The system accelerates or brakes the drive automatically to the speed of the Slow profile in accordance with the configured ramp.

In initial or learn run mode, independent values that are not influenced by the speed parameters describe here apply for the speed.

# 5.2.6 Learn run

A learn run serves to determine and store the system characteristics of the door. The learn run determines the door direction (Open and Closed position), the door width, the door mass and the door friction. The maximum speeds for opening and closing are specified on the basis of the determined door mass and the set energy limitation. The learned door parameters are stored in the door controller retentively.

During the learn run the force is limited in accordance with the parameters p3682 "Static force limit open" and p3683 "Static force limit close". The parameters have to be adapted in accordance with the friction of the door system, so that the learn run can be completed error-free. (Note: The force parameters can be configured by using the minimum editor in addition to the parameter and the service interface, see Minimum editor (Page 115).)

Before the learn run is started, the door is to be positioned in a range of 10 cm before the end stop closed. This can be done manually or with the OPEN (S402) or CLOSE (S403) service buttons on the controller.

## 5.2.6.1 Course of the learn run

The learn run is divided into the three main stages:

### • Direction recognition / door positions (Open and Closed):

The door is moved with reduced speed up to 10 cm in one direction until an obstacle has been recognized. In no obstacle was recognized, the door is moved up to 20 cm in the opposite direction until an obstacle has been recognized. The recognized obstacle is evaluated as the Closed position. If an obstacle was not recognized in either direction, an error is generated (error "P") and the learn run is aborted.

#### • Determination of the door width

The determination of the door width begins at the Closed position determined beforehand. The door is moved with reduced speed in the opening direction until an obstacle has been recognized. The recognized obstacle is evaluated as the Open position. If an Open position was not recognized, an error is generated (error "P") and the learn run is aborted. After recognition of the Open position the door is moved back to the Closed position with reduced speed.

#### • Determination of the door mass and the inhibiting force (friction)

The door mass and the inhibiting force are determined by moving the door with increased speed from the Closed to the Open position and vice versa. The door mass and the inhibiting force are calculated by using the energy required for acceleration and deceleration. If a door mass was determined that is too high, an error is generated (error "U") and the learn run is aborted. If an obstacle is recognized apart from the end stops while the door mass and the inhibiting force are being determined, the learn run is also aborted and an error (error "U") is generated.

After the learn run has been terminated, the door is in the Closed position and in normal mode.

#### Tolerances

The tolerance ranges of the two end stops can be configured individually by using the parameters p1230 "CLS\_POS\_CFG" and p1231 "OPN\_POS\_CFG". The tolerances result from the mechanical properties of the door. During the configuration a difference is made between the recognition and the leaving of the respective end position. The configuration also influences the area of the obstruction detection.

#### Controller

5.2 Drive functions

# 5.2.6.2 Starting the learn run

Various options are available for starting a learn run:

- Learn run button (S401)
- Service terminal menu
- Local DCMD (FBLOCK)
- Remote DCMD (fieldbus)

### Starting a learn run via the Service button

- Deactivated door command for the Service buttons, see p90
- Learn run button (S401) is pressed for longer than 3 s.
- Learn run button (S401) is pressed during Power ON
   → Caution: A special learn run is started in which all the driving curve parameters are reset to the factory settings beforehand.

### Starting a learn run via the Service menu

- Service terminal menu entry for starting a learn run (under "General setup")
- Service terminal menu entry for starting a learn run with standard parameters (under "General setup")

#### Starting a learn run via remote DCMD

- Control unit in the status "S4: OPERATING" (disable and emergency unlocking mechanism are inactive)
- Door command "Learn run" must be active for at least 3 s

### Starting a learn run via local DCMD

- Inactive disable and inactive emergency unlocking mechanism
- Wait time for a remote control demand (see Sequential control system (Page 28) p1210) expired
- Door command "Learn run" must be active for at least 3 s

# 5.2.6.3 Faulty learn run

The learn run fails under the following conditions:

- The current door position is more than 10 cm away from an end stop.
- The door width is greater than the maximum permissible door width of 5 m.
- The door width is smaller than the minimum permissible door width of 0.35 m.
- Obstruction during the door width determination.
- The door mass is greater than the maximum permissible door mass of 280 kg.
- Determining the door mass is system-specifically not possible.

The system signals a faulty learn run through the following statuses:

- Signal DMODE = Learn run mode
- Signal DSTAT = Error
- System warning "P" (parameter error) or "U" (door mass too high)

### 5.2.6.4 Interrupting the learn run

An active learn run can be interrupted at any time by the user. The learn run process can be interrupted as follows:

- Repeated operation of the learn run button (S401)
- Changing to a door command with higher priority

The system signals a learn run that has been interrupted by the user through the following statuses:

- Signal DMODE = Learn run mode
- Signal DSTAT = Error
- System warning "\_" (controller waiting for learn run)

#### Note

If the learn run has been interrupted by a door command or an error, it is possible to move the door by using the service buttons (S402 and S403). The direction of movement for the service buttons is undetermined because in this case the Closed position has not yet been determined.

# 5.2.6.5 Querying determined values

The following values determined during the learn run can be queried by using the service menu "Service  $\rightarrow$  Special" or by using the field bus interface and serve as a support during the commissioning process:

- Effective door mass (see r2101 (Page 131))
- Learned door width (see r2103 (Page 131))
- Inhibiting force in opening direction (see r2104 (Page 131))
- Inhibiting force in closing direction (see r2105 (Page 131))

## 5.2.6.6 Learn run with default profile

It is possible to carry out a learn run with default profile for commissioning purposes.

### NOTICE

Before the learn run with standard parameters is started, all the travel curve, force and energy limitation parameters are reset irrevocably to the factory settings.

# 5.2.7 Obstruction recognition and behavior

An obstacle recognized with the obstruction recognition function is signaled via the directionspecific status signal DBLK. The obstruction status in the signal DBLK remains active until the obstacle has been overcome. The subsequent response to a recognized obstruction depends on the user-defined parameter assignment. The obstruction recognition, the response and the subsequent behavior after obstruction can be configured separately by the user for the opening and closing directions. The same parameter scope is available for both directions of travel, so that it is possible to configure the same or differing obstruction behavior depending on the direction.

In case of an obstruction a corresponding system warning is displayed and logged ("6" or "c", see Operating status display (Page 143)).

## 5.2.7.1 Preconfigured obstruction behavior

If the controller recognizes an obstacle in the opening or closing direction, it reverses 20 cm, waits 2 s and then starts a renewed attempt to overcome the obstacle. The controller repeats this procedure 3 times. If the obstacle could not be overcome, the controller changes to the waiting mode (WAITCMD) after the last reversing.

The obstruction recognition during opening is preconfigured so that a 10 mm wide obstacle before the learned end stop opened is recognized (p3874 "BLK\_OP\_DIS\_DIST\_OP").

The obstruction recognition during closing is preconfigured so that a 5 mm wide obstacle before the learned end stop closed is recognized (p3857 "BLK\_CLS\_DIS\_DIST\_CLS").

# 5.2.7.2 Obstruction recognition procedure

The obstruction recognition is based on two non-direction-dependent procedures, the force obstruction recognition and the stop obstruction recognition.

The following definitions are based on the speeds and are thus independent of the direction. The obstruction recognitions require the the system is being moved actively (drive order)

Force obstruction recognition is defined as follows:

The current speed is greater than 90 mm/s and drops by more than 90 mm/s ( $\rightarrow$  "speed drop") against the maximum speed reached during the current travel.

If the system subsequently moves at the upper force limitation for the set duration (p3854 "BLK\_CLS\_FRC\_DET\_TIM", or p3871 "BLK\_OP\_FRC\_DET\_TIM"), force obstruction is recognized in accordance with the current direction of travel.

Stop obstruction recognition is defined as follows:

If the current speed is lower than 10 mm/s for the set duration (p3853 "BLK\_CLS\_STP\_DET\_TIM", or p3870 "BLK\_OP\_STP\_DET\_TIM"), stop obstruction is recognized in accordance with the current direction of travel.

#### Behavior depending on the door mode

The obstruction recognition generally acts only in normal mode in all statuses in which the door system is moved actively (for example Open, Close and Reverse).

## 5.2.7.3 Overcoming behavior

The obstruction overcoming behavior can be used to overcome an obstacle by pressing several times. This behavior is also called simply "Retries" or "Retry". The behavior remains active until the initial drive order is changed.

Example:

Close drive order is active

- → System closes
- ightarrow Obstruction is recognized before the end stop is reached
- → The 2nd of 4 overcome attempts takes place
- $\rightarrow$  The Close drive order is overwritten by any other one
- → The Retry system is terminated directly
- $\rightarrow$  The system responds in accordance with the new drive order

The number of attempts to overcome the obstruction point can be set via the parameter p3860 "BLK\_CLS\_RETRY\_CNT" or p3877 "BLK\_OP\_RETRY\_CNT". If the number is set to 0, the obstruction overcoming system is deactivated in the corresponding direction.

Before each attempt a variable wait time can be configured (p3861 "BLK\_CLS\_RETRY\_TIM" or p3878 "BLK\_OP\_RETRY\_TIM").

The type of drive control during the wait time can be "Stop" or "Deenergize" (p3862 "BLK\_CLS \_CMD\_WAIT" or p3879 "BLK\_OP\_CMD\_WAIT").

After the configured number of attempts has been carried out, the wait mode is activate (WAITCMD). In addition a follow-up drive order can be configured that is activated simultaneously with the changeover to the wait mode (p3863 "BLK\_CLS\_RETRY\_CMD\_AFTER" or p3880 "BLK\_OP\_RETRY\_CMD\_AFTER").

While the overcoming behavior is active, every external drive order change effects an immediate termination / aborting of all the overcoming attempts still open (including the cancellation of the wait mode).

# 5.2.7.4 Reversing behavior

The reversing behavior can be used in order to induce a full or partial reversing after an obstacle has been recognized. This behavior is also called simply "Reverse".

The reversing behavior is active as long as the initial drive order is not changed actively (a corresponding example is available in the Overcoming behavior (Page 49) section).

The number of reversings can be set by using the parameters p3864 "BLK\_CLS\_REVERS\_CNT" or p3881 "BLK\_OP\_REVERS\_CNT". If the number is set to 0, reversing is not carried out in the corresponding direction.

After every reversing (when the corresponding reversing target position has been reached), a variable wait time can be configured (p3865 "BLK\_CLS\_REVERS\_TIM" or p3882 "BLK\_OP\_REVERS\_TIM"). The type of drive control during the wait time can be "Stop" or "Deenergize" (p3862 "BLK\_CLS\_CMD\_WAIT" or p3879 "BLK\_OP\_CMD\_WAIT").

The reversing distance or type (full or partial reversing) can be configured with a precision of +-2 cm by using the parameter p3866 "BLK\_CLS\_REVERS\_DIST" or p3883 "BLK\_OP\_REVERS\_DIST".

If the drive is blocked during reversing, all the reversing processes still open are terminated / aborted immediately and the wait mode is activated (WAITCMD). In addition a follow-up drive order can be configured that is activated simultaneously with the changeover to the wait mode by means of the parameters p3867 "BLK\_CLS\_REVERS\_CMD\_BOTH\_BLK" or p3884 "BLK\_OP\_REVERS\_CMD\_BOTH\_BLK"

After the configured number of reversings has been carried out and obstruction still exists, the wait mode is activate (WAITCMD). In addition a follow-up drive order can be configured that is activated simultaneously with the changeover to the wait mode (p3868 "BLK\_CLS\_REVERS\_CMD\_AFTER" or p3885 "BLK\_OP\_REVERS\_CMD\_AFTER").

While the reversing behavior is active, every external drive order change effects an immediate termination / aborting of all the reversing procedures still possible (including the cancellation of the wait mode).

### **Special case**

If the door is pulled manually from the end stop Opened or Closed while a door command Open or Close is active, the controller recognizes this as normal obstruction. The response is effected in accordance with the configured blocking behavior. If a reversing behavior is configured, these are carried out with a slowed-down driving profile.

## 5.2.7.5 Combination overcoming - reversing

The obstruction overcoming behavior and the reversing behavior can be combined via the user configuration. The combination is subject to the following rules:

- After the configured overcoming attempts have been executed, reversing is carried out. → This process is repeated for the number of configured reversings.
- During active reversings the parameter p3863 "BLK\_CLS\_RETRY\_CMD\_AFTER" or p3880 "BLK\_OP\_RETRY\_CMD\_AFTER" is ineffective.
- The waiting mode is active after the last reversing has been terminated.
- If the number of overcoming attempts and reversings is configured to 0, the Retry followup drive order has a higher priority than the Reverse follow-up drive order.

# 5.2.7.6 Slow obstruction point approach

The position of the last obstruction, referenced to the direction of travel, is saved automatically in the system. When this point is approached, the speed is reduced automatically to the corresponding Slow end speed (p3670 "SlowEndSpdCls" or p3666 "SlowStrtSpdOp"). In the process the system calculates a brake ramp so that the reduced speed is reached from the set distance (parameter p3855 "BLK\_CLS\_DIST\_SLOW\_SPEED") or p3872 "BLK\_OP\_DIST\_SLOW\_SPEED") from the stored obstruction point. If the obstruction point can be overcome, the system restores the speed to the "normal" driving curve after the same distance.

The slow obstruction point approach can be activated or deactivated depending on the direction of travel by using the parameter p3850 "BLK\_Control".

### 5.2.7.7 Waiting mode

In accordance with the configuration of the blocking behavior, waiting mode is activated when all configured retries and/or reversals have been performed. If the controller is in waiting mode, an external drive order change terminates it. The waiting mode is signaled with the process data signal WAITCMD in combination with a DBLK blocking status, signal description WAITCMD with DBLK:

An obstruction was recognized, the initial drive order continues to be applied, the obstruction point overcoming behavior has been completed or is inactive and the reversing behavior has been completed or is inactive.

#### Note

If the parameters p3860 and p3864 or respectively p3877 and p3881 are set to 0, the WAITCMD signal becomes active directly after a recognized obstruction.

The controller can be set directly to waiting mode (WAITCMD) using the BLKSync extension bit (see DCMD extension). If the controller is set to waiting mode using the BLKSync extension bit, the follow door command configured with the parameters p3868 "BLK\_CLS\_REVERS\_CMD\_AFTER" or p3885 "BLK\_OP\_REVERS\_CMD\_AFTER" is performed. The direction is determined in accordance with the current door command, Open or Close .

#### Note

The status of the sequential control system must be considered when using the BLKSync extension bit (process image). The process data is only valid in the "S4: OPERATING" state (see Sequential control system (Page 28)).

# 5.2.7.8 Expert configuration

The dynamic SIDOOR obstruction recognition system responds position- and time-specifically. Detailed information is available in this section.

The obstruction recognition system was conceived so that it can be adapted to a wide variety of system environments, types of construction and properties. The following parameters are mainly intended for such adaptations and have to be changed at standard systems.

### **Function configuration**

Through the parameter p3850 "BLK\_Control" the stop and force obstruction recognition can generally be deactivated depending on the direction of travel (Bit 0 and 1 or respectively 4 and 5). In addition the counting of the obstructions can be suppressed in accordance with the direction of travel (Bit 2 or 5).

### **Bias times**

After a drive order change or reversal of the movement direction, the obstruction recognition is activated after an On delay (p3852 "BLK\_CLS\_DET\_DIS\_TIM" or p3869 "BLK\_OP\_DET\_DIS\_TIM").

### Area limitation

The obstruction recognition is suppressed in a variable area **before the respective end stop is reached** (p3857 "BLK\_CLS\_DIS\_DIST\_CLS" or p3873 "BLK\_OP\_DIS\_DIST\_OP"). In addition it is suppressed **after the respective end stop has been left** (p3858 "BLK\_CLS\_DIS\_DIST\_OP" or p3874 "BLK\_OP\_DIS\_DIST\_CLS").

In particular the force block recognition is suppressed in a variable area **before** the creep distance (p3859 "BLK\_CLS\_FRC\_DIS\_DIST\_SLOW\_END" or p3875 "BLK\_OP\_FRC\_DIS\_DIST\_SLOW\_END"). In addition it is suppressed in a variable area **after** the last obstruction point (p3855 "BLK\_CLS\_FRC\_DIS\_STP\_DIST" or p3876 "BLK\_OP\_FRC\_DIS\_STP\_DIST").

# 5.2.8 DCOPS - end position sensor

DCOPS (Door Closed / Opened Position Sensor) generally stands for an end position sensor that signals the reaching of the end position to the SIDOOR system. In the process such a sensor can be used for only one end position or also for both end positions.

The DCOPS extension bit can be transferred via the process image (see remote DCMD extension) and / or via the FBLOCK logic (see local DCMD extension). This means that it is possible to also derive the DCOPS signal from a possibly existing interlocking mechanism.

### Note

The status of the control unit is to be considered when the DCOPS extension bit (process image) used. The process data are only valid in the status "S4: OPERATING" (see Sequential control system (Page 28)).

After a mains voltage failure or cold restart the control system is in initial mode. A DCOPS allows immediate moving of the door in normal operation after the supply voltage has been applied without initialization operation.

### **Functionality:**

If the SIDOOR controller recognizes a obstruction (end stop) in the initial mode, at an active DCOPS extension bit through a corresponding door command "Open" or "Close", this is evaluated as an end stop and the controller changes back directly into the normal mode. In order to ensure that a blocking obstacle is recognized incorrectly as an end stop, the DCOPS extension bit should only be activated in an area of 1 to 2 cm around the respective end stop.

### Example of procedure when DCOPS is used

- 1. Power ON
- 2. Controller is in initial mode. No fault is present. The system is located at any position in traverse.
- 3. A door command "Open" or "Close" is applied (no disable active!).
- 4. The system opens or closes.
- 5. The DCOPS signal becomes active before the end stop.
- 6. The system reaches the end stop and is blocked by it.
- 7. The system changes to the normal mode and changes to the corresponding status "opened" or "closed".

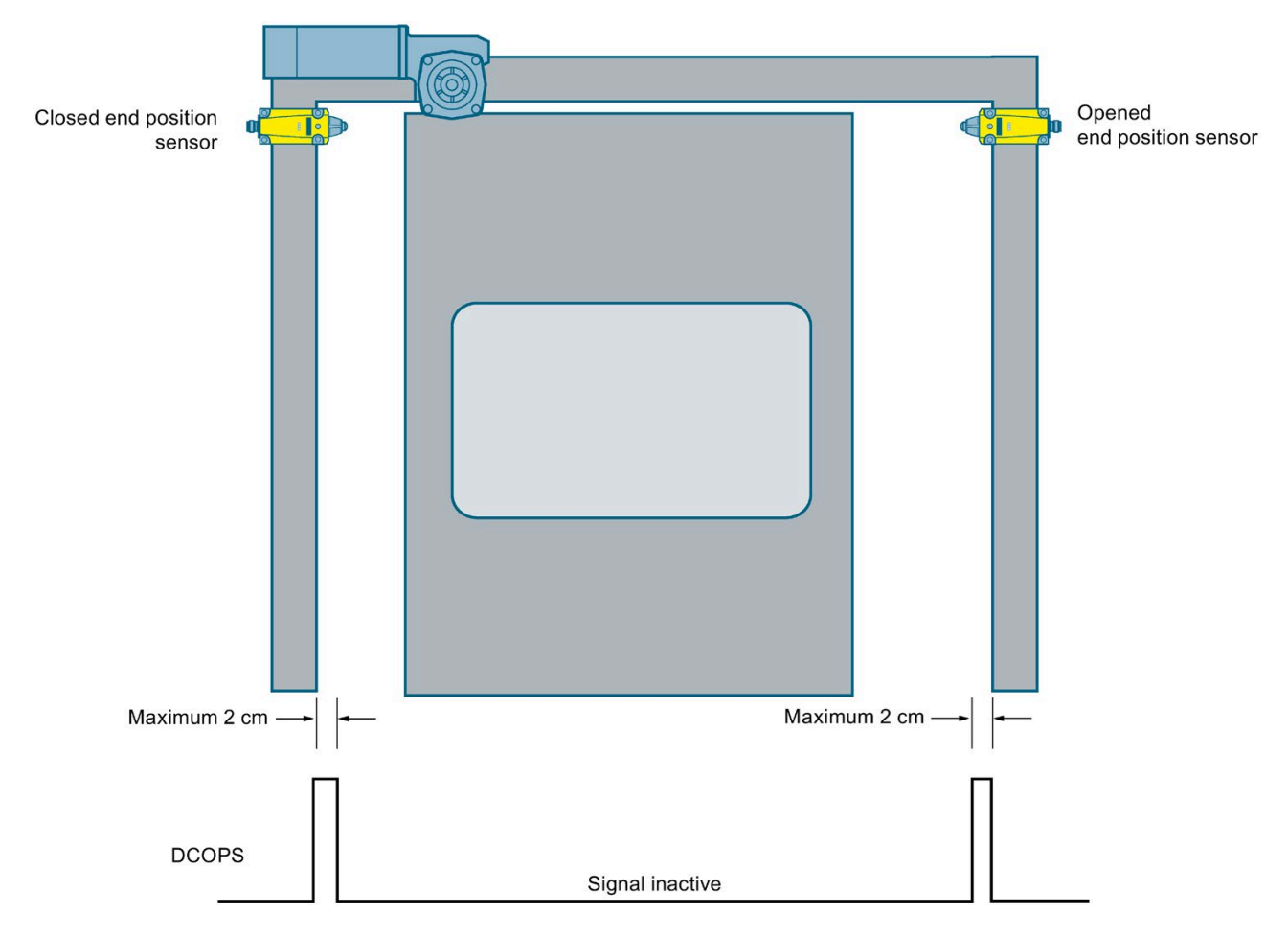

#### Signal monitoring

If the DCOPS remains active although the end position has been left, the controller changes back into initial operation after 10 cm and continues the move with the initial speed. Not until both end positions have been reached, with correct DCOPS signal, does the door travel again with normal speed. In case of a faulty DCOPS signal a corresponding system warning is displayed and logged ("DCOPS error").

After both end positions have been reached at least once in normal mode, the DCOPS signal monitoring is deactivated.

# 5.2.9 DRS - reversing

DRS (Door Reversing Signal) is a signal that reverses the current direction of travel of the door. An active Close command can be converted into an Open command via the DRS extension bit and vice versa. The DRS can be activated on the one hand via the process image (see remote DCMD extension) and / or via the FBLOCK logic (see local DCMD extension).

For example, it is thus possible to change a local Close command with the highest priority (of FBLOCK logic) into an Open command by means of the remote DCMD extension DRS (process data).

The system information message "J" is displayed as long as an active drive order is reversed by the DRS extension bit. In addition this status is transferred by the process data signal DREVERSE in TZW0 to the higher-level controller.

In special application cases the DR signal ensures the required flexibility at the fixed prioritization of the drive orders between each other.

#### Note

If the remote DRSignal (process image) is used, the status of the control unit has to be considered. The process data are only valid in the status "S4: OPERATING" (see Sequential control system (Page 28)).

# 5.2.10 Continuous door monitoring (vandalism protection)

### **Description of function**

The continuous door monitoring (vandalism protection) function provides protection against undesired external system movements for sensitive door systems (for example at glass elements) at mechanical components. If the motor is freewheeling, the motor speed is monitored by the SIDOOR controller and is limited in accordance with the configuration. The operating status display shows die warning "i" when the door monitoring response (braking) is active.

### Parameter assignment

The door monitoring mode is configured via the parameter p1207.

- p1207=0 → Continuous door monitoring mode
- p1207=1 → Profile-based door monitoring mode

If required, the door monitoring can be deactivated completely by setting the parameter p1208=0.

### Continuous door monitoring mode

When the continuous door monitoring mode is activated, the behavior of the door monitoring depends on the door mode and status.

• Waiting for learn run, Initial mode or Error status:

If the maximum speed set in the parameter p1208 was exceeded, the door control unit brakes the door to 50 mm/s. After an interruption time of 300 ms the motor is switched to de-energized (freewheeling).

#### • Normal mode:

Within 20 cm of the respective end stops the door control unit brakes the door to the value set in the driving profile. If the door position lies 20 cm away from the end stop, the door is not influenced (braked).

### Profile-based door monitoring mode

If the maximum speed of parameter p1208 was exceeded, the door control unit brakes to 50 mm/s. After an interruption time of 300 ms the motor is switched to de-energized (freewheeling).

### **Factory setting**

Profile-based door monitoring is activated in the factory.

# 5.2.11 Overload protection and system load

### **Description of function**

When the drive motor or the controller is subject to high loads, an automatic overload protection becomes active depending on the temperature of the motor and of the controller. This dynamically ensures the adjustment of the following properties:

- Speed reduction
- Flattening of all the acceleration and deceleration ramps
- Extension of the hold-open time
- Extension of the pause times at oscillation protection (see Oscillation protection (Page 84))
- Deactivation of the controller

### Relation between temperature und load

The load on the controller and the motor is calculated as a percentage on the basis of the temperature data. The following diagram shows the dependency between the temperature and the controller or motor load.

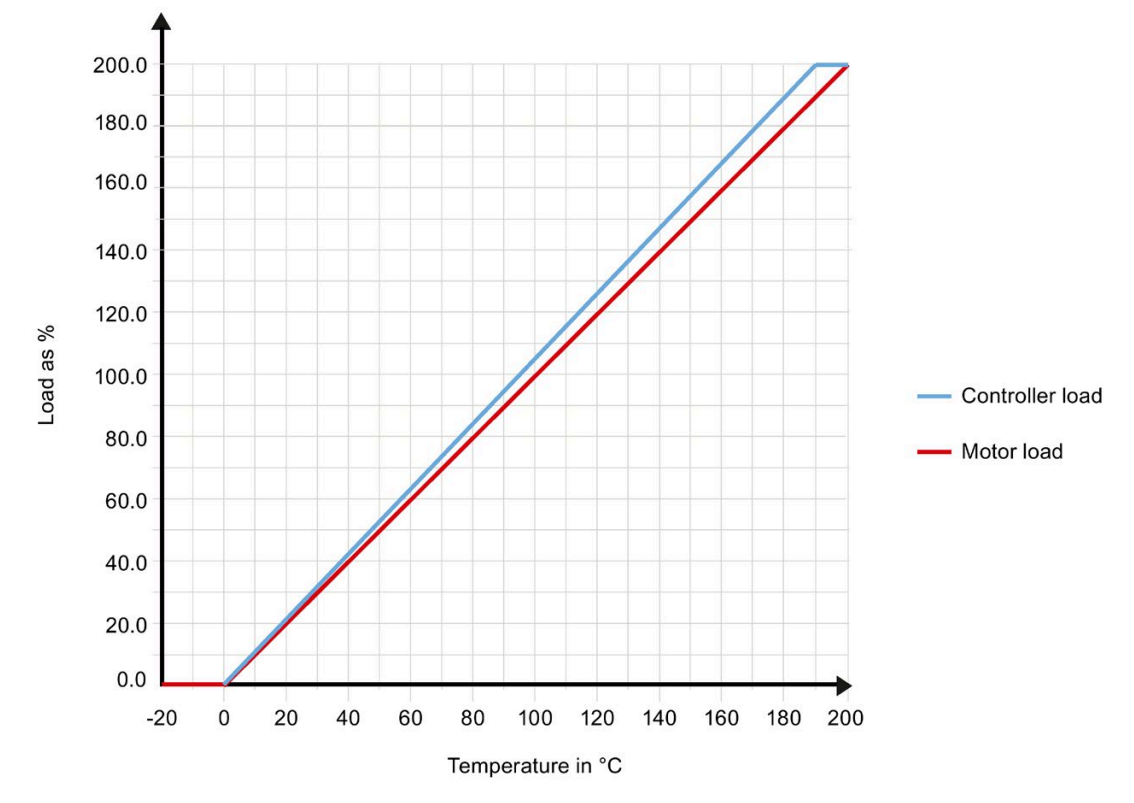

Figure 5-2 Dependency between the temperature and the controller or motor load

## Determining the system load (SysLOAD)

The controller load and the motor load are combined into the system load (SysLOAD). The system load is determined solely by the larger of the two values and is specified as a %. The following table illustrates the dependency:

| System load | Motor load | Controller load |
|-------------|------------|-----------------|
| 0%          | 0%         | 0%              |
| 25%         | 0%         | 25%             |
| 25%         | 25%        | 12%             |
| 50%         | 50%        | 49%             |
| 75%         | 75%        | 70%             |
| 100%        | 88%        | 100%            |

# Signaling

Only when the currently configured driving curve profile is influenced by the automatic overload protection, the warning "4" is issued via the operating status display and stored in the event list (see Diagnostics and service (Page 143)).

# **Speed reduction**

As of a system load of  $\geq$ 75% a linear reduction of the upper limit of the maximum opening and closing speed is carried out (see p3664 or p3668). The reduction is carried out within the parameter limits from a maximum of 800 mm/s to a minimum of 90 mm/s. If the maximum speed configured by the user lies below the speed limit reduced in accordance with the system load, the driving curve profile is not influenced by the overload protection and therefore no warning "4" is output via the operating status display either.

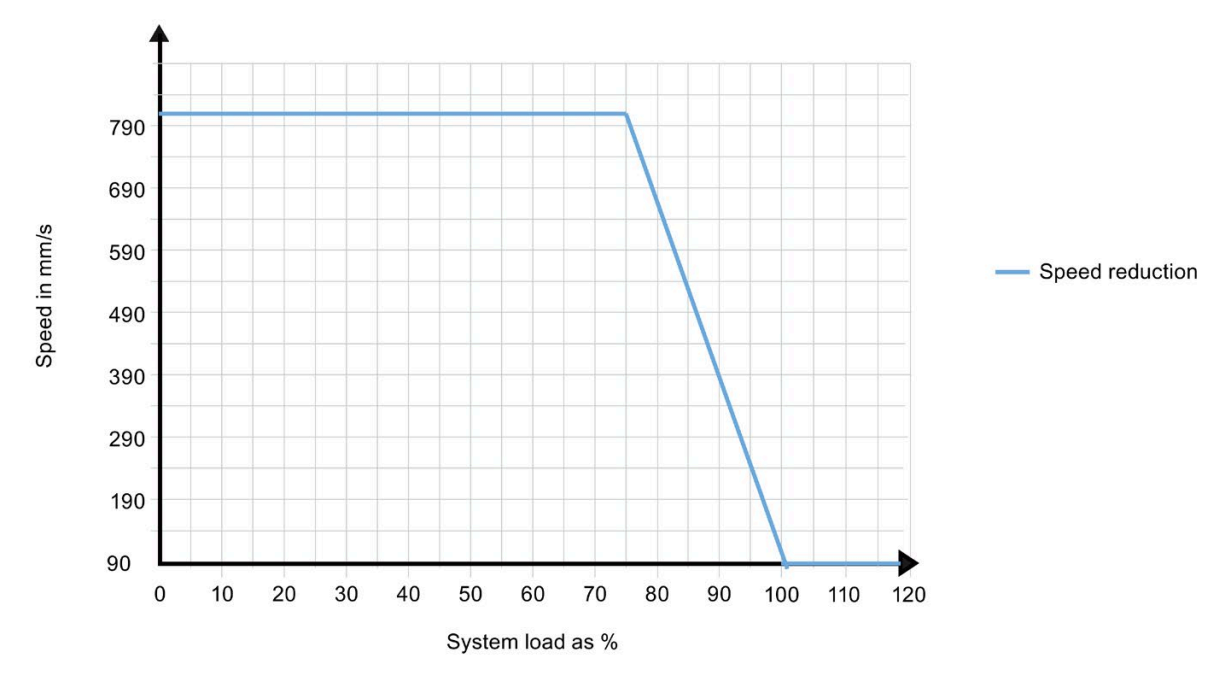

Figure 5-3 Overload protection - speed reduction

## Flattening of all the acceleration and deceleration ramps

As of a system load of  $\ge$ 85% a linear reduction of the high limit of the acceleration and decelerations is carried out (see p3673/p3676 Acceleration ramp OPEN / CLOSE, p3674/ p3677 Deceleration ramp OPEN / CLOSE and p3675/ p3678 Reversal ramp OPEN / CLOSE). The reduction s carried out within the corresponding parameter limits. If the acceleration and deceleration ramp configured respectively by the user lies below the maximum ramp reduced in accordance with the system load, the driving curve profile is not influenced by the overload protection and therefore no warning "4" is output via the operating status display either.

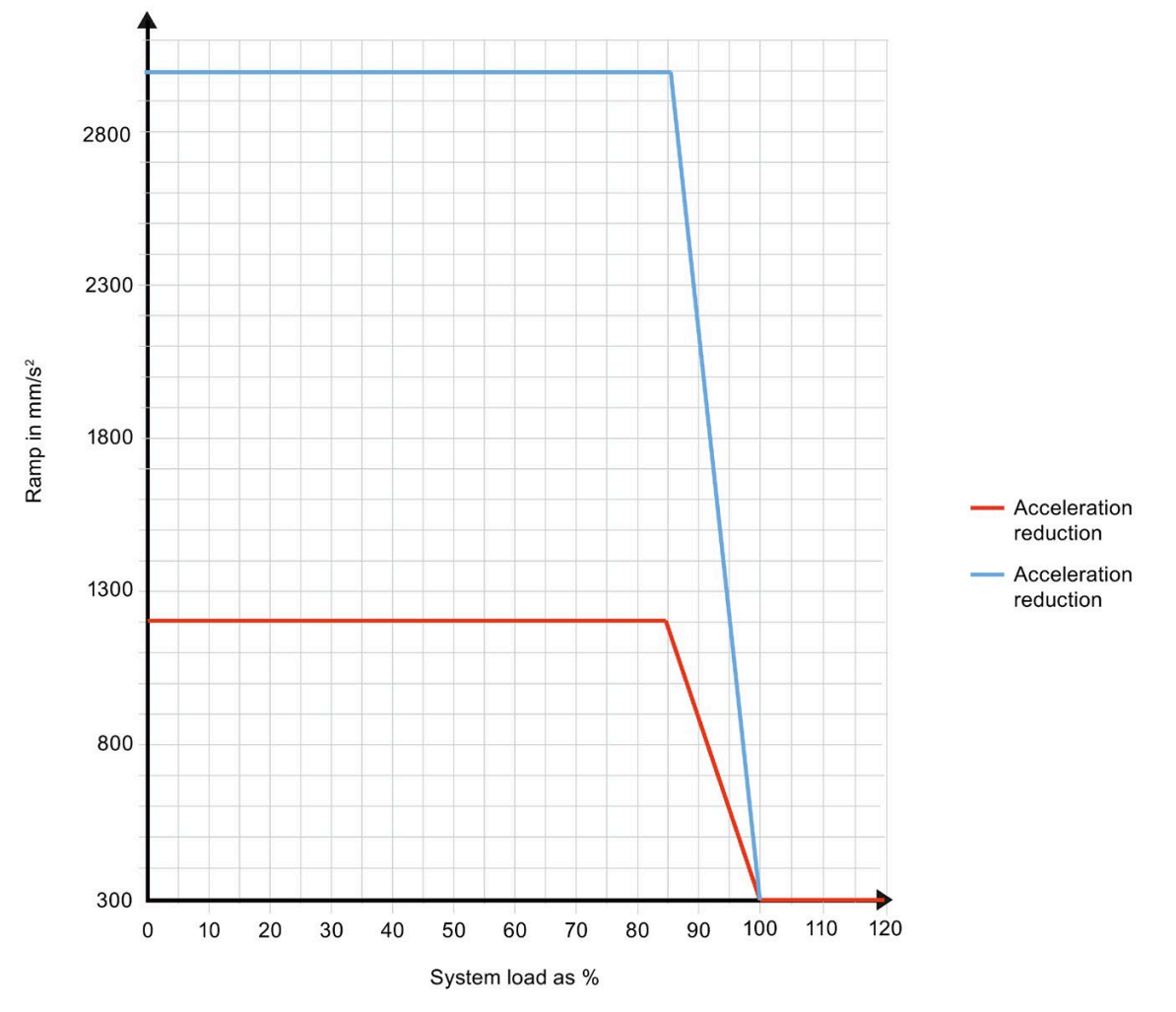

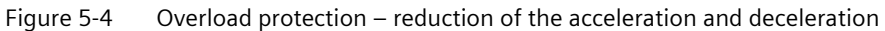

Comment: The reversal ramps are defined as deceleration ramps.

# Extension of the hold-open time

As of a system load of  $\geq$ 90% an automatic extension of the hold-open time is effected for 1 s to a maximum of 10 s. The hold-open time extension only acts in normal mode as soon as the controller is in the status Opened. A Close command is suppressed during the hold-open time (motor freewheeling - de-energized).

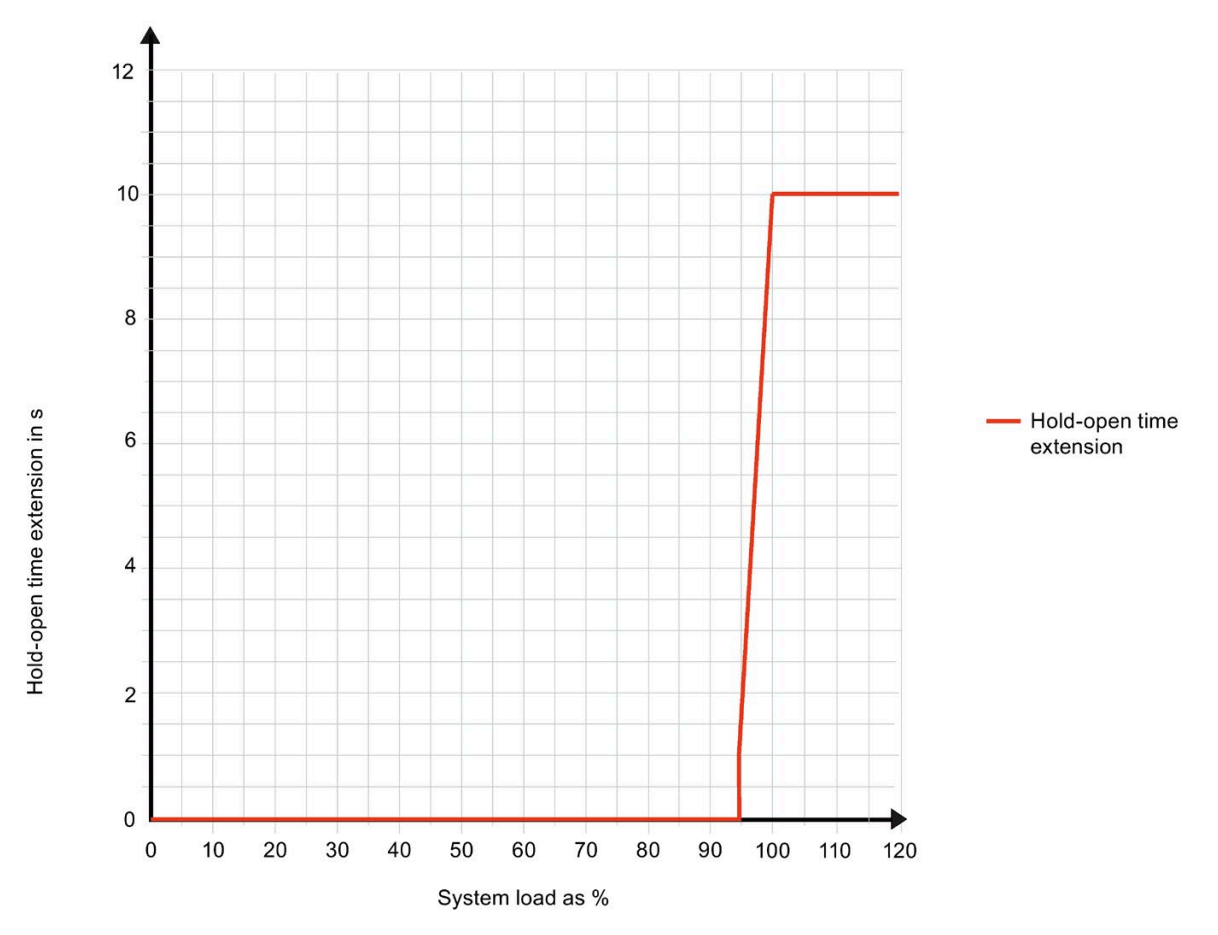

Figure 5-5 Overload protection - hold-open time extension

## Deactivation of the controller

As of a system load  $\geq$ 100% the drive is switched freewheeling (de-energized). Deactivation of the drive is effected as soon as the drive operationally enters the standstill state. The drive remains freewheeling until the system load has been reduced to  $\leq$ 97%.

## Information interface

Evaluation of the data of the overload protection can be effected via both the service and the fieldbus interface. To this purpose all the current temperatures of the controller and motor, as well as the system load can be called up in the service menu in the section "Service"  $\rightarrow$  "Special". In the process image the system load is transferred cyclically in the SysLOAD signal (TZW3 - technology status word 3 (Page 175)). The motor load, motor temperature, controller load, controller temperature or the system load (16-bit) can be projected application-specifically into the process image via the variable signals VMON1 and VMON2 (see TZW4 - technology status word 4 (Page 176) and TZW5 - technology status word 5 (Page 177)). This information can alternatively also be read out via the parameter interface using the parameter r2100[x] (see Other parameters (Page 131)).

### Summary / overview

The overload protection response of the system results as follows:

| System load          | Response                                                                              |
|----------------------|---------------------------------------------------------------------------------------|
| $0\% \ge x \le 60\%$ | No response                                                                           |
| 60% ≥ x < 100%       | Oscillation protection time extension                                                 |
| 75% ≥ x < 100%       | Reduction of the high limit of the maximum speeds (warning "4")                       |
| $85\% \ge x < 100\%$ | Reduction of the high limit of all the accelerations and decelerations (warning "4"). |
| 90% ≥ x < 100%       | Automatic extension of the hold-open time (warning "4")                               |
| x >= 100%            | The motor is switched freewheeling until the system load $\leq$ 97% (Warning "4")     |

# 5.2.12 Speed and force monitoring

The speed and force monitoring is controlled via a control loop that sets the speed and force limitation to the specified values. In addition, the current speed and force values are monitored in the control loop.

### Monitoring of the opening and closing speed:

The maximum speed may not exceed the set maximum values. The following parameter values can be set:

- p3664 maximum speed OPEN
- p3668 maximum speed CLOSE
- p3672 maximum speed NDG (reduced)

The limitation of the speed monitoring has a tolerance of 5% downwards. If the current speed is exceeded for more than 200 ms, a warning ("time") is displayed on the operating status display and stored in the log. Monitoring is not active during the learn run.

### Monitoring of the opening and closing forces:

The current force is calculated from the motor current. The maximum force may not exceed the set maximum values. The following parameter values can be set:

- p3682 Static force limit open
- p3683 Static force limit close
- p3684 Limit force end static close
- p3685 static NDG force (reduced)

These parameter values are used as force monitoring limits. The limitation of the force monitoring has a tolerance of 10 N downwards. If the current force is exceeded for more than 100 ms, a warning ("t") is displayed on the operating status display and stored in the event list (see Diagnostics and service (Page 143)). Monitoring is not active during the learn run.

Force monitoring is active under the following conditions:

- In the closing direction -> in the last third of the door width
- In the opening direction -> complete door width
- The motor is controlled in the opening or closing direction

# 5.2.13 Force and energy limitation

### **Force limitation**

All the static forces defined by the user act on the belt wheel. Limiting of the static force is ensured by the force limitation safety function. The following parameters are used to configure the force profile.

- p3682 Static force limit open
- p3683 Static force limit close
- p3684 Limit force end static close
- p3685 static NDG force (reduced)

An overview of the section assignment is available in the "drive curve profile". During the learn run and in initial mode the force is limited in accordance with the parameters p3682 "Static force limit open" and p3683 "Static force limit close".

### Automatic energy limitation

The controller includes a system for automatic limitation of the kinetic energy. The specification of the values of the energy limitation is effected via the corresponding energy limitation parameters:

- p3686 Limit energy CLOSE
- p3687 Limit energy OPEN
- p3688 Limit energy NDG (reduced)

Calculation is carried out in accordance with the following formula and references the door mass r2101 "EffDoorMass" determined during the learn run:

$$W_{kin} = \frac{m_{Door mass}}{2} \cdot v_{max}^{2}$$
$$v_{max} = \sqrt{\frac{2 \cdot W_{kin}}{m_{Door mass}}}$$

If the respective energy limitation is activated, the following speed parameters are determined automatically by SIDOOR on the basis of the learned door mass (any write protection has no effect):

- p3668 "Maximum speed CLOSE"
- p3664 "Maximum speed OPEN"
- p3672 "NDG speed (reduced)"

The respective automatic energy limitation can be suppressed by setting the corresponding energy limitation parameter to 0. Suppressed energy limitation means that the respective speed can be configured directly by the user.

The maximum physical energy limit of the controller amounts to 75 Joule.

# WARNING

Risk of injury due to moving mechanical parts

Independently of the maximum speed automatically determined during the learn run, the kinetic energy of the door has to be checked by the commissioning engineer after a learn run.

The table below shows the maximum speeds depending on door weight and energy limiting:

Table 5-8 Maximum speeds [mm/s] depending on door weight and energy limiting

| Door   | Energy [J] |     |      |      |      |      |
|--------|------------|-----|------|------|------|------|
| weight | 4          | 10  | 25   | 50   | 75   | 100  |
| [kg]   |            |     |      |      |      |      |
| 50     | 400        | 632 | 1000 | 1414 | 1732 | 2000 |
| 100    | 283        | 447 | 707  | 1000 | 1225 | 1414 |
| 150    | 231        | 365 | 577  | 816  | 1000 | 1155 |
| 200    | 200        | 316 | 500  | 707  | 866  | 1000 |
| 250    | 179        | 283 | 447  | 632  | 775  | 894  |
| 300    | 163        | 258 | 408  | 577  | 707  | 816  |

# 5.2.14 Friction and mass analysis

The SIDOOR controller determines the current system friction and mass during each complete opening and closing move. The friction and mass data determined during the last travel can be called up in the Service menu under "Main menu"  $\rightarrow$  "Service"  $\rightarrow$  "Special" under "Inhibiting force last drive" and "Dynamic mass last travel". In addition the reference data determined during the last learn run for the dynamic door mass and friction can be called up ("Dynamic mass" and "Inhibiting force Open / Close") in this menu section.

The friction and mass data of the last opening and closing moves can, amongst others, be called up via the parameter r2100[x] "Monitoring data". These data can optionally also be projected as a variable monitoring value into the process image, see p4700 and p4701.

The reference data of the last learn run are available via the following parameters:

- r2104 Inhibiting force in opening direction
- r2105 Inhibiting force in closing direction
- r2101 Effective door mass

### Maintenance analysis

The SIDOOR controller disposes of an automatic maintenance algorithm that determines, analyzes and signals changes to the system friction. To this purpose the trend of the friction change is calculated, based on the last 10 travels. The percentage evaluation always references those reference data that were determined during the last learn run. The maintenance data are transferred via the signals FINHIBCLS and FINHIBOPN to the process image, see TZW1 - technology status word 1 (Page 171).

The maintenance data are not available directly after Power ON (FINHIBCLS=0 and FINHIBOPN=0). After the first complete move cycle the analysis begins and maintenance data are available. The longer the analysis is running, the more precise the resulting trend and the higher the precision of an estimation of the soiling, damage or wear.

# 5.2.15 Master monitoring

The master monitoring is a system that monitors error-free fieldbus communication and the logical functionality of the higher-level system. To this purpose the process / user data exchanged via the fieldbus system are monitored in time and logically via the provider-consumer model.

Through the master monitoring a defined response to the following situations is ensured:

- Cable break (or bus interruption respectively)
- Hardware fault in the transmission / reception unit
- Faulty communication configuration (for example baud rate, circulation list / slave addresses)
- Failure of the master system
- IO controller stopped (output data of the IO controller invalid)

The master monitoring becomes active via the fieldbus system as of the first error-free process *I* user data exchange. The parameter p2040 specifies the time interval in which at least one error-free and valid user data exchange via the fieldbus system is expected. If no or invalid user data are received from the IO Controller during this period, the warning "y" becomes active and the control unit is reset to the status "S1: SWITCH\_ON\_DISABLED" (see the image status graph control unit in the section Control unit (Page 28)). For diagnostics purposes the warning "y" has a switch-off delay of 2 s.

Master monitoring ca be deactivated by using the parameter setting p2040=0. The configured minimum scan cycle time of the SIDOOR-internal bus is decisive at the configuration of the master monitoring time P2040, see Parameter assignment / startup record (Page 106).

# 5.2.16 Broken belt monitoring

### **Description of function**

The function detects a torn belt. The belt break monitoring function is active in normal mode, initial mode and during the learn run.

A torn belt is recognized when a specified distance is exceeded during the door movement (in the opening or closing direction).

The distance is defined as follows:

| DMODE – door mode | Distance                                   |
|-------------------|--------------------------------------------|
| Special           | Maximum door width + parameter value p1201 |
| Learn run         |                                            |
| Fault             |                                            |
| Initial           | Learned door width + parameter value p1201 |
| Normal            |                                            |

The belt break monitoring function is deactivated with the parameter value p1201 = 0. In this case no faults, errors and responses of the controller are generated or triggered.

The operating status display shows the display code "t" and the controller changes to the status "S6: FAULT".

If an invalid parameter value (p1201) is defined, the maximum door width of 5 m is used.

# 5.2.17 FBLOCK - free function blocks

### 5.2.17.1 Overview

In some applications it is necessary to control the drive via digital signals. To this purpose an individual logic operation can be configured by using the logic elements shown in the following figure.

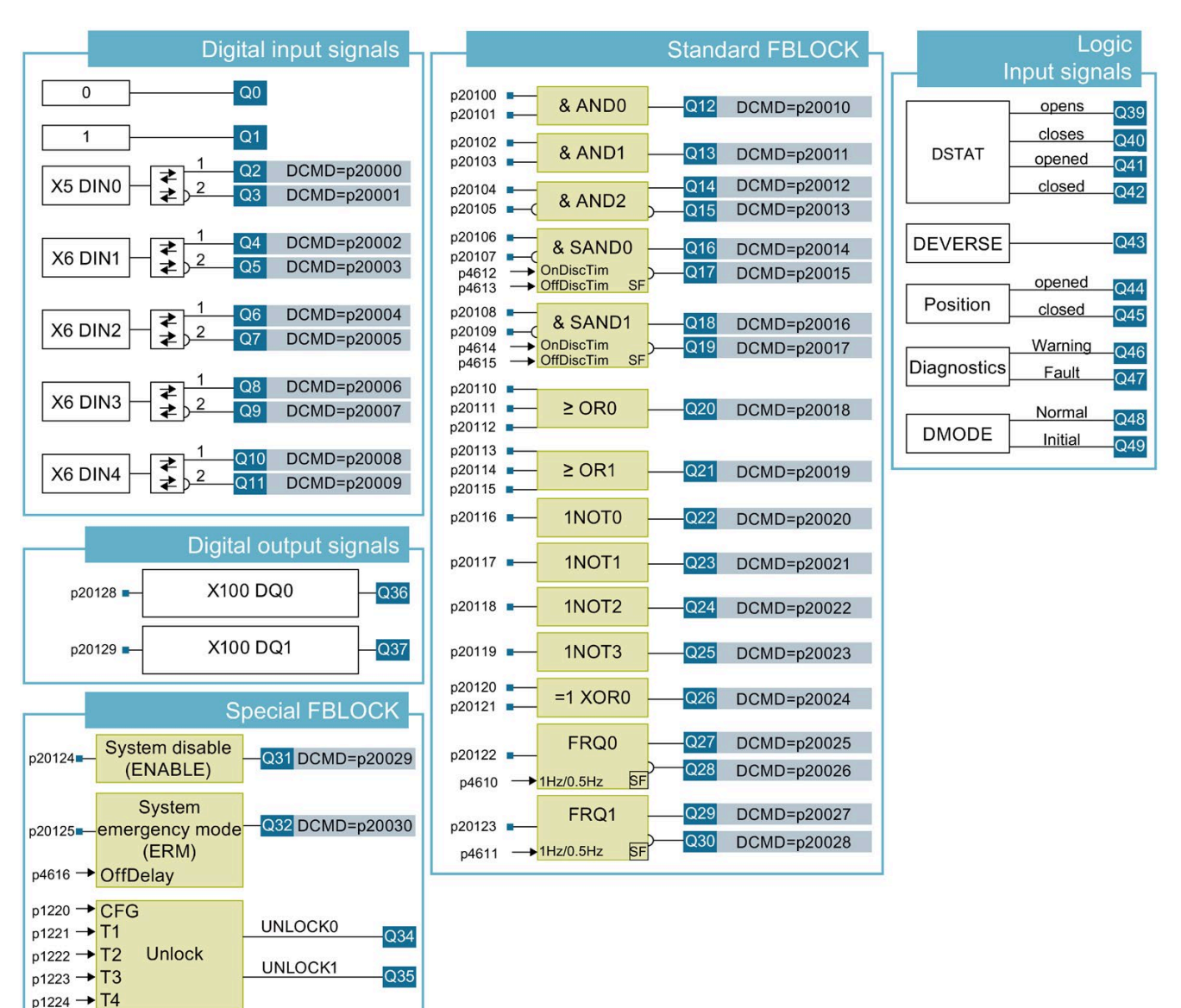

# 5.2.17.2 Logic operation configuration

The free function blocks are configured on the parameter level. The input of a function block is linked with any output by entering the Q-number of the output in the REF parameter of the input. (See FBLOCK parameter (Page 139))

## **Factory setting**

The function blocks "Emergency unlocking mechanism", "Disable", and "Open / Close" are already linked in the factory setting with the digital inputs DIN0-4 and the function block "Unlock" with the digital outputs DQ0-1. To this purpose the Q-numbers are entered in the REF parameters of the inputs as shown in the following figures.

### Factory setting / Example link "emergency unlocking mechanism"

The following figure shows an example link. In the example link the level-controlled outputs of the digital inputs DINO and DIN1 are linked via the FBLOCK "SAND1" with the FBLOCK "System emergency mode".

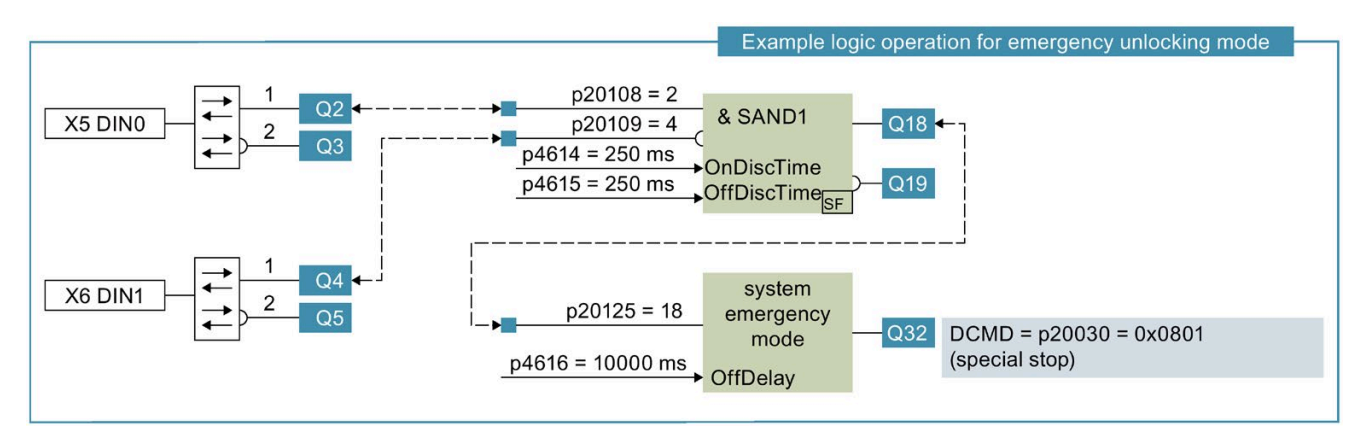

## Factory setting / Example link "Disable"

The following figure shows an additional example link. In the example link the levelcontrolled outputs of the digital inputs DIN3 and DIN4 are linked via the FBLOCK "SAND0" with the FBLOCK "System disable".

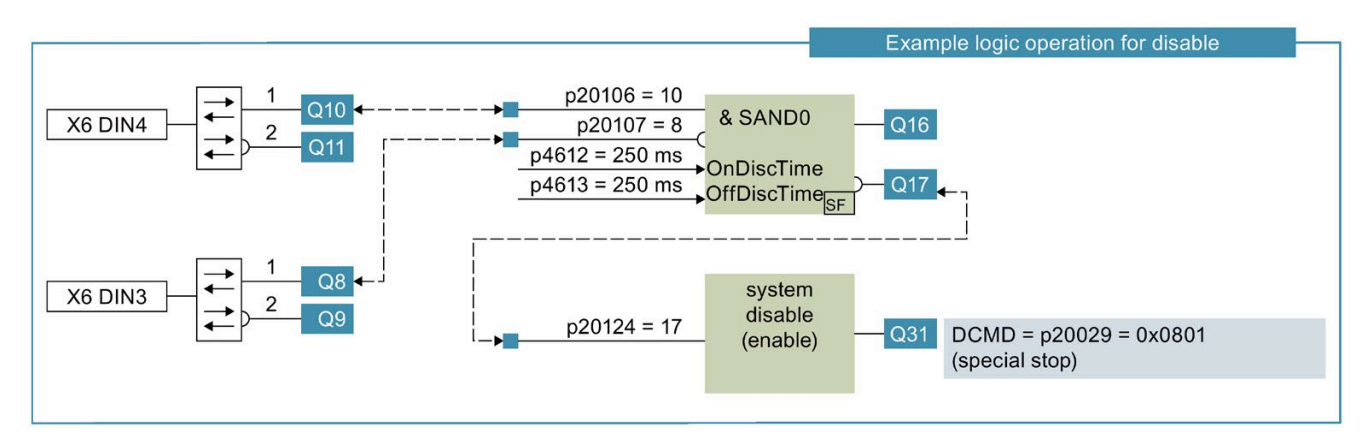

## Factory setting / Example link "Open / Close"

The following figure shows an additional example link. In the example link the levelcontrolled outputs of the input DIN2 are linked directly with the Open and Close door commands.

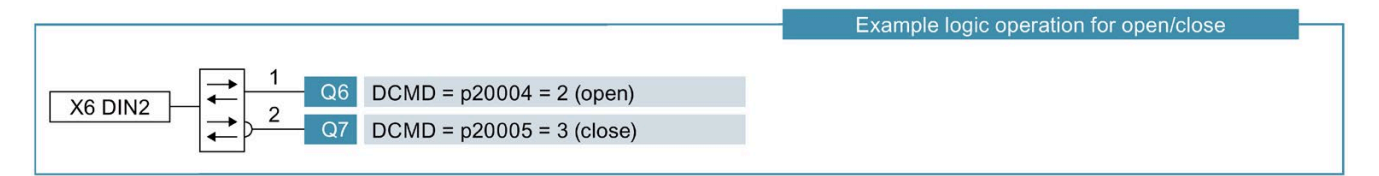

### Nudging via FBLOCK

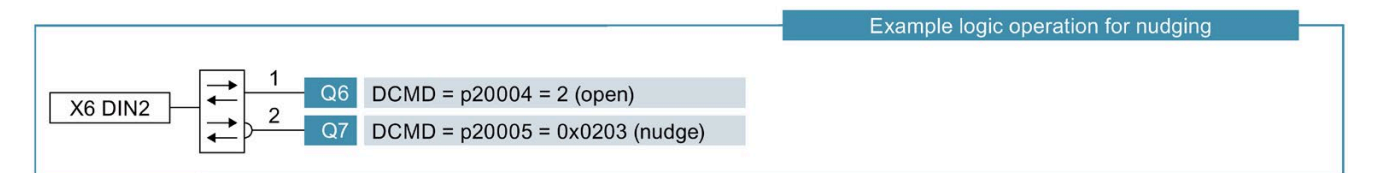

### Factory setting / Example link "Unlocking"

The following figure shows an additional example link. In the example link the inputs of the special FBLOCK "Unlock" are linked with parameter values. The outputs of the FBLOCK are linked with the inputs of the digital outputs DQ0 and DQ1 so that, for example, the digital outputs also become active when "Unlock" signals are activated.

|                                                                                             |                    |         | Example logic operation for unlocking                     |
|---------------------------------------------------------------------------------------------|--------------------|---------|-----------------------------------------------------------|
| p1220 = 15 ms<br>p1221 = 300 ms<br>p1222 = 500 ms<br>p1223 = 750 ms<br>p1224 = 250 ms<br>T4 | UNLOCK0<br>UNLOCK1 | —Q34 ←→ | p20128 = 34<br>X100 DQ0<br>p20129 = 35<br>X100 DQ1<br>Q37 |

## Drive order

Parallel to the signal link a drive order can be assigned to the outputs Q. Drive orders that are assigned to the outputs are only effective as long as the assigned output is active. A drive order consists of a local door command "local DCMD" and an optional local drive order extension "local DCMD extension".

Drive order = local DCMD + local DCMD extension

Both commands are expressed as 16-bit values. The structure of the fields local DCMD and local DCMD extension corresponds to the remote DCMD signals o the technology control word 0 (TSW0), see table Technology control word 0 (TSW0) (Page 169).

#### Table 5-9 Local drive order

| Local drive order    |            |  |  |  |
|----------------------|------------|--|--|--|
| 15 4                 | 3 0        |  |  |  |
| local DCMD extension | local DCMD |  |  |  |

#### Table 5- 10 Local DCMD signal

| DCMD signal value | Meaning                       | Description                                                                                               |
|-------------------|-------------------------------|----------------------------------------------------------------------------------------------------|
| 0                 | No door command / Deenergize) | Motor coasts down, deenergized. (mo-<br>tor freewheeling)                                                 |
| 1                 | Stop                          | The door system is stopped. The wind-<br>ing is short-circuited (EMC brake) (mo-<br>tor NOT freewheeling) |
| 2                 | Open                          | Drive moves in learned opening direc-<br>tion                                                             |
| 3                 | Close                         | Drive moves in learned closing direction                                                                  |
| 4                 | Start learn run               | Learn run with active parameter record                                                                    |
|                   |                               |                                                                                                    |
| 15                | Reserved                      |                                                                                                    |

Table 5-11 local DCMD extension bits

| Bit | Meaning                                                              |
|-----|----------------------------------------------------------------------|
| 8   | Slow (see the section Slow door profile (Page 44))                   |
| 9   | Nudging (see section Nudging (Page 44)) (FW V2.4 or higher)          |
| 11  | Special (see the section Learn run (Page 45))                        |
| 14  | DCOPS sensor (see the section DCOPS - end position sensor (Page 53)) |
| 15  | DRS (see the section DRS - reversing (Page 55))                      |

#### Example

- The value 0x0103hex corresponds to the drive order "Slow close".
- The value 0x0801hex corresponds to the drive order "Special stop".
- The value 0x0203hex corresponds to the drive order "Nudge".
5.2 Drive functions

### Parallel drive orders

The door commands active during a processing cycle are prioritized as follows:

• Stop > Learn run > Close > Open

All further door commands are determined on the basis of the signal processing order.

#### Parallel drive order extension

The door command extensions active during a processing cycle are combined (logic OR operation).

#### Signal processing

All the outputs are recalculated in every processing cycle (10 ms) on the basis of the current input signal statuses. The output signals of the cycle are calculated exactly in the order of the Q-numbers (beginning with Q0). If the output Q22 ("NOTO") is used as the input signal of "ANDO", its output Q12 is not recalculated until the next cycle.

### 5.2.17.3 Digital input and output signals

#### **Digital input signals**

The controller disposes of 5 digital inputs (with 30 ms debounce time) that can be linked with any function blocks and *I* or directly with drive orders. Drive orders that are assigned to the level-controlled input signals are only effective as long as the assigned digital input is active (inching mode).

| Q-number | Meaning                                   |  |  |  |
|----------|-------------------------------------------|--|--|--|
| Q0       | Logic 0 "low"                             |  |  |  |
| Q1       | Logic 1 "high"                            |  |  |  |
| Q2       | vel-controlled Q-output of DIN0           |  |  |  |
| Q3       | Negated level-controlled Q-output of DIN0 |  |  |  |
| Q4       | Level-controlled Q-output of DIN1         |  |  |  |
| Q5       | Negated level-controlled Q-output of DIN1 |  |  |  |
| Q6       | Level-controlled Q-output of DIN2         |  |  |  |
| Q7       | Negated level-controlled Q-output of DIN2 |  |  |  |
| Q8       | Level-controlled Q-output of DIN3         |  |  |  |
| Q9       | Negated level-controlled Q-output of DIN3 |  |  |  |
| Q10      | Level-controlled Q-output of DIN4         |  |  |  |
| Q11      | Negated level-controlled Q-output of DIN4 |  |  |  |

 Table 5-12
 Overview of Q-numbers of digital input signals

### **Digital output signals**

The controller disposes of 2 digital relay outputs that can be linked with any outputs (Q-numbers) of function blocks or input signals.

 Table 5-13
 Overview of Q-numbers of digital output signals

| Q-number | Meaning               |  |
|----------|-----------------------|--|
| Q36      | Logic Q-output of DQ0 |  |
| Q37      | Logic Q-output of DQ1 |  |

### 5.2.17.4 Logic input signals

Q49

In order to map internal interdependencies in the logic operations, selected system status signals or statuses are made available as input signals.

| Table 5- 14 Overview of Q-numbers of status signals |                            |  |  |
|-----------------------------------------------------|----------------------------|--|--|
| Q-number                                            | Meaning                    |  |  |
| Q39                                                 | System is opening          |  |  |
| Q40                                                 | System is closing          |  |  |
| Q41                                                 | System opened              |  |  |
| Q42                                                 | System closed              |  |  |
| Q43                                                 | Reversing active           |  |  |
| Q44                                                 | Position opened            |  |  |
| Q45                                                 | Position closed            |  |  |
| Q46                                                 | Diagnostics warning active |  |  |
| Q47                                                 | Diagnostics error active   |  |  |
| Q48                                                 | System in normal mode      |  |  |

Table 5- 14 Overview of Q-numbers of status signals

System in initial mode

5.2 Drive functions

### 5.2.17.5 Standard function blocks

In order to map fundamental logic operations the basic functions "AND", "OR", "NOT" and "XOR" are provided.

| Q-number | Meaning                        |  |  |  |
|----------|--------------------------------|--|--|--|
| Q12      | Logic Q-output of AND0         |  |  |  |
| Q13      | ogic Q-output of AND1          |  |  |  |
| Q14      | gic Q-output of AND2           |  |  |  |
| Q15      | Negated logic Q-output of AND2 |  |  |  |
| Q20      | _ogic Q-output of ORO          |  |  |  |
| Q21      | _ogic Q-output of OR1          |  |  |  |
| Q22      | _ogic Q-output of NOT0         |  |  |  |
| Q23      | Logic Q-output of NOT1         |  |  |  |
| Q24      | .ogic Q-output of NOT2         |  |  |  |
| Q25      | Logic Q-output of NOT3         |  |  |  |
| Q26      | Logic Q-output of XOR0         |  |  |  |

Table 5-15 Overview of Q-numbers of logic signals

### 5.2.17.6 Safety blocks

### Safety blocks

Safety-oriented signals can be read in via the digital inputs of the controller. The concept in this section describes the implementation of safe inputs in accordance with PLd (Performance Level d) and in accordance with SIL2 the recognition and revelation of the following malfunctions, faults and errors:

- Interruption of an individual connection
- Short-circuit between any two connections
- Stuck-at fault (short-circuit to 1 and 0 at isolated input or interrupted output)
- Static signal 0 and 1 at all inputs and outputs, individually or simultaneously
- Spurious oscillation of the outputs
- Change in characteristic values (for example input- / output voltage of analog devices)

| Q-number | Meaning                          |  |  |  |
|----------|----------------------------------|--|--|--|
| Q16      | ogic Q-output of SANDO           |  |  |  |
| Q17      | egated logic Q-output of SAND0   |  |  |  |
| Q18      | Logic Q-output of SAND1          |  |  |  |
| Q19      | Vegated logic Q-output of SAND1  |  |  |  |
| Q27      | Logic Q-output of FREQ0 (1 Hz)   |  |  |  |
| Q28      | Logic Q-output of FREQ0 (0.5 Hz) |  |  |  |
| Q29      | Logic Q-output of FREQ1 (1 Hz)   |  |  |  |
| Q30      | Logic Q-output of FREQ1 (0.5 Hz) |  |  |  |

Table 5-16 Overview of Q-numbers of safety blocks

### Redundant antivalent signal logic with discrepancy analysis

At a 1002 evaluation the encoder is laid on two different channels that are mutually antivalent and is therefore evaluated twice by the controller. The discrepancy analysis between the two channels of the 1002 evaluation is carried out in the controller. If the input signals do not match after the parameterized discrepancy time has expired, for example due to a wire break in an encoder line, the internal signal is set to "0". This particular type of signal management fulfils PLd/SIL2 and ensures high availability as well as error discovery.

### SAND output signal conditions

- The output signal becomes active if all the inputs are activated simultaneously within the discrepancy time.
- The output signal immediately becomes inactive as soon as one input signal becomes inactive.
- The output signal can only become active again if all the input signals have been inactive once.

5.2 Drive functions

# SAND state machine

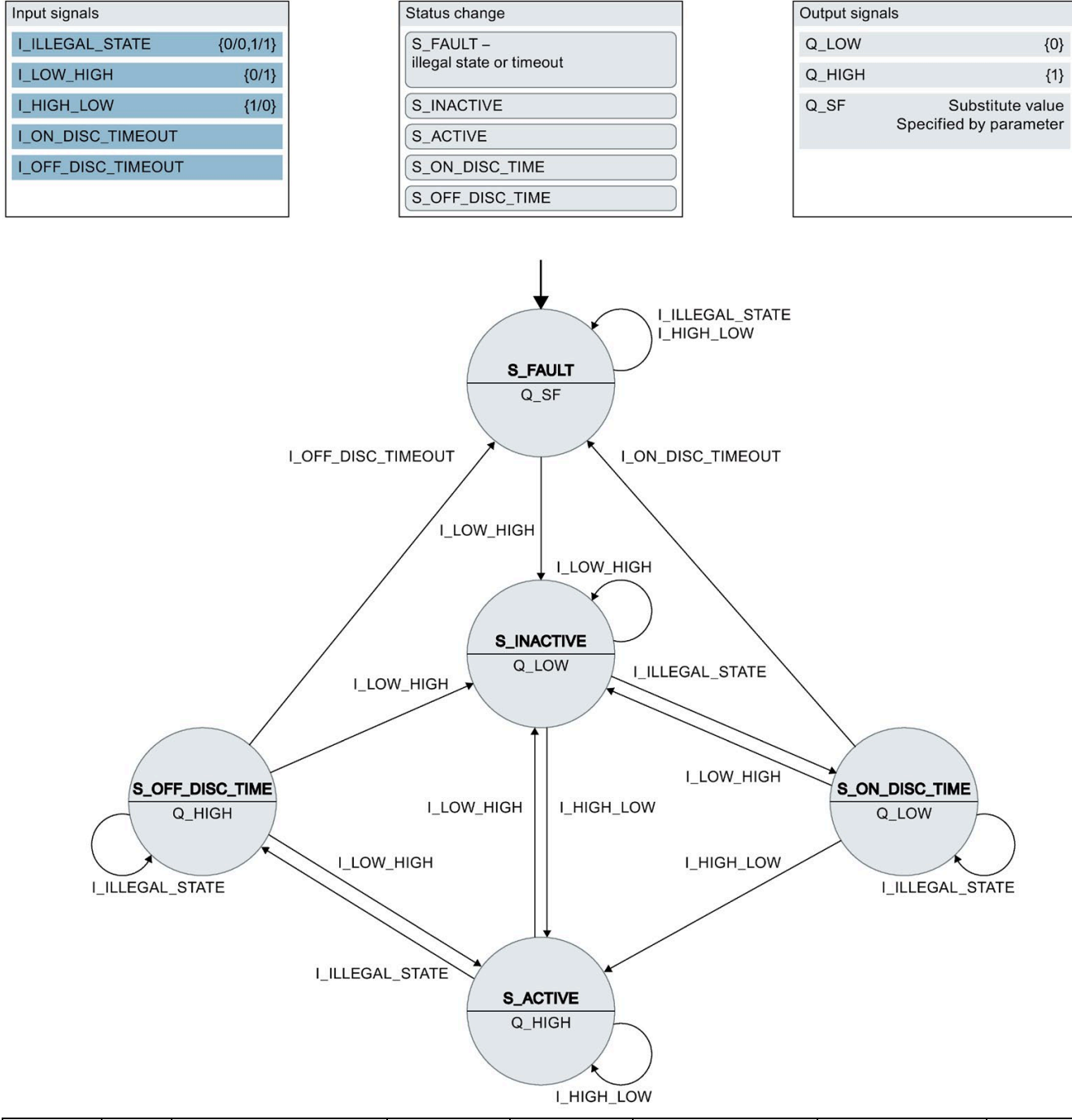

| States     | ×    | I_ILLEGAL_STATE | I_LOW_HIGH | I_HIGH_LOW | I_ON_DISC_TIMEOUT | I_ON_DISC_TIMEOU<br>T | Output |
|------------|------|-----------------|------------|------------|-------------------|-----------------------|--------|
| S_FAULT    |      | S_FAULT         | S_INACTIVE | S_FAULT    | -                 | -                     | Q_SF   |
| S_INACTIVE |      | S_ON_DISC_TIME  | S_INACTIVE | S_ACTIVE   | -                 | -                     | Q_LOW  |
| S_ACTIVE   |      | S_OFF_DISC_TIME | S_INACTIVE | S_ACTIVE   | -                 | -                     | Q_HIGH |
| S_ON_DISC_ | TIME | S_ON_DISC_TIME  | S_INACTIVE | S_ACTIVE   | S_FAULT           | -                     | Q_LOW  |
| S_OFF_DISC | TIME | S_OFF_DISC_TIME | S_INACTIVE | S_ACTIVE   | -                 | S_FAULT               | Q_HIGH |

### S\_FAULT

In accordance with the signal logic a fault state of the input signals is signaled by an SF – fault output. The fault outputs of SANDO and SAND1 are part of the process image signal SDINFAULT.

### Substitute value

Specification of the output values in case of a fault (S\_FAULT) is effected by using the parameter p4630 "SIn\_Subst\_CFG". Here one bit each stands for the substitute value of the corresponding SAND FBLOCK.

### **Output values**

The non-inverted output signals Q16 and Q18 of the SAND F-blocks are part of the process image signal SDIN, see TZW2 - technology status word 2 (Page 173).

5.2 Drive functions

# Frequency analysis blocks

An input signal can be analyzed for specific frequencies and duty cycles by using the "FRQ" frequency blocks. Two equivalent frequency analysis blocks are available that can respectively recognize frequencies of 1 Hz and 0.5 Hz with a duty cycle of 20%.

The following figure describes the recognition criteria and the valid tolerances in detail.

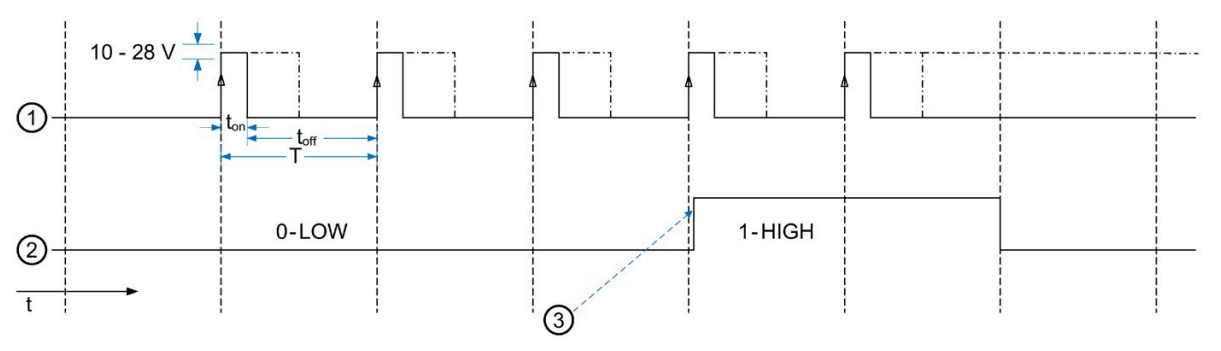

- ① Input signal
- Output signal
- ③ After 3 recognized signal periods, after the 4th edge, the output signal changes.
- An input tolerance of (±)40 ms is assumed.
- Duty cycle 20% (17% to 23%)
- At 1 Hz frequency recognition
  - T = 1000 ms (±2%)
  - ton = 200 ms
  - toff = 800 ms
  - Pulse / Pulse ratio V = 25%
- At 0.5 Hz frequency recognition
  - T = 2000 ms (±2%)
  - ton = 400 ms
  - toff = 1600 ms
  - Pulse / Pulse ratio V = 25%

Figure 5-6 Frequency-based input signal recognition

The outputs Q27 or Q29 respectively become active when the analysis algorithm in the input signal has recognized the selected frequency with 20% duty factor.

Parameter p4610 is used to select the input frequency of FBLOCK FRQ0.

Parameter p4611 is used to select the input frequency of FBLOCK FRQ1.

The maximum response time at the output, meaning the time after which the system can determine an error or a deviation in the input signal frequency, corresponds to the cycle duration of the frequency to be recognized. At a frequency of 1 this therefore results in a maximum response time of 1 s and at 0.5 Hz in a maximum response time of 2 s.

#### SF - group error

The SF becomes active if no edge change is recognized within the duration of a signal period. The SF fault outputs of FRQ0 and FRQ1 are part of the process image signal SFINFAULT.

#### Substitute value

Specification of the output values in case of a fault (SF) is effected by using the parameter p4630 "SIn\_Subst\_CFG". Here one bit each stands for the substitute value of the corresponding FBLOCK, see Parameters (Page 125).

#### **Output values**

The non-inverted output signals Q27 and Q29 of the FRQ F-blocks are part of the process image signal SFIN.

### System warning - SF "illegal signal"

The safety blocks have a fault output SF for signaling invalid input signals. The error statuses of the frequency analysis blocks and the discrepancy analysis blocks are signaled in the process image via the signals SFINFAULT and SDINFAULT. In addition, these error statuses can be included in the operating status display.

The output of the system warning a – "SF illegal signal" is controlled via the parameter p4630 "SIn\_Subst\_CFG". The error output via the operating status display is activated at Bit x=1 and deactivated at Bit x=0.

Parameter p4630 "SIn\_Subst\_CFG":

- Bit 8 = SF error output of SANDO
- Bit 9 = SF error output of SAND1
- Bit 10 = SF error output of FRQ0
- Bit 11 = SF error output of FRQ1

5.2 Drive functions

# 5.2.17.7 Special function blocks

Table 5-17 Overview of Q-numbers of special function blocks

| Q-number | Meaning                                         |  |
|----------|-------------------------------------------------|--|
| Q31      | Logic Q-output of disable                       |  |
| Q32      | Logic Q-output of emergency unlocking mechanism |  |
| Q34      | _ogic Q-output of UNLOCK0                       |  |
| Q35      | Logic Q-output of UNLOCK1                       |  |

### Disable

The disable is used to activate and deactivate the local and remote control. When the disable is activated, the control of the motor is suppressed and the system is freewheeling. This behavior is set by using the parameter p20030 (factory setting is "Special stop"). The operating status display shows die warning "N" when the disable is active. In addition the disable forces the "OFF3" condition of the control unit. The control unit changes to the status "S1: SWITCH\_ON\_DISABLED".

For the **standard configuration** (factory setting) for the disable, see the example link "System lock". The SANDO has not set a substitute value.

| Digital input |        |                                  |                            |                |                                                                                  |
|---------------|--------|----------------------------------|----------------------------|----------------|----------------------------------------------------------------------------------|
| DIN4          | DIN3   | SANDO<br>SafeEN                  | SAND0 - SF<br>SafeEN fault | OFF3           | Motor                                                                            |
| Enable        | Enable | JUICEN                           | Surcentiaut                | (control unit) |                                                                                  |
| 0             | 0      | lllegal state                    | 1                          | 1              | Error → System free-<br>wheeling                                                 |
| 0             | 1      | 0                                | 0                          | 1              | System freewheeling                                                              |
| 1             | 0      | 1<br>(observe<br>preconditions!) | 0                          | 0              | Depending on the<br>control unit and the<br>Open signal at the<br>digital input. |
| 1             | 1      | lllegal state                    | 1                          | 1              | Error → System free-<br>wheeling                                                 |

| 5      |         |                                  |                 |                |                                                                               |
|--------|---------|----------------------------------|-----------------|----------------|-------------------------------------------------------------------------------|
| Digita | l input |                                  |                 |                |                                                                               |
| DIN0   | DIN1    | SANDO<br>SafaEPM                 | SAND1 - SF      | OFF3           | Motor                                                                         |
| ERM    | ERM     | Saleenivi                        | SaleErivi lault | (control unit) |                                                                               |
| 0      | 0       | Illegal state                    | 1               | 1              | Error → System free-<br>wheeling                                              |
| 0      | 1       | 0                                | 0               | 1              | System freewheeling                                                           |
| 1      | 0       | 1<br>(observe<br>preconditions!) | 0               | 0              | Depending on the control<br>unit and the Open signal<br>at the digital input. |
| 1      | 1       | Illegal state                    | 1               | 1              | Error → System free-<br>wheeling                                              |

### Emergency unlocking mechanism (ERM)

The FBLOCK for the emergency unlocking mechanism is used to set the control device into the so-called ERM mode. In the ERM mode all the door commands (local and remote) are suppressed, the door or the motor respectively becomes freewheeling in this mode, or the behavior can be set by using the parameter p20023 (factory setting is "Special stop"). Deactivation of the ERM mode is linked to an OFF delay. This means that the ERM mode remains active for a parameterizable time after its deactivation (parameter p4616, factory setting 10 s). The operating status display shows the display code "A" (warning) while the ERM mode is active. The ERM mode forces the OFF3 condition, meaning that the controller changes to the status "S1: SWITCH\_ON\_DISABLED".

For the **standard configuration** (factory setting) for the ERM mode, see the example link "Emergency unlocking mechanism". The so-called substitute value for SAND1 is 1 (p4630 Bit 1).

### Unlocking

The signals UNLOCK0 and UNLOCK1 of the unlocking system, see the section Unlocking (Page 32), can be linked dynamically via the FBLOCK logic.

5.2 Drive functions

# 5.2.18 Local / master mode

In principle the slave signals via the ZSW1 (Bit 9 = 1 "Master required") that the master / PLC system should take over the master role. If the PLC signals via the STW1 (Bit 10 = 1 "Master by programmable controller") that is taking over the master role, the process data are considered valid and have to be processed accordingly. See the figure state diagram control unit in the section Control unit (Page 28).

If the PLC does not take over the master role (Bit 10 = 0 "No master") or if the slave does not request the master role (ZSW1 Bit 9 = 0 "Local operation"), the process data are rejected and the control unit is fixed in the status "S1:Z\_Einschaltsperre" (switch-on disabled) (see the figure state diagram control unit in the section Control unit (Page 28))

Under the following conditions the controller switches automatically to local operation for safety reasons:

- Service button S402 (Open), S403 (Close) or S401 (Learn run) pressed
- An external door command is active via the Service interface (X8, Connector for Service Tool and USB adapter)
- The local commissioning terminal module (H1, terminal module with S1 to S4, control keys for terminal module) is in a safety-oriented state through the use of the control keys

#### Note

#### Protected area

Some areas of the navigation are classified as safety-oriented. These include, amongst others, all those areas that deal with the processing of the driving curve parameters. Local operation is not terminated until the protected area is exited and the master role by the PLC is requested again.

# 5.2.19 Door command discrepancy "Open"

The command device monitors the command issuance at the door command Open (local DCMD). If the door command remote DCMD = "Open" is not active in addition to the door command local DCMD = "Open" within the time that can be configured via the parameter p1211, a door command discrepancy is recognized. This discrepancy is signaled with the "Command discrepancy" bit in the status word ZSW1 (Bit 10) of the process data.

A remote DCMD is only valid in the status "S4: OPERATING" of the control unit. This fact results in the following conditions for a door command discrepancy:

- Control unit in the status "S4: OPERATING"
- Door command local DCMD = "Open"

#### Configuration

The door command discrepancy "Open" has a tripping delay time that can be configured via the parameter p1211. Monitoring can be deactivated by setting the delay time to p1211=0.

#### Response

If a door command discrepancy was recognized, the door closes automatically under the following conditions:

- Inactive disable
- Inactive emergency unlocking mechanism
- Inactive learn run
- Control unit in the status "S4: OPERATING"
- Local DCMD = "Open"
- Remote DCMD = "Close" or "No door command / Deenergized"
- Door is not in the Closed position

### 5.2.20 Idle torque

The idle torque serves mainly to avoid unwanted door movements.

The command device changes automatically to a idle torque against the corresponding end position of the door in the opening or closing direction when the door command Open or Close is active and the door is in the corresponding end position.

The idle torque for the end position in the opening direction can be configured by using the parameter p3679 and the idle torque for the end position in the closing direction by using the parameter p3680.

5.2 Drive functions

# 5.2.21 Oscillation protection

The oscillation protection prevents a permanent end stop oscillation of the door.

### End position "open"

If the system is pressed approx. two centimeters out of the end position while an Open drive order is active, the controller recognizes that the Opened position has been left and tries to move back to the end stop with the set static opening force (p3682 "Static force limit open"). After the end stop has been reached, the set idle torque (p3679 "Idle torque (power) OPEN") is applied to the drive. The behavior described may be repeated five times (oscillation). After the fifth repetition, the oscillation is interrupted by an idle time. During this time the set idle torque (p3679 "Idle torque (power) OPEN") is effective. After expiry of the idle time, the system responds to corresponding oscillations again. The duration of the idle time lies between 10 s and 30 s and depends directly on the system load, see Overload protection and system load (Page 56).

### End position "closed"

If the system is pressed 50 mm out of the end position while a Close drive order is active, the controller recognizes that the Closed position has been left and tries to move back to the end stop with the set static cam force (p3684 "Limit force end static close"). After the end stop has been reached, the set peak torque close (p3681 "Peak torque close") is applied to the drive. After 2 s the Peak torque close is limited to the set idle torque p3680 "Idle torque (power) CLOSE". The behavior described may be repeated five times (oscillation). After the fifth repetition, the oscillation is interrupted by an idle time. During this time the set idle torque is effective (p3680 "Idle torque (power) CLOSE"). After expiry of the idle time, the system responds to corresponding oscillations again. The duration of the idle time lies between 10 s and 30 s and depends directly on the system load, see Overload protection and system load (Page 56).

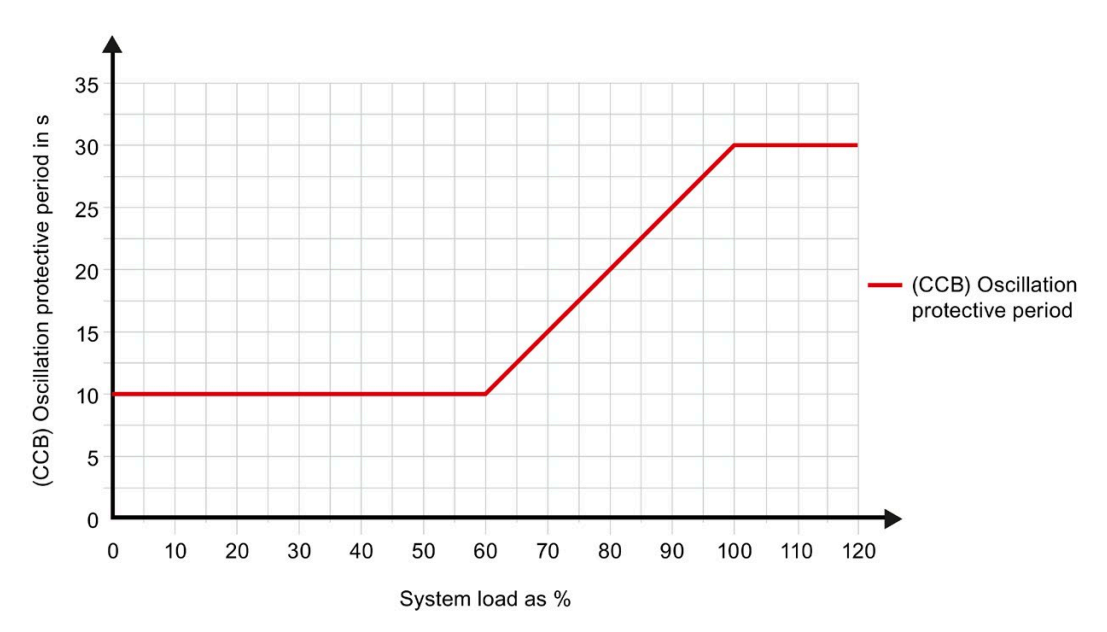

# 5.3 Safety concept

The SIDOOR controller ATE530S/ATE531S has an extensive safety package. The safety functions fulfill the requirements to EN 62061 for use up to and including SIL 2 (Safety Integrity Level) as well as to DIN EN ISO 13849-1 Cat 2 PL d (Performance Level). This allows the main requirements for functional safety to be implemented simply and economically.

The scope of the safety functions includes:

- Safe stopping process
- Safe force output
- Safe speed observance
- Safe monitoring of the rotor position
- Safe reading in of digital control signals

The safety concept of the controller is integrated into the diagnostics and error management system. Through it the error signaling, error prioritization as well as error response are, amongst others, defined clearly.

## 5.3.1 System validation - self-tests

Execution of the mentioned safety-oriented functions is only possible if the controller carries out automatic self-tests in order to recognize possible execution malfunctions, reveal them and respond accordingly. In accordance with EN 62061 "Safety Integrity Level 2" is applied in the present case. The following cyclic self-tests are carried out automatically by the SIDOOR system:

- RAM function test
- System memory is checked on CRC basis for consistency
- Command set check of the CPU
- Interrupt vector table test
- Parameter memory monitoring on the basis of double checksum
- Program execution monitoring software watchdog

In addition to the software watchdog the general operation of the system is monitored by a hardware watchdog.

5.3 Safety concept

# 5.3.2 Safe force output

The maximum forces configured by the user must always be observed for safety reasons. The safe force output of the SIDOOR systems ensures that the torque output by the motor does not increase in case of an error. Unintentional increases in the torque are recognized and result in a defined error response.

The emitted force is proportional to the motor current at the EC motors (permanent-magnet synchronous motor). The force at the front edge of the door is generated by means of a belt wheel of the motor axis.

The functionality of the safety-oriented current measuring units is tested automatically before each move. During the travel, each of the three phase currents is measured individually and the current sum monitored. Due to the measurement of all 3 phase currents a redundancy results that allows fault detection.

In addition the following error influences on the torque development are considered functionally by the SIDOOR system:

- Change in the number of pole pairs of the motor
- Change in the concatenated rotor flow
- Changes in the inductances
- Changes in the currents
- Error in the rotor position

Additional information about the setpoint force and force monitoring is available in the section on force and energy limitation.

## 5.3.3 Safe rotor position

Fail-safe determination of the rotor position forms the required basis to determine the output motor torque and thus for safe force output. Exact determination of the rotor position is ensured by the SIDOOR system through the following monitoring function:

- Comparison of the real rotational speed with a rotational speed calculated using the fundamental wave model of the EC motor
- · Regular exchange of synchronization telegrams with the rotary encoder
- Algorithm that ensures frequent status transitions on the rotary encoder interface

In case of a short-circuit or interruption the line monitoring recognizes a malfunction, signals an error and induces an emergency stop (short-circuit identification 30 ms).

# 5.3.4 Safe speed observance

The fact that the EC motors used are permanent-magnet synchronous motors has the systemic advantage that the rotor always synchronizes automatically to the rotary field in the stator since the optimal torque can only be generated through the correct position between the two of them. This means that the speed and position are always coupled fixed. Thanks to the fixed coupling of speed and position errors in the speed signal can only occur if deviations in the time measurement occur.

Therefore the time basis of the SIDOOR controller is always designed redundant. In addition to the quartz-generated clock frequency of the processor a second independent quartz oscillator is used for error discovery. The rotational speed signal of the encoders is furthermore monitored functionally by a mathematical model of the EC motor. This allows angle and rotational speed errors to be recognized as well.

In order to recognize systemic interconnection loops and respond correspondingly to them, the SIDOOR system uses the motor signals to calculate a mathematical model that dynamically supplies a lower and an upper speed limit. The real speed must lie within this calculated speed range. Changes to the motor parameters *I* components and in particular to the rotor position result in corresponding deviations of the mathematical model and are thus discovered.

Additional information about the setpoint speed and speed monitoring is available in the section on force and energy limitation.

# 5.3.5 Safe stopping process

The SIDOOR system disposes of a cyclically tested and monitored second switch-off function in order to switch the motor output stage to high impedance (in this case the drive is freewheeling). This means that safety-oriented switching off of the motor is ensured. To this purpose the following two combined protective mechanisms is used:

• TTL

Each command to the internal motor controller has a TTL value assigned to it (TTL: Time To Live) and must therefore be renewed by the application regularly. If this is not done, an Alive signal is no longer output.

• Alive signal

If the Alive signal is absent, the SIDOOR hardware logic automatically switches the motor output stage to high impedance  $\rightarrow$  second switch-off function.

Error-free functioning of the Alive signal is tested automatically by the SIDOOR system before every travel.

In accordance with EN ISO 13850:2008 or EN 60204-1 the system fulfills the stop category 0 (uncontrolled stop through immediate switching off of the energy to the motor).

5.3 Safety concept

# 5.3.6 Emergency stop

The emergency stop is a special brake function that is used to brake the drive reliably timecontrolled even when a sensor (current, voltage or rotor position sensor) fails. In the process the energy of the system is reduced within a defined time via the back EMF of the motor. To this purpose a correspondingly rising PWM signal (short-circuit) is generated via the motor phases.

## 5.3.7 Obstruction recognition

The obstruction recognition of the SIDOOR system consists of a force and a stop obstruction recognition. Both processes are based mainly on the evaluation of the actual speed signal, see the section Obstruction recognition and behavior (Page 48). Correspondingly the recognition of an obstruction by means of the specified methods is a function derivation of the safety functions "Safe force output", "Safe speed observance" and "Safe monitoring of the rotor position".

# 5.3.8 Safe reading in of digital control signals

The SIDOOR control unit dispose of 5 digital inputs. Separate reference potentials can be specified respectively for Input 2, 3, 4 as well as for Input 1 and Input 0 via the external circuit. The input signals have internal pull-ups and there are no components capable of oscillation between the input terminals and the CPU.

The SIDOOR system makes 2 variants available for realizing fail-safe inputs. This ensures that safety-related signals can be transferred to the SIDOOR controller:

- Redundant antivalent signal logic
- Frequency-based signal logic

These special types of signal management allow, in accordance with Pld (DIN EN ISO 13849-1 Cat 2) and SIL 2 (EN 62061) in combination with the FBLOCK logic, safe stopping of the motor (emergency stop of the stop category 0 in accordance with EN ISO 13850:2008) and offer high availability as well as error discovery.

The safety concept for digital signal maintenance is realized via the FBLOCK system. The configurable FBLOCK logic provides a flexible matrix for logic operations between input signals and drive orders. The logic operation data of the FBLOCK logic are stored in the retentive parameter memory of the SIDOOR system. The consistency of this memory is checked cyclically using double checksums and thus ensured.

#### Limitation

The FBLOCK system only offers limited protection again configuration errors caused by the user (observance of all the limits defined in the system is ensured).

#### Redundant antivalent signal logic

At a 1002 evaluation the encoder is laid on two different channels that are mutually antivalent and is therefore evaluated twice by the controller. The discrepancy analysis between the two channels of the 1002 evaluation is carried out by the SIDOOR system.

1002 (2v2)-evaluation 1+ X5 IN0 0M X6 FBLOCK SAND 1M NOT IN1 2M IN2 ENCODER IN3 IN4 M

The following figures show as an example a two channel antivalent wiring of an encoder (antivalent).

The internal evaluation unit "SAND" FBLOCK prevents unintended restarting in accordance with ISO 13850, for example after deactivation of the system or a change in the operating mode.

#### Frequency-based signal logic

In addition to a 1002 evaluation with antivalent channels a frequency-based system can be used for realizing fail-safe inputs. To this purpose frequency analysis blocks are available via the FBLOCK system that can be linked with any input, see the section FBLOCK - free function blocks (Page 68).

5.3 Safety concept

# 5.3.9 Safety function characteristics

Duration of use for the SIDOOR control unit:

• (Mission Time) 20 years

Minimum test interval of the antivalent safe digital input signal:

- T1 (ERM function) 20 years
- T1 (ENABLE function) 24 hours

PFH<sub>D</sub> (Probability of dangerous Failure per Hour PFH<sub>D</sub>):

- Safe standstill (Safe Torque Off, hardwired ERM and ENABLE function): PFH<sub>D</sub> <2\*10-<sup>7</sup>
- Force limitation: PFH<sub>D</sub> < 2.5\*10<sup>-7</sup>
- Speed / Energy limitation: PFH<sub>D</sub> <  $2*10^{-7}$

# 5.4 Installation

### Requirements

The installation site must fulfill the following requirements:

- Minimum distance to surrounding parts 1 cm
- Even mounting surface
- Maximum distance from the power supply on account of the cable length:
  - SIDOOR TRANSFORMER
- Maximum distance from the motor on account of the cable length:
  - SIDOOR MED280: 1.5 m

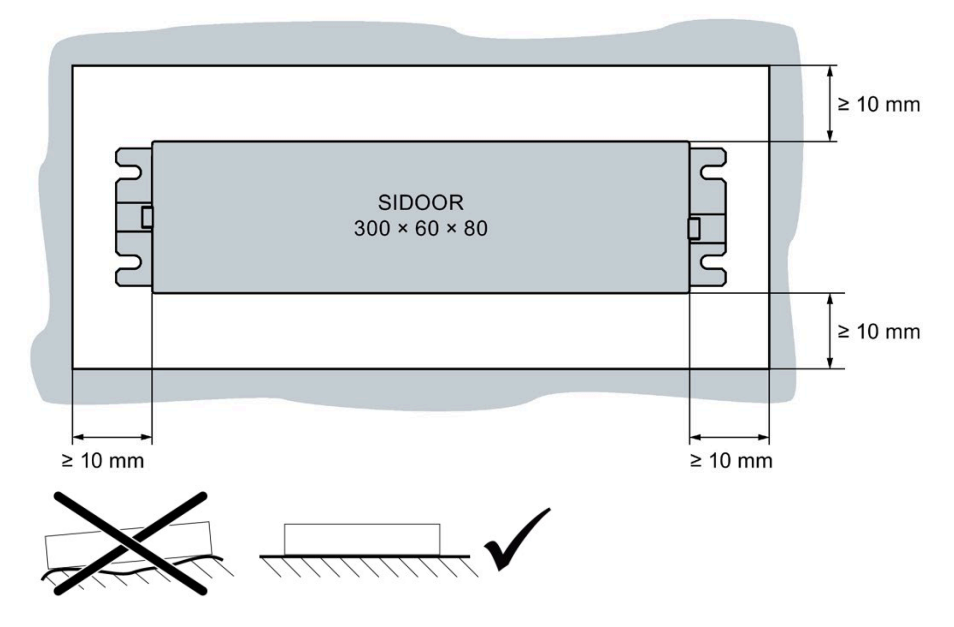

### Controller

5.4 Installation

# Installation

Proceed as follows to install the controller:

### Note

Screw the SIDOOR ATE531S control unit thermally conductive to a metal mounting surface or use top-hat rail mounting. Otherwise the maximum permissible operating temperature lies at 40  $^\circ$ C.

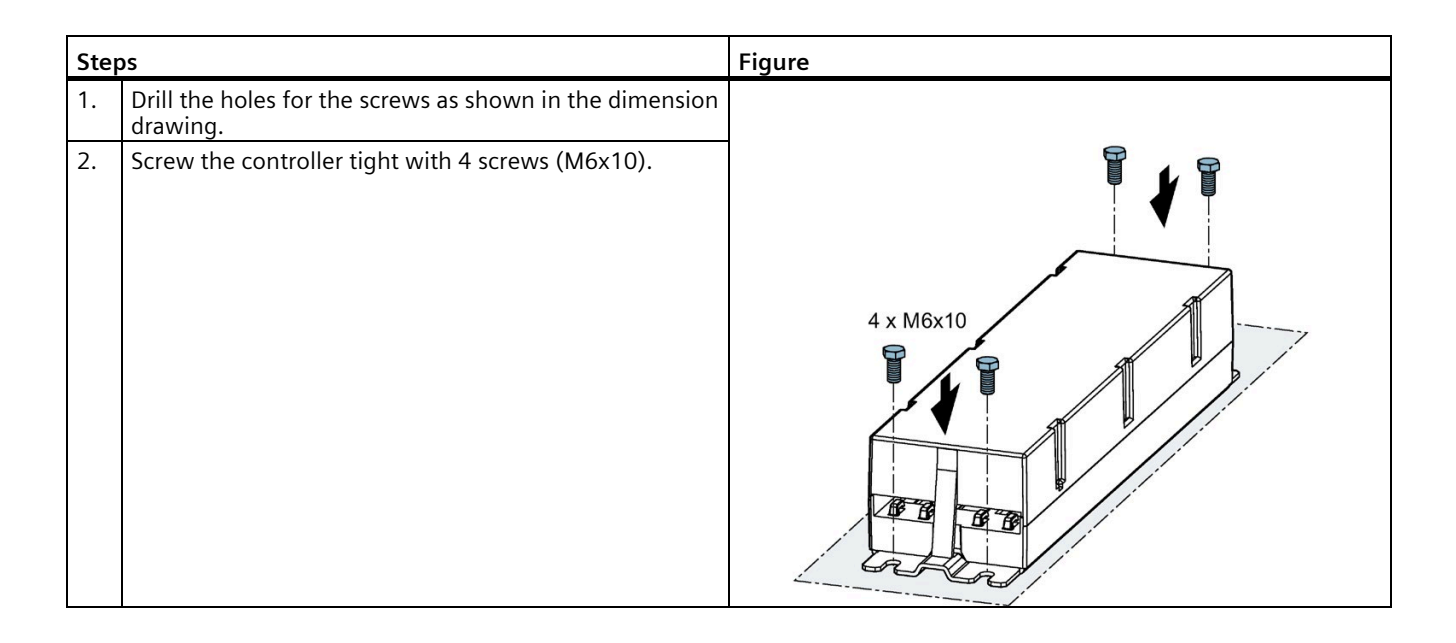

### Installation on standard mounting rail

In order to install the SIDOOR controller on a standard mounting rail you require the SIDOOR standard rail mounting.

The SIDOOR standard rail mounting can be installed by two different methods to the controller. This means that both vertical and horizontal installation of the controller on a standard mounting rail is possible.

#### NOTICE

#### Material damage

The maximum screw-in depth for the screws used to fasten the SIDOOR standard rail mounting fastening to the controller amounts to 2.5 mm. The use of longer screws can result in damage to the controller.

Therefore use solely the supplied fastening screws to install the SIDOOR standard rail mounting.

Proceed as follows to install the standard rail mounting:

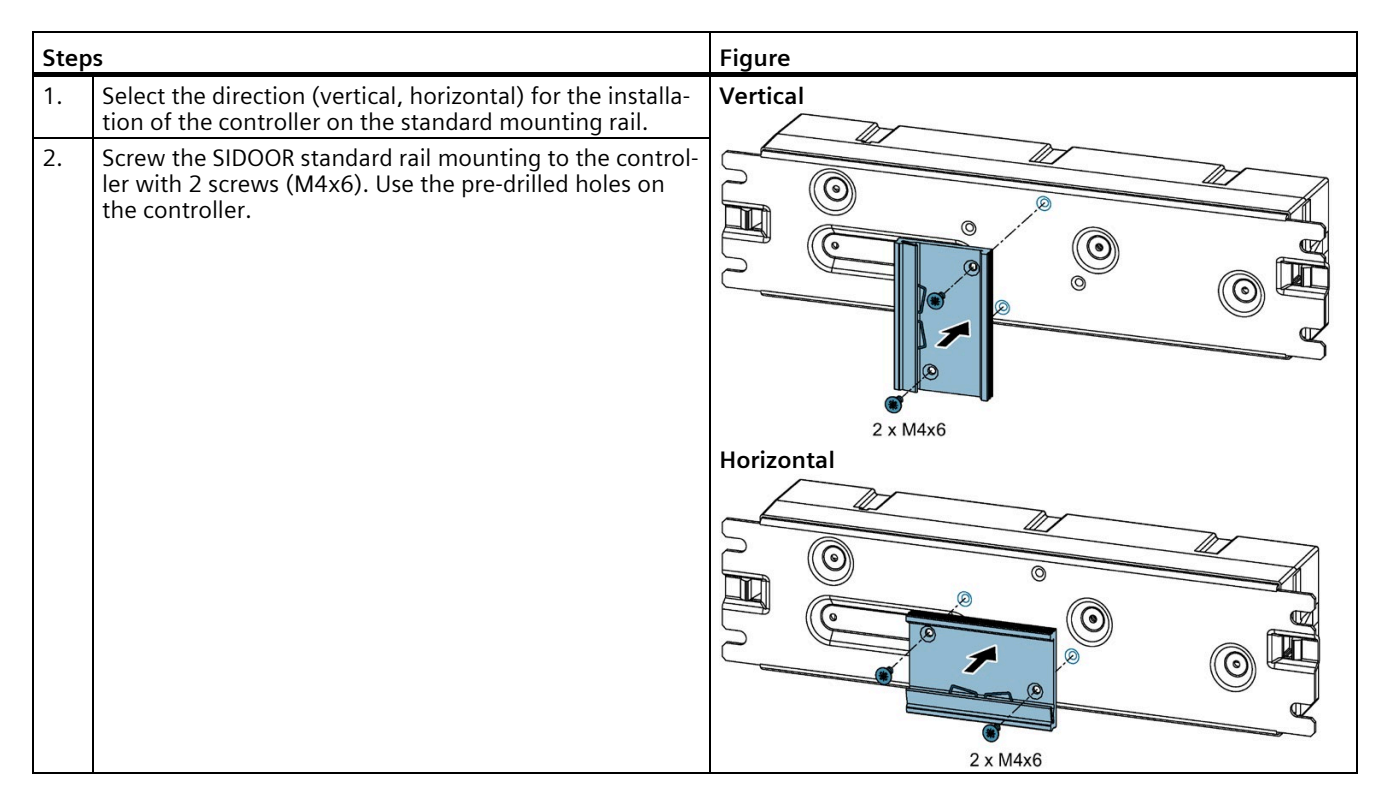

5.5 Connecting terminals and interfaces

# 5.5 Connecting terminals and interfaces

# 5.5.1 Wiring instructions

#### Table 5-18 Properties of slots and interfaces

| Slot  | Name                | Maximum<br>cable length | Туре                                          |
|-------|---------------------|-------------------------|-----------------------------------------------|
| Х3    | Power supply        | < 30 m                  | Not shielded, supply                          |
| X4    | 24 V voltage output | < 30 m                  | Not shielded, supply                          |
| X5    | Digital input       | < 30 m                  | Not shielded, asymmetric data cable           |
| X6    | Digital inputs      | > 30 m                  | Not shielded, asymmetric data cable           |
| X8    | Service interface   | < 2 m                   | Shielded, symmetric and asymmetric data cable |
| X100  | Digital outputs     | > 30 m                  | Not shielded, asymmetric data cable           |
| X1000 | PROFINET interface  | < 100 m                 | Shielded, symmetric data cable                |

Table 5-19 Properties of slots and interfaces

| Slot      | Х3                          | X4                         | X5                         | X6                         | X100                           | X1000 Port1, 2                   |
|-----------|-----------------------------|----------------------------|----------------------------|----------------------------|--------------------------------|----------------------------------|
| Connector | WAGO<br>721-103/026-<br>045 | PHOENIX<br>1792757         | PHOENIX<br>1792249         | PHOENIX<br>1792799         | PHOENIX<br>1803594             | SIEMENS<br>GK1901-1BB11-<br>2AB0 |
|           | SZS 0.6x3.5                 | SZS 0.6x3.5                | SZS 0.6x3.5                | SZS 0.6x3.5                | SZS 0.4x2.5                    | SIEMENS<br>6GK1901-<br>1GA00     |
|           | 1x1.5 - 2.5mm <sup>2</sup>  | 1x0.2 - 2.5mm <sup>2</sup> | 1x0.2 - 2.5mm <sup>2</sup> | 1x0.2 - 2.5mm <sup>2</sup> | 1x0.14 -<br>1.5mm <sup>2</sup> | SIEMENS<br>6XV1878-2A            |
|           | 1x1.5 - 2.5mm <sup>2</sup>  | 1x0.2 - 2.5mm <sup>2</sup> | 1x0.2 - 2.5mm <sup>2</sup> | 1x0.2 - 2.5mm <sup>2</sup> | 1x0.14 -<br>1.5mm <sup>2</sup> |                                  |
| AWG       | 15 - 12                     | 30 - 12                    | 30 - 12                    | 30 - 12                    | 30 - 14                        | -                                |
| Nm        | -                           | 0.5 - 0.6                  | 0.5 - 0.6                  | 0.5 - 0.6                  | 0.22 - 0.25                    | -                                |
| 6         | 8 - 9 mm                    | 7 mm                       | 7 mm                       | 7 mm                       | 7 mm                           | -                                |
| 5         | L < 30 m                    | L < 30 m                   | L < 30 m                   | -                          | -                              | L < 100 m                        |

# 5.5.2 Digital input signals

### Slot X5/X6

5 digital inputs are located at the slots X5 and X6. These are configured via the FBLOCK system (free function blocks). This allows individual logic operations to be realized, as well as drive and special functions to be addressed. The following table describes the factory functional assignment of the digital inputs:

| Slot | Input          | FBLOCK operation factory setting              |
|------|----------------|-----------------------------------------------|
| X5   | Input 0 / DIN0 | ERM (FBLOCK - emergency unlocking mechanism)  |
| X6   | Input 1 / DIN1 | /ERM (FBLOCK - emergency unlocking mechanism) |
|      | Input 2 / DIN2 | OPEN (FBLOCK – Open / Close)                  |
|      | Input 3 / DIN3 | /ENABLE (FBLOCK – disable)                    |
|      | Input 4 / DIN4 | /ENABLE (FBLOCK – disable)                    |

Table 5- 20 Overview of input signals at the slot X5/X6

### Terminal circuit diagrams for digital input signals

X4 may not be applied to an external voltage potential.

Versorgung intern (24V)

#### Versorgung extern

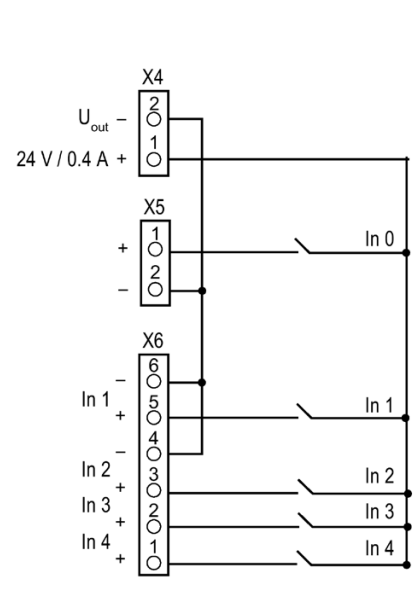

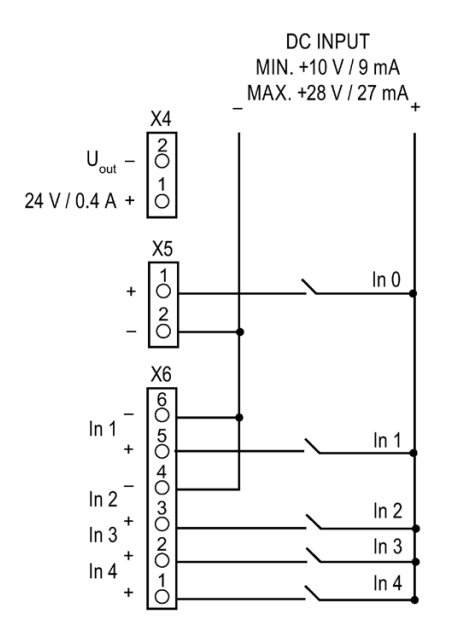

5.5 Connecting terminals and interfaces

# 5.5.3 Digital output signals

#### Slot X100

There are 2 relay outputs at the slot X100. These are configured via the FBLOCK system (free function blocks). Various status signals of the controller can be output depending on the application. The following table describes the factory functional assignment of the digital outputs:

Table 5- 21 Overview of output signals at the slot X100

| Slot   | Output         | FBLOCK operat | tion factory setting            |
|--------|----------------|---------------|---------------------------------|
| X100.1 | Output 1 / DQ1 | UNLOCK1       | See sectionUnlocking (Page 32). |
| X100.2 |                |               |                                 |
| X100.3 | Output 0 / DQ0 | UNLOCK0       |                                 |
| X100.4 |                |               |                                 |

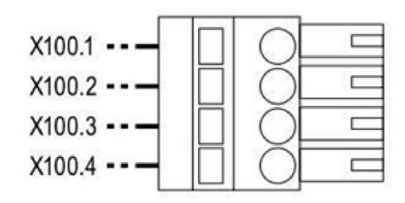

### 5.5.4 Voltage output

#### Note

The 24 V output (X4) is a control voltage for supplying the control inputs.

Use shielded leads with shield applied at customer when the output is used within the door system in the sense of DIN EN 12015:2014 supply output in accordance with Section 6.3 and the cable length exceeds 2 m.

#### Note

Do not connect this output to other supply networks. Do not ground the supply output.

| Slot X4   | Function                |
|-----------|-------------------------|
| DC OUTPUT | 24 V ±10 %, max. 400 mA |

## Controller 5.5 Connecting terminals and interfaces

# 5.5.5 Motor plug

# Conductor allocation of the motor plug

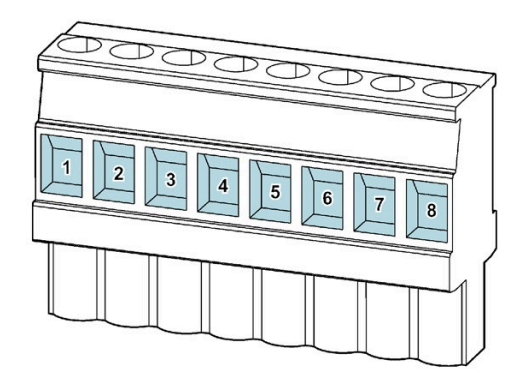

Figure 5-7 Conductor allocation of the motor plug

| Table 5- 22 | Motor plug (slot X7) |
|-------------|----------------------|
|-------------|----------------------|

| Terminal | Signal     | Description                | Cable color  |
|----------|------------|----------------------------|--------------|
| 1        | VCC (+5 V) | Supply voltage for encoder | White, No. 1 |
| 2        | CH A       | Channel A                  | White, No. 2 |
| 3        | СН В       | Channel B                  | White, No. 3 |
| 4        | GND        | Ground 5 V voltage supply  | White, No. 4 |
| 5        | MOT_W      | Phase W                    | Black, No. 5 |
| 6        | FE         | Functional grounding       | Black, No. 6 |
| 7        | MOT_V      | Phase V                    | Black, No. 7 |
| 8        | MOT_U      | Phase U                    | Black, No. 8 |

An overview of the slots at the controller is available in the section Description (Page 26).

5.5 Connecting terminals and interfaces

### 5.5.5.1 PROFINET connector

### X1000 Port 1 (MDI-X) / Port 2 (MDI)

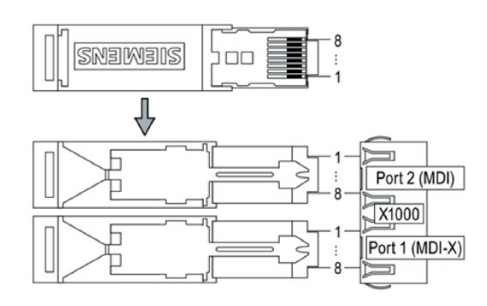

Table 5-23 PROFINET connector (slot X1000)

| 1 | ТХР  | 0      | Ethernet Transmit differential signal |  |  |  |  |  |  |  |
|---|------|--------|---------------------------------------|--|--|--|--|--|--|--|
| 2 | TXN  | 0      |                                       |  |  |  |  |  |  |  |
| 3 | RXP  | I      | Ethernet Receive differential signal  |  |  |  |  |  |  |  |
| 4 | TERM | Termir | nation                                |  |  |  |  |  |  |  |
| 5 | TERM |        |                                       |  |  |  |  |  |  |  |
| 6 | RXN  | I      | Ethernet Receive differential signal  |  |  |  |  |  |  |  |
| 7 | TERM | Termir | nation                                |  |  |  |  |  |  |  |
| 8 | TERM |        |                                       |  |  |  |  |  |  |  |

### 5.5.5.2 Insulation test

The type tests are carried out on prototype devices **at the manufacturer** in accordance with EN 61010 for 60 s. A further test may not be carried out with these voltages in the field!

Proof tests may be carried out by means of a suitable test generator with slow (< 250 V/s) rising an falling voltage ramps in the application. **All the poles** of the potential groups are to be connected with each other before the tests to avoid damage to the components.

| Test voltage                        | A                     | В                     | С                     |
|-------------------------------------|-----------------------|-----------------------|-----------------------|
| Type test 1 min                     | 1500 VAC / 2260 VDC   | 1000 VAC / 1520 VDC   | 500 VAC / 780 VDC     |
| Proof test                          | Max. 500 VDC, for 5 s | Max. 500 VDC, for 5 s | Max. 500 VDC, for 5 s |
| Insulation resistance<br>at 500 VDC | >20 MOhm              | >20 MOhm              | >20 MOhm              |

Table 5- 24 Insulation test

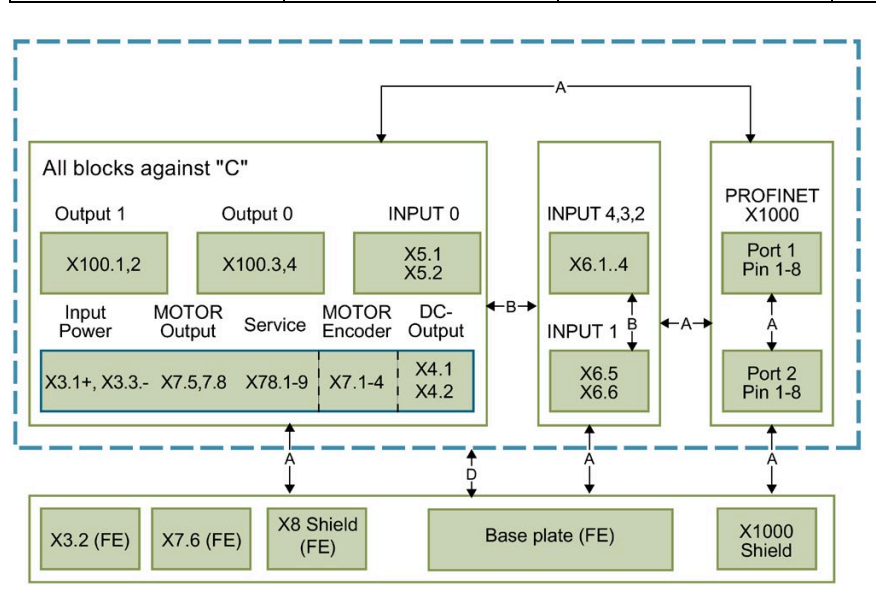

5.6 PROFINET module

# 5.6 PROFINET module

### 5.6.1 Overview

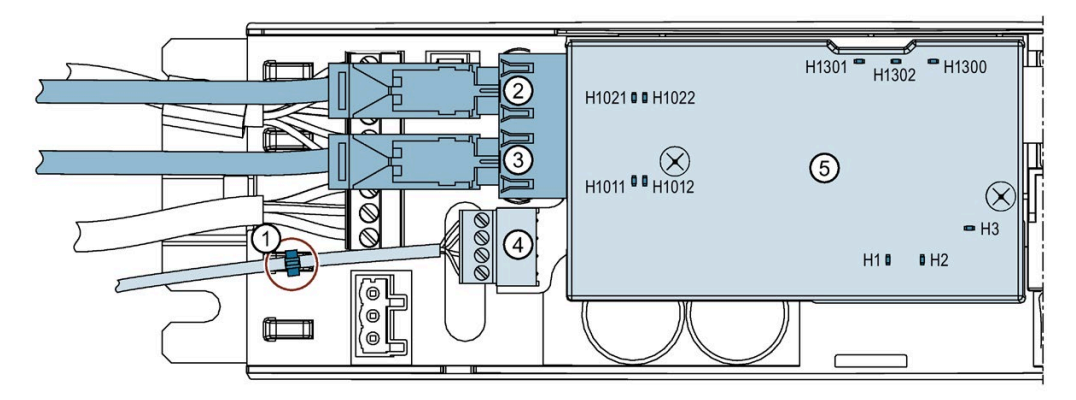

- ① Cable ties
- ② X1000 Port 2
- ③ X1000 Port 1
- ④ X100
- 5 Protective cover

The "ERTEC200P" type ASIC is used for the PROFINET connection Ethernet is used as the transfer technology. The SIDOOR ATE530S COATED/ATE531S controller supports the conformance class C (CC-C).

All further SIDOOR PROFINET IO device functionalities of the SIDOOR ATE530S COATED/ATE531S controller are described in the GSD file.

#### Task

With the PROFINET module it is possible to connect the SIDOOR ATE530S COATED/ATE531S controller to a PROFINET fieldbus.

#### Interface

Communication between the basic module of the SIDOOR control unit and the PROFINET module takes place on an internal bus.

# 5.6.2 LED signals

| LED   | Color  | Description                                                                                                    | Position          |
|-------|--------|----------------------------------------------------------------------------------------------------|-------------------|
| H1    | Green  | <b>Digital output DQ0 (signal X200.11)</b><br>Linked via FBLOCK logic. The LED H1 is activated when<br>the output DQ0 is active.                                       | H1301 H1302 H1300 |
| H2    | Green  | <b>Digital output DQ1 (signal X200.9)</b><br>Linked via FBLOCK logic. The LED H2 is activated when<br>the output DQ1 is active.                                        | H1011 88 H1012    |
| Н3    | Green  | <b>Incoming valid telegram (signal X200.12)</b><br>The LED H3 flashes during active communication on<br>the SIDOOR internal bus.                                       | H10 0H2           |
| H1011 | Green  | Port1: LINK                                                                                                    | ]                 |
| H1012 | Orange | Port1: ACT                                                                                                    |                   |
| H1021 | Green  | Port2: LINK                                                                                                    | ]                 |
| H1022 | Orange | Port2: ACT                                                                                                    |                   |
| H1300 | Green  | Power ON                                                                                                    |                   |
| H1301 | Red    | <b>"Bus error" PROFINET communication disrupted</b><br>The LED H1301 flashes at disrupted PROFINET commu-<br>nication, see Bus error (Page 110).                       |                   |
| H1302 | Red    | <b>"Group error" internal SIDOOR communications</b><br><b>disrupted</b><br>The LED H1302 flashes at disrupted PROFINET commu-<br>nication, see Group error (Page 110). |                   |

The following five status LEDs are available on the PROFINET module:

# 5.6.3 Network structure / topologies

The SIDOOR PROFINET IO device supports the star, line, tree and ring structure network topologies.

The PROFINET IO device has an integrated switch for the linear and ring structure. The redundancy process MRP is used for the ring structure. In this case the IO device is an MRP client and cannot be used as a redundancy manager (MRP manager). This has to be provided separately in the network structure.

5.6 PROFINET module

### 5.6.4 GSD file

The characteristic communication features of the SIDOOR PROFINET IO device are specified in the form of an electronic device data sheet (device master data file, GSD file). The GSD file has been certified by the ComDeC test center for PROFINET field devices to DIN EN 61158 and IEC 61784.

In order to ensure compatibility with older engineering tools the GSD file is provided in different GSDML scheme versions:

| Scheme | GSD file                                            |
|--------|-----------------------------------------------------|
| 2.31   | GSDML-V2.31-Siemens-SIDOOR-ATE530S-<br>20150121.xml |
| 2.3    | GSDML-V2.3-Siemens-SIDOOR-ATE530S-<br>20150121.xml  |
| 2.25   | GSDML-V2.25-Siemens-SIDOOR-ATE530S-<br>20150121.xml |

Table 5- 25 GSD files

The GSD files have the same scope of function with regard to the ATE530S COATED/ATE531S controller.

## 5.6.5 Assigning a device name

PROFINET uses a device name in addition to the MAC address and the IP address in order to identify the PROFINET devices. This device name must be unique within the PROFINET network.

During commissioning a device name is assigned to each PROFINET device by means of the ES (so-called node naming).

In the process the device name is written into the IO device via an IO Supervisor by using the DCP (Discovery and Configuration Protocol). The device name is stored retentively in the SIDOOR PROFINET IO device.

When a device is replaced, this process has to be repeated for the replacement device. Since the name is assigned with the standardized DCCP, this can be carried out with any tool (for example SIMATIC Manager or TIA Portal).

#### **Topology-based naming**

In addition the device name can be assigned by the IO Controller on the basis of the topology. Prerequisite is that the topology is structured as planned and that all the devices involved fulfill at least Class B (supporting of LLDP and SNMP). In addition the new device has to have the factory settings (IP address = 0.0.0.0 and device name = "").

# 5.6.6 Assigning an IP address

In order to establish an application relationship each PROFINET device must have an IP address. To ensure that the online access is carried to the right device, we recommend that an IP address be assigned to each PROFINET device at the beginning of commissioning. During the configuration of the PROFINET IO system an IP address is assigned to both the IO Controller and the IO Device through the configuration tool. The IO Controller has an IP assignment list assigned to it via the system configuration. The IP address is assigned to the IO Devices during the initialization of the application relationship.

The SIDOOR PROFINET IO device offers the possibility of having the IP address assigned by the IO controller. This function is activated by default at many design tools. Of course a PROFINET connection has to exist between the IO Device and the IO Controller to this purpose and the device name of the IO Device has to agree with the designed device name. If this function is used, a communication connection has to be established to the IO Controller so that an IP address can be assigned to the IO Device and so that TCP services (for example firmware update) are available.

When the device is used for the first time, it has the preconfigured IP address **192.168.0.1** (subnet 255.255.255.0).

#### Note

During a reset to factory settings the preconfigured IP address is deleted and is replaced by 0.0.0.0. If the IP address is assigned by the IO Controller in accordance with the system configuration, the retentive IP address is deleted in accordance with the PROFINET standard and is replaced by 0.0.0.

## 5.6.7 Identification flashing

Identification is effected through a flash test. The flash test can be initiated by the design tool. In this case the two LINK LEDs H1011 (Port1) and H1021 (Port2) flashes synchronously with a frequency of 2 Hz.

## 5.6.8 Resetting to factory settings

The "Reset to factory settings" function deletes the previously assigned settings and restores the default values.

- IP address: 0.0.0.0
- Device name: (empty)

In addition, the I&M 1 to 4 data are deleted during resetting to the factory settings.

5.6 PROFINET module

### 5.6.9 MAC addresses

The SIDOOR PROFINET IO device uses a total of three MAC addresses. The IO Device itself has a MAC address and the two ports (Port1, Port2) each have an incremented MAC address. See the following example:

 IO Device:
 00-1B-1B-65-AC-61

 Port1:
 00-1B-1B-65-AC-62

 Port2:
 00-1B-1B-65-AC-63

# 5.6.10 Supported PROFINET functionalities

The SIDOOR PROFINET IO device supports the following functionality of conformance classes A, B and C (CC-A, CC-B, CC-C).

- Cyclic data exchange (RT)
- Acyclic parameter data (read / write record)
- Device diagnostics, alarms (alarm handling)
- Device identification (I&M 0)
- Extended device identification (I&M 1 to 4)
- Topology information (LLDP)
- Network diagnostics (SNMP)
- Port-specific statistics (PDEV)
- Automatic addressing (DCP)
- Media redundancy (MRP)
- Isochronous data exchange (IRT)

#### Cyclic data exchange

The contents of the cyclic data traffic encompasses those data that the central unit sends to the I/O devices so that they can be output at the outputs as well as those data e that an I/O device reads in at its inputs and sends to the central unit for processing. Data exchange without isochronous mode is called RT. The RT telegrams are transferred directly via Ethernet.

#### Acyclic parameter data

Acyclic data traffic is the sending of parameter assignment and configuration data during the start to the IO Device or the sending of a diagnostic message from the IO Device to the central unit during operation. The acyclic data use UDP/IP.

#### Device diagnostics, alarms

Alarms are special acyclic messages that are transferred as required from the IO Device to the Controller. These are time-critical and are therefore transferred directly via Ethernet like cyclic data. In contrast to cyclic data, however, these have to be confirmed by the receiver.

Besides generating standard alarms, the SIDOOR door control unit generates a diagnostic alarm (based on the GSD definition) in the event of disruptions on the internal SIDOOR bus.

#### I&M 0 and I&M 1 to 4

Device parameters can be read and written for device identification purposes.

The data record for the unique identification of the IO Device is the Identification and Maintenance data record 0 (I&M 0 - device identification). This data record can only be **read**.

The standardized data records I&M 1 to 4 are provided for the extended device identification. These can be **read** and **written** (to DAP).

The I&M data records consist of the parameters:

| I&M data record | Field (standardized)  | Access authorization    |
|-----------------|-----------------------|-------------------------|
| I&M 0           | MANUFACTURER_ID       | Read                    |
|                 | ORDER_ID              |                         |
|                 | SERIAL_NUMBER         |                         |
|                 | HARDWARE_REVISION     |                         |
|                 | SOFTWARE_REVISION     |                         |
|                 | REV_COUNTER           |                         |
|                 | PROFILE_ID            |                         |
|                 | PROFILE_SPECIFIC_TYPE |                         |
|                 | IM_VERSION            |                         |
|                 | IM_SUPPORTED          |                         |
| I&M 1           | TAG_FUNCTION          | Read and write (to DAP) |
|                 | TAG_LOCATION          |                         |
| I&M 2           | INSTALLATION_DATE     |                         |
| I&M 3           | DESCRIPTOR            |                         |
| I&M 4           | SIGNATURE             |                         |

Table 5-26 I&M 0 and I&M 1 to 4 data

#### **Topology information**

The Link Layer Discovery Protocol (LLDP) is used for neighbor recognition and thus to determine the topology information. The status of the individual connections can be read out at any time.

#### **Network diagnostics**

The Simple Network Management Protocol (SNMP) is used to support the network diagnostics. The SIDOOR PROFINET IO device supports MIB-II for TCP/IP in accordance with RFC1213.

#### **Port-specific statistics**

The topology representation data are stored in the physical device of the SIDOOR PROFINET IO device. The data of the PDEV are addressed as of subslot 0x8000. From a communication perspective, the SIDOOR PROFINET IO device always consists of the interface and the ports 1 and 2.

The PDEV is represented by the following submodules of the Device Access Point (DAP):

- Submodule 0x8000 → Interface
- Submodule  $0x8001 \rightarrow Port1$
- Submodule  $0x8002 \rightarrow Port2$

#### Automatic addressing

The Discovery and basic Configuration Protocol (DCP) is used mandatorily for the automatic assignment of the IP addresses.

#### Media redundancy

The media redundancy at ring topologies in PROFINET is managed via the Media Redundancy Protocol (MRP). The SIDOOR IO device assumes the role of an MRP client. The MRP Manager function is not supported.

#### Isochronous data exchange

The SIDOOR PROFINET IO device also supports the IRT protocol and thus class C functionality (CC-C). Isochronous data exchange up to 250 µs is thus supported. The SIDOOR PROFINET IO device forwards all data isochronously. The application program on the SIDOOR door control unit does not operate isochronously.

### 5.6.11 Parameterization/startup record

When setting up a connection, the startup parameter record (Record 1) is sent from the IO controller to the SIDOOR door control unit as specified in the GSD file (see the table GSD files (Page 102)). Only the **cycle time** parameter is visible in the configuration tool.

The following section describes the structure of the 8-byte-sized startup parameter record 1 as information:

| Bit<br>7 | Bit<br>6 | Bit<br>5 | Bit<br>4 | Bit<br>3 | Bit<br>2 | Bit<br>1 | Bit<br>0 | Data exchange and baud rate parameter                                          |
|----------|----------|----------|----------|----------|----------|----------|----------|--------------------------------------------------------------------------------|
|          |          |          |          |          |          |          | Х        | Data communication                                                             |
|          |          |          |          |          |          |          |          | Data communication on the internal bus is deactivated if this bit is set to 0. |
|          |          |          |          |          |          |          |          | Default = 1 (activated)                                                        |
|          |          |          | Х        | Х        | Х        | Х        |          | Baud rate                                                                      |
|          |          |          |          |          |          |          |          | The baud rate is set with Bits 1 to 4.<br>The following coding results:        |
|          |          |          |          |          |          |          |          | 9600 = 0000                                                                    |
|          |          |          |          |          |          |          |          | 19200 = 0001                                                                   |
|          |          |          |          |          |          |          |          | 38400 = 0010                                                                   |
|          |          |          |          |          |          |          |          | 57600 = 0011                                                                   |
|          |          |          |          |          |          |          |          | 115200 = 0100                                                                  |
|          |          |          |          |          |          |          |          | 187500 = 0101                                                                  |
|          |          |          |          |          |          |          |          | 250000 = 0110                                                                  |
|          |          |          |          |          |          |          |          | 300000 = 0111                                                                  |
|          |          |          |          |          |          |          |          | 375000 = 1000                                                                  |
|          |          |          |          |          |          |          |          | 500000 = 1001                                                                  |
|          |          |          |          |          |          |          |          | 750000 = 1010                                                                  |
|          |          |          |          |          |          |          |          | Default = 11520                                                                |
| 0        | 0        | 0        |          |          |          |          |          | Reserved                                                                       |

Table 5-27 Startup parameter record byte 1

Table 5- 28Startup parameter record byte 2

| Bit<br>7 | Bit<br>6 | Bit<br>5 | Bit<br>4 | Bit<br>3 | Bit<br>2 | Bit<br>1 | Bit<br>0 | Slave address parameter                                                                             |
|----------|----------|----------|----------|----------|----------|----------|----------|----------------------------------------------------------------------------------------------------|
|          |          |          | Х        | Х        | Х        | Х        | Х        | Slave address                                                                                       |
|          |          |          |          |          |          |          |          | The slave address on the internal bus is set via bits 0 to 4.<br>The address range is from 0 to 31. |
|          |          |          |          |          |          |          |          | Default = address 0                                                                                 |
| 0        | 0        | 0        |          |          |          |          |          | Reserved                                                                                            |

Table 5- 29Startup parameter record byte 3

| Bit<br>7 | Bit<br>6 | Bit<br>5 | Bit<br>4 | Bit<br>3 | Bit<br>2 | Bit<br>1 | Bit<br>O | Telegram type parameter                                                                        |
|----------|----------|----------|----------|----------|----------|----------|----------|------------------------------------------------------------------------------------------------|
|          |          |          | Х        | Х        | Х        | Х        | Х        | Telegram type                                                                                  |
|          |          |          |          |          |          |          |          | The telegram type on the internal bus is set via bits 0 to 2.<br>The following coding results: |
|          |          |          |          |          |          |          |          | Default telegram = 0000₀                                                                       |
|          |          |          |          |          |          |          |          | Mirror telegram = 0001b                                                                        |
|          |          |          |          |          |          |          |          | Broadcast = 0010b                                                                              |
|          |          |          |          |          |          |          |          | Special telegram = 0011b                                                                       |
|          |          |          |          |          |          |          |          | Default = default telegram                                                                     |
| 0        | 0        | 0        |          |          |          |          |          | Reserved                                                                                       |

Table 5- 30Startup parameter record bytes 4 and 5

| Bit<br>7 | Bit | Bit<br>5 | Bit<br>⊿ | Bit<br>3 | Bit<br>2 | Bit<br>1 | Bit | Cycle time parameter                                                                                                    |
|----------|-----|----------|----------|----------|----------|----------|-----|----------------------------------------------------------------------------------------------------|
| /        | U   | 5        | -        | 5        | 2        | 1        | 0   |                                                                                                    |
|          | 0   | to 23    | 34 (0×   | :00 to   | 0xEA     | )        |     | Cycle time (high byte)                                                                                                    |
|          | (   | ) to 9   | 6 (0x    | 00 to    | 0x60     | )        |     | Cycle time (low byte)                                                                                                    |
|          |     |          |          |          |          |          |     | The cycle time is given in [ms]. The time range is between<br>10 and 60000 ms. The cycle time specifies at what mini-<br>mum intervals communication takes place on the internal<br>bus. |
|          |     |          |          |          |          |          |     | The default is 100 ms = $0064_{hex}$                                                                                                    |

Table 5-31 Startup parameter record bytes 6, 7 and 8

| Bit | Bit | Bit | Bit | Bit | Bit | Bit | Bit | Parameter |
|-----|-----|-----|-----|-----|-----|-----|-----|-----------|
| 7   | 6   | 5   | 4   | 3   | 2   | 1   | 0   |           |
| 0   | 0   | 0   | 0   | 0   | 0   | 0   | 0   | Reserved  |
## 5.6.12 Configuration

The configuration data result from the GSD file (see the table GSD files (Page 102)).

The structure expected by the PROFINET module is described below (for informational purposes only):

| Slot | Арі | Subslot  | Module | Submodule | Description                                                |
|------|-----|----------|--------|-----------|------------------------------------------------------------|
|      |     |          | ID     | ID        |                                                            |
| 0    | 0   | 0001hex  | 1      | 1         | DAP (ATE530S COATED/ATE531S)                               |
| 0    | 0   | 8000hex  | 1      | 2         | Interface                                                  |
| 0    | 0   | 8001hex  | 1      | 3         | Port 1                                                     |
| 0    | 0   | 8002hex  | 1      | 3         | Port 2                                                     |
| 1    | 0   | 0001 hex | 28hex  | 1         | 22 bytes IO (4 words of PKW and 7 words of PZD are mapped) |

Table 5-32 PROFINET configuration data

## 5.6.13 Diagnostics

The internal communication bus between the SIDOOR controller and the communication module is monitored by the master driver of the communication module (PROFINET module). A PROFINET diagnostic alarm is triggered if communication is interrupted or quality becomes too poor. This diagnostic alarm is then present for at least 5 seconds and is structured as follows:

| Table 5- 33 | Properties of diagnos | tic alarm   |
|-------------|-----------------------|-------------|
|             | rioperties of alagnos | the unumnit |

| Property of diag-<br>nostic alarm | Value                             |    |   |   |   |   |   |   |   |   |   |   |
|-----------------------------------|-----------------------------------|----|---|---|---|---|---|---|---|---|---|---|
| Slot                              | 1                                 |    |   |   |   |   |   |   |   |   |   |   |
| Subslot                           | 1                                 |    |   |   |   |   |   |   |   |   |   |   |
| Channel                           | 1                                 |    |   |   |   |   |   |   |   |   |   |   |
| Error ID                          | 1Bhex                             |    |   |   |   |   |   |   |   |   |   |   |
| Extended channel<br>error type    | 1                                 |    |   |   |   |   |   |   |   |   |   |   |
| Extended channel                  | Bit                               | 10 | 9 | 8 | 7 | 6 | 5 | 4 | 3 | 2 | 1 | 0 |
| error value                       | Telegram length (LGE) false       |    |   |   |   |   |   |   |   |   |   | Х |
|                                   | Remaining runtime exceeded        |    |   |   |   |   |   |   |   |   | Х |   |
|                                   | Block check character (BCC) false |    |   |   |   |   |   |   |   | Х |   |   |
|                                   | Telegram start (STX) false        |    |   |   |   |   |   |   | Х |   |   |   |
|                                   | Telegram type unknown (ADR)       |    |   |   |   |   |   | Х |   |   |   |   |
|                                   | Slave address false               |    |   |   |   |   | Х |   |   |   |   |   |
|                                   | Memory overflow                   |    |   |   |   | Х |   |   |   |   |   |   |
|                                   | Parity error                      |    |   |   | Х |   |   |   |   |   |   |   |
|                                   | Internal error                    |    |   | Х |   |   |   |   |   |   |   |   |
|                                   | Answer delay time exceeded        |    | Х |   |   |   |   |   |   |   |   |   |
|                                   | Telegram type not identical       | Х  |   |   |   |   |   |   |   |   |   |   |
|                                   | Bits 15 to 11 are reserved.       |    |   |   |   |   |   |   |   |   |   |   |
| Maintenance                       | No                                |    |   |   |   |   |   |   |   |   |   |   |

## 5.6.14 Device roles and provider-consumer model

### **IO Controller**

A PROFINET IO controller has control over the field devices. The process data and alarms arrive in the IO controller and are processed in the user program. In an automation system, an IO controller is normally a programmable logic controller (PLC). The communication channels are established by the IO controller during system startup.

### **IO** supervisor

A PROFINET IO supervisor is an engineering station in a system, for example, that can have temporary access to the field devices for commissioning purposes.

### **IO device**

The PROFINET IO device is a process-oriented field device that is connected in a distributed fashion. It expects the configuration from an IO controller/supervisor and cyclically transfers its process data to the IO controller.

### Provider-consumer model

During data exchange, PROFINET IO operates according to the provider/consumer model. The provider provides the data and the consumer processes it. The SIDOOR controller is an IO Device. If the output data of the IO Controller are invalid (output data provider status "bad"), for example if the user program in the IO Controller is stopped, the communication on the SIDOOR internal bus is stopped. This allows the corresponding response to be carried out by the master monitoring of the SIDOOR controller (see the section Master monitoring (Page 66)).

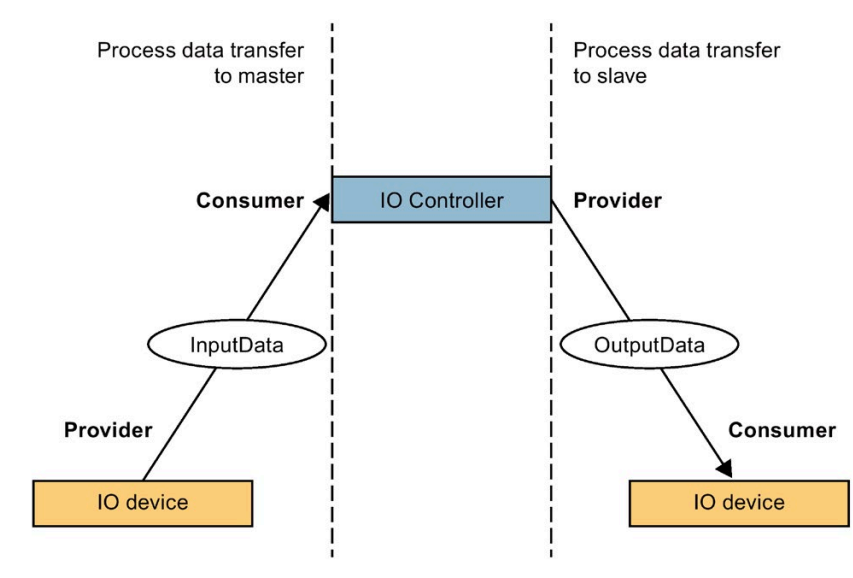

Figure 5-8 Provider-consumer model

5.6 PROFINET module

## 5.6.15 Group error

The group error display (see LED signals (Page 101)) always flashes when the SIDOOR internal communication is interrupted, faulty or if valid PROFINET user data are not available.

Possible causes:

- Output data of the IO Controller invalid (in accordance with Provider-Consumer model), for example if the IO Controller / PLC is not in the "Run" operating state.
- Faulty or no PROFINET hardware configuration
- SIDOOR main controller in boot loader operation or system start
- Fieldbus parameters invalid, see Fieldbus parameters (Page 133)
- The PROFINET module was drawn virtually with the SIDOOR Manager

### 5.6.16 Bus error

The bus error display (see LED signals (Page 101)) always flashes when the Ethernet connection is disconnected or the PROFINET communication is invalid, failed, disturbed or faulty.

Possible causes:

- No Ethernet connection (check LINK LED and network cabling)
- Address conflict in the network (check IO Device name and / or IP address)
- Faulty or no PROFINET hardware configuration
- PLC or IO Controller failed / not accessible / disrupted

# 5.7 Operation and parameter assignment

The following interfaces are available in order to operate the controller:

- Fieldbus system
- Local service terminal
- Supplementary devices (SIDOOR SERVICE TOOL, SIDOOR SOFTWARE KIT)
- Service buttons

The following options are available to assign parameters to the controller:

- Fieldbus system
- Local service terminal
- Supplementary devices (SIDOOR SERVICE TOOL, SIDOOR SOFTWARE KIT)
- Minimal editor

#### Note

Note the determined optimal parameter settings in the settings record (see the appendix Settings record (Page 237)). Have this record to hand when you call the Hotline.

#### Note

#### Parameter changes

The parameter changes should not be carried out during the learn run because parameter changes can only be accepted to a limited extent in this state.

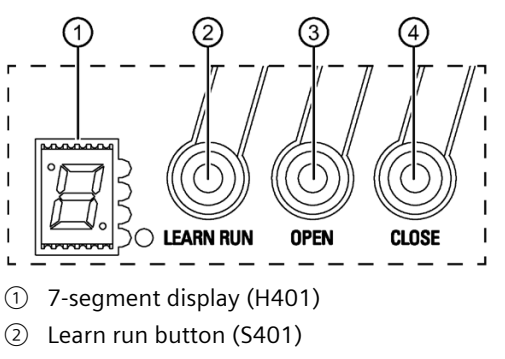

- ③ Service button OPEN (S402)
- ④ Service button CLOSE (S403)

Figure 5-9 Service elements

### 7-segment display "H401"

You can read the operating status on the 7-segment display "H401". The meanings of the 7-segment display are listed in the section Status display (Page 143).

## 5.7.1 Service buttons

#### **Door command block**

The door command block is used to block the functions of the service buttons (S401, S402 and S403). This function is deactivated in the factory setting, meaning that the service buttons are not blocked.

The service buttons can be blocked and unblocked by using the parameter p90 and / or the service menu.

If a service button with activated door command block is pressed, the warning "Button blocked" is displayed in the service menu.

#### Learn run button

You can start a learn run with the learn run button (S401).

# 

#### Danger of injury during commissioning

Increased forces, speeds and energies arise in the closing and opening directions during the learn run.

Therefore, ensure that the door is secured with physical barriers prior to a learn run and during commissioning.

#### Note

Two types of learn run can be carried out. See the section Learn run (Page 45).

#### Note

#### Cancellation of the learn run

An active learn run is cancelled when the learn run button (S401), the service button OPEN (S402) or CLOSE (S403) is pressed.

After a cancelled learn run changing over to normal operation is only possible through a restart of the controller (disconnection of the power supply from the supply system) or a new completed learn run.

## Learn run (when supply voltage is applied)

| Tabla 5- 31 | Starting a loar | n run whon the  | supply voltage | ic applied |
|-------------|-----------------|-----------------|----------------|------------|
| Table 5- 54 | Starting a lear | i i un when the | supply vollage | is applied |

| Proc | edure                                                                                                    | Display<br>H401                |
|------|----------------------------------------------------------------------------------------------------|--------------------------------|
| 1.   | Slide the door to the CLOSED position or use the service buttons OPEN (S402) / CLOSE (S403) to move to the CLOSED position.                                                                   | RB                             |
| 2.   | Disconnect the power supply from the mains (230 V AC).                                                                                                    | <b>-</b> - <b>-</b> - <b>-</b> |
| 3.   | Press the learn run button (S401) and keep it pressed (up to 10 s).                                                                                                    |                                |
| 4.   | Connect the power supply to the mains (230 V AC).                                                                                                    |                                |
| 5.   | The learn run starts automatically and the learn run button can be released.                                                                                                    |                                |
| 6.   | The learn run encompasses opening and closing the door approximately 10 cm at creep speed 1 to 2 times to determine the CLOSED position.                                                      | <b>H.</b> 3                    |
|      | Subsequently the door is opened and closed once at creep speed to determine the door width.                                                                                                   |                                |
|      | Then the door opens and closes at a speed of up to 700 mm/s (complete travel) to determine the door mass.                                                                                     |                                |
| 7.   | In the CLOSED position the door parameters and the determined door width are stored.                                                                                                    |                                |
|      | This means that the door width and mass are adapted and stored. In addition the default parameters for energy limitation, speed limitation and all other driving curve parameters are loaded. |                                |
| 8.   | Learn run completed.                                                                                                    |                                |
|      | The door is in the CLOSED position.                                                                                                    | <b>0.</b> 3                    |

## Learn run (during operation)

| Proc | edure                                                                                                    | Display<br>H401 |
|------|----------------------------------------------------------------------------------------------------|-----------------|
| 1.   | Slide the door to the CLOSED position or use the service buttons OPEN (S402) / CLOSE (S403) to move to the CLOSED position.              | RB              |
| 2.   | Press the learn run button (S401) and keep it pressed for 3 s.                                                                           |                 |
| 3.   | The learn run starts automatically and the learn run button can be released.                                                             |                 |
| 4.   | The learn run encompasses opening and closing the door approximately 10 cm at creep speed 1 to 2 times to determine the CLOSED position. | <b>H.</b> 3     |
|      | Subsequently the door is opened and closed once at creep speed to determine the door width.                                              |                 |
|      | Then the door opens and closes at a speed of 700 mm/s (complete travel) to determine the door mass.                                      |                 |
| 5.   | In the CLOSED position the door parameters and the determined door width are stored.                                                     |                 |
|      | This means that the door width, door mass, energy limitation and speed limitation are adapted and stored.                                | K               |
| 6.   | Learn run completed.                                                                                                    |                 |
|      | The door is in the CLOSED position.                                                                                                    | <b>0.</b> 3     |

### Service buttons OPEN and CLOSE

The OPEN (S402) and CLOSE (S403) service buttons can be used for the following purposes:

Positioning the door before the learn run

If the status code "\_" or "P" is shown on the 7-segment display (H401), the door can be positioned with the OPEN (S402) and CLOSE (S403) service buttons.

#### Note

#### Risk of injury during commissioning

Prior to the learn run, the "closed" and "open" positions are unknown. For this reason, the direction of movement of the door resulting from pressing the OPEN (S402) or CLOSE (S403) service buttons is dependent on the way that the door and motor have been installed.

Increased forces arise in the opening and closing directions when positioning the door using the OPEN (S402) and CLOSE (S403) service buttons, and before a learn run the 7-segment display (H401) shows the status code "\_" or "P". You must therefore ensure that the door is safely cordoned off.

#### Cancelation of a learn run

If the status code "H" is shown on the 7-Segment display (H401), an active learn run can be canceled by pressing the OPEN (S402) or CLOSE (S403) service button.

A learn run can also be canceled by pressing the learn run button (S401) again.

#### Note

After a cancelled learn run changing over to normal operation is only possible through a restart of the controller (disconnection of the power supply from the supply system) or a new completed learn run.

### • Using the minimal editor

See the section Using the minimal editor (Page 115).

Controlling the door

Door movements in the OPEN and CLOSE directions can also be made manually with the service buttons S402 (OPEN) and S403 (CLOSE).

The service buttons OPEN and CLOSE have the highest command priority. Commands entered via the digital inputs, serial interfaces or menu control are overridden by the service buttons. Each of these service buttons has to be actuated until the door control unit has detected the respective end position of the door.

If the OPEN and CLOSE buttons are pressed simultaneously or if the OPEN and CLOSE signals are applies simultaneously, the door always moves in the **CLOSE** direction.

#### Note

### Operation with the SIDOOR SERVICE TOOL or the SIDOOR User Software

The doors can also be controlled with the SIDOOR SERVICE TOOL or the SIDOOR User Software. In this case, the external input signals are disabled in some menus.

Additional information is available in the section SIDOOR SERVICE TOOL (Page 233) and in the SIDOOR SOFTWARE KIT Operating Instructions

(https://support.industry.siemens.com/cs/ww/en/view/92711247).

## 5.7.2 Minimal editor

### Using the minimal editor

The SIDOOR control unit has a minimal editor.

The minimal editor is an aid for changing selected parameters at the controller when the SIDOOR SERVICE TOOL or the SIDOOR User Software is not available. In this case, the learn run button (S401) and the two service buttons (S402, S403) are assigned second functions. The LED display (H401) is used to visualize messages.

You can use the minimal editor to perform the following settings:

• Setting of the opening and closing forces (10 stages of 30 N each)

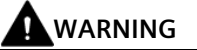

Risk of injury due to moving mechanical parts

The minimal editor can only be activated by pressing the two service buttons S402 and S403 and simultaneously restarting the controller (disconnection of the power supply from the mains). After the minimal editor has been started, the character "F" is displayed on the LED display. The force can be increased or decreased in 30 N steps by pressing the service buttons S402 and S403. The set value is stored by pressing the learn run button (S401). Keep the learn run button pressed in this case until the dot in the LED display lights up.

### **Display and buttons**

You can use the minimal editor to perform the following settings:

| Button      | Function                                                                        |
|-------------|---------------------------------------------------------------------------------|
| (LEARN RUN) | Pressing for a duration of:<br>> 2 s = storing of the force setting carried out |
| (OPEN)      | Decrease in the force value                                                     |
| (CLOSE)     | Increase in the force value                                                     |

| Display | Description                              |
|---------|------------------------------------------|
| 8.77    | Setting of the opening and closing force |
| 8383    | x=0 9 → force is: F = 70 N + x*30 N      |

## Activating the minimal editor

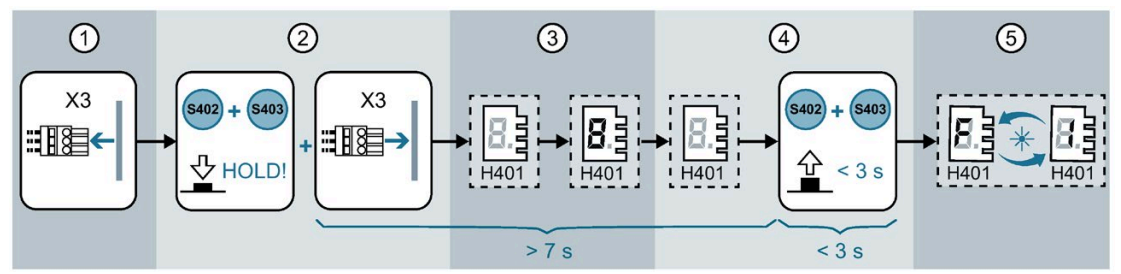

1. Disconnect the controller from the power supply by unplugging the power plug.

The line voltage can alternatively be connected and disconnected with the X3 connector directly on the controller.

- 2. Press and hold down the S402 and S403 buttons simultaneously and reestablish the line voltage by plugging the power plug back in. Continue to hold down both buttons.
- 3. An "8" appears on the LED display for approximately 5 seconds as confirmation.
- 4. As soon as the display extinguishes, release the two buttons within approximately 3 s. Do not touch the buttons again during this time period.
- 5. As confirmation of the successful activation of the minimal editor the LED display alternatingly displays an "F" and the smallest opening or closing force currently set in the form of a number from 0 to 9 (70 N + x\*30 N).

### Setting the closing forces

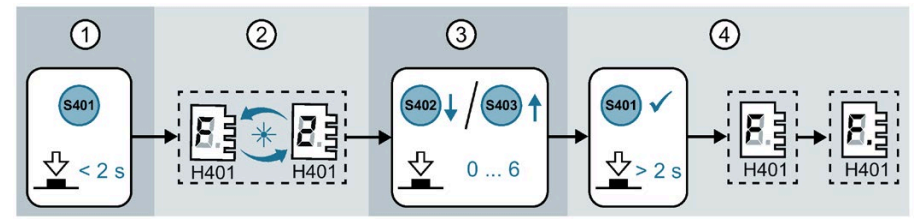

- 1. Press the learn run button (S401) in order to carry out setting of the opening and closing forces.
- 2. The LED display alternatingly displays an "F" and the force currently set in the form of a number from 0 to 9 (70 N + x\*30 N).
- 3. Set the desired force (0 to 9) by pressing the service button S402 (down) or S403 (up).
- 4. To confirm the set force press and keep pressed the learn run button (S401) (> 2 s) until a dot lights up in the LED display.

The dot on the LED display indicates that the settings have been stored successfully.

### Deactivating (exiting) the minimal editor

- 1. Disconnect the controller from the power supply by unplugging the power plug.
- 2. Connect the controller to the power supply by plugging in the power plug.

### Note

The line voltage can alternatively be connected and disconnected with the X3 connector directly on the controller.

## 5.7.3 Operating options via additional units

### Description

In addition to the parameter assignment options integrated in the controller, parameters can also be assigned to the SIDOOR controller via the following additional units.

### SIDOOR SOFTWARE KIT

The SIDOOR SOFTWARE KIT contains, among other things, the tools SIDOOR User Software and SIDOOR Manager.

You can find a detailed description of the SIDOOR SOFTWARE KIT in the SIDOOR SOFTWARE KIT Operating Instructions (http://support.automation.siemens.com/WW/view/en/92711247).

### SIDOOR SERVICE TOOL

A detailed description of the SIDOOR SERVICE TOOL is available in the section SIDOOR SERVICE TOOL (Page 233).

## 5.7.4 Service terminal navigation structure

The menu structure of the local service terminal is divided into the following main levels:

- Main menu
- Quick setup
- General setup
- Monitor Service

## 5.7.4.1 Main menu

| Table 5- 36 M | ain menu | (German) |
|---------------|----------|----------|
|---------------|----------|----------|

| SIEMENS ATE530S<br>Service Tool<br>(display duration =<br>1.5s / 5s) | <b>Status display</b><br>(operating status display) |                                        |  |
|----------------------------------------------------------------------|-----------------------------------------------------|----------------------------------------|--|
| SPRACH-MENUE<br>Deutsch / English                                    |                                                     |                                        |  |
| HAUPT-MENUE                                                          | Schnell-Justage                                     | Tuerzustand                            |  |
|                                                                      |                                                     | Profilauswahl                          |  |
|                                                                      |                                                     | Fahrbefehle                            |  |
|                                                                      |                                                     | Parametereinst.                        |  |
|                                                                      | Gesamt-Justage                                      | Profilparameter                        |  |
|                                                                      |                                                     | Fahrbefehle                            |  |
|                                                                      |                                                     | Starte Lernfahrt mit Standardparameter |  |
|                                                                      |                                                     | Starte Lernfahrt                       |  |
|                                                                      |                                                     | Lade Standard-Parameter                |  |
|                                                                      |                                                     | Spezialparameter                       |  |
|                                                                      | Monitor                                             | Tuerzustand                            |  |
|                                                                      |                                                     | Fahrauftrag                            |  |
|                                                                      |                                                     | FBLOCK-Signale                         |  |
|                                                                      | Service                                             | FW version                             |  |
|                                                                      |                                                     | Ereign.Statistik                       |  |
|                                                                      |                                                     | Wartungsdaten                          |  |
|                                                                      |                                                     | Special                                |  |

## Table 5- 37 Main menu (English)

| SIEMENS ATE530S Service Tool<br>(display duration = 1.5s / 5s) | <b>Status display</b><br>(operating status display) |                         |  |
|----------------------------------------------------------------|-----------------------------------------------------|-------------------------|--|
| LANGUAGE MENU<br>Deutsch / English                             |                                                     |                         |  |
| MAIN MENU                                                      | quick setup                                         | door state              |  |
|                                                                |                                                     | select profile          |  |
|                                                                |                                                     | drive commands          |  |
|                                                                |                                                     | parameter setup         |  |
|                                                                | general setup                                       | profile param.          |  |
|                                                                |                                                     | door commands           |  |
|                                                                |                                                     | start initial learn run |  |
|                                                                |                                                     | start normal learn run  |  |
|                                                                |                                                     | set default parameter   |  |
|                                                                |                                                     | special param.          |  |
|                                                                | monitor                                             | door state              |  |
|                                                                |                                                     | drive command           |  |
|                                                                |                                                     | FBLOCK signals          |  |
|                                                                | service                                             | FW version              |  |
|                                                                |                                                     | event/statistics        |  |
|                                                                |                                                     | maintenance             |  |
|                                                                |                                                     | special                 |  |

## 5.7.4.2 Quick setup menu

| Table 5- 38 | Ouick setup menu     | (German) |
|-------------|----------------------|----------|
| 10010 0 00  | Quiner becap interio | (00      |

| Schnell-Justage | Tuerzustand    | Tuerzustand =     |                               |
|-----------------|----------------|-------------------|-------------------------------|
|                 |                | Position = cm     |                               |
|                 | Profilauswahl  | M6 Default Prof.  |                               |
|                 | Fahrbefehle    | Stopp             |                               |
|                 |                | Oeffnen           |                               |
|                 |                | Schliessen        |                               |
|                 |                | redu. schliessen  |                               |
|                 | Parametereinst | Schliesskraefte   | alle Schliesskraefte N        |
|                 |                | max. speed open   | max. speed open<br>mm/s       |
|                 |                | max. speed close  | max. speed close<br>mm/s      |
|                 |                | alle min. Geschw. | alle min. Geschw<br>mm/s      |
|                 |                | alle Schwertstr.  | alle Schwertstrecken<br>mm    |
|                 |                | Schleichstr. auf  | Schleichstr. auf mm           |
|                 |                | alle Rampen       | alle Rampen mm/s <sup>2</sup> |

| Table 5- 39 | Quick setup menu | (English)   |
|-------------|------------------|-------------|
|             | Quick setup menu | (Lingiisii) |

| quick sotup | door state      | stato –           |                             |
|-------------|-----------------|-------------------|-----------------------------|
| quick setup | door state      | state =           |                             |
|             |                 | position = cm     |                             |
|             | select profile  | M6 Default Prof.  |                             |
|             | door commands   | stop door         |                             |
|             |                 | open door         |                             |
|             |                 | close door        |                             |
|             | •               | reduced close     |                             |
|             | parameter setup | closing forces    | all closing forces N        |
|             |                 | max. speed open   | max. speed open mm/s        |
|             |                 | max. speed close  | max. speed close mm/s       |
|             |                 | all slow speeds   | all slow speeds mm/s        |
|             |                 | slow start dist.  | all slow start distances mm |
|             |                 | slow end dist. op | slow end dist. open mm      |
|             |                 | all ramps         | all ramps mm/s <sup>2</sup> |

## Controller

5.7 Operation and parameter assignment

## 5.7.4.3 General setup menu

#### Table 5- 40General setup menu (German)

| Gesamt-Justage | Profilparameter  | Slow end distance open mm               |
|----------------|------------------|-----------------------------------------|
|                |                  | Schwertstrecke auf mm                   |
|                |                  | Schleichstrecke zu mm                   |
|                |                  | Schwertstrecke zu mm                    |
|                |                  | Max. speed open mm/s                    |
|                |                  | Schleichgeschw. auf mm/s                |
|                |                  | Schwertgeschw. auf mm/s                 |
|                |                  | Initialgeschw. auf mm/s                 |
|                |                  | Max. speed close mm/s                   |
|                |                  | Schleichgeschw. zu mm/s                 |
|                |                  | Schwertgeschw. zu mm/s                  |
|                |                  | Initialgeschw. zu mm/s                  |
|                |                  | NDG-Geschw. (redu) mm/s                 |
|                |                  | Beschl. Rampe auf mm/s <sup>2</sup>     |
|                |                  | Bremsrampe auf mm/s <sup>2</sup>        |
|                |                  | Reversierrampe auf/zu mm/s <sup>2</sup> |
|                |                  | Beschl. Rampe zu mm/s <sup>2</sup>      |
|                |                  | Bremsrampe zu mm/s <sup>2</sup>         |
|                |                  | Reversierrampe zu/auf mm/s <sup>2</sup> |
|                |                  | Dauermoment Strom auf A                 |
|                |                  | Dauermoment Strom zu A                  |
|                |                  | Schwertandruckmoment zu A               |
|                |                  | Oeffnungskraft statisch N               |
|                |                  | Schliesskraft statisch N                |
|                |                  | Schwertkraft statisch zu N              |
|                |                  | NDG-Kraft (redu) statisch N             |
|                |                  | Kin Energiebegrenzung zu                |
|                |                  | Kin Energiebegrenzung auf               |
|                | Fahrbefehle      | Stonn                                   |
|                |                  | Oeffnen                                 |
|                |                  | Schliessen                              |
|                |                  | redu schliessen                         |
|                |                  | Testlauf                                |
|                | Starto Lorofabrt |                                         |
|                | mit Standardpara |                                         |
|                | Starte Lernfahrt |                                         |
|                | Lade Standard-   |                                         |
|                | Parameter        |                                         |
|                | Spezialparameter | Modultyp                                |
|                |                  | Kommandogabe                            |
|                |                  | Slave-ID                                |
|                |                  | int. Baud rate                          |
|                |                  | PKW-Worte                               |
|                |                  | PZD-Worte                               |
|                |                  | Tastensperre                            |
|                |                  |                                         |

| general setun | profile param           | slow and open distance mm             |
|---------------|-------------------------|---------------------------------------|
| general setup |                         | slow start open distance mm           |
|               |                         | slow start close distance mm          |
|               |                         |                                       |
|               |                         | slow end close distance mm            |
|               |                         | maximum speed open mm/s               |
|               |                         | slow end speed open mm/s              |
|               |                         | slow start speed open mm/s            |
|               |                         | slow speed open initial mm/s          |
|               |                         | maximum speed close mm/s              |
|               |                         | slow start speed close mm/s           |
|               |                         | slow end speed close mm/s             |
|               |                         | slow speed close initial mm/s         |
|               |                         | NDG speed (redu) mm/s                 |
|               |                         | acceler. ramp open mm/s²              |
|               |                         | deceler. ramp open mm/s <sup>2</sup>  |
|               |                         | reversal ramp op/cl mm/s <sup>2</sup> |
|               |                         | acceler. ramp close mm/s <sup>2</sup> |
|               |                         | deceler. ramp close mm/s <sup>2</sup> |
|               |                         | reversal ramp cl/op mm/s <sup>2</sup> |
|               |                         | idle torque open A                    |
|               |                         | idle torque close A                   |
|               |                         | peak torque close A                   |
|               |                         | limit force open N                    |
|               |                         | limit force close N                   |
|               |                         | limit force end close N               |
|               |                         | NDG force (redu) N                    |
|               |                         | limit energy close I                  |
|               |                         | limit energy open I                   |
|               | door commands           | stop door                             |
|               |                         | open door                             |
|               |                         | close door                            |
|               |                         | reduced close                         |
|               |                         | test run                              |
|               | start initial learn run |                                       |
|               | start normal loarn run  |                                       |
|               | set default parameter   |                                       |
|               | special param           | modulo type                           |
|               | special parani.         | command input                         |
|               |                         |                                       |
|               |                         | Sidve-ID                              |
|               |                         |                                       |
|               |                         | PKW-Words                             |
|               |                         | PZD-Words                             |
|               |                         | Service keylock                       |

| Table 5- 41 | General | setup menu | (English) |
|-------------|---------|------------|-----------|
|-------------|---------|------------|-----------|

## 5.7.4.4 Monitor menu

| Table 5- 42 | Monitor menu | (German)  |
|-------------|--------------|-----------|
|             | Monitor menu | (acimail) |

| Monitor | Tuerzustand    | Tuerzustand =        |
|---------|----------------|----------------------|
|         |                | Position = cm        |
|         | Fahrauftrag    | akt. Fahrauftrag     |
|         | FBLOCK-Signale | FBLOCK DI0+ Q002     |
|         |                | FBLOCK DI1+ Q004     |
|         |                | FBLOCK DI2+ Q006     |
|         |                | FBLOCK DI3+ Q008     |
|         |                | FBLOCK DI4+ Q010     |
|         |                | FBLOCK ANDO Q012     |
|         |                | FBLOCK AND1 Q013     |
|         |                | FBLOCK AND2+ Q014    |
|         |                | FBLOCK SAND0+ Q016   |
|         |                | FBLOCK SAND1+ Q018   |
|         |                | FBLOCK ORO Q020      |
|         |                | FBLOCK OR1 Q021      |
|         |                | FBLOCK NOTO Q022     |
|         |                | FBLOCK NOT1 Q023     |
|         |                | FBLOCK NOT2 Q024     |
|         |                | FBLOCK NOT3 Q025     |
|         |                | FBLOCK XOR0 Q026     |
|         |                | FBLOCK FRQ0+ Q027    |
|         |                | FBLOCK FRQ1+ Q029    |
|         |                | FBLOCK ERM Q031      |
|         |                | FBLOCK DIS Q032      |
|         |                | FBLOCK BATT Q033     |
|         |                | FBLOCK UNLOCK0 Q034  |
|         |                | FBLOCK UNLOCK1 Q035  |
|         |                | FBLOCK DQ0 Q036      |
|         |                | FBLOCK DQ1 Q037      |
|         |                | FBLOCK DQ2 Q038      |
|         |                | FBLOCK OPN Q039      |
|         |                | FBLOCK CLS Q040      |
|         |                | FBLOCK OPND Q041     |
|         |                | FBLOCK CLSD Q042     |
|         |                | FBLOCK DREVERSE Q043 |
|         |                | FBLOCK POS_OPND Q044 |
|         |                | FBLOCK POS_CLSD Q045 |
|         |                | FBLOCK FAULT Q046    |
|         |                | FBLOCK WARN Q047     |
|         |                | FBLOCK NORM Q048     |
|         |                | FBLOCK INIT Q049     |

| monitor | door state     | state =              |
|---------|----------------|----------------------|
|         |                | position = cm        |
|         | drive command  | act. drive cmd       |
|         | FBLOCK signals | FBLOCK DI0+ Q002     |
|         |                | FBLOCK DI1+ Q004     |
|         |                | FBLOCK DI2+ Q006     |
|         |                | FBLOCK DI3+ Q008     |
|         |                | FBLOCK DI4+ Q010     |
|         |                | FBLOCK ANDO Q012     |
|         |                | FBLOCK AND1 Q013     |
|         |                | FBLOCK AND2+ Q014    |
|         |                | FBLOCK SAND0+ Q016   |
|         |                | FBLOCK SAND1+ Q018   |
|         |                | FBLOCK ORO Q020      |
|         |                | FBLOCK OR1 Q021      |
|         |                | FBLOCK NOTO Q022     |
|         |                | FBLOCK NOT1 Q023     |
|         |                | FBLOCK NOT2 Q024     |
|         |                | FBLOCK NOT3 Q025     |
|         |                | FBLOCK XOR0 Q026     |
|         |                | FBLOCK FRQ0+ Q027    |
|         |                | FBLOCK FRQ1+ Q029    |
|         |                | FBLOCK ERM Q031      |
|         |                | FBLOCK DIS Q032      |
|         |                | FBLOCK BATT Q033     |
|         |                | FBLOCK UNLOCK0 Q034  |
|         |                | FBLOCK UNLOCK1 Q035  |
|         |                | FBLOCK DQ0 Q036      |
|         |                | FBLOCK DQ1 Q037      |
|         |                | FBLOCK DQ2 Q038      |
|         |                | FBLOCK OPN Q039      |
|         |                | FBLOCK CLS Q040      |
|         |                | FBLOCK OPND Q041     |
|         |                | FBLOCK CLSD Q042     |
|         |                | FBLOCK DREVERSE Q043 |
|         |                | FBLOCK POS_OPND Q044 |
|         |                | FBLOCK POS_CLSD Q045 |
|         |                | FBLOCK FAULT Q046    |
|         |                | FBLOCK WARN Q047     |
|         |                | FBLOCK NORM Q048     |
|         |                | FBLOCK INIT Q049     |

| Table 5- 43 | Monitor menu | (English) |
|-------------|--------------|-----------|
|-------------|--------------|-----------|

## 5.7.4.5 Service menu

| Service | FW version        |                            |                        |
|---------|-------------------|----------------------------|------------------------|
|         | Ereign. Statistik | Ereignisspeicher           | 01 24                  |
|         |                   | Statistik                  | Ereignis: Anzahl:      |
|         |                   | Loeschen                   |                        |
|         | Wartungsdaten     | Betriebsdaten              | Oeffnungen Anzahl      |
|         |                   |                            | Blockierungen Anzahl   |
|         |                   |                            | Lernfahrten Anzahl     |
|         |                   |                            | Netzausfaelle Anzahl   |
|         |                   |                            | Betriebsstunden Anzahl |
|         |                   | Loesche Betr.Dat.          |                        |
|         | Spezial           | Motorkreisspannung V       |                        |
|         |                   | Motorstrom A               |                        |
|         |                   | Temperatur Motor C         |                        |
|         |                   | Temperatur int C           |                        |
|         |                   | Motorbelastung %           |                        |
|         |                   | dynamische Masse kg        |                        |
|         |                   | Hemmkraft oeffnen N        |                        |
|         |                   | Hemmkraft schliessen N     |                        |
|         |                   | Tuerweite mm               |                        |
|         |                   | Geschwindigkeit mm/s       |                        |
|         |                   | Oeffnungszeit s            |                        |
|         |                   | Schliesszeit s             |                        |
|         |                   | dyn. Masse letzte Fahrt kg |                        |
|         |                   | Hemmkraft letzte Fahrt N   |                        |

Table 5- 44 Servicemenü (deutsch)

| service | FW version       |                            |                         |
|---------|------------------|----------------------------|-------------------------|
|         | event/statistics | event log                  | 01 24                   |
|         |                  | statistics                 | event: amount:          |
|         |                  | clear event/stat           |                         |
|         | maintenance      | read values                | openings counter        |
|         |                  |                            | blockings counter       |
|         |                  |                            | learn runs counter      |
|         |                  |                            | start ups counter       |
|         |                  |                            | operating hours counter |
|         |                  | clear values               |                         |
|         | special          | motor circuit voltage V    |                         |
|         |                  | motor current A            |                         |
|         |                  | temperature mot C          |                         |
|         |                  | temperature int C          |                         |
|         |                  | motor load %               |                         |
|         |                  | dynamic mass kg            |                         |
|         |                  | inhibiting force opening N |                         |
|         |                  | inhibiting force closing N |                         |
|         |                  | door width mm              |                         |
|         |                  | door speed mm/s            |                         |
|         |                  | opening time s             |                         |
|         |                  | closing time s             |                         |
|         |                  | dyn. door mass last dr kg  |                         |

| Table 5- 45 | Service menu | (English) |
|-------------|--------------|-----------|
|-------------|--------------|-----------|

## 5.7.5 Parameters

#### Note

Write-protected parameters (read-only) are identified in the documentation by an "r" before the parameter.

Write / read parameters can be changed and are identified by a "p" before the parameter number.

## 5.7.5.1 Driving curve

The optimum travel characteristics of the door are calculated and maintained continuously.

The driving curve transitions are rounded off so that the door movement is smooth and jerk-free.

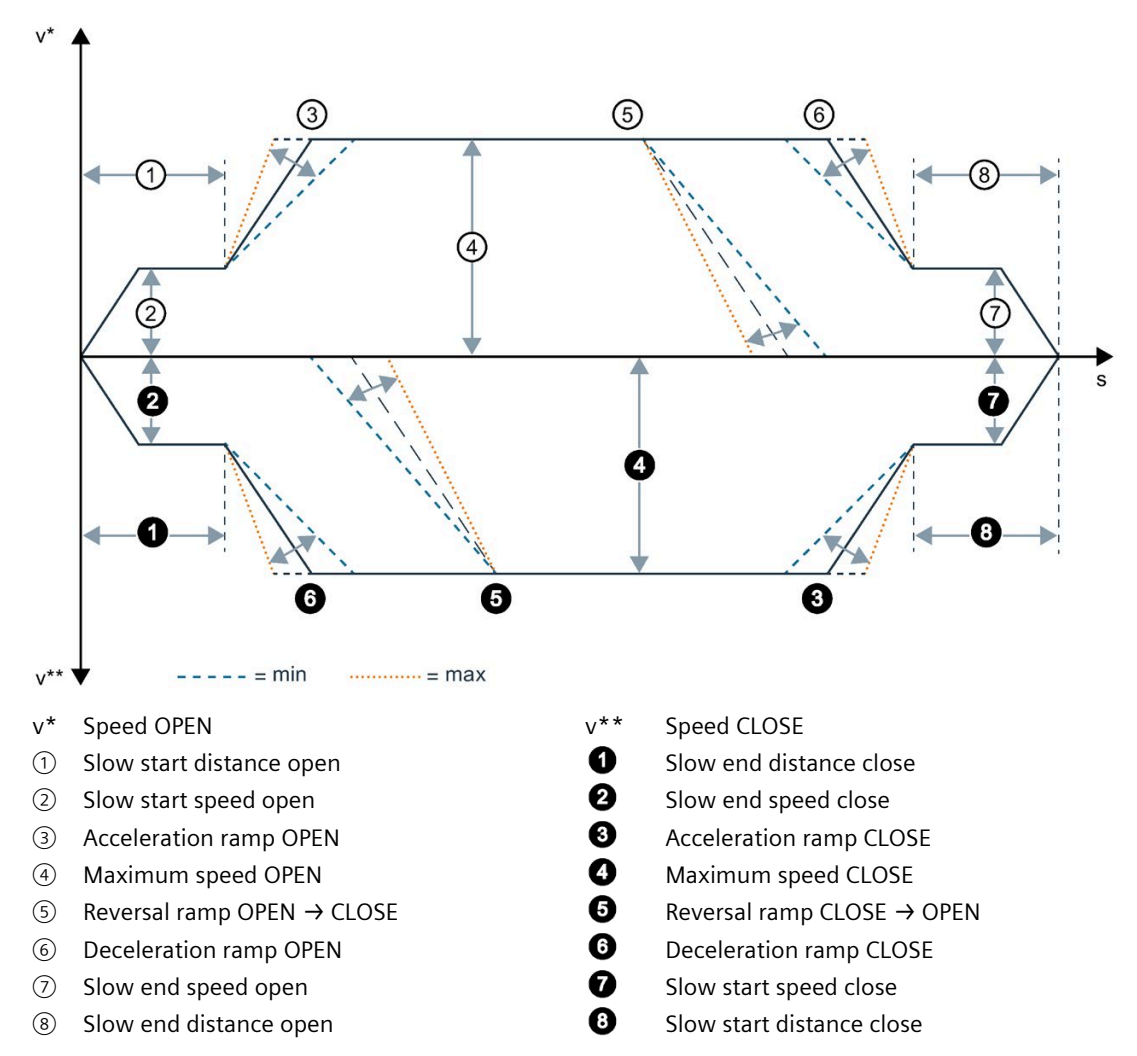

When reversing from the closing to the opening direction, the door is braked with the reversal ramp CLOSE\_OPEN, and starts the opening travel with the acceleration ramp OPEN.

When reversing from the opening to the closing direction, the door is braked with the reversal ramp OPEN\_CLOSE, and starts the closing travel with the acceleration ramp CLOSE.

The reversal ramps (OPEN\_CLOSE / CLOSE\_OPEN) can only be greater than or equal to the deceleration ramps (OPEN / CLOSE).

### 5.7.5.2 Forces

The following forces and currents can be configured for the driving curve. See also Figure 5-10 Characteristic curve current – force – motor in opening and closing direction (Page 142).

### Idle torque (power) OPEN / CLOSE

Parameter p3679 Idle torque in door position OPEN or p3680 Idle torque in door position CLOSED.

The respective idle torque is only effective if an open or close command is active and the door is in the Opened or Closed position respectively. With the set current the controller generates a corresponding press-on torque against the corresponding end position.

#### Setting ranges

The parameters are to be selected so that the door is held in the respective end position.

#### Peak torque close

The Peak torque close can be configured via the parameter p3681 and serves to press the door against a door cam.

If an obstruction is detected within a tolerance range of 1 cm around the "Closed" position, the cutter press-on torque is applied for approx. 2 seconds.

#### Setting ranges

The value of the parameter must be selected so that the cutter force opposing the door is overcome, and the door is closed completely.

### Static closing and opening force

These forces are active during an active closing and opening drive order, at an active door command, and are configured via the parameter p3683 (closing force) or p3682 (opening force).

#### Setting ranges

The parameters are to be selected so that the entire door width can be traveled. A force that is too small can result in unwanted obstruction of the door. The specified forces refer to doors opening on one side. A load cell will only show half the value at centrally opening doors in the middle.

#### Limit force end static close

The static cutter force in the closing direction is configured via the parameter p3684 and serves to overcome any limit mechanism that may be present. A higher force than is required for the remaining distance is often required to overcome the limit distance. The configured static limit force is only effective in the closing direction and within the limit distance p3663.

#### Setting ranges

The parameter is to be selected so that any existing cam mechanism in the closing direction is overcome.

### NDG force (reduced) static

The NDG force (reduced) static is configured via the parameter p3685 and is effective during the opening and closing movement, at an active NDG command.

#### **Setting ranges**

The parameter is to be selected so that the entire door width can be traveled when an NDG command is active. A force that is too small can result in obstruction of the door.

### Characteristic curve current - force - motor

The following characteristic shows the typical values for the MED280 and MEG251 motor in the opening and closing directions. The actual forces at the door may deviate and have to be remeasured.

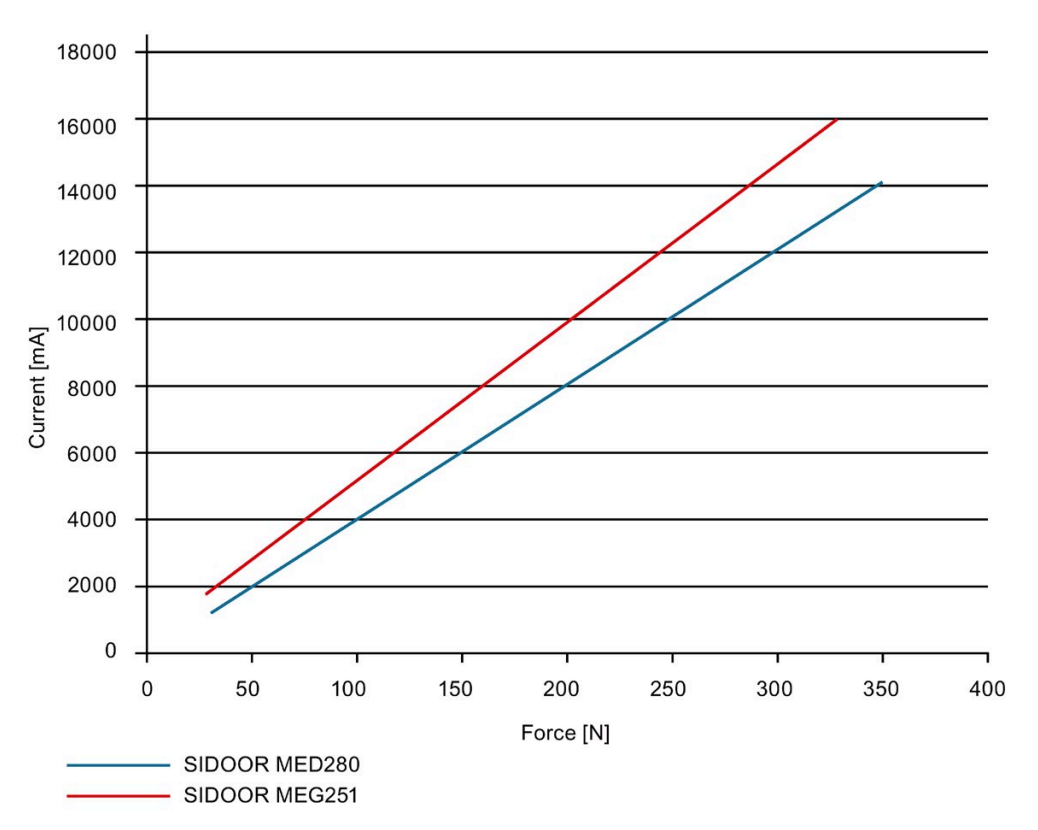

Figure 5-10 Characteristic curve current – force – motor in opening and closing direction

## 5.7.5.3 Driving curve parameters

#### Note

For safety reasons changes to the driving curve parameters do not become effective until the controller is standing still.

Table 5- 46 Driving curve parameters

| Parameter ID    | Setting range                              | Factory<br>setting                 | Unit              | Parameter designation       | Description                                                      |
|-----------------|--------------------------------------------|------------------------------------|-------------------|-----------------------------|------------------------------------------------------------------|
| Distances       |                                            |                                    |                   |                             |                                                                  |
| p3660           | 0 100                                      | 10                                 | mm                | Slow end distance open      | Creep distance in the opening direc-<br>tion                     |
| p3661           | 0 150                                      | 0                                  | mm                | Slow start distance open    | Cutter distance in opening direction                             |
| p3662           | 0 100                                      | 0                                  | mm                | Slow start distance close   | Creep distance in the closing direc-<br>tion                     |
| p3663           | 0 200                                      | 50                                 | mm                | Slow end distance close     | Cutter distance in closing direction                             |
| Speeds          |                                            |                                    |                   |                             |                                                                  |
| р3664           | MED280: 90<br>800<br>MEG251: 90<br>750     | 500                                | mm/s              | Maximum speed OPEN          | Maximum speed in the opening direction                           |
| p3665           | 30 90                                      | 40                                 | mm/s              | Slow end speed open         | Creep speed in the opening direction                             |
| p3666           | 30 90                                      | 60                                 | mm/s              | Slow start speed open       | Slow start distance in open direction                            |
| p3667           | 30 90                                      | 90                                 | mm/s              | Initial speed OPEN          | Initial speed in the opening direction                           |
| p3668           | MED280: 90<br>800<br>MEG251: 90<br>750     | 500                                | mm/s              | Maximum speed CLOSE         | Maximum speed in the closing direc-<br>tion                      |
| p3669           | 30 90                                      | 60                                 | mm/s              | Slow start speed close      | Creep speed in the closing direction                             |
| p3670           | 30 90                                      | 90                                 | mm/s              | Slow end speed close        | Slow end distance in close direction                             |
| p3671           | 30 90                                      | 90                                 | mm/s              | Initial speed CLOSE         | Initial speed in the closing direction                           |
| p3672           | MED280: 90<br>800<br>MEG251: 90<br>750     | 150                                | mm/s              | NDG speed (reduced)         | Speed in NDG operation in the open-<br>ing and closing direction |
| Accelerations a | and decelerations                          | 5                                  |                   |                             |                                                                  |
| p3673           | 300 3000                                   | 3000                               | mm/s <sup>2</sup> | Acceleration ramp OPEN      | Acceleration ramp in the opening direction                       |
| p3674           | MED280: 300<br>1200<br>MEG251: 300<br>1000 | MED280:<br>1200<br>MEG251:<br>1000 | mm/s <sup>2</sup> | Deceleration ramp OPEN      | Deceleration ramp in the opening direction                       |
| p3675           | MED280: 300<br>1200<br>MEG251: 300<br>1000 | MED280:<br>1200<br>MEG251:<br>1000 | mm/s <sup>2</sup> | Reversal ramp<br>OPEN/CLOSE | Reversal ramp OPEN → CLOSE                                       |
| p3676           | 300 3000                                   | 3000                               | mm/s <sup>2</sup> | Acceleration ramp CLOSE     | Acceleration ramp in the closing direction                       |

| Parameter ID | Setting range                      | Factory<br>setting         | Unit              | Parameter designation        | Description                                                                          |
|--------------|------------------------------------|----------------------------|-------------------|------------------------------|--------------------------------------------------------------------------------------|
| p3677        | MED280: 300<br>1200<br>MEG251: 300 | MED280:<br>1200<br>MEG251: | mm/s <sup>2</sup> | Deceleration ramp CLOSE      | Deceleration ramp in the closing direction                                           |
|              | 1000                               | 1000                       |                   |                              |                                                                                      |
| p3678        | MED280: 300<br>1200                | MED280:<br>1200            | mm/s <sup>2</sup> | Reversal ramp<br>CLOSE/OPEN  | Reversal ramp CLOSE $\rightarrow$ OPEN                                               |
|              | 1000                               | 1000                       |                   |                              |                                                                                      |
| p3679        | MED280: 0<br>6000                  | MED280:<br>4000            | mA                | Idle torque (power) OPEN     | Idle torque (power) in opened posi-<br>tion                                          |
|              | MEG251: 0<br>4500                  | MEG251:<br>2500            |                   |                              |                                                                                      |
| p3680        | MED280: 0<br>6000                  | MED280:<br>4000            | mA                | Idle torque (power) CLOSE    | Idle torque (power) in Closed posi-<br>tion                                          |
|              | MEG251: 0<br>4500                  | MEG251:<br>2500            |                   |                              |                                                                                      |
| p3681        | MED280: 0<br>7000                  | MED280:<br>6000            | mA                | Peak torque close            | Peak torque close in closed position for approx. 2 s                                 |
|              | MEG251: 0<br>12800                 | MEG251:<br>4500            |                   |                              |                                                                                      |
| Forces       | •                                  |                            | -                 |                              |                                                                                      |
| p3682        | MED280: 7 0<br>350                 | 150                        | N                 | Static force limit open      | Static force limit open                                                              |
|              | MEG251: 70<br>300                  |                            |                   |                              |                                                                                      |
| p3683        | MED280: 7 0<br>350                 | 150                        | N                 | Static force limit close     | Static force limit close                                                             |
|              | MEG251: 70<br>300                  |                            |                   |                              |                                                                                      |
| p3684        | MED280: 7 0<br>350                 | 150                        | Ν                 | Limit force end static close | Limit force end static close in closing direction                                    |
|              | MEG251: 70<br>300                  |                            |                   |                              |                                                                                      |
| p3685        | MED280: 7 0<br>350                 | 150                        | Ν                 | NDG force (reduced) static   | Force in NDG operation in the open-<br>ing and closing direction                     |
|              | MEG251: 70<br>300                  |                            |                   |                              |                                                                                      |
| Energy       |                                    |                            |                   |                              |                                                                                      |
| p3686        | MED280: 0<br>75                    | 20                         | J                 | Kin. energy CLOSE            | Limit energy in opening direction<br>0 ≜ no limitation on basis of energy            |
|              | MEG251: 0<br>100                   |                            |                   |                              |                                                                                      |
| p3687        | MED280: 0<br>75                    | 20                         | J                 | Kin. energy OPEN             | Limit energy in closing direction<br>$0 \triangleq$ no limitation on basis of energy |
|              | MEG251: 0<br>100                   |                            |                   |                              |                                                                                      |
| p3688        | MED280: 0<br>75                    | 4                          | J                 | Kin. energy NDG              | Limit energy in NDG operation 0 ≜<br>no limitation on basis of energy                |
|              | MEG251: 0<br>100                   |                            |                   |                              |                                                                                      |

## 5.7.5.4 Other parameters

| Parameter<br>ID     | Setting range | Factory set-<br>ting | Unit       | Description                                                                                                    |  |
|---------------------|---------------|----------------------|------------|----------------------------------------------------------------------------------------------------|--|
| <b>Events lists</b> |               | ·                    |            |                                                                                                    |  |
| r2030[x]            | —             | _                    | _          | Events list faults. List with 8 event entries. Each entry is a 32-bit value. Accessing is read-only. (See List access)                                                                |  |
| r2031[x]            | —             | —                    | —          | Events lists warnings. List with 8 event entries. Each entry is a 32-bit value. Accessing is read-only. (See List access)                                                             |  |
| Monitoring          |               |                      |            |                                                                                                    |  |
| r2100[x]            | —             | —                    |            | List of monitor values                                                                                                    |  |
| r2100[0]            | —             | —                    | mm         | Current door position                                                                                                    |  |
| r2100[1]            | —             | —                    | mm/s       | Setpoint speed                                                                                                    |  |
| r2100[2]            | —             | —                    | mm/s       | Actual speed                                                                                                    |  |
| r2100[3]            | _             | _                    | mA         | Actual motor current                                                                                                    |  |
| r2100[4]            | _             | —                    | Ν          | Actual motor force                                                                                                    |  |
| r2100[5]            | _             | _                    | Ν          | Force limitation                                                                                                    |  |
| r2100[14]           | _             | —                    | %          | Current system load                                                                                                    |  |
| r2100[15]           | _             | —                    | mm/s       | Filtered actual closing speed of the monitoring unit                                                                                                    |  |
| r2100[16]           | —             | —                    | N          | Filtered actual closing force of the monitoring unit                                                                                                    |  |
| r2100[17]           | _             | —                    | mm/s       | Filtered actual opening speed of the monitoring unit                                                                                                    |  |
| r2100[18]           | _             | —                    | Ν          | Filtered actual opening force of the monitoring unit                                                                                                    |  |
| r2100[21]           | —             | —                    | 1/10<br>mV | Mean value motor voltage                                                                                                    |  |
| r2100[22]           | _             | —                    | 1/10°C     | Motor temperature in 1/10 °C, e.g. 377 $\triangleq$ 37.7°C, -110 $\triangleq$ -<br>11.0°C. In case of a fault or if no sensor value is available,<br>the function supplies 999.9°C.   |  |
| r2100[23]           | _             | _                    | 1/10°C     | Controller temperature in 1/10 °C, e.g. $377 \triangleq 37.7$ °C, -110<br>$\triangleq$ -11.0°C. In case of a fault or if no sensor value is available, the function supplies 999.9°C. |  |
| r2100[24]           | —             | —                    | %          | Motor load (0-200%)                                                                                                    |  |
| r2100[25]           | _             | —                    | %          | Controller load (0-200%)                                                                                                    |  |
| r2100[26]           | _             | —                    | ms         | Last measured valid closing time                                                                                                    |  |
| r2100[27]           | _             | _                    | ms         | Last measured valid opening time                                                                                                    |  |
| r2100[28]           | —             | —                    | kg         | Determined mass of the last opening move                                                                                                    |  |
| r2100[29]           | _             | _                    | kg         | Determined mass of the last closing move                                                                                                    |  |
| r2100[30]           | _             | —                    | Ν          | Determined friction of the last opening move                                                                                                    |  |
| r2100[31]           | _             | —                    | Ν          | Determined friction of the last closing move                                                                                                    |  |
| Faults and w        | arnings       |                      |            |                                                                                                    |  |
| r2101               | _             | _                    | kg         | Effective determined door mass                                                                                                    |  |
| r2103               | _             | —                    | mm         | Currently learned door width                                                                                                    |  |
| r2104               | _             | _                    | N          | [N] System friction in the closing direction determined<br>during the learn run (the friction of the drive system is<br>not included here)                                            |  |
| r2105               | _             | _                    | N          | [N] System friction in the opening direction determined<br>during the learn run (the friction of the drive system is<br>not included here)                                            |  |

| Parameter     | Setting range                                       | Factory set- | Unit | Description                                                                                                    |
|---------------|-----------------------------------------------------|--------------|------|----------------------------------------------------------------------------------------------------|
| ID            |                                                     | ting         |      |                                                                                                    |
| r2150[x]      |                                                     |              |      | Firmware version list with 3 entries. Each entry is a 16-bit value.<br>Entry 0 ≜ Major version<br>Entry 1 ≜ Minor version |
|               |                                                     |              |      | Entry 2  Build/revision number                                                                                            |
| r2151         | —                                                   | —            | —    | Status code of the status display. (See Status display (Page 143))                                                        |
| Displaying ar | nd operating                                        |              |      |                                                                                                    |
| p90           | 0 ≜ inactive                                        | 0            | —    | Disable DCU service control buttons S402 (Open), S403                                                                     |
|               | 1 ≜ active                                          |              |      | (Close) and S401 (Learn run).                                                                                             |
| p91           | Write-only:                                         | _            | —    | Resetting of a parameter group to factory setting                                                                         |
|               | 0 ≜ Default: no group                               |              |      |                                                                                                    |
|               | 1 ≜ Driving curve<br>parameters                     |              |      |                                                                                                    |
|               | 2 ≜ FBLOCK parame-<br>ters                          |              |      |                                                                                                    |
|               | 3 ≜ Blocking and<br>reversing parameters            |              |      |                                                                                                    |
|               | 4 ≜ Fieldbus parame-<br>ters                        |              |      |                                                                                                    |
|               | 0xFF ≜ Complete<br>parameters to factory<br>setting |              |      |                                                                                                    |
| p92           | 1 ≜ Delete events lists                             |              | _    | Reset and delete the events lists for faults and warnings                                                                 |
| p100          | 0 – 0xFFFF                                          | 0xFFFF       | _    | Free user tags, for example for setting a unique ID num-                                                                  |
| p101          | 0 – 0xFFFF                                          | 0xFFFF       |      | ber                                                                                                    |
| p102          | 0 – 0xFFFF                                          | 0xFFFF       | —    |                                                                                                    |
| p103          | 0 – 0xFFFF                                          | 0xFFFF       | _    |                                                                                                    |

## 5.7.5.5 Fieldbus parameters

| Table 5- 48 Field | lbus parameters |
|-------------------|-----------------|
|-------------------|-----------------|

| Parameter ID     | Setting range                                                                                                    | Factory<br>setting | Unit | Description                                                                                                    |
|------------------|----------------------------------------------------------------------------------------------------|--------------------|------|----------------------------------------------------------------------------------------------------|
| Statistical data |                                                                                                    |                    |      |                                                                                                    |
| r2029[x]         | <ul> <li>0 ≜ Rejected telegrams</li> <li>1 ≜ Character frame</li> <li>2 ≜ Start character</li> <li>3 ≜ Block check character</li> <li>4 ≜ Telegram length</li> <li>5 ≜ Residual duration</li> <li>6 ≜ Telegram type</li> <li>7 ≜ Buffer overflow</li> </ul> |                    |      | Lists of the error and fault statistics. List with 8 statistics<br>entries. Each entry is a 16-bit value. Accessing is read-only. |
| Monitoring       |                                                                                                    |                    |      |                                                                                                    |
| p2040            | 0 65535 ms<br>0 ≜ Monitoring deac-<br>tivated                                                                                                    | 1000               | ms   | Time interval in which at least one error-free user data exchange via the fieldbus system has to take place.                      |

## 5.7.5.6 Calibration and function parameters

| Table 5- 49 | Calibration and function parameters |
|-------------|-------------------------------------|
|-------------|-------------------------------------|

| Parameter ID      | Setting range             | Factory setting | Unit | Description                                                                                            |
|-------------------|---------------------------|-----------------|------|----------------------------------------------------------------------------------------------------|
| Extended function | ons                       |                 |      |                                                                                                    |
| p1201             | 1 4000<br>0 ≜ Deactivated | 500             | mm   | Broken belt monitoring. Path after which a broken belt is recognized / reported.                       |
| p1207             | 0 1                       | 1               | —    | Mode for vandalism protection                                                                          |
|                   |                           |                 |      | $0 \triangleq$ Vandalism protection becomes active as of a speed that is set in the parameter p1208.   |
|                   |                           |                 |      | 1 ≜ Vandalism protection becomes active as of the speed value that is set in the current door profile. |
| p1208             | 1 800<br>0 ≜ Deactivated  | 250             | mm/s | Maximum speed as of which the vandalism protection becomes active.                                     |
|                   |                           |                 |      | 0≜ The vandalism protection is deactivated<br>completely.                                              |
| p1210             | 0 5000                    | 750             | ms   | Wait time for a remote control demand                                                                  |
| p1211             | 0 60000                   | 2000            | ms   | Discrepancy time at door commands via digital<br>Inputs (FBLOCK) and fieldbus                          |

| Parameter ID | Setting range                        | Factory setting | Unit | Description                                                                                                    |
|--------------|--------------------------------------|-----------------|------|----------------------------------------------------------------------------------------------------|
| p1220        | Configuration bits                   | 15              | —    | Configuration unlocking sequence                                                                                                    |
|              | Bit x=1 $\triangleq$ Option activat- |                 |      | Bit 0 ≜ Unlocking sequence in NORMAL mode                                                                                                    |
|              | ed                                   |                 |      | Bit 1 ≜ Unlocking sequence in INITIAL mode                                                                                                    |
|              | Bit x=0 ≜ Option deac-               |                 |      | Bit 2 ≜ Unlocking sequence in LEARN mode                                                                                                    |
|              | livaled                              |                 |      | Bit 3 ≜ Unlocking sequence in ERM mode                                                                                                    |
|              |                                      |                 |      | Bit 7 ≜ Interrupt at door command change                                                                                                    |
|              |                                      |                 |      | Bit 8                                                                                                    |
|              |                                      |                 |      | Bit 9 ≜ T3_OPENED (UNLOCK1 active until opened)                                                                                                    |
|              |                                      |                 |      | Bit 10 ≜ Dynamic unlocking in LEARN mode *1)                                                                                                    |
| p1221        | 0 60000                              | 300             | ms   | On delay door command Open                                                                                                    |
| p1222        | 0 60000                              | 500             | ms   | On period signal UNLOCK0                                                                                                    |
| p1223        | 0 60000                              | 750             | ms   | On period signal UNLOCK1                                                                                                    |
| p1224        | 060000                               | 250             | ms   | On delay signal UNLOCK1                                                                                                    |
| p1225        | 0 60000                              | 20              | mm   | Range in proximity of Close end stop within<br>which the unlocking sequence is started with<br>the Open door command in normal mode. *1)                                     |
| p1230        | 0 0xFFFF                             | 0x0404          | _    | CLS_POS_CFG: Position configuration for Close<br>end stop (changes do not become effective<br>until after restart of the controller and possibly<br>new learn run required): |
|              |                                      |                 |      | <ul> <li>Tolerance at recognition of the Closed position</li> <li>→ 8 bit value in [mm] Bit 0-7 (lower byte)</li> </ul>                                                      |
|              |                                      |                 |      | <ul> <li>Tolerance at leaving of the Closed position<br/>→ 8 bit value in [mm] Bit 8-15 (upper byte)</li> </ul>                                                              |
|              |                                      |                 |      | (changes do not become effective until after<br>restart of the controller and possibly new learn<br>run required)                                                            |
| p1231        | 0 0xFFFF                             | 0x140A          | _    | OPN_POS_CFG: Position configuration for<br>Opened end stop:                                                                                                    |
|              |                                      |                 |      | <ul> <li>Tolerance at recognition of the Opened<br/>position</li> </ul>                                                                                                    |
|              |                                      |                 |      | $\rightarrow$ 8 bit value in [mm] Bit 0-7 (lower byte)                                                                                                    |
|              |                                      |                 |      | <ul> <li>Tolerance at leaving of the Opened position</li> <li>2 bit volue in [mm] Bit 2 15 (upper but)</li> </ul>                                                            |
|              |                                      |                 |      | → 8 bit value in [mm] Bit 8-15 (upper byte)                                                                                                    |
|              |                                      |                 |      | restart of the controller and possibly new learn<br>run required)                                                                                                    |
| p4700        |                                      | 0x0304          |      | Variable monitoring value 1:<br>(see TZW4 - technology status word 4<br>(Page 176))                                                                                          |
|              | 0x0004 ≜ ActPos                      | •               | mm   | Current door position                                                                                                    |
|              | 0x0104 ≜ NomVel                      | •               | mm/s | Setpoint speed                                                                                                    |
|              | $0x0204 \triangleq Act/el$           | 1               | mm/s | Actual speed                                                                                                    |
|              | $0x0304 \triangleq ActMotCurrVal$    | 1               | mA   | Actual motor current                                                                                                    |
|              | $0x0404 \triangleq ActMotEorco$      | 4               | N    | Actual motor force                                                                                                    |
|              | Val                                  |                 |      |                                                                                                    |

| Parameter ID | Setting range                   | Factory setting | Unit   | Description                                                                         |
|--------------|---------------------------------|-----------------|--------|-------------------------------------------------------------------------------------|
|              | 0x0504 ≙ DbgForceLim            |                 | Ν      | Force limitation                                                                    |
|              | 0x0E04 ≜ SysLoadPerc            |                 | %      | Current system load                                                                 |
|              | 0x0F04 ≙ LpsActSup-<br>SpeedCls |                 | mm/s   | Filtered actual closing speed of the monitoring unit                                |
|              | 0x1004 ≜<br>LpsActSupForceCls   |                 | N      | Filtered actual closing force of the monitoring unit                                |
|              | 0x1104 ≜ LpsActSup-<br>SpeedOpn |                 | mm/s   | Filtered actual opening speed of the monitoring unit                                |
|              | 0x1204 ≜<br>LpsActSupForceOpn   |                 | N      | Filtered actual opening force of the monitoring unit                                |
|              | 0x1504 ≜ AvrMotVolt             |                 | 1/10mV | Mean value motor voltage                                                            |
|              | 0x1604 ≜ MotorTemp              |                 | 1/10°C | Motor temperature in 1/10 °C                                                        |
|              | 0x1704 ≜ BoardTemp              |                 | 1/10°C | Controller temperature in 1/10 °C                                                   |
|              | 0x1804 ≜ MotLoadPerc            |                 | %      | Motor load (0-200%)                                                                 |
|              | 0x1904 ≜ BrdLoadPerc            |                 | %      | Controller load (0-200%)                                                            |
|              | 0x1A04 ≜ FastClsTim             |                 | ms     | Last measured valid closing time                                                    |
|              | 0x1B04 ≙ FastOpnTim             |                 | ms     | Last measured valid opening time                                                    |
|              | 0x1C04 ≜<br>LstOpnMass_Kg       |                 | kg     | Determined mass of the last opening move                                            |
|              | 0x1D04 ≜ LstClsMass_Kg          |                 | kg     | Determined mass of the last closing move                                            |
|              | 0x1E04 ≙ LstOpnIn-<br>hibFrc_N  |                 | N      | Determined friction of the last opening move                                        |
|              | 0x1F04 ≙ LstClsIn-<br>hibFrc_N  |                 | Ν      | Determined friction of the last closing move                                        |
| p4701        | 0x0204                          |                 |        | Variable monitoring value 2:<br>(see TZW4 - technology status word 4<br>(Page 176)) |
|              |                                 |                 | mm     | Current door position                                                               |
|              | 0x0004 ≜ ActPos                 |                 | mm/s   | Setpoint speed                                                                      |
|              | 0x0104 ≜ NomVel                 |                 | mm/s   | Actual speed                                                                        |
|              | 0x0204 ≜ ActVel                 |                 | mA     | Actual motor current                                                                |
|              | 0x0304 ≜ ActMotCurrVal          |                 | Ν      | Actual motor force                                                                  |
|              | 0x0404 ≜ ActMotForce-<br>Val    |                 | N      | Force limitation                                                                    |
|              | 0x0504 ≜ DbgForceLim            |                 | %      | Current system load                                                                 |
|              | 0x0E04 ≜ SysLoadPerc            |                 | mm/s   | Filtered actual closing speed of the monitoring unit                                |
|              | 0x0F04 ≜ LpsActSup-<br>SpeedCls |                 | N      | Filtered actual closing force of the monitoring unit                                |
|              | 0x1004 ≜<br>LpsActSupForceCls   |                 | mm/s   | Filtered actual opening speed of the monitoring unit                                |
|              | 0x1104 ≜ LpsActSup-<br>SpeedOpn |                 | N      | Filtered actual opening force of the monitoring unit                                |
|              | 0x1204 ≜<br>LpsActSupForceOpn   |                 | 1/10mV | Mean value motor voltage                                                            |
|              | 0x1504 ≙ AvrMotVolt             |                 | 1/10°C | Motor temperature in 1/10 °C                                                        |
|              | 0x1604 ≜ MotorTemp              |                 | 1/10°C | Controller temperature in 1/10 °C                                                   |
|              | 0x1704 ≜ BoardTemp              |                 | %      | Motor load (0-200%)                                                                 |
|              | 0x1804 ≜ MotLoadPerc            |                 | %      | Controller load (0-200%)                                                            |
|              | 0x1904 ≙ BrdLoadPerc            |                 | ms     | Last measured valid closing time                                                    |

### Controller

## 5.7 Operation and parameter assignment

| Parameter ID | Setting range                  | Factory setting | Unit | Description                                  |
|--------------|--------------------------------|-----------------|------|----------------------------------------------|
|              | 0x1A04 ≜ FastClsTim            |                 | ms   | Last measured valid opening time             |
|              | 0x1B04 ≜ FastOpnTim            |                 | kg   | Determined mass of the last opening move     |
|              | 0x1C04 ≜<br>LstOpnMass_Kg      |                 | kg   | Determined mass of the last closing move     |
|              | 0x1D04 ≜ LstClsMass_Kg         |                 | Ν    | Determined friction of the last opening move |
|              | 0x1E04 ≜ LstOpnIn-<br>hibFrc_N |                 | Ν    | Determined friction of the last closing move |

\*<sup>1)</sup> This element was enhanced/modified as part of a firmware update, see section Version overview (Page 24)

## 5.7.5.7 Blocking and reversing parameters

Table 5- 50Blocking and reversing parameters

| Parame-<br>ter ID | Setting range                                                                            | Factory setting | Unit | Description                                                                                                    |
|-------------------|------------------------------------------------------------------------------------------|-----------------|------|----------------------------------------------------------------------------------------------------|
| General           |                                                                                          |                 |      |                                                                                                    |
| p3850             | Bit $x = 1 \triangleq$ Function activated<br>Bit $x = 0 \triangleq$ Function deactivated | 0x00FF          |      | Obstruction recognition function control<br>Bit $0 \triangleq \text{Stop}$ obstruction recognition in closing direction<br>Bit $1 \triangleq \text{Force}$ obstruction recognition in closing direc-<br>tion<br>Bit $2 \triangleq \text{Obstruction}$ counter in closing direction<br>Bit $3 \triangleq \text{Slow}$ obstruction point approach in closing<br>direction<br>Bit $4 \triangleq \text{Stop}$ obstruction recognition in opening direc-<br>tion<br>Bit $5 \triangleq \text{Force}$ obstruction recognition in opening direc-<br>tion<br>Bit $5 \triangleq \text{Force}$ obstruction recognition in opening direc-<br>tion<br>Bit $5 \triangleq \text{Obstruction}$ counter in opening direction<br>Bit $7 \triangleq \text{Slow}$ obstruction point approach in opening<br>direction |

| Parameter ID  | Setting range                                                              | Factory set-<br>ting | Unit | Description                                                                                                    |
|---------------|----------------------------------------------------------------------------|----------------------|------|----------------------------------------------------------------------------------------------------|
| General       |                                                                            |                      |      |                                                                                                    |
| p3862         | 0 ≙ Deenergize<br>1 ≙ Stop                                                 | 0                    | —    | Drive control during the wait time (before attempts to overcome)                                                                                              |
| Timing        | <u> </u>                                                                   |                      | 1    |                                                                                                    |
| p3852         | 0 60000                                                                    | 1000                 | ms   | On-delay of the obstruction recognition                                                                                                    |
| p3853         | 0 60000                                                                    | 300                  | ms   | Minimum recognition time at stop obstruction                                                                                                    |
| p3854         | 0 60000                                                                    | 100                  | ms   | Minimum recognition time at force obstruction                                                                                                    |
| Areas         |                                                                            | ·                    |      |                                                                                                    |
| p3856         | 0 60000                                                                    | 20                   | mm   | Distance before and after the obstruction point for slow obstruction point approaching                                                                        |
| p3857         | 0 60000                                                                    | 5                    | mm   | Area of the obstruction recognition suppression before Closed end stop                                                                                        |
| p3858         | 0 60000                                                                    | 10                   | mm   | Area of the obstruction recognition suppression after Opened end stop                                                                                         |
| p3859         | 0 60000                                                                    | 20                   | mm   | Area of the force obstruction recognition suppres-<br>sion before creep distance                                                                              |
| p3855         | 0 60000                                                                    | 50                   | mm   | Area of the force obstruction recognition suppres-<br>sion after the last obstruction point                                                                   |
| Overcoming at | tempts                                                                     | ·                    |      |                                                                                                    |
| p3860         | 0 0xFFFF<br>0 ≜ No overcoming<br>attempt<br>0xFFFF ≜ Unlimited<br>attempts | 0                    | _    | Number of attempts to overcome the obstruction point                                                                                                    |
| p3861         | 0 60000                                                                    | 2000                 | ms   | Wait time before each overcoming attempt                                                                                                    |
| p3863         | 0 ≜ Deenergize<br>1 ≜ Stop<br>2 ≜ Open<br>3 ≜ Close                        | 0                    | —    | Drive control after all overcoming attempts have<br>been carried out (if no reversings are configured)                                                        |
| Reversing     |                                                                            |                      |      |                                                                                                    |
| p3864         | 0 0xFFFF<br>0                                                              | 2                    | _    | Number of reversings<br>Note<br>FW 2.4 or higher: If the value is 1, reversing is car-<br>ried out, i.e. the door reverses and stops. WAITCMD<br>is then set. |
| p3865         | 0 60000                                                                    | 2000                 | ms   | Wait time before each reversing                                                                                                    |
| p3866         | 0 60000<br>0 ≙ Complete reversing                                          | 200                  | mm   | Reversing distance                                                                                                    |
| p3867         | 0 ≜ Deenergize<br>1 ≜ Stop<br>2 ≜ Open<br>3 ≜ Close                        | 0                    | -    | Drive control at obstruction during reversing                                                                                                    |
| p3868         | 0 ≜ Deenergize<br>1 ≜ Stop<br>2 ≜ Open<br>3 ≜ Close                        | 0                    | -    | Drive control after all reversings have been carried out                                                                                                    |

The parameters in the following table refer only to the **closing direction**.

## Controller

5.7 Operation and parameter assignment

#### The parameters in the following table refer only to the **opening direction**.

| Parameter ID  | Setting range                                                                                                    | Factory set-<br>ting | Unit | Description                                                                                            |  |  |
|---------------|----------------------------------------------------------------------------------------------------|----------------------|------|----------------------------------------------------------------------------------------------------|--|--|
| General       |                                                                                                    |                      |      |                                                                                                    |  |  |
| p3879         | 0 ≜ Deenergize<br>1 ≜ Stop                                                                                                    | 0                    | _    | Drive control during the wait time (before attempts to overcome)                                       |  |  |
| Timing        |                                                                                                    |                      |      |                                                                                                    |  |  |
| p3869         | 0 60000                                                                                                    | 1000                 | ms   | On-delay of the obstruction recognition                                                                |  |  |
| p3870         | 0 60000                                                                                                    | 500                  | ms   | Minimum recognition time at stop obstruction                                                           |  |  |
| p3871         | 0 60000                                                                                                    | 100                  | ms   | Minimum recognition time at force obstruction                                                          |  |  |
| Areas         | •                                                                                                    |                      |      |                                                                                                    |  |  |
| p3872         | 0 60000                                                                                                    | 20                   | mm   | Distance before and after the obstruction point for slow obstruction point approaching                 |  |  |
| p3873         | 0 60000                                                                                                    | 10                   | mm   | Area of the obstruction recognition suppression before Closed end stop                                 |  |  |
| p3874         | 0 60000                                                                                                    | 10                   | mm   | Area of the obstruction recognition suppression after Opened end stop                                  |  |  |
| p3875         | 0 60000                                                                                                    | 20                   | mm   | Area of the force obstruction recognition suppres-<br>sion before creep distance                       |  |  |
| p3876         | 0 60000                                                                                                    | 50                   | mm   | Area of the force obstruction recognition suppres-<br>sion after the last obstruction point            |  |  |
| Overcoming at | tempts                                                                                                    |                      | •    |                                                                                                    |  |  |
| p3877         | 0 0xFFFF<br>0 ≜ No overcoming<br>attempt<br>0xFFFF ≜ Unlimited<br>attempts                                                    | 0                    | _    | Number of attempts to overcome the obstruction point                                                   |  |  |
| p3878         | 0 60000                                                                                                    | 2000                 | ms   | Wait time before each overcoming attempt                                                               |  |  |
| p3880         | 0 ≜ Deenergize<br>1 ≜ Stop<br>2 ≜ Open<br>3 ≜ Close                                                                           | 0                    |      | Drive control after all overcoming attempts have<br>been carried out (if no reversings are configured) |  |  |
| Reversing     |                                                                                                    |                      |      |                                                                                                    |  |  |
| p3881         | 0 0xFFFF<br>0 ≜ Do not reverse<br>0xFFFF ≜ Unlimited<br>reversings                                                            | 2                    | _    | Number of reversings *)                                                                                |  |  |
| p3882         | 0 60000                                                                                                    | 2000                 | ms   | Wait time before each reversing                                                                        |  |  |
| p3883         | 0 60000<br>0 ≙ Complete reversing                                                                                             | 200                  | mm   | Reversing distance                                                                                     |  |  |
| p3884         | $0 \triangleq Deenergize$ $1 \triangleq Stop$ $2 \triangleq Open$ $3 \triangleq Close$                                        | 0                    |      | Drive control at obstruction during reversing                                                          |  |  |
| p3885         | $0 \triangleq \overline{\text{Deenergize}}$ $1 \triangleq \text{Stop}$ $2 \triangleq \text{Open}$ $3 \triangleq \text{Close}$ | 0                    |      | Drive control after all reversings have been carried out                                               |  |  |

<sup>\*)</sup> This element was changed/adjusted as part of an FW update see section Version overview (Page 24).

## 5.7.5.8 FBLOCK parameters

"Q" door commands can be assigned to the outputs by means of the FBLOCK DCMD parameters. In this case a door command only becomes active, if the assigned output "Q" is active (positive logic).

Details about the function and logic of the individual function blocks are available in the section Free function blocks (FBLOCK). (Page 68)

### FBLOCK Q-outputs (door commands)

| Parameter<br>ID       | Setting<br>range | Factory setting | Q-output              | Description                                                                                         |  |  |  |
|-----------------------|------------------|-----------------|-----------------------|----------------------------------------------------------------------------------------------------|--|--|--|
| Digital input signals |                  |                 |                       |                                                                                                    |  |  |  |
| p20000                | 0 0xFFFF         | 0               | Q2: DCMD_DI0_QP       | DCMD_DIx_QP ≜ Level-controlled output, output                                                       |  |  |  |
| p20001                | 0 0xFFFF         | 0               | Q3: DCMD_DI0_QN       | follows the input directly                                                                          |  |  |  |
| p20002                | 0 0xFFFF         | 0               | Q4: DCMD_DI1_QP       | DCMD_DIx_QN $\triangleq$ Negated level-controlled output,                                           |  |  |  |
| p20003                | 0 0xFFFF         | 0               | Q5: DCMD_DI1_QN       | output follows the input directly                                                                   |  |  |  |
| p20004                | 0 0xFFFF         | 0x0002 ≜ Open   | Q6: DCMD_DI2_QP       |                                                                                                    |  |  |  |
| p20005                | 0 0xFFFF         | 0x0003 ≙ Close  | Q7: DCMD_DI2_QN       |                                                                                                    |  |  |  |
| p20006                | 0 0xFFFF         | 0               | Q8: DCMD_DI3_QP       |                                                                                                    |  |  |  |
| p20007                | 0 0xFFFF         | 0               | Q9: DCMD_DI3_QN       |                                                                                                    |  |  |  |
| p20008                | 0 0xFFFF         | 0               | Q10: DCMD_DI4_QP      |                                                                                                    |  |  |  |
| p20009                | 0 0xFFFF         | 0               | Q11: DCMD_DI4_QN      |                                                                                                    |  |  |  |
| AND                   |                  |                 |                       |                                                                                                    |  |  |  |
| p20010                | 0 0xFFFF         | 0               | Q12:<br>DCMD_AND0_Q1  | Output has logic AND operation to the inputs.                                                       |  |  |  |
| p20011                | 0 0xFFFF         | 0               | Q13:<br>DCMD_AND1_Q1  |                                                                                                    |  |  |  |
| p20012                | 0 0xFFFF         | 0               | Q14:<br>DCMD_AND2_QP  |                                                                                                    |  |  |  |
| p20013                | 0 0xFFFF         | 0               | Q15:<br>DCMD_AND2_QN  |                                                                                                    |  |  |  |
| SAND – Safe           | ty AND           |                 | ·                     |                                                                                                    |  |  |  |
| p20014                | 0 0xFFFF         | 0               | Q16:<br>DCMD_SAND0_QP | Output has logic AND operation to the inputs. In addition two times for discrepancy analysis of the |  |  |  |
| p20015                | 0 0xFFFF         | 0               | Q17:<br>DCMD_SAND0_QN | status change (0->1 and 1->0) of the inputs can be activated. (See FBLOCK configuration)            |  |  |  |
| p20016                | 0 0xFFFF         | 0               | Q18:<br>DCMD_SAND1_QP | DCMD_SANDx_QP ≜ Level-controlled output<br>DCMD_SANDx_QN ≜ Negated level-controlled out-            |  |  |  |
| p20017                | 0 0xFFFF         | 0               | Q19:<br>DCMD_SAND1_QN | put                                                                                                 |  |  |  |
| OR                    |                  | •               | ·                     |                                                                                                    |  |  |  |
| p20018                | 0 0xFFFF         | 0               | Q20: DCMD_OR0_Q1      | Output has logic OR operation to the inputs.                                                        |  |  |  |
| p20019                | 0 0xFFFF         | 0               | Q21: DCMD_OR1_Q1      |                                                                                                    |  |  |  |
| NOT                   |                  |                 |                       |                                                                                                    |  |  |  |
| p20020                | 0 0xFFFF         | 0               | Q22:<br>DCMD_NOT0_Q1  | Output has logic NOT operation to the inputs (ne-gation).                                           |  |  |  |

Table 5- 51 FBLOCK Q-outputs (drive commands)

## Controller

5.7 Operation and parameter assignment

| Parameter<br>ID | Setting<br>range | Factory setting          | Q-output               | Description                                                                                                    |
|-----------------|------------------|--------------------------|------------------------|----------------------------------------------------------------------------------------------------|
| p20021          | 0 0xFFFF         | 0                        | Q23:<br>DCMD_NOT1_Q1   |                                                                                                    |
| p20022          | 0 0xFFFF         | 0                        | Q24:<br>DCMD_NOT2_Q1   |                                                                                                    |
| p20023          | 0 0xFFFF         | 0                        | Q25:<br>DCMD_NOT3_Q1   |                                                                                                    |
| XOR             |                  |                          |                        |                                                                                                    |
| p20024          | 0 0xFFFF         | 0                        | Q26:<br>DCMD_XOR0_Q1   | Output has logic exclusive OR operation to the inputs.                                                                                                    |
| FRQ             |                  |                          | •                      |                                                                                                    |
| p20025          | 0 0xFFFF         | 0                        | Q27:<br>DCMD_FRQ0_Q1   | Output becomes active ass soon as the frequency is recognized.                                                                                                    |
| p20026          | 0 0xFFFF         | 0                        | Q28:<br>DCMD_FRQ0_Q2   |                                                                                                    |
| p20027          | 0 0xFFFF         | 0                        | Q29:<br>DCMD_FRQ1_Q1   |                                                                                                    |
| p20028          | 0 0xFFFF         | 0                        | Q30:<br>DCMD_FRQ1_Q2   |                                                                                                    |
| SPECIAL         |                  |                          | •                      |                                                                                                    |
| p20029          | 0 0xFFFF         | 0x0801 ≜ Special<br>stop | Q31:<br>DCMD_SysDIS_QP | Output follows the input directly. Meaning that at a positive signal level the system is locked.                                                                                                    |
| p20030          | 0 0xFFFF         | 0x0801 ≜ Special<br>stop | Q32:<br>DCMD_SysERM_QP | Output follows the input directly. This means that<br>at a positive signal level the emergency unlocking<br>mode is activated. In addition an OFF delay can be<br>set by using parameter p4616. (See FBLOCK con-<br>figuration) |

### FBLOCK Q-input references

The inputs of the various F-blocks can be interconnected or linked with any "Q"-outputs (signal sources) by using the following FBLOCK REF parameters. To this purpose the number of the Q-element has to be entered directly in the Q-REF parameter (Q{0 to n}).

| Parameter<br>ID | Setting<br>range | Factory setting | Q-input reference | Description                         |
|-----------------|------------------|-----------------|-------------------|-------------------------------------|
| AND             |                  |                 |                   |                                     |
| p20100          | 0 n              | 0               | Q_REF_AND0_IN1    | Input 1 logic AND date 0            |
| p20101          | 0 n              | 0               | Q_REF_AND0_IN2    | Input 2 logic AND gate 0            |
| p20102          | 0 n              | 0               | Q_REF_AND1_IN1    | Input 1 logic AND gate 1            |
| p20103          | 0 n              | 0               | Q_REF_AND1_IN2    | Input 2 logic AND gate 1            |
| p20104          | 0 n              | 0               | Q_REF_AND2_IN1    | Input 1 logic AND gate 2            |
| p20105          | 0 n              | 0               | Q_REF_AND2_IN2    | Input 2 logic AND gate 2            |
| SAND – Safe     | ety AND          |                 |                   |                                     |
| p20106          | 0 n              | 10 ≙ Q10        | Q_REF_SAND0_IN1   | Input 1 safe logic AND gate 0       |
| p20107          | 0 n              | 8 ≙ Q8          | Q_REF_SAND0_IN2   | Input 2 safe logic AND gate 0       |
| p20108          | 0 n              | 2 ≜ Q2          | Q_REF_SAND1_IN1   | Input 1 safe logic AND gate 1       |
| p20109          | 0 n              | 4 ≙ Q4          | Q_REF_SAND1_IN2   | Input 2 safe logic AND gate 1       |
| OR              |                  |                 |                   |                                     |
| p20110          | 0 n              | 0               | Q_REF_OR0_IN1     | Input 1 logic OR gate 0             |
| p20111          | 0 n              | 0               | Q_REF_OR0_IN2     | Input 2 logic OR gate 0             |
| p20112          | 0 n              | 0               | Q_REF_OR0_IN3     | Input 3 logic OR gate 0             |
| p20113          | 0 n              | 0               | Q_REF_OR1_IN1     | Input 1 logic OR gate 1             |
| p20114          | 0 n              | 0               | Q_REF_OR1_IN2     | Input 2 logic OR gate 1             |
| p20115          | 0 n              | 0               | Q_REF_OR1_IN3     | Input 3 logic OR gate 1             |
| NOT             |                  |                 |                   |                                     |
| p20116          | 0 n              | 0               | Q_REF_NOT0_IN1    | Input logic NOT gate 0 (negation)   |
| p20117          | 0 n              | 0               | Q_REF_NOT1_IN1    | Input logic NOT gate 1 (negation)   |
| p20118          | 0 n              | 0               | Q_REF_NOT2_IN1    | Input logic NOT gate 2 (negation)   |
| p20119          | 0 n              | 0               | Q_REF_NOT3_IN1    | Input logic NOT gate 3 (negation)   |
| XOR             | -                |                 |                   |                                     |
| p20120          | 0 n              | 0               | Q_REF_XOR0_IN1    | Input 1 logic exclusive OR (XOR)    |
| p20121          | 0 n              | 0               | Q_REF_XOR0_IN2    | Input 2 logic exclusive OR (XOR)    |
| FRQ             | 1                |                 |                   |                                     |
| p20122          | 0 n              | 0               | Q_REF_FRQ0_IN1    | Input frequency recognition 0       |
| p20123          | 0 n              | 0               | Q_REF_FRQ1_IN1    | Input frequency recognition 1       |
| SPECIAL         | 1                | 1               | I                 |                                     |
| p20124          | 0 n              | 17 ≙ Q17        | Q_REF_SysDIS      | Input disable                       |
| p20125          | 0 n              | 18 ≙ Q18        | Q_REF_SysERM      | Input emergency unlocking mechanism |
| Digital outp    | ut signals       | 1               |                   |                                     |
| p20128          | 0 n              | 34 ≙ Q34        | Q_REF_DQ0         | Input for digital output signal 1   |
| p20129          | 0 n              | 35 ≙ Q35        | Q_REF_DQ1         | Input for digital output signal 2   |

Table 5- 52 FBLOCK Q-input references

## Controller

5.7 Operation and parameter assignment

## **FBLOCK configuration**

### Table 5- 53FBLOCK configuration

| Parameter<br>ID | Setting<br>range       | Factory setting | Unit | Configuration name | Description                                                                         |
|-----------------|------------------------|-----------------|------|--------------------|-------------------------------------------------------------------------------------|
| Configuratio    | n                      |                 |      |                    |                                                                                     |
| p4630           | 0 0xFFFF               | 0x0302          |      | SIn_Subst_CFG      | Bit 0 = Substitute value of the SAND0                                               |
|                 |                        |                 |      |                    | Bit 1 = Substitute value of the SAND1                                               |
|                 |                        |                 |      |                    | Bit 2 = Substitute value of the FRQ0                                                |
|                 |                        |                 |      |                    | Bit 3 = Substitute value of the FRQ1                                                |
|                 |                        |                 |      |                    | Output via operating status display activated<br>(Bit x=1) or deactivated (Bit x=0) |
|                 |                        |                 |      |                    | Bit 8 = Local SF error output of SAND0                                              |
|                 |                        |                 |      |                    | Bit 9 = Local SF error output of SAND1                                              |
|                 |                        |                 |      |                    | Bit 10 = Local SF error output of FRQ0                                              |
|                 |                        |                 |      |                    | Bit 11 = Local SF error output of FRQ1                                              |
| p4610           | 0 ≙ 0.5 Hz<br>1 ≙ 1 Hz | 0               |      | ModeSelect_FRQ0    | Selection of the frequency to be recognized by FBLOCK FRQx                          |
| p4611           | 0 ≙ 0.5 Hz             | 0               |      | ModeSelect FRO1    |                                                                                     |
|                 | 1 ≙ 1 Hz               |                 |      |                    |                                                                                     |
| p4612           | 0 1000                 | 250             | ms   | OnDiscTim_SAND0    | ON- and OFF delays for recognizing signal dis-                                      |
| p4613           | 0 1000                 | 250             | ms   | OffDiscTim_SAND0   | crepancies.                                                                         |
| p4614           | 0 1000                 | 250             | ms   | OnDiscTim_SAND1    |                                                                                     |
| p4615           | 0 1000                 | 250             | ms   | OffDiscTim_SAND1   |                                                                                     |
| p4616           | 0 65535                | 10              | S    | ERM_OFF_DLY        | OFF delay of the emergency release mechanism (ERM) *1)                              |

\*1) This element was enhanced/modified as part of a firmware update, see section Version overview (Page 24)

# 5.8 Diagnostics and service

## 5.8.1 Status display

All the operating states are divided into faults, warnings and information.

The current operating state of the SIDOOR controller can be accessed as follows:

- The current event code is displayed on the 7-segment display "H401" of the controller.
- The current operating state is displayed in plain text on the service terminal in the "Status display" menu area in two languages.
- The current event code is sent cyclically to the higher-level controller through the process data area in the STATCODE signal.

## Prioritization

Several faults, warning and information can be active simultaneously. Only the message with the highest priority is always displayed or signaled. The respective priority is shown in the following overviews. In principle the operating state displays are prioritized as follows:

Faults > Warning > Information

### Log

All the faults and warnings with activated log option (see the following overviews) are stored retentively in an events list in the controller so that all the events they can still be called up chronologically even after a power failure, see Events list (Page 152).
5.8 Diagnostics and service

#### 5.8.1.1 Faults

#### **ONLINE control**

In the case of an existing fieldbus connection (online control) all the active errors of the SIDOOR controller can be recognized by the higher-level system through the status word 1 (ZSW1) Bit 3 "Error" and have to be acknowledged correspondingly by the user. The Bit 7 "Fault acknowledge" is available to this purpose in the control word 1 (STW1) (see Structure of the user data / process data (Page 154)). If several faults are active simultaneously, all the faults are acknowledged during an acknowledgment.

#### Note

For commissioning or service purposes the current fault can be acknowledged via the local service terminal in the "Status display" menu item by using the confirmation key.

#### **OFFLINE** control

If a fieldbus connection does not exist (OFFLINE control), all the error acknowledgements are carried out **automatically** by the SIDOOR controller.

#### Fault acknowledgement

After successful fault acknowledgement the SIDOOR controller restarts automatically after the wait time that is defined fault-specifically . After a cold restart of the controller a complete internal system test of the hardware and software components, which serves to discover and eliminate faults, is carried out. If this does not eliminate the fault, the controller remains in this loop (please contact the Technical Support, see Service & Support (<u>http://support.automation.siemens.com</u>)). The motor is freewheeling during the complete procedure.

# **Overview of faults**

The following faults are defined:

#### Table 5- 54 Event code faults

| Event<br>code |   | Log | Prio | Description                                                                      | System response                                                                                 | Troubleshooting                                                                                                    |  |  |
|---------------|---|-----|------|----------------------------------------------------------------------------------|-------------------------------------------------------------------------------------------------|----------------------------------------------------------------------------------------------------|--|--|
|               | 1 | Yes | 9    | RAM, EEPROM, parameter,<br>hardware time basis or CPU<br>fault<br>(system error) | Emergency stop.<br>De-energized motor after<br>stopping of the door.<br>5 s minimum wait time.  | Controller is defective. Re-<br>place the controller.                                                                                                    |  |  |
|               | 3 | Yes | 12   | Error in 2nd switch-off func-<br>tion                                            | Activation of 2nd switch-off<br>function<br>Motor is freewheeling.<br>1 min. minimum wait time. | Controller is defective. Replace the controller.                                                                                                    |  |  |
|               | 7 | Yes | 7    | Fault motor incremental sensor                                                   | Emergency stop.<br>De-energized motor after<br>stopping of the door.<br>5 s minimum wait time.  | <ul> <li>Check the wiring be-<br/>tween motor plug X7<br/>and motor.</li> <li>Motor is defective. Re-<br/>place the motor.</li> <li>Controller is defective.<br/>Replace the controller.</li> <li>Transition resistance<br/>between controller and<br/>motor too high. Check<br/>motor plug X7 and mo-<br/>tor connecting cable.</li> </ul> |  |  |
| 8.7           | b | Yes | 1    | 15 V overvoltage                                                                 | Emergency stop.<br>De-energized motor after<br>stopping of the door.<br>5 s minimum wait time.  | Controller is defective. Replace the controller.                                                                                                    |  |  |
|               | G | Yes | 3    | Broken belt                                                                      | Emergency stop.<br>De-energized motor after<br>stopping of the door.<br>5 s minimum wait time.  | <ul> <li>Belt is broken.</li> <li>Belt does not lie on the motor pinion.</li> <li>No connection between door and belt.</li> <li>Reduction of the belt tension.</li> </ul>                                                                                                    |  |  |
|               | L | Yes | 4    | Current measurement error                                                        | Emergency stop.<br>De-energized motor after<br>stopping of the door.<br>5 s wait time.          | <ul> <li>Check the wiring be-<br/>tween motor plug X7<br/>and motor.</li> <li>Motor is defective. Re-<br/>place the motor.</li> <li>Controller is defective.<br/>Replace the controller.</li> </ul>                                                                                                    |  |  |

5.8 Diagnostics and service

| Event<br>code |   | Log                                            | Prio | Description                                 | System response                                                                                 | Troubleshooting                                                                                                    |
|---------------|---|------------------------------------------------|------|---------------------------------------------|-------------------------------------------------------------------------------------------------|----------------------------------------------------------------------------------------------------|
|               | 2 | 2     Yes     10     Braking chopper defective |      | Braking chopper defective                   | Activation of 2nd switch-off<br>function<br>Motor is freewheeling.<br>30 s minimum wait time.   | <ul> <li>Check the input voltage of the controller at the power supply plug X3: The supply voltage of the controller may amount to a maximum of 36 V +3%.</li> <li>Check the line voltage.</li> <li>Check the power supply and replace it if necessary.</li> <li>Door is driven by an external force in the direction of travel (for example door weight too high). Eliminate the ex-</li> </ul> |
|               |   |                                                |      |                                             |                                                                                                 | <ul> <li>Controller is defective.</li> <li>Replace the controller.</li> </ul>                                                                                                    |
|               | 5 | Yes                                            | 8    | Motor is unknown. Learn run<br>not possible | Emergency stop.<br>De-energized motor after<br>stopping of the door.<br>10 s minimum wait time. | <ul> <li>Perform a new learn run<br/>with this motor. See the<br/>section Learn run<br/>(Page 45).</li> </ul>                                                                                                    |
|               |   |                                                |      |                                             |                                                                                                 | • Motor type is unknown.<br>Check the motor used.                                                                                                    |
|               |   |                                                |      |                                             |                                                                                                 | <ul> <li>Check the wiring be-<br/>tween motor plug X7<br/>and motor.</li> </ul>                                                                                                    |
|               |   |                                                |      |                                             |                                                                                                 | <ul> <li>Update firmware with<br/>regard to new motor<br/>type.</li> </ul>                                                                                                    |
| 8.7           | 9 | Yes                                            | 5    | Motor overcurrent                           | Emergency stop.<br>De-energized motor after<br>stopping of the door.<br>5 s minimum wait time.  | Check the wiring be-<br>tween motor plug X7<br>and motor.                                                                                                    |
|               |   |                                                |      |                                             |                                                                                                 | <ul> <li>Motor is defective. Re-<br/>place the motor.</li> </ul>                                                                                                    |
|               |   |                                                |      |                                             |                                                                                                 | • Controller is defective.<br>Replace the controller.                                                                                                    |

| Event<br>code |   | Log Prio |                   | Description                                                                                       | System response                                                                                                    | Troubleshooting                                                                               |
|---------------|---|----------|-------------------|---------------------------------------------------------------------------------------------------|----------------------------------------------------------------------------------------------------|-----------------------------------------------------------------------------------------------|
|               |   |          | Motor overvoltage | Activation of 2nd switch-off<br>function Motor is freewheel-<br>ing.<br>1 min. minimum wait time. | <ul> <li>Check the input voltage<br/>of the controller at the<br/>power supply plug X3:<br/>The supply voltage of<br/>the controller may<br/>amount to a maximum<br/>of 36 V +3%.</li> </ul> |                                                                                               |
|               |   |          |                   |                                                                                                   |                                                                                                    | Check the line voltage.                                                                       |
|               |   |          |                   |                                                                                                   |                                                                                                    | <ul> <li>Check the power supply<br/>and replace it if neces-<br/>sary.</li> </ul>             |
|               |   |          |                   |                                                                                                   |                                                                                                    | • Controller is defective.<br>Replace the controller.                                         |
| 8.2           | h | Yes      | 2                 | 15 V undervoltage                                                                                 | Emergency stop.<br>De-energized motor after<br>stopping of the door.<br>5 s minimum wait time.                                                                                               | <ul> <li>Check the output voltage<br/>at the power supply unit<br/>(minimum 20 V).</li> </ul> |
|               |   |          |                   |                                                                                                   |                                                                                                    | Check the line voltage.                                                                       |
|               |   |          |                   |                                                                                                   | <ul> <li>Check the power supply<br/>and replace it if neces-<br/>sary.</li> </ul>                                                                                                    |                                                                                               |
|               |   |          |                   |                                                                                                   |                                                                                                    | • Controller is defective.<br>Replace the controller.                                         |
|               | n | Yes      | 6                 | Output stage defective                                                                            | Emergency stop.<br>De-energized motor after<br>stopping of the door.<br>30 s minimum wait time.                                                                                              | Controller is defective. Replace the controller.                                              |

5.8 Diagnostics and service

# 5.8.1.2 Warnings

Warnings are external problems such as wiring or faulty signals that the SIDOOR controller recognizes but cannot eliminate.

Active warnings of the SIDOOR controller are signaled during an existing fieldbus connection (online control) by the status word 1 (ZSW1) Bit 7 "Warning". Warnings do not have to be acknowledged. The system response is defined individually for each warning.

| Event code warnings |
|---------------------|
|                     |

| Event<br>code |   | Log | Prio | Description                            | System response                                                                                                    | Troubleshooting                                                                                                    |
|---------------|---|-----|------|----------------------------------------|----------------------------------------------------------------------------------------------------|----------------------------------------------------------------------------------------------------|
| ມ             | _ | Yes | 8    | Controller is waiting for<br>learn run | The controller is waiting for a learn run.                                                                                                    | <ul> <li>If a valid parameter record<br/>does not exist (for example<br/>at initial commissioning):<br/>Carry out a learn run with<br/>loading of the default pa-<br/>rameter (see Table 6-29<br/>Starting a learn run when<br/>the supply voltage is applied<br/>(Page 112) for additional in-<br/>formation).</li> <li>If a learn run was cancelled:<br/>Repeat the learn run or re-<br/>start the controller.</li> </ul> |
|               | у | Yes | 1    | Internal bus error<br>(OFFLINE)        | The controller is offline.<br>The control unit changes to the<br>status<br>"S1:Z_SWITCH_ON_DISABLED"                                                         | <ul> <li>Check the fieldbus connection.</li> <li>Check the internal bus configuration.</li> <li>Check the PROFINET module.</li> </ul>                                                                                                    |
|               | t | Yes | 15   | Supervision error                      | A warning is only displayed for 2<br>s.<br>No system response.<br>A supervision error is only dis-<br>played once during an opening<br>or closing procedure. | The controller monitors whether<br>the measured forces and speeds<br>are plausible. If large deviations<br>are detected, a supervision error<br>is triggered.<br>Possible cause:<br>Action of higher external forces<br>on the door (for example clos-<br>ing weight too high or manual<br>pushing of the door while mov-<br>ing).                                                                                          |

| Event<br>code |   | Log | Prio | Description                                                                                                    | System response                                                                                                    | Troubleshooting                                                                                                    |  |  |  |  |
|---------------|---|-----|------|----------------------------------------------------------------------------------------------------|----------------------------------------------------------------------------------------------------|----------------------------------------------------------------------------------------------------|--|--|--|--|
|               | 0 | Yes | 13   | DCOPS error                                                                                                    | The controller changes to the initial mode status.                                                                                                    | <ul> <li>Adjust the DCP sensor. The maximum distance of the DCP sensor to the OPEN / CLOSE position amounts to 10 cm.</li> <li>The fault indication is deleted again when the door recognizes a plausible DCOPS status in both end positions or after a restart of the controller.</li> <li>Check the wiring of the DCP sensor.</li> </ul>                                  |  |  |  |  |
| 8.2           | 6 | Yes | 5    | Motor blocks in the clos-<br>ing direction                                                                                              | The response depends on the set<br>reversing behavior in the closing<br>direction.<br>The warning remains active until<br>the obstacle has been overcome<br>or the door command has been<br>changed. | <ul> <li>Remove obstacles in the drive path.</li> <li>Increase the closing forces. (Parameter "Static force limit close" or parameter "Limit force end static close").</li> <li>The display can also occur in combination with other malfunctions (for example encoder error, monitoring error or overcurrent). In this case these faults have to be eliminated.</li> </ul> |  |  |  |  |
| 8.7           | 8 | No  | 19   | System startup or start of<br>the minimal editor (OPEN<br>and CLOSE service but-<br>tons at the power system<br>pressed simultaneously) | No door commands are accepted<br>The door is freewheeling.                                                                                                    | <ul> <li>Wait until the system and<br/>motor are recognized.</li> <li>Connect the motor.</li> <li>Check the motor cable and<br/>connection.</li> </ul>                                                                                                    |  |  |  |  |
| 8.7           | A | Yes | 9    | Active emergency unlock-<br>ing mechanism                                                                                               | The controller is deactivated per FBLOCK and remote.                                                                                                    | <ul> <li>Apply an ERM signal.</li> <li>Wait for the ERM OFF delay.</li> <li>Check the FBLOCK configuration.</li> </ul>                                                                                                    |  |  |  |  |

5.8 Diagnostics and service

| Event<br>code |   | Log | Prio           | Description                                                                                             | System response                                                                                                    | Troubleshooting                                                                                                    |
|---------------|---|-----|----------------|----------------------------------------------------------------------------------------------------|----------------------------------------------------------------------------------------------------|----------------------------------------------------------------------------------------------------|
|               | С | Yes | 6              | Motor blocks in the open-<br>ing direction                                                              | The response depends on the set<br>reversing behavior in the open-<br>ing direction.<br>The warning remains active until<br>the obstacle has been overcome<br>or the door command has been<br>changed.                                                                                                    | <ul> <li>Remove obstacles in the drive path.</li> <li>Increase the opening force (parameter Static force limit open).</li> <li>The display can also occur in combination with other malfunctions (for example encoder error, monitoring error or overcurrent). In this case these faults have to be eliminated.</li> </ul> |
| 8.2           | Η | Yes | 12             | Learn run active.                                                                                       | Learn run is being executed.                                                                                                    | Wait until the learn run has been completed.                                                                                                    |
|               | N | No  | 7              | No enable signal, disable<br>active                                                                     | The controller is deactivated per FBLOCK and remote.                                                                                                    | <ul> <li>Apply an enable signal.</li> <li>Check the FBLOCK configuration.</li> </ul>                                                                                                    |
| nnn<br>Dgi    |   | Yes | 16             | Continuous door moni-<br>toring (vandalism protec-<br>tion) active                                      | The door is braked when the<br>door is moved from the outside<br>to prevent the door from crash-<br>ing into the end positions.<br>The event is displayed for an<br>interval of at least 5 s.                                                                                                    | Avoid or remove external forces.                                                                                                    |
|               | 4 | Yes | 17,<br>3,<br>2 | Overload protection ac-<br>tive. The temperature of<br>the motor or of the con-<br>troller is too high. | Depending on the motor and / or<br>system load, the maximum<br>speed and the acceleration and<br>deceleration are reduced. In<br>addition the hold-open time is<br>increased.<br>When the maximum loads are<br>reached, the motor is de-<br>energized until the motor and<br>the controller have cooled down. | <ul> <li>Allow the motor and controller to cool.</li> <li>Observe the installation instructions, see the section Installation (Page 91).</li> <li>Check the door mass and friction.</li> <li>Do not exceed the closing and opening cycles per hour!</li> <li>Check the mechanical door components.</li> </ul>              |
| 8.9           | Ρ | Yes | 11             | Parameter error (error<br>during learn run)                                                             | The controller is waiting for a new learn run.                                                                                                    | <ul> <li>The distance between the door and the CLOSED position must be smaller than 10 cm before the learn run is started.</li> <li>The door width must lie between 35 cm and 5 m.</li> <li>There must not be any obstructions during the learn run.</li> </ul>                                                            |

| Event<br>code |   | Log | Prio | Description                                                                                 | System response                                                                                                    | Troubleshooting                                                                                                    |
|---------------|---|-----|------|---------------------------------------------------------------------------------------------|----------------------------------------------------------------------------------------------------|----------------------------------------------------------------------------------------------------|
|               | U | Yes | 12   | Door mass too high or<br>door parameter determin-<br>ing failed (error during<br>learn run) | The controller is waiting for a<br>new learn run. The learn run is<br>invalid and has to be repeated.<br>The determined door parameters<br>were not stored. | <ul> <li>Increase the opening and closing forces so that the required end speed can be reached during the learn run → repeat the learn run.</li> <li>Check whether the door</li> </ul>                                                                                                |
|               |   |     |      |                                                                                             |                                                                                                    | mass is suitable for the limit<br>of the movable dynamic<br>door masses specified for<br>the motor.                                                                                                    |
|               | п | Yes | 18   | Door command block for service buttons active                                               | Controlling of the door by using the service buttons is blocked.                                                                                            | If appropriate, remove the door<br>command block via the service<br>menu or via the parameter<br>interface.                                                                                                    |
|               | F | Yes | 14   | Motor undervoltage                                                                          | A warning is displayed for 2 s.<br>No system response.<br>The motor is not moved if the<br>voltage is too low.                                              | <ul> <li>Check the input voltage of<br/>the controller at the power<br/>supply plug X3:<br/>The supply voltage of the<br/>controller has to amount to<br/>at least 20 V.</li> <li>Check the line voltage.</li> <li>Check the power supply and<br/>replace it if necessary.</li> </ul> |
| 8.00          | а | Yes | 10   | SF – illegal signal                                                                         | A waning is issued for 1 s.<br>No system response.<br>Invalid signal state of a safety<br>FBLOCK                                                            | <ul> <li>Check the FBLOCK configuration.</li> <li>Check the digital input signals.</li> <li>Take the SAND state machine into consideration.</li> </ul>                                                                                                    |

5.8 Diagnostics and service

# 5.8.1.3 Information

Information units signal the current status of the controller.

The following information is displayed:

| Table 5- 56 | Event code information |
|-------------|------------------------|
|             |                        |

| Event | code | Log | Prio | Description                                                                                                    | System response                                       | Troubleshooting                                                                                                    |
|-------|------|-----|------|----------------------------------------------------------------------------------------------------|-------------------------------------------------------|----------------------------------------------------------------------------------------------------|
|       | 0    | No  | 1    | Controller / function OK                                                                                                    |                                                       |                                                                                                    |
|       | u    | No  | 4    | Door is closed                                                                                                    |                                                       |                                                                                                    |
|       | d    | No  | 3    | Door stands still during<br>initialization move<br>(OPEN and CLOSE sig-<br>nals are not applied or<br>end position of the door<br>reached). |                                                       | <ul> <li>Travel to OPEN and CLOSE position.</li> <li>Lat Open and Close commands be applied until both OPEN and CLOSE positions have been recognized by the controller (at least 1 s after end positions have been reached).</li> <li>Current door width does not agree with the learned door width. Repeat the learn run.</li> </ul> |
|       | J    | No  | 5    | The DRS signal is effec-<br>tive. The door reverses.                                                                                        | The controlled direction of movement is the opposite. | -                                                                                                    |

### 5.8.2 Events list

All the system faults and warnings are stored retentively in an events list in the controller so that all the events can still be called up chronologically even after a power failure. Each event has a time stamp based on the system start of the controller.

### List access

List access is carried out on the one hand by using the parameter interface of the field bus connection (see 32-bit array parameters r2030[x] and r2031[x]) or via the service menu (Main menu -> Service -> Event/Statistics -> Event log).

Data structure of an event entry:

Table 5- 57 Event entry

| 32-bit event entry                                                                                      |            |  |  |  |  |  |  |  |  |
|----------------------------------------------------------------------------------------------------|------------|--|--|--|--|--|--|--|--|
| 24 bits                                                                                                 | 8 bits     |  |  |  |  |  |  |  |  |
| Seconds since the event entry was added. 0 s if the event entry was added before the last system start. | Event code |  |  |  |  |  |  |  |  |

### 5.8.2.1 Firmware / Software update

2 tools "Siemens HCS Firmware Loader" and "SIDOOR Manager" are available for updating the operating software of the SIDOOR door control unit. With the Siemens HCS firmware loader the operating software is updated via the serial service interface, and with the SIDOOR Manager by using Ethernet (TCP/IP).

Both programs are part of the SIDOOR SOFTWARE KIT, see Optional supplementary devices (Page 21). The operating instructions of the SIDOOR SOFTWARE KIT (<u>http://support.automation.siemens.com/WW/view/en/92711247</u>) describes the steps required to update the firmware with the respective tool.

The SIDOOR Manager can be started in batch mode so that a multi-firmware update can be carried out on several controllers simultaneously.

# 5.9 Structure of the user data / process data

The structure of the user data block in the telegram is independent of the specification of the USS/PROFINET/PROFIBUS specification used for data transfer. The structure (contents and structure) of the user/process data largely corresponds to the specifications for the cyclic data exchange of the PROFIBUS "variable-speed drives" profile. This ensures that users can use the same mechanisms to access the process data (= control/status words and setpoints/actual values) and parameters of a device irrespective of whether this is done via USS, PROFIBUS DP or PROFINET IO.

#### Telegram data structure

The user data for cyclic data transfer are subdivided into two areas that can be transferred in every telegram:

#### • Parameter area (PKW)

The PKW area handles the parameter transfer between two communication partners (for example SIMATIC and SIDOOR).

This involves, for example, reading and writing parameter values and reading parameter descriptions.

The PKW interface generally contains tasks for operation and display, maintenance and diagnostics.

#### • Process data area (PZD)

The PZD area consists of signals that are required for automation:

- Control words and setpoints from the master to the slave
- Status words and actual values from the slave to the master

The contents of the parameter area and the process data area are defined by the slave drives. You will find additional information about this in the drive documentation.

| Report data            |      |    | Parameter channel (PKW) |    |    |         |      |     |  |      | Process data channel (PZD) |            |          |         |         |         |         |         |         |     |       |
|------------------------|------|----|-------------------------|----|----|---------|------|-----|--|------|----------------------------|------------|----------|---------|---------|---------|---------|---------|---------|-----|-------|
| Word representation    | PKW1 |    | PKW2                    |    | PK | W3      | PKW4 |     |  | PKWx |                            | PZI        | ZD1 F    |         | D2      | PZD3    |         | PZD4    |         | ::: | PZD16 |
| PKW / PZD<br>structure | P۷   | VE | IN                      | ID | ΡW | WE1 PWE |      | /E2 |  | ΡW   | /Ex                        | STV<br>ZSV | V1<br>V1 | Data    |         | Data    |         | Data    |         |     | Data  |
| Byte representation    | 1    | 2  | 3                       | 4  | 5  | 6       | 7    | 8   |  |      | Ρ                          | P+1        | P+2      | P<br>+2 | P<br>+4 | P<br>+5 | P<br>+6 | P<br>+7 | P<br>+8 |     | N     |

Figure 5-11 User data structure

#### Length of the PKW and PZD areas

The lengths of the PKW and PZD areas can be parameterized independently (p2023 (number of PZDs), p2022 (number of PKWs)). The master and slave communication partners have to agree on the lengths of the individual areas.

#### • Constant number of user data

If telegrams are to be used only with a constant number of user data, the sum of the numbers of PKWs and PZDs must not exceed 126. According to the specification, a maximum of 252 bytes (126 words) of user data are permissible.

#### • Variable PKW proportions

If telegrams with variable proportions of PKWs are to be used, the parameter for the number of PKWs (p2022) must be set to 127, irrespective of how the parameter for the number of PZDs is parameterized.

Additional information about the number of PKWs is available in the section Parameter value (PWE) (Page 161) and about the number of PZDs in the section Process data (Page 163).

# 5.9.1 Parameter interface

The PROFIBUS profile "Variable-speed drives" defines the user data structure with which an IO Controller can access the IO Devices.

The area for the parameter channel of the telegram can be used for monitoring and *I* or for modification of any parameters in the IO Device.

The parameter channel can be used to edit and monitor process data (read / write) as described below.

### **Parameter channel**

The parameter channel comprises 3 or 4 words according to the channel type.

| Parameter channel |             |                  |  |  |  |  |  |
|-------------------|-------------|------------------|--|--|--|--|--|
| PKE IND PWE       |             |                  |  |  |  |  |  |
| 1st word          | 2nd<br>word | 3rd and 4th word |  |  |  |  |  |

- PKE Parameter ID
- IND Parameter index
- PWE Parameter value
- Figure 5-12 Structure of the parameter channel in the telegram structure

# 5.9.1.1 Parameter ID (PKE)

#### Overview

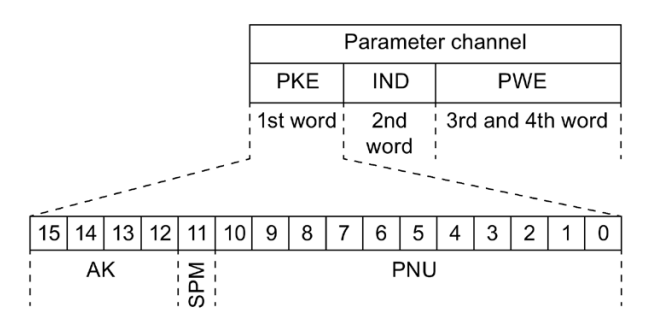

#### Structure

Table 5- 58 Composition of the parameter ID (PKE)

| Area | Bits  | Description         | Function                                                                                                    |
|------|-------|---------------------|----------------------------------------------------------------------------------------------------|
| PNU  | 010   | Parameter number    | Contains the rest of the parameter number<br>Value range is defined from 0 to 1999.<br>If parameter numbers $\geq$ 1999 are addressed, a parameter page must be se-<br>lected from the high byte of the IND array (page index). |
|      |       |                     | Each parameter page contains 2000 parameter numbers                                                                                                    |
| SPM  | 11    | Spontaneous message | Function currently not supported                                                                                                    |
| AK   | 12 15 | Task or response ID | Defines the task ID (master $\rightarrow$ slave) and the corresponding response ID (slave $\rightarrow$ master)                                                                                                    |

# Task ID (AK)

In the following table, the abbreviation "W" is used for word (16 bits) and "DW" for double word (32 bits).

| Task ID |           |           |           | -         | Description                                                    | Response ID  |       |                                     |                 |                  |  |
|---------|-----------|-----------|-----------|-----------|----------------------------------------------------------------|--------------|-------|-------------------------------------|-----------------|------------------|--|
| Dec.    | Bit<br>15 | Bit<br>14 | Bit<br>13 | Bit<br>12 |                                                                |              | Posit | ive                                 |                 | Neg<br>ativ<br>e |  |
| 0       | 0         | 0         | 0         | 0         | No PKW order                                                   |              | 0     | No response                         | -               | 7                |  |
| 1       | 0         | 0         | 0         | 1         | Request PWE (parameter value)                                  |              | 1/2   | Transfer PWE (pa-<br>rameter value) | W, DW           | 7                |  |
| 2       | 0         | 0         | 1         | 0         | Change PWE (parameter value)                                   | W            | 1     | Transfer PWE (pa-<br>rameter value) | W               | 7                |  |
| 3       | 0         | 0         | 1         | 1         | Change PWE (parameter value)                                   | DW           | 2     | Transfer PWE (pa-<br>rameter value) | DW              | 7                |  |
| 4       | 0         | 1         | 0         | 0         | Request PBE (parameter descrip-<br>tion element) <sup>1)</sup> |              | 3     | Transfer PBE ele-<br>ment           | -               | 7                |  |
| 5       | 0         | 1         | 0         | 1         | Change PBE (parameter descrip-<br>tion element) <sup>1)</sup>  |              | 3     | Transfer PBE ele-<br>ment           | -               | 7                |  |
| 6       | 0         | 1         | 1         | 0         | Request PWE (parameter value) <sup>2)</sup>                    | Array        | 4/5   | Transfer PWE (pa-<br>rameter value) | Array, W,<br>DW | 7                |  |
| 7       | 0         | 1         | 1         | 1         | Change PWE (parameter value) <sup>2)</sup>                     | Array, W     | 4     | Transfer PWE (pa-<br>rameter value) | Array, W        | 7                |  |
| 8       | 1         | 0         | 0         | 0         | Change PWE (parameter value) <sup>2)</sup>                     | Array,<br>DW | 5     | Transfer PWE (pa-<br>rameter value) | Array,<br>DW    | 7                |  |
| 9       | 1         | 0         | 0         | 1         | Request number of array ele-<br>ments                          | -            | 6     | Transfer number of array elements   | -               | 7                |  |
| 10      | 1         | 0         | 1         | 0         | Reserved                                                       | -            | _     | _                                   | _               | 7                |  |
| 11      | 1         | 0         | 1         | 1         | Reserved                                                       | -            | -     | -                                   | -               | 7                |  |
| 12      | 1         | 1         | 0         | 0         | Reserved                                                       | -            | -     | -                                   | -               | 7                |  |
| 13      | 1         | 1         | 0         | 1         | Reserved                                                       | -            | -     | -                                   | -               | 7                |  |
| 14      | 1         | 1         | 1         | 0         | Reserved                                                       | -            | -     | -                                   | -               | 7                |  |
| 15      | 1         | 1         | 1         | 1         | Reserved                                                       | -            | -     | -                                   | -               | 7                |  |

Table 5- 59 Task ID (master  $\rightarrow$  slave)

<sup>1)</sup> The element number used is transferred in the IND array subindex.

<sup>2)</sup> The position in the array is stated in the IND array subindex.

# **Response ID (AK)**

Table 5- 60 Response ID (slave  $\rightarrow$  master)

| Response ID |     |     |     |     | Description                                                |                    |  |  |  |
|-------------|-----|-----|-----|-----|------------------------------------------------------------|--------------------|--|--|--|
| Dec.        | Bit | Bit | Bit | Bit |                                                            |                    |  |  |  |
|             | 15  | 14  | 13  | 12  |                                                            |                    |  |  |  |
| 0           | 0   | 0   | 0   | 0   | No response                                                |                    |  |  |  |
| 1           | 0   | 0   | 0   | 1   | Transfer PWE (parameter value)                             | Word               |  |  |  |
| 2           | 0   | 0   | 1   | 0   | Transfer PWE (parameter value)                             | Double word        |  |  |  |
| 3           | 0   | 0   | 1   | 1   | Transfer PBE (parameter description element) <sup>1)</sup> |                    |  |  |  |
| 4           | 0   | 1   | 0   | 0   | Transfer PWE (parameter value) <sup>2)</sup>               | Array, word        |  |  |  |
| 5           | 0   | 1   | 0   | 1   | Transfer PWE (parameter value) <sup>2)</sup>               | Array, double word |  |  |  |
| 6           | 0   | 1   | 1   | 0   | Transfer number of array elements                          |                    |  |  |  |
| 7           | 0   | 1   | 1   | 1   | Order not executable (with error number)                   |                    |  |  |  |
| 8           | 1   | 0   | 0   | 0   | Reserved                                                   |                    |  |  |  |
| 9           | 1   | 0   | 0   | 1   | Reserved                                                   |                    |  |  |  |
| 10          | 1   | 0   | 1   | 0   | Reserved                                                   |                    |  |  |  |
| 11          | 1   | 0   | 1   | 1   | Reserved                                                   |                    |  |  |  |
| 12          | 1   | 1   | 0   | 0   | Reserved                                                   |                    |  |  |  |
| 13          | 1   | 1   | 0   | 1   | Reserved                                                   |                    |  |  |  |
| 14          | 1   | 1   | 1   | 0   | Reserved                                                   |                    |  |  |  |
| 15          | 1   | 1   | 1   | 1   | Reserved                                                   |                    |  |  |  |

<sup>1)</sup> The element number used is transferred in the IND array subindex.

<sup>2)</sup> The position in the array is stated in the IND array subindex.

If orders cannot be executed, the order receiver sends the response ID "Order not executable", and transfers the corresponding error ID in the parameter value (PWE).

Table 5- 61 Error IDs for the response ID "Order not executable"

| Error ID | Description                                               |
|----------|-----------------------------------------------------------|
| 0        | Impermissible parameter ID                                |
| 1        | Parameter value cannot be changed.                        |
| 2        | Parameter limits not observed                             |
| 3        | Subindex outside the array                                |
| 4        | Parameter is not an array                                 |
| 5        | Parameter type is invalid (mismatch word and double word) |
| 102      | Communication channel too small for the required response |
| 104      | Invalid value, parameter allows only certain values       |
| 106      | Request not observed or task not supported                |

# 5.9.1.2 Parameter index (IND)

### Overview

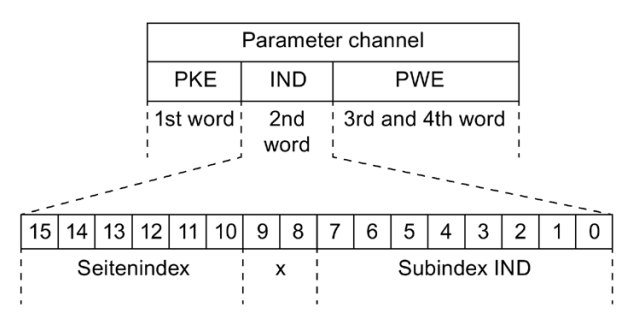

#### Structure

The IND array (parameter index) is subdivided as follows:

#### Table 5- 62 IND structure

|        | IND                         |        |        |        |        |       |       |       |       |       |       |       |       |       |       |
|--------|-----------------------------|--------|--------|--------|--------|-------|-------|-------|-------|-------|-------|-------|-------|-------|-------|
| Bit 15 | Bit 14                      | Bit 13 | Bit 12 | Bit 11 | Bit 10 | Bit 9 | Bit 8 | Bit 7 | Bit 6 | Bit 5 | Bit 4 | Bit 3 | Bit 2 | Bit 1 | Bit O |
|        | Page index x x IND subindex |        |        |        |        |       |       |       |       |       |       |       |       |       |       |

#### **IND** subindex

The IND subindex array is an 8-bit value that is transferred in the low byte (bits 0 to 7) of the (IND) parameter index. In the PROFIBUS "variable-speed drives" profile, the subindex field is simply named "Subindex".

#### Parameter page index

The page index is used to select parameter pages. This enables the PNU value range to the extended (0 to 1999). The resulting parameter ID then has the value range from 0 to 65,999.

The page index is coded in bits 10 to 15 of the high byte of IND.

Bits 8 and 9 are reserved, and not used.

The page index is defined as multiple of 2000. The binary representation is also scrambled. The exact assignment of the bits is described below.

Table 5- 63Parameter page index

|        | IND    |        |        |        |        |       |       |       |       |       |       |       |       |       |       |
|--------|--------|--------|--------|--------|--------|-------|-------|-------|-------|-------|-------|-------|-------|-------|-------|
| Bit 15 | Bit 14 | Bit 13 | Bit 12 | Bit 11 | Bit 10 | Bit 9 | Bit 8 | Bit 7 | Bit 6 | Bit 5 | Bit 4 | Bit 3 | Bit 2 | Bit 1 | Bit O |
| а      | d      | с      | b      | f      | е      |       |       |       |       |       |       |       |       |       |       |

| Value range<br>II | Bits for page index |   |   |   |   |   | Hex<br>value | + parameter number (PNU) |                  |
|-------------------|---------------------|---|---|---|---|---|--------------|--------------------------|------------------|
| from              | to                  | а | d | с | b | f | е            |                          |                  |
| 0000              | 1999                | 0 | 0 | 0 | 0 | 0 | 0            | 0x00                     | 0x0000 to 0x07CF |
| 2000              | 3999                | 1 | 0 | 0 | 0 | 0 | 0            | 0x80                     | 0x0000 to 0x07CF |
| 4000              | 5999                | 0 | 0 | 0 | 1 | 0 | 0            | 0x10                     | 0x0000 to 0x07CF |
| 6000              | 7999                | 1 | 0 | 0 | 1 | 0 | 0            | 0x90                     | 0x0000 to 0x07CF |
| 8000              | 9999                | 0 | 0 | 1 | 0 | 0 | 0            | 0x20                     | 0x0000 to 0x07CF |
|                   |                     |   |   |   |   |   |              |                          |                  |
| 32,000            | 33,999              | 0 | 0 | 0 | 0 | 0 | 1            | 0x04                     | 0x0000 to 0x07CF |
|                   |                     |   |   |   |   |   |              |                          |                  |
| 64,000            | 65,999              | 0 | 0 | 0 | 0 | 1 | 0            | 0x08                     | 0x0000 to 0x07CF |

#### Table 5- 64 Page index assignment

#### 5.9.1.3 Parameter value (PWE)

The number of PWEs can vary according to the configuration. The number can be configured in parameter p2022 (Number of PKWs).

A PKW channel width of at least 3 words is required to transfer 16-bit values. This means that PWE1 is provided.

If 32-bit values are transferred, the PKW channel has to be expanded to 4 words. Correspondingly, PWE1 and PWE2 are then available.

#### Note

Variable PKW proportions and variable telegram lengths are not currently supported. This means that description texts, texts and complete arrays cannot be transferred.

#### Note

If a 16-bit value is transferred in a 32-bit channel in the PWE2, then the content of PWE1 is 0.

#### Structure

Table 5- 65 32-bit PKW channel

| 32-bit parameter channel (PKW)                      |     |      |      |  |  |  |  |
|-----------------------------------------------------|-----|------|------|--|--|--|--|
| Word 1         Word 2         Word 3         Word 4 |     |      |      |  |  |  |  |
| РКЕ                                                 | IND | PWE1 | PWE2 |  |  |  |  |

#### Table 5- 66 16-bit PKW channel

| 16-bit parameter channel (PKW) |     |      |  |  |  |  |  |
|--------------------------------|-----|------|--|--|--|--|--|
| Word 1 Word 2 Word 3           |     |      |  |  |  |  |  |
| РКЕ                            | IND | PWE1 |  |  |  |  |  |

#### Table 5- 67 Variable PKW channel

| Variable parameter channel (PKW) |        |        |  |                      |  |  |  |  |
|----------------------------------|--------|--------|--|----------------------|--|--|--|--|
| Word 1                           | Word 2 | Word 3 |  | Word x <sup>1)</sup> |  |  |  |  |
| РКЕ                              | IND    | PWE1   |  | PWEx <sup>1)</sup>   |  |  |  |  |

<sup>1)</sup> 0 < x < (124 - "number of PZDs")

# 5.9.1.4 Parameter ID

The parameter ID comprises the PNU (array within PKE) and the page index (array within IND). In general, the parameter ID name is simplified to just PNU (parameter number).

The SIDOOR controller supports parameter numbers in the range of 0 to 65535. The exact assignment of the parameter numbers is described in the section Parameters (Page 125).

# 5.9.1.5 Parameter description (PBE)

The notation of the parameter description states the element number of the parameter description in the IND array subindex.

Table 5- 68 Elements of the parameter description

| Element number | Meaning                         | Data type |
|----------------|---------------------------------|-----------|
| 0              | Reserved                        | _         |
| 1              | Designation ID                  | 16 bit    |
| 2              | Number of array elements        | 8 bit     |
| 3              | Reserved                        | _         |
| 4              | Reserved                        | -         |
| 5              | Reserved                        | -         |
| 6              | Reserved                        | -         |
| 7              | Low limit value                 | 16 bit    |
| 8              | High limit value                | 16 bit    |
| 9              | Default value (factory setting) | 16 bit    |
| 10 15          | Reserved                        | -         |

The subindex 255 for transferring a complete parameter description or a complete array requires a variable telegram length which is not currently supported.

The designation ID (element number 1) consists of the following bits:

| Bit | Meaning                                 |
|-----|-----------------------------------------|
| 0 7 | Data type of the parameter value        |
| 8   | Scaling and major attribute relevant    |
| 9   | Write-protected                         |
| 10  | Additional text available               |
| 11  | Reserved                                |
| 12  | Parameter differs from factory settings |
| 13  | Parameter can only be reset             |
| 14  | Parameter is an array                   |
| 15  | Reserved                                |

# 5.9.2 Process data

#### Telegrams

The type of telegram on the drive side defines which process data is to be transferred between master and slave.

From the point of view of the slave, there are receive words and send words.

The receive and send words comprise the following elements:

- Receive words: Control words or setpoints
- Send words: Status words or actual values

#### Telegram type used

The supported telegram type is specific to the manufacturer, and structured according to internal company specifications. The internal process data connections are set automatically by the system.

#### **Process data**

The desired scope of the process data can be configured with parameter p2022 (number of PZDs). The assignment order is not additionally configurable.

The table below describes the structure of the process data and its subdivision into:

- Control word (STW) status word (ZSW)
- Technology control words (TSW) technology status words (TZW)

| PZD                               | 1                  | 2                  | 3                  | 4                  | 5                  | 6                  | 7                  | 16           |
|-----------------------------------|--------------------|--------------------|--------------------|--------------------|--------------------|--------------------|--------------------|--------------|
| IO Con-<br>troller →<br>IO Device | STW1<br>(Page 164) | TSW0<br>(Page 166) | TSW1               | TSW2<br>(Page 173) | Reserved           | Reserved           | Reserved           | <br>Reserved |
| IO De-<br>vice → IO<br>Controller | ZSW1<br>(Page 167) | TZW0<br>(Page 169) | TZW1<br>(Page 171) | TZW2<br>(Page 173) | TZW3<br>(Page 175) | TZW4<br>(Page 176) | TZW5<br>(Page 177) | Reserved     |

Table 5- 69 Overview of process data

5.9 Structure of the user data / process data

### 5.9.2.1 STW1 - control word (CtrlW)

Control word -1 (STW1) is identical to the specification in the PROFIBUS profile "Variable-speed drives".

Bits 0 to 10 correspond exactly to the specifications for the PROFIBUS profile "Variable-speed drives". The use and non-use of specific bits is marked accordingly.

The table below describes the assignments of the bits in control word 1.

| Bit   | Meaning                         |
|-------|---------------------------------|
| 0     | ON / OFF 1                      |
| 1     | Reserved                        |
| 2     | OFF 3 (Rapid stop of the drive) |
| 3     | Enable operation                |
| 4     | Reserved                        |
| 5     | Reserved                        |
| 6     | Reserved                        |
| 7     | Fault acknowledge               |
| 8     | Reserved                        |
| 9     | Reserved                        |
| 10    | Control via PLC                 |
| 11 15 | Reserved                        |

Table 5-70 Control word 1 (STW1)

The following overview describes the relevant bits in control word 1. See the figure state diagram control unit in the section Control unit (Page 28).

Table 5-71 Explanation of bits in STW1

| Bit                                                                          | Meaning                                                                                               | Val-<br>ue                                       | Comment                                                                                   |  |  |  |
|------------------------------------------------------------------------------|----------------------------------------------------------------------------------------------------|--------------------------------------------------|-------------------------------------------------------------------------------------------|--|--|--|
| 0                                                                            | ON / OFF 1                                                                                            | 1                                                | Switch drive ready for operation (master switched on and voltage ready)                   |  |  |  |
|                                                                              |                                                                                                    | 0                                                | Not ready for switching on (master switched off and voltage off)                          |  |  |  |
|                                                                              |                                                                                                    |                                                  | Switching according to defined ramp $\rightarrow$ corresponds to stop                     |  |  |  |
|                                                                              | Note: The positive edge                                                                               | e is deci                                        | sive here (0 $\rightarrow$ 1).                                                            |  |  |  |
| 2                                                                            | OFF 3                                                                                                 | 1                                                | OFF 3 commands are revoked                                                                |  |  |  |
|                                                                              |                                                                                                    | 0 Rapid stop of the drive, motor hold, i.e. stop |                                                                                           |  |  |  |
| 3 Enable operation 1 Enable operation, execution of the door commands words) |                                                                                                    |                                                  | Enable operation, execution of the door commands (evaluation of technology control words) |  |  |  |
|                                                                              |                                                                                                    | 0                                                | No execution of the drive orders                                                          |  |  |  |
| 7                                                                            | Fault acknowledge                                                                                     | 1                                                | Acknowledge fault                                                                         |  |  |  |
|                                                                              |                                                                                                    | 0                                                | No significance                                                                           |  |  |  |
|                                                                              | Note: The positive edge                                                                               | sive here (0 $\rightarrow$ 1).                   |                                                                                           |  |  |  |
| 10                                                                           | Control via PLC                                                                                       | 1                                                | Control via PLC (IO Controller)                                                           |  |  |  |
|                                                                              |                                                                                                    |                                                  | Process data are marked as valid, and are thus accepted and effective                     |  |  |  |
|                                                                              |                                                                                                    | 0                                                | No control via PLC (IO Controller)                                                        |  |  |  |
|                                                                              |                                                                                                    |                                                  | Process data invalid                                                                      |  |  |  |
|                                                                              |                                                                                                    | Local operation is possible                      |                                                                                           |  |  |  |
|                                                                              |                                                                                                    |                                                  | Signs of life are excluded from this (master monitoring)                                  |  |  |  |
|                                                                              | Note: First set to bit to 1 when control via the IO Controller has been requested (ZSW1 Bit 9 = true) |                                                  |                                                                                           |  |  |  |

## 5.9.2.2 TSW0 - technology control word 0

| Table 5-72 Tec | hnology control | word 0 (TSW0) |
|----------------|-----------------|---------------|
|----------------|-----------------|---------------|

| TSW0                  |             |  |  |  |
|-----------------------|-------------|--|--|--|
| 15 4                  | 3 0         |  |  |  |
| Remote DCMD extension | Remote DCMD |  |  |  |

#### **Remote DCMD signal**

The remote DCMD signal is located in the lower bits 0 to 3 of the TSW0. It has an enumerative structure and is assigned the door commands.

If a reserved value is transferred, it is rejected and the last valid value is retained.

Additional information about the door command is available in the section Door commands (Page 35).

Table 5-73 Remote DCMD signal

| Remote DCMD<br>signal value | Meaning                         | Description                                                                                     |
|-----------------------------|---------------------------------|-------------------------------------------------------------------------------------------------|
| 0                           | No door command /<br>Deenergize | Motor coasts down, current is not supplied. (motor freewheeling)                                |
| 1                           | Stop                            | The door system is stopped. The winding is short-circuited (EMC brake) (motor NOT freewheeling) |
| 2                           | Open                            | Drive moves in learned opening direction                                                        |
| 3                           | Close                           | Drive moves in learned closing direction                                                        |
| 4                           | Start learn run                 | Learn run with active parameter record (see section Learn run (Page 45))                        |
|                             |                                 |                                                                                                 |
| 15                          | Reserved                        |                                                                                                 |

#### **Remote DCMD extension bits**

The door command extension bits for the remote DCMD signal are located in the upper bits 4 to 15 of the TSW0.

Table 5- 74 Remote DCMD extension bits

| Bit | Meaning                                                                              |
|-----|--------------------------------------------------------------------------------------|
| 8   | Slow (see the section Slow door profile (Page 44))                                   |
| 9   | Nudging (Page 44) (FW V2.4 or higher)                                                |
| 11  | Special (see section Learn run (Page 45))                                            |
| 13  | BLKSync (see Waiting mode (Page 51))                                                 |
| 14  | DCOPS sensor (see the section DCOPS (Door Closed / Opened Position Sensor (Page 53)) |
| 15  | DRS (see the section DRS - reversing unit (Page 50))                                 |

# 5.9.2.3 ZSW1 - status word (StatW)

Status word 1 (ZSW1) is identical to the specification in the PROFIBUS profile "Variable-speed drives".

Bits 0 to 10 correspond exactly to the specifications for the PROFIBUS profile "Variable-speed drives". The use and non-use of specific bits is marked accordingly.

The table below describes the assignments of the bits in status word 1.

| Bit   | Meaning                                        |
|-------|------------------------------------------------|
| 0     | Ready to switch on                             |
| 1     | Ready to operate                               |
| 2     | Enable operating                               |
| 3     | Fault present                                  |
| 4     | Reserved                                       |
| 5     | No OFF3 (No rapid stop)                        |
| 6     | Switching on inhibited                         |
| 7     | Warning (warning active)                       |
| 8     | Reserved                                       |
| 9     | PLC control requested                          |
| 10    | Command discrepancy (Door command discrepancy) |
| 11 15 | Reserved                                       |

Table 5-75 Status word 1 (ZSW1)

The following overview describes the relevant bits in status word 1. See the figure state diagram control unit in the section Control unit (Page 28).

Table 5-76 Explanation of bits in ZSW1

| Bit                                      | Meaning                  | Value    | Comment                                                                                                    |
|------------------------------------------|--------------------------|----------|----------------------------------------------------------------------------------------------------|
| 0                                        | Ready to switch on       | 1        | Ready to start, power supply switched on and system initialized                                                                                                    |
|                                          |                          | 0        | Not ready for switch on                                                                                                    |
| 1                                        | Ready to operate         | 1        | Ready to operate, system is switched on ("ON" command is applied), no fault is active, system can start up as soon as the "Enable operating" command is given (see also STW1 Bit 0). |
|                                          |                          | 0        | Not ready to run, no "ON" command                                                                                                    |
| 2                                        | Enable operating         | 1        | Operation enabled, door command is being executed (system follows the setpoint values)                                                                                               |
|                                          |                          |          | See also STW1 bit 3                                                                                                    |
|                                          |                          | 0        | Door command is not executed, operation is blocked                                                                                                    |
| 3                                        | Fault                    | 1        | System fault effective, drive faulty and therefore out of service (see Faults (Page 144))                                                                                            |
|                                          |                          |          | After acknowledgment and successful elimination of the cause, the drive switches to switching on inhibited.                                                                          |
|                                          |                          | 0        | No fault present                                                                                                    |
| 5                                        | NO OFF 3                 | 1        | No OFF3 (No rapid stop) active                                                                                                    |
|                                          |                          | 0        | Rapid stop (stop) active, an OFF3 command is present                                                                                                    |
| 6 Switch-on inhibit 1 Switching on inhib |                          | 1        | Switching on inhibited, restart is only possible by means of OFF1 and then ON                                                                                                    |
|                                          |                          | 0        | No switching on inhibited, switching on is possible                                                                                                    |
| 7                                        | Varning                  | 1        | System warning effective (Warnings (Page 148))                                                                                                    |
|                                          |                          | 0        | No warning effective                                                                                                    |
| 9                                        | PLC control request-     | 1        | PLC control requested, the PLC is requested to take over control                                                                                                    |
|                                          | ed                       | 0        | Control is only possible on the device, the PLC is not the current controller                                                                                                    |
| 10                                       | Command discrep-<br>ancy | 1        | A discrepancy exists between the door commands via the fieldbus and the digital in-<br>puts (FBLOCK).                                                                                |
|                                          |                          | 0        | No discrepancy exists between the door commands.                                                                                                    |
|                                          | Note: ON time of the     | discrepa | ncy amounts to 2 seconds.                                                                                                    |

#### Note

The operation is also conditional on the operating mode of the door control unit.

Initial mode is active in the event of a non-learnt or incorrectly learnt door. Normal mode is not attained until both end positions have been determined after power on, and these end positions match those that have been learnt.

# 5.9.2.4 TZW0 - Technology status word 0

| Table 5- 77 | Technology control  | word 0 (TSW0) |
|-------------|---------------------|---------------|
|             | reciniology control |               |

| 15 12    | 11            | 10                 | 9        | 8   | 7           | 6           | 5 3   | 2 0   |
|----------|---------------|--------------------|----------|-----|-------------|-------------|-------|-------|
| Reserved | BLKDETECTEDOP | BLKDETECTEDCL<br>S | DREVERSE | ERM | MOTMO<br>DE | WAITCM<br>D | DMODE | DSTAT |

# **DSTAT** signal

The DSTAT signal is located in the lower nibble of the lower byte of the TZWO (Bits 0 to 3). It has an enumerative structure and is assigned the door status (DSTAT).

Table 5- 78 DSTAT signal

| DSTAT signal<br>value | Meaning                | Description                                               |
|-----------------------|------------------------|-----------------------------------------------------------|
| 0                     | Undefined              | Door status is unknown.                                   |
| 1                     | Motor de-<br>energized | Motor de-energized                                        |
| 2                     | Closing                | The door system is moving in the learnt closing direction |
| 3                     | Opening                | The door system is moving in the learnt opening direction |
| 4                     | Stopped<br>(EMF brake) | The door system has stopped, winding is short-circuited   |
| 5                     | Closed                 | The door system is completely closed.                     |
| 6                     | Open                   | The door system is completely open.                       |
| 7                     | Error                  | The door system is in an error state                      |

### **DMODE signal**

The DMODE signal is located in the lower byte of the TZWO (Bits 3 to 5). It has an enumerative structure and is assigned the door mode (DMODE) .

| DMODE signal<br>value | Meaning        | Description                                                                                                    |
|-----------------------|----------------|----------------------------------------------------------------------------------------------------|
| 0                     | Undefined      | The system mode is undefined (system shut down, system is being booted or storing of safety-oriented parameters) |
| 1                     | Learn run mode | Both end positions and other door properties are determined                                                      |
| 2                     | Initial mode   | Both end positions after Power ON have to be determined                                                          |
| 3                     | Normal mode    | Both end positions after Power ON have been determined, ready to operate                                         |
| 4                     | Fault mode     | The system is in a fault status.                                                                                 |

5.9 Structure of the user data / process data

### WAITCMD signal

The WAITCMD signal is located in the lower byte of the TZW0 (Bit 6).

| Table 5- 80 | WAITCMD signal |
|-------------|----------------|
|-------------|----------------|

| WAITCMD sig-<br>nal value | Meaning            | Description                                                                          |
|---------------------------|--------------------|--------------------------------------------------------------------------------------|
| 0                         | Wait mode inactive |                                                                                      |
| 1                         | Wait mode active   | The system suppresses the existing door command and waits for a door command change. |

### **MOTMODE** signal

The MOTMODE signal is located in the lower byte of the TZW0 (Bit 7).

| Table 5- 81 | MOTMODE signal |
|-------------|----------------|
|-------------|----------------|

| MOTMODE<br>signal value | Meaning            | Description        |
|-------------------------|--------------------|--------------------|
| 0                       | Motor de-energized | Motor de-energized |
| 1                       | Motor de-energized | Motor energized.   |

#### **ERM** signal

The ERM signal is located in the upper byte of the TZWO (Bit 8).

Table 5- 82 ERM signal

| ERM signal<br>value | Meaning      | Description                                                                     |
|---------------------|--------------|---------------------------------------------------------------------------------|
| 0                   | ERM inactive | Inactive system emergency unlocking system.                                     |
| 1                   | ERM inactive | Emergency unlocking mode active, system is freewheeling and motor de-energized. |

#### **DREVERSE** signal

The DREVERSE signal is located in the upper byte of the TZW0 (Bit 9).

| DREVERSE sig-<br>nal | Meaning            | Description                                                          |
|----------------------|--------------------|----------------------------------------------------------------------|
| 0                    | Reversing inactive | Door does not reverse, the controlled direction remains the same.    |
| 1                    | Reversing active   | Door reverses, the controlled direction of movement is the opposite. |

#### Table 5-83 DREVERSE signal

# **BLKDETECTEDCLS (FW V2.4 or higher)**

The BLKDETECTEDCLS signal is located in the upper byte of the TZWO (bit 10).

| Table 5- 84 | <b>BI KDETECTEDCI S</b> | signal |
|-------------|-------------------------|--------|
|             | DERDETECTEDCES          | siynai |

| DREVERSE sig-<br>nal | Meaning        | Description                                                                 |
|----------------------|----------------|-----------------------------------------------------------------------------|
| 0                    | No obstruction |                                                                             |
| 1                    | Obstruction    | The system has detected an obstacle during motion in the closing direction. |

# **BLKDETECTEDOP (FW V2.4 or higher)**

The BLKDETECTEDOP signal is located in the upper byte of the TZW0 (bit 11).

| Table 5- 85 | BLKDETECTEDOP signal |
|-------------|----------------------|
|             | Derebereber bightar  |

| DREVERSE sig-<br>nal | Meaning        | Description                                                                 |
|----------------------|----------------|-----------------------------------------------------------------------------|
| 0                    | No obstruction |                                                                             |
| 1                    | Obstruction    | The system has detected an obstacle during motion in the opening direction. |

### 5.9.2.5 TZW1 - Technology status word 1

| Table 5- 86 | Technology status word 1 (TZW1) |
|-------------|---------------------------------|
| Table J- 00 | rechnology status word r (rzwr) |

| TZW1           |         |      |          |           |  |  |
|----------------|---------|------|----------|-----------|--|--|
| 159 8 76 53 20 |         |      |          |           |  |  |
| STATCODE       | BLKSTAT | DBLK | FINHIBOP | FINHIBCLS |  |  |

#### **FINHIBCLS** signal

The FINHIBCLS signal is located in the lower byte of the TZW1 (Bits 0 to 2).

| Table 5- 87 | FINHIBCLS signal |
|-------------|------------------|
|-------------|------------------|

| FINHIBCLS sig-<br>nal value | Meaning          | Description                                                     |
|-----------------------------|------------------|-----------------------------------------------------------------|
| 0                           | Not available    | FINHIBCLS – "Force inhibiting in close direction"               |
| 1                           | x <= -75%        | Deviation of the inhibiting force in the closing direction      |
| 2                           | -75% < x <= -50% | against the friction determined in the last learn run as a per- |
| 3                           | -50% < x <= -25% | complete door openings and closings.)                           |
| 4                           | +25% > x > -25%  |                                                                 |
| 5                           | +50% > x >= +25% |                                                                 |
| 6                           | +75% > x >= +50% |                                                                 |
| 7                           | x >= +75%        |                                                                 |

5.9 Structure of the user data / process data

# **FINHIBOP** signal

The FINHIBOP signal is located in the lower byte of the TZW1 (Bits 3 to 5).

| FINHIBOP signal value | Meaning          | Description                                                     |
|-----------------------|------------------|-----------------------------------------------------------------|
| 0                     | Not available    | FINHIBOP – "Force inhibiting in open direction"                 |
| 1                     | x <= -75%        | Deviation of the inhibiting force in the opening direction      |
| 2                     | -75% < x <= -50% | against the friction determined in the last learn run as a per- |
| 3                     | -50% < x <= -25% | complete door openings and closings.)                           |
| 4                     | +25% > x > -25%  |                                                                 |
| 5                     | +50% > x >= +25% |                                                                 |
| 6                     | +75% > x >= +50% |                                                                 |
| 7                     | x >= +75%        |                                                                 |

Table 5- 88 FINHIBOP signal

# **DBLK signal**

The DBLK signal is located in the lower byte of the TZW1 (Bits 6 to 7).

| Table 5- 89 DB | BLK signal |
|----------------|------------|
|----------------|------------|

| Bit | Meaning                                     | Value | Comment                                              |  |  |
|-----|---------------------------------------------|-------|------------------------------------------------------|--|--|
| 6   | 6 Obstruction in the opening 1<br>direction |       | Obstruction in the opening direction was recognized  |  |  |
|     | No obstruction                              | 0     | No obstruction is present.                           |  |  |
| 7   | Obstruction in the closing direction        | 1     | Obstruction in the closing direction was recognized. |  |  |
|     | No obstruction                              | 0     | No obstruction is present.                           |  |  |

# **BLKSTAT** signal

The BLKSTAT signal is located in the upper byte of the TZW1 (Bit 8).

Table 5- 90 BLKSTAT signal

| BLKSTAT signal Name Description |                                       | Description                                            |
|---------------------------------|---------------------------------------|--------------------------------------------------------|
| 0                               | Response to ob-<br>struction inactive | No response to obstruction active.                     |
| 1                               | Response to ob-<br>struction active   | Response to obstruction is active, e.g. door reversed. |

# STATCODE signal

The STATCODE signal is located in the upper byte of the TZW1 (Bit 9 ... 15).

Table 5- 91 STATCODE signal

| STATCODE<br>signal value | Name      | Description                                 |
|--------------------------|-----------|---------------------------------------------|
| 0                        | No status | No information, fault or warning available. |
| 1 127                    | Status    | Current status of the status display.       |
|                          |           | (See Status display (Page 143))             |

### 5.9.2.6 TZW2 - Technology status word 2

| Table 5- 92 | Technology status word 2 (TZW2) |
|-------------|---------------------------------|
| 10010 0 22  |                                 |

| TZW2                      |           |      |           |          |      |     |  |
|---------------------------|-----------|------|-----------|----------|------|-----|--|
| 1514 1312 1110 98 7 65 40 |           |      |           |          |      | 4 0 |  |
| DOUT                      | SFINFAULT | SFIN | SDINFAULT | Reserved | SDIN | DIN |  |

# **DIN signal**

The DIN signal is located in the lower byte of the TZW2 (Bits 0 to 4).

| Bit | Meaning          | Value | Comment     |
|-----|------------------|-------|-------------|
| 0   | Input 0 active   | 1     | X5, INPUT 0 |
|     | Input 0 inactive | 0     |             |
| 1   | Input 1 active   | 1     | X6, INPUT 1 |
|     | Input 1 inactive | 0     |             |
| 2   | Input 2 active   | 1     | X6, INPUT 2 |
|     | Input 2 inactive | 0     |             |
| 3   | Input 3 active   | 1     | X6, INPUT 3 |
|     | Input 3 inactive | 0     |             |
| 4   | Input 4 active   | 1     | X6, INPUT 4 |
|     | Input 4 inactive | 0     |             |

Table 5- 93 DIN signal bits

5.9 Structure of the user data / process data

# **SDIN** signal

The SDIN signal is located in the lower byte of the TZW2 (Bits 5 to 6).

| Table 5- 94 | SDIN signal bits |
|-------------|------------------|

| Bit | Meaning                              | Value | Comment             |
|-----|--------------------------------------|-------|---------------------|
| 5   | SAFETY digital input 0 active        | 1     | Status FBLOCK SAND0 |
|     | SAFETY digital input 0 inac-<br>tive | 0     |                     |
| 6   | SAFETY digital input 1 active        | 1     | Status FBLOCK SAND1 |
|     | SAFETY digital input 1 inac-<br>tive | 0     |                     |

# **SDINFAULT** signal

The SDINFAULT signal is located in the upper byte of the TZW2 (Bits 8 and 9).

| Table 5- 95 | SDINFAULT signal bits |
|-------------|-----------------------|
|-------------|-----------------------|

| Bit | Meaning                      | Value | Comment                   |
|-----|------------------------------|-------|---------------------------|
| 8   | Error SAFETY digital input 0 | 1     | Error status FBLOCK SAND0 |
|     | ОК                           | 0     |                           |
| 9   | Error SAFETY digital input 1 | 1     | Error status FBLOCK SAND1 |
|     | ОК                           | 0     |                           |

# **SFIN signal**

The SFIN signal is located in the upper byte of the TZW2 (Bits 9 and 10).

| Bit                    | Meaning                           | Value | Comment             |
|------------------------|-----------------------------------|-------|---------------------|
| 10                     | SAFETY frequency input 0 active   | 1     | Status FBLOCK FREQ0 |
|                        | SAFETY frequency input 0 inactive | 0     |                     |
| 11 SAFETY fr<br>active | SAFETY frequency input 1 active   | 1     | Status FBLOCK FREQ1 |
|                        | SAFETY frequency input 1 inactive | 0     |                     |

### SFINFAULT signal

The SFINFAULT signal is located in the upper byte of the TZW2 (Bits 11 and 12).

Table 5- 97 SFINFAULT signal bits

| Bit | Meaning                           | Value | Comment                   |
|-----|-----------------------------------|-------|---------------------------|
| 12  | Error SAFETY frequency input<br>0 | 1     | Error status FBLOCK FREQ0 |
|     | ОК                                | 0     |                           |
| 13  | Error SAFETY frequency input<br>1 | 1     | Error status FBLOCK FREQ1 |
|     | ОК                                | 0     |                           |

# DOUT signal

The DOUT signal is located in the upper byte of the TZW2 (Bits 13 and 14).

| Bit | Meaning                   | Value | Comment                       |
|-----|---------------------------|-------|-------------------------------|
| 14  | Digital output 0 active   | 1     | Digital relay output OUTPUT 0 |
|     | Digital output 0 inactive | 0     |                               |
| 15  | Digital output 1 active   | 1     | Digital relay output OUTPUT 1 |
|     | Digital output 1 inactive | 0     |                               |

#### 5.9.2.7 TZW3 - Technology status word 3

Table 5- 99Technology status word 3 (TZW3)

| TZW3     |      |          |         |  |
|----------|------|----------|---------|--|
| 15       | 14 8 | 7        | 6 0     |  |
| Reserved | DPOS | Reserved | SysLOAD |  |

# SysLOAD signal

The SysLOAD signal is located in the lower byte of the TZW3 (Bits 0 to 6).

Table 5- 100 SysLOAD signal

| SysLOAD<br>signal value | Name        | Description                                                                                                    |
|-------------------------|-------------|----------------------------------------------------------------------------------------------------|
| 0 127%                  | System load | The controller load and the motor load are combined into the system<br>load (SysLOAD). The system load is determined solely by the larger of<br>the two values and is specified as a %, see Overload protection and<br>system load (Page 56). |

5.9 Structure of the user data / process data

# **DPOS** signal

The DPOS signal is located in the upper byte of the TZW3 (Bits 8 to 14). It has an enumerative structure and is assigned the current door position (DPOS) in %.

| Tahle | 5- | 101 | DPOS signal  |  |
|-------|----|-----|--------------|--|
| Iable | J- | 101 | DI US SIGNAL |  |

| DPOS signal<br>value | Name          | Description                                                                                                    |
|----------------------|---------------|----------------------------------------------------------------------------------------------------|
| 0 100                | Door position | Door position in %                                                                                                    |
|                      |               | Note: The value is only valid in normal mode.                                                                                                    |
|                      |               | The door positions 100% and 0% can only be reached in combina-<br>tion with the "Open" and "Close" door commands.                                             |
|                      |               | The door positions 99% and 1% correspond to fully open and fully closed without an active door command.                                                       |
|                      |               | Values between 99% and 1% specify the door position as a per-<br>centage.                                                                                     |
|                      |               | If a valid position value is not available, 127 or 7Fhex is transferred (> 100%).                                                                             |
|                      |               | In partially open operation the door position continues to reference the real door width. The values 100 and 99% are not reached in partially open operation. |

#### 5.9.2.8 TZW4 - Technology status word 4

Table 5- 102 Technology status word 4 (TZW4)

| TZW4  |  |
|-------|--|
| 15 0  |  |
| VMON1 |  |
|       |  |

Table 5- 103 Sensor

| VMON1 value               | Meaning                          | Description                                                                                                    |
|---------------------------|----------------------------------|----------------------------------------------------------------------------------------------------|
| 0 65535<br>(-32768 32767) | Variable monitor-<br>ing value 1 | The value is monitored that is set in the parameter p4700.<br>(Factory setting: "Actual motor current").<br>(See p4700 "Variable monitoring value 1") |

# 5.9.2.9 TZW5 - Technology status word 5

| Table 5-104 Technology status word 5 (TZW | Table 5- 104 | Technology status word 5 | (TZW5 |
|-------------------------------------------|--------------|--------------------------|-------|
|-------------------------------------------|--------------|--------------------------|-------|

| TZW5  |  |
|-------|--|
| 15 0  |  |
| VMON2 |  |

Table 5- 105 VMON2

| VMON2 value                             | Meaning                          | Description                                                                                      |  |
|-----------------------------------------|----------------------------------|--------------------------------------------------------------------------------------------------|--|
| 0 65535<br>(-32768 32767)               | Variable monitor-<br>ing value 2 | The value is monitored that is set in the parameter p4701.<br>(Factory setting: "Actual speed"). |  |
| ( · · · · · · · · · · · · · · · · · · · |                                  | (See p4701 "Variable monitoring value 2")                                                        |  |

# 5.10 Technical specifications

# 5.10.1 Controllers

| Article number                                                | 6FB1231-3BM12-7AT0                                                                                                    | 6FB1231-3BM11-7AT0                                                     |  |
|---------------------------------------------------------------|----------------------------------------------------------------------------------------------------|------------------------------------------------------------------------|--|
| General information                                           |                                                                                                    |                                                                        |  |
| Product type designation                                      | ATE530S COATED                                                                                                    | ATE531S                                                                |  |
| Product version                                               | With PROFINET interface and protective coating                                                                                                    | With PROFINET interface, protective coating, and temperature extension |  |
| Optional product expansion                                    | Standard mounting rail hold                                                                                                    | er 6FB1144-0AT00-3AS0                                                  |  |
| Manufacturer's article no. of the usable motor                | 6FB1203-0AT12-7DA0                                                                                                    |                                                                        |  |
| Manufacturer's article no. of the usable<br>power supply unit | 6FB1112-0AT20-2TR0                                                                                                    |                                                                        |  |
| Mean time between failures (MTBF)                             | 13 у                                                                                                    |                                                                        |  |
| Installation type/mounting                                    |                                                                                                    |                                                                        |  |
| Installation and mounting instructions                        | No direct exposure to the sun                                                                                                    |                                                                        |  |
| Supply voltage                                                |                                                                                                    |                                                                        |  |
| Design of the power supply                                    | Via SIDOOR TRANSFORMER of                                                                                                    | or via DC                                                              |  |
| Rated value (DC)                                              | 36 V; with MED280: at 24 V DC max. door speed of 500 mm/s, at 28.8 V DC max. door speed of 800 mm/s. With MEG251: at 24 V DC max. door speed of 500 mm/s, at 28.8 V DC max. door speed of 750 mm/s |                                                                        |  |
| permissible range, lower limit (DC)                           | 19.2 V                                                                                                    |                                                                        |  |
| permissible range, upper limit (DC)                           | 37.1 V                                                                                                    |                                                                        |  |
| Protection in case of DC supply                               | Use of a circuit breaker in the supply path according to 60898-1, 8A, C-characteristic type SIEMENS: 5SY4108-7 or 5SY4108-7KK11                                                                    |                                                                        |  |

# 5.10 Technical specifications

| Article number                          | 6FB1231-3BM12-7AT0                                                                    | 6FB1231-3BM11-7AT0                            |
|-----------------------------------------|---------------------------------------------------------------------------------------|-----------------------------------------------|
| Encoder supply                          |                                                                                       |                                               |
| Output voltage (DC)                     | 24 V; Ensure correct polarity! CAUTION: Do not supply with external voltage!          |                                               |
| short-circuit proof                     | Yes                                                                                   |                                               |
| Overload-proof                          | Yes                                                                                   |                                               |
| Power                                   |                                                                                       |                                               |
| Active power input                      | 80 W                                                                                  |                                               |
| Active power input, max.                | 540 W                                                                                 |                                               |
| Active power input (standby mode)       | 7 W                                                                                   |                                               |
| Digital inputs                          |                                                                                       |                                               |
| Control inputs isolated                 | Yes                                                                                   |                                               |
| Control inputs p-switching              | Yes                                                                                   |                                               |
| Digital outputs                         |                                                                                       |                                               |
| Relay outputs                           |                                                                                       |                                               |
| Switching capacity of contacts          |                                                                                       |                                               |
| – at 30 V DC, min.                      | 0.01 A                                                                                |                                               |
| – at 30 V DC, max.                      | 0.5 A                                                                                 |                                               |
| Mechanical data                         |                                                                                       |                                               |
| Opening width of door, min.             | 0.35 m                                                                                |                                               |
| Opening width of door, max.             | 5 m                                                                                   |                                               |
| Weight of door, max.                    | 280 kg                                                                                |                                               |
| Operating cycle frequency of door, max. | 180 1/h                                                                               |                                               |
| Kinetic energy, max.                    | 75 J                                                                                  |                                               |
| Interfaces                              |                                                                                       |                                               |
| Interfaces/bus type                     | PROFINET according to Confe<br>grated switch for linear and r                         | ormance Class A, B, C; inte-<br>ing structure |
| Isolation                               |                                                                                       |                                               |
| Overvoltage category                    | 2                                                                                     |                                               |
| Degree and class of protection          |                                                                                       |                                               |
| IP degree of protection                 | IP20                                                                                  |                                               |
| Standards, approvals, certificates      |                                                                                       |                                               |
| CE mark                                 | Yes                                                                                   | No                                            |
| UL approval                             | No                                                                                    |                                               |
| China RoHS compliance                   | Yes                                                                                   |                                               |
| Standard for EMC                        | EN 61000-6-2 / EN 61000-6-4 / EN 61326-3-1 / EN 50121-<br>3-2 / EN50121-4 / EN50121-5 |                                               |
| Standard for safety                     | EN 60950-1 / EN 60335-1 / E<br>Cat. 2 PL d / IEC 62061: SIL 2                         | N 14752 / EN ISO 13849-1                      |
| Ambient conditions                      |                                                                                       |                                               |
| Ambient temperature during operation    |                                                                                       |                                               |
| • min.                                  | -25 °C                                                                                |                                               |
| • max.                                  | 50 °C                                                                                 | 70 °C                                         |

| Article number                                         | 6FB1231-3BM12-7AT0                                                                                                    | 6FB1231-3BM11-7AT0                                                                                                    |
|--------------------------------------------------------|----------------------------------------------------------------------------------------------------|----------------------------------------------------------------------------------------------------|
| • Remark                                               | Screw control device ther-<br>mally conductive onto a<br>metallic mounting surface<br>or standard rail mounting,<br>otherwise the maximum<br>operating temperature is<br>only 40 °C | to ensure compliance with<br>MTBF value, ensure that<br>the ambient temperature is<br>less than 50 °C for 90 % of<br>operating time and screw<br>the control unit onto a<br>metallic mounting surface<br>in a manner that ensures<br>thermal conductivity or use<br>standard rail mounting. At<br>operating temperatures<br>above 50 °C, the maximum<br>output current of the 24 V<br>DC output is a maximum of<br>0.1 A and the maximum<br>number of cycles is 60/h |
| Ambient temperature during stor-<br>age/transportation |                                                                                                    |                                                                                                    |
| • Storage, min.                                        | -40 °C                                                                                                    |                                                                                                    |
| • Storage, max.                                        | 85 °C                                                                                                    |                                                                                                    |
| Altitude during operation relating to sea level        |                                                                                                    |                                                                                                    |
| Installation altitude above sea level,<br>max.         | 2 000 m                                                                                                    |                                                                                                    |
| Relative humidity                                      |                                                                                                    |                                                                                                    |
| • No condensation, min.                                | 10 %                                                                                                    |                                                                                                    |
| • No condensation, max.                                | 93 %                                                                                                    |                                                                                                    |
| Dimensions                                             |                                                                                                    |                                                                                                    |
| Width                                                  | 320 mm                                                                                                    |                                                                                                    |
| Height                                                 | 60 mm                                                                                                    |                                                                                                    |
| Depth                                                  | 80 mm                                                                                                    |                                                                                                    |
5.10 Technical specifications

# 5.10.2 Dimension drawing of the controller

# Dimension drawing of the controller

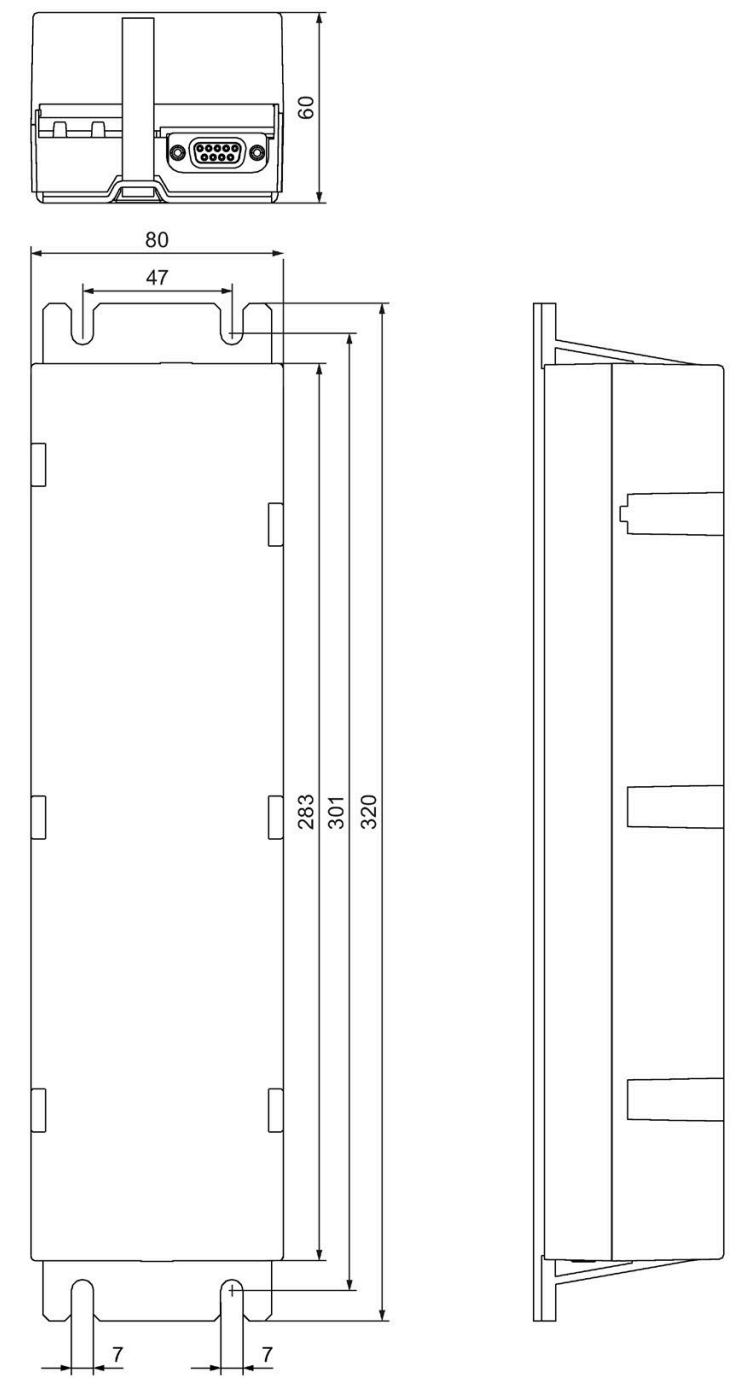

Figure 5-13 Controller dimensions

# 5.10.3 System load

A drive cycle encompasses a complete opening and closing of the door. Under the following conditions the SIDOOR control unit can be operated unrestrictedly with 3 travel cycles per minute:

| Door property            | Travel distance   | 1.2 m                  |
|--------------------------|-------------------|------------------------|
|                          | Friction          | 50 N                   |
|                          | Mass              | 240-280 kg             |
| Driving curve parameters | Force limitation  | 300 N                  |
|                          | Energy limitation | 20 J                   |
|                          | Acceleration      | 3000 mm/s <sup>2</sup> |
|                          | Deceleration      | 1200 mm/s <sup>2</sup> |
| Environment              | Temperature       | 55 °C                  |

## 5.10.4 Printed circuit board coating

| Product        | Article number     | Main circuit<br>board | PROFINET module | Fan module    |
|----------------|--------------------|-----------------------|-----------------|---------------|
| ATE530S COATED | 6FB1231-3BM12-7AT0 | Coated                | Coated          | Not available |
| ATE531S        | 6FB1231-3BM11-7AT0 | Coated                | Coated          | Coated        |

The gray hatched areas in the following coating diagrams are not coated.

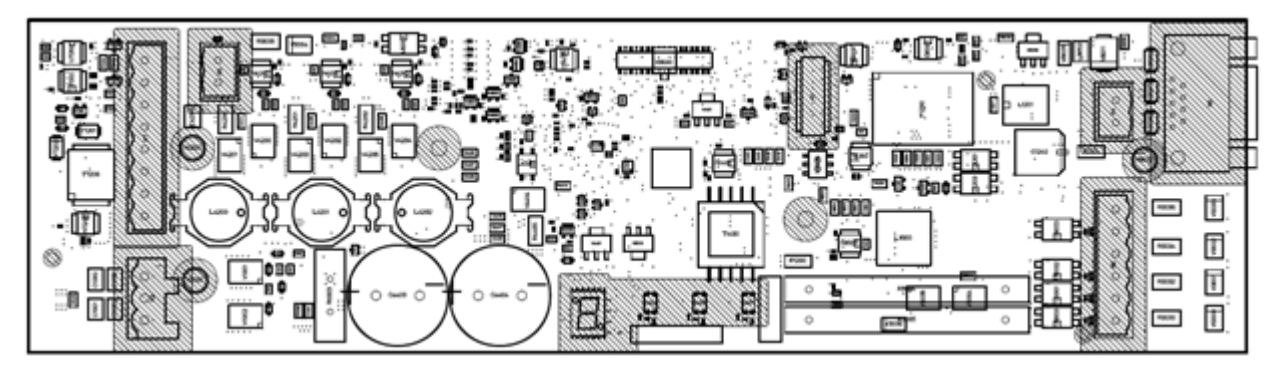

Figure 5-14 Main circuit board component side

# 5.10 Technical specifications

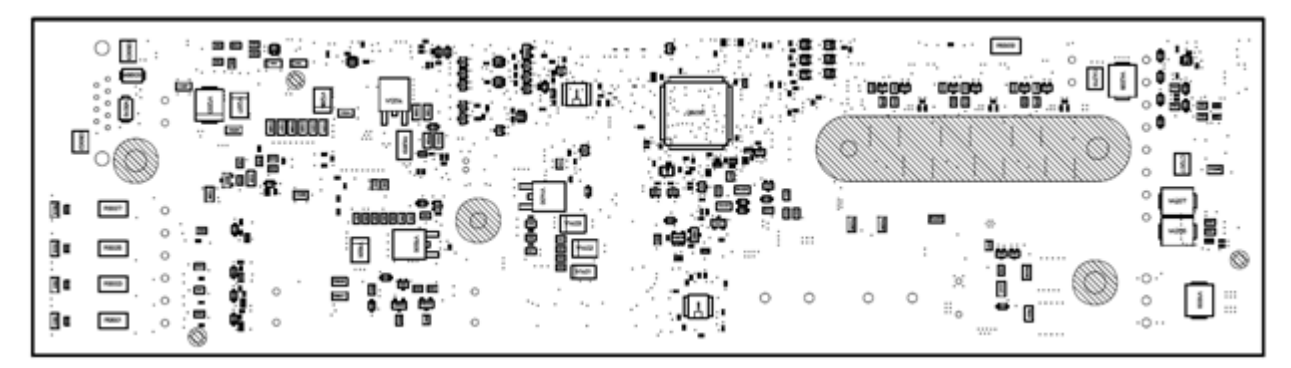

Figure 5-15 Main circuit board solder side

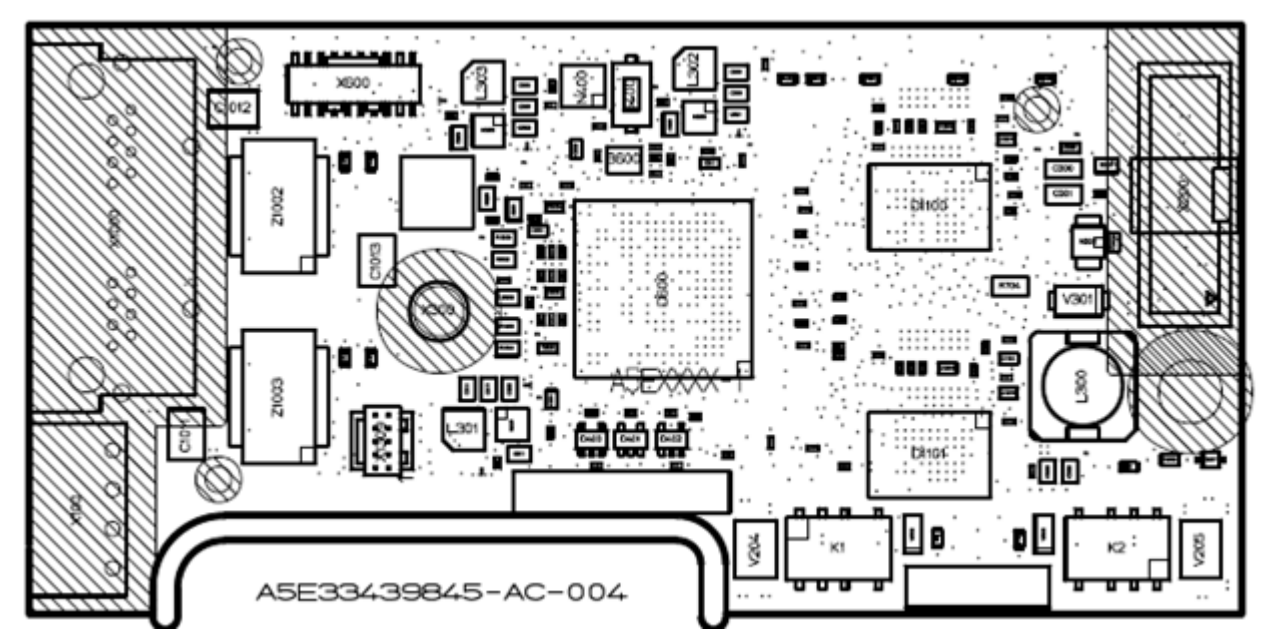

Figure 5-16 PROFINET module component side

5.10 Technical specifications

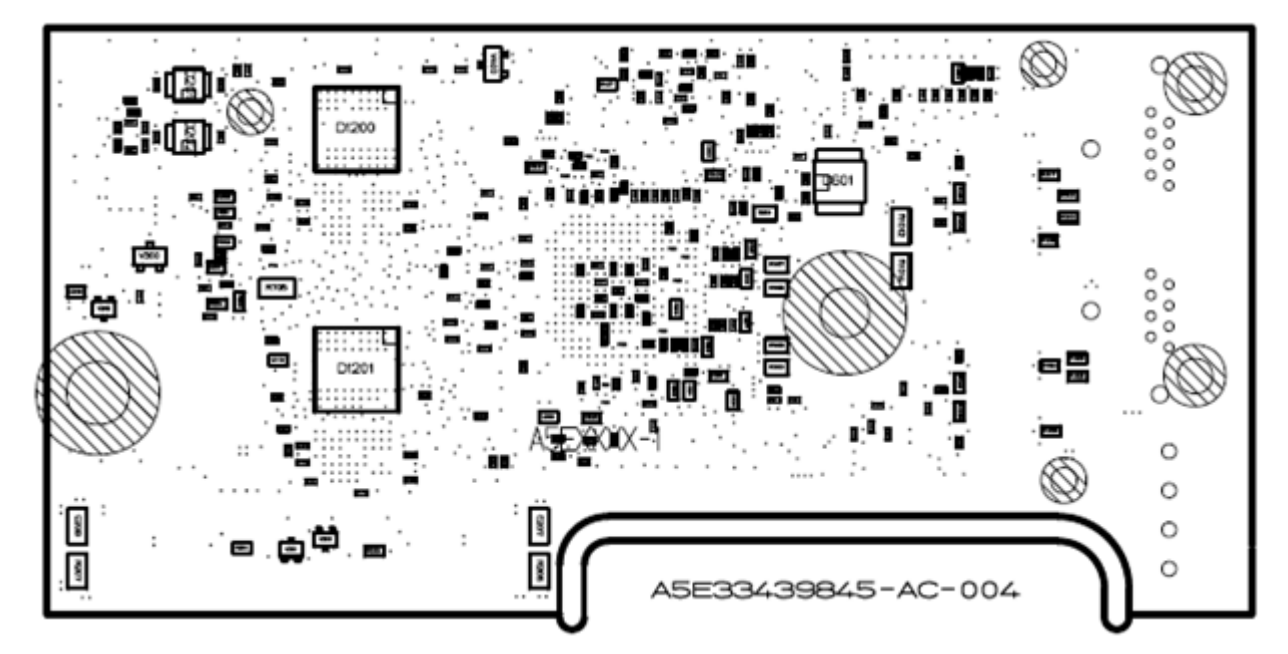

Figure 5-17 PROFINET module solder side

# Motors

# 6.1 Description

### Overview

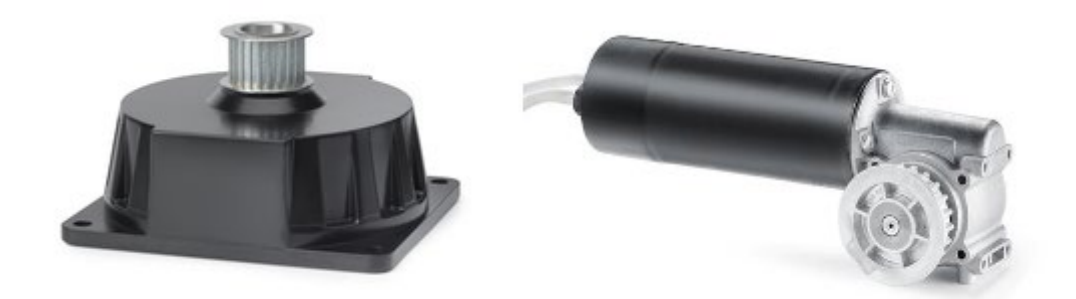

### EC flat motor SIDOOR MED280 EC geared motor SIDOOR MEG251

This maintenance-free drive unit consists of an EC flat motor or of a speed-controlled EC geared motor. The motor is to be selected in accordance with the door mass and the mechanical structure.

The geared motor is equipped with a non-self-locking gear and is available with a gear outlet to the left or right. The gear outlet direction is defined when viewing the gear unit from the front.

# 6.2 Mounting of EC flat motor SIDOOR MED280

### Overview

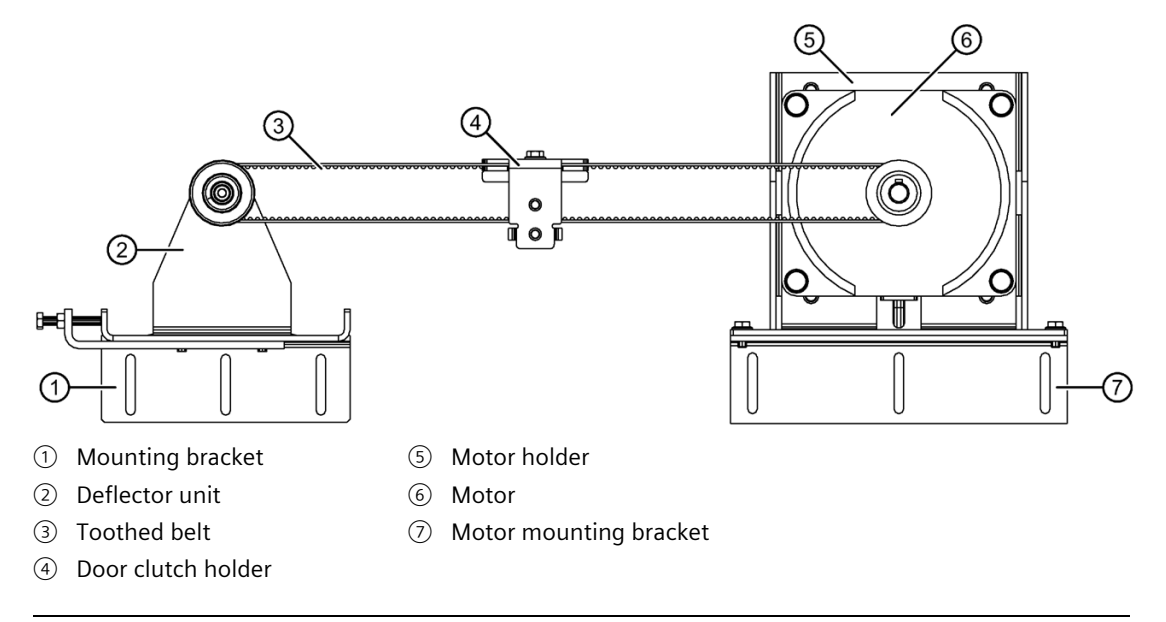

### Note

### **Optional components**

The following components are optional and can be obtained from Siemens:

- Motor holder
- Mounting bracket
- Motor mounting bracket
- Deflector unit
- Door clutch holder

Additional information is available in the section Accessories (Page 18).

# **Mounting variants**

### Motor

The motor can be installed horizontally or vertically. Horizontal installation with the cable outlet at the bottom is recommend. The position of the axle of the belt pulley mounted on the motor remains the same in both mounting positions.

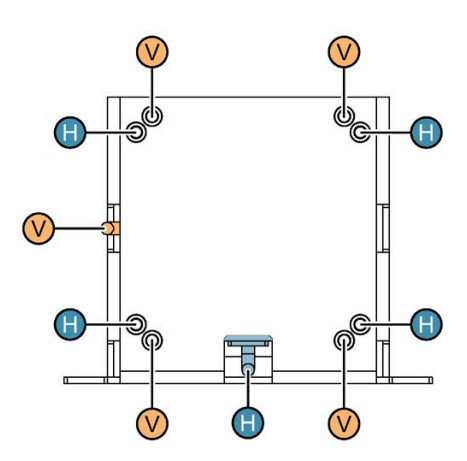

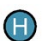

Horizontal installation with the cable outlet at the bottom

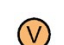

Vertical installation with the cable outlet at the side

Horizontal installation with the cable outlet at the bottom is shown in the following, generally applicable installation steps.

### **Deflector pulley**

The deflector pulley can be mounted in the following three ways:

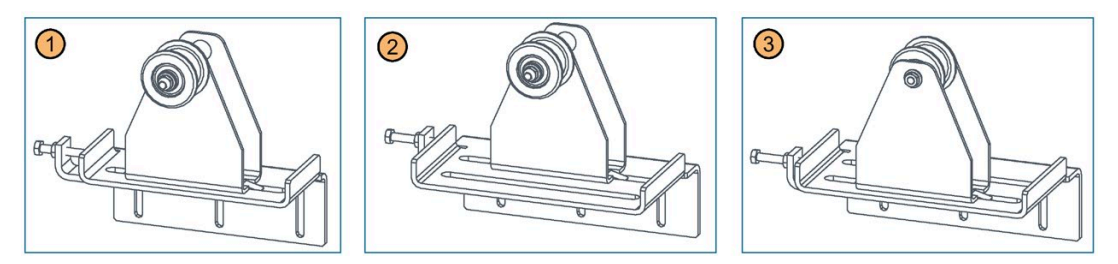

- ① Variant with small mounting bracket and deflector pulley mounted externally
- ② Variant with large mounting bracket and deflector pulley mounted externally
- ③ Variant with large mounting bracket and deflector pulley mounted centrally

Mounting variant 1 is shown in the following, generally applicable installation steps.

### Procedure

### WARNING

### Risk of injury and damage to property as a result of incorrect installation

Improper and incorrect installation can lead to serious injuries.

Observe the instructions for safe installation.

The mechanical installation of the motor is performed in the following steps:

1. Mount the motor (K1) on the motor holder (K2).

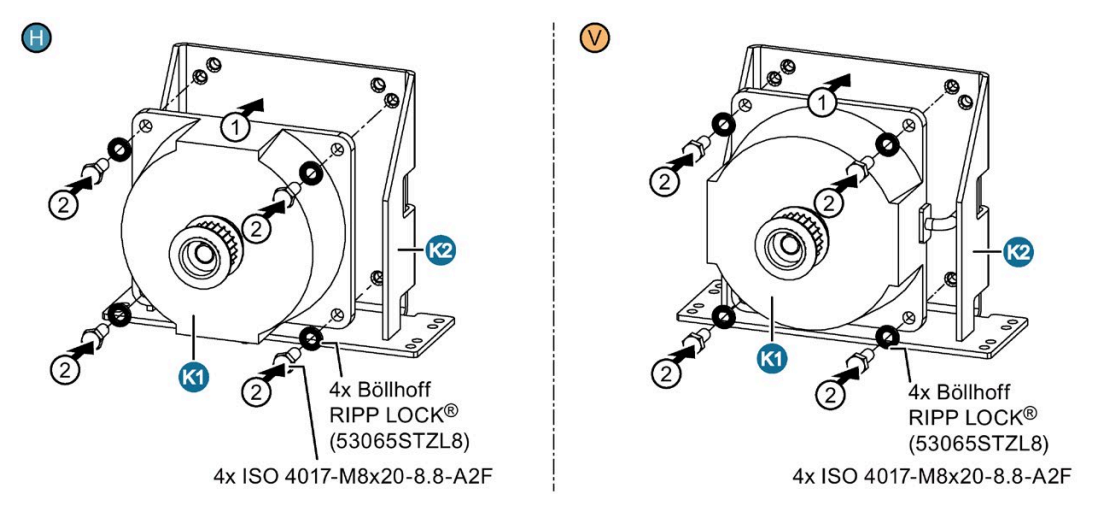

Then, if necessary, mount the motor on the mounting bracket (K3).

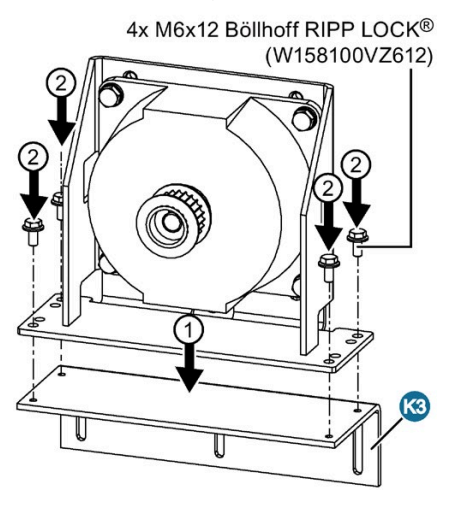

- 2. Mount the deflector unit (K5) with mounting bracket (K4 a/b\*) if required.
  - \* a = small mounting bracket, b = large mounting bracket

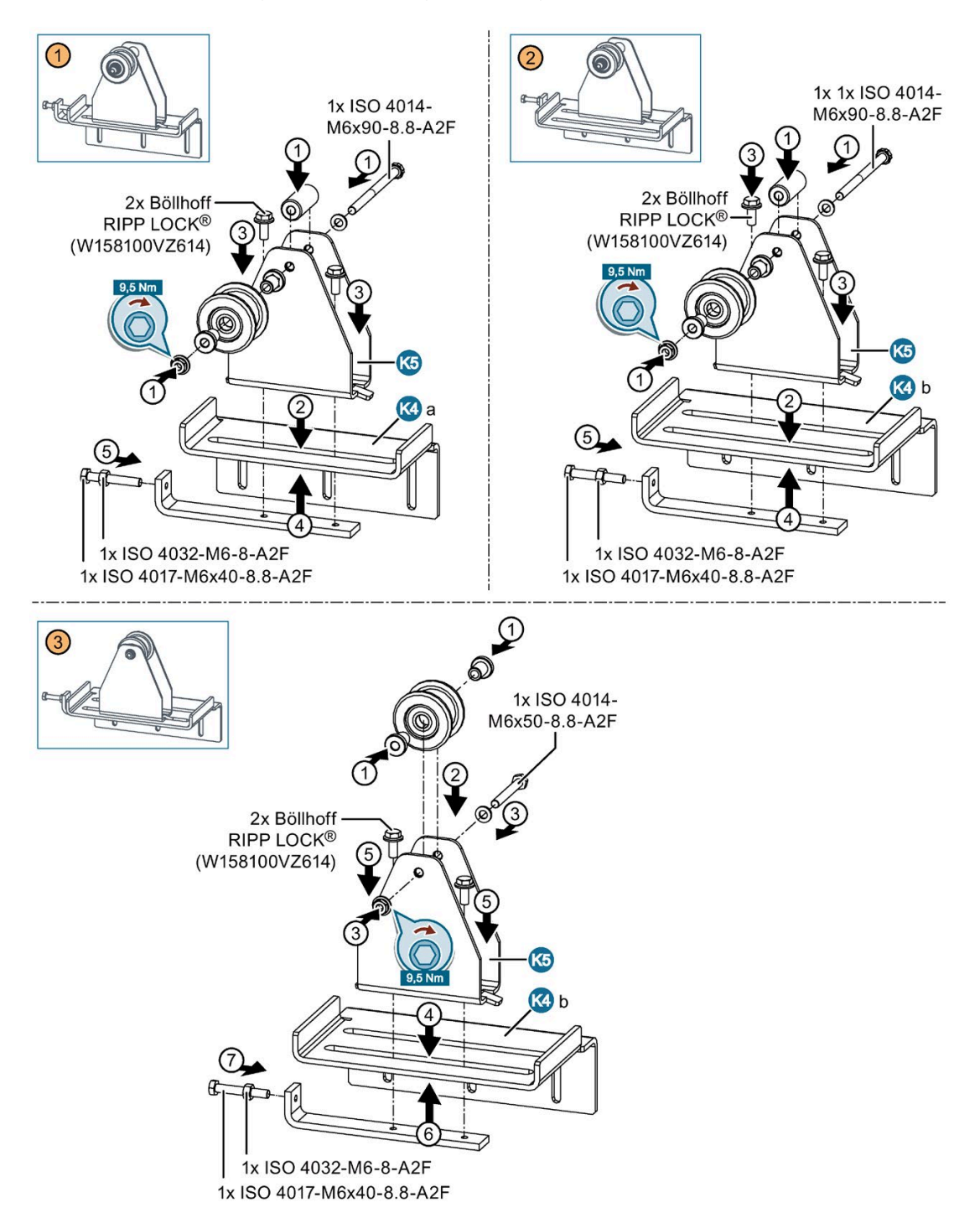

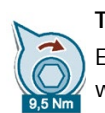

### **Tightening torque**

Ensure that the tightening torque of 9.5 Nm is maintained when modifying the deflector unit with the ISO 4014 M6x50 or M6x90 nut and bolt combination.

Ensure that the drive pinion and deflector pulley are aligned when doing so. They have to be exactly aligned to ensure a long drive service life.

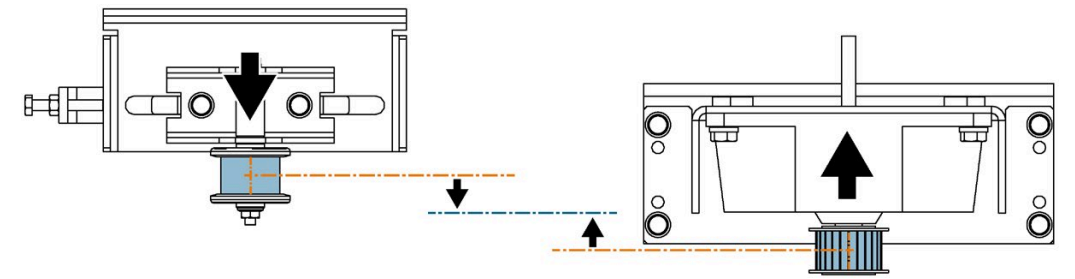

Pass the toothed belt (K7 a/b\*) over the deflector pulley and drive pinion.
 Place both open ends of the toothed belt in the door clutch holder (K6).
 Screw the door clutch holder together.

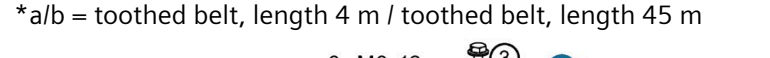

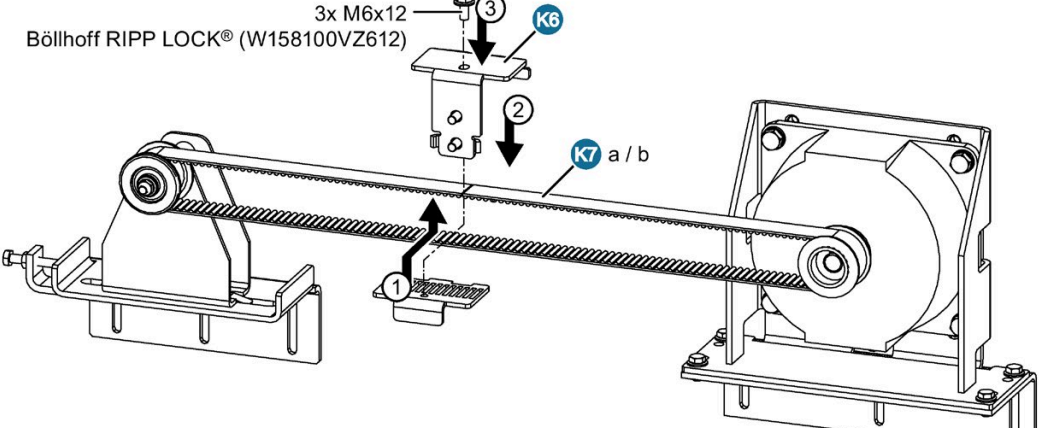

4. Tension the toothed belt with the aid of the tensioning device.

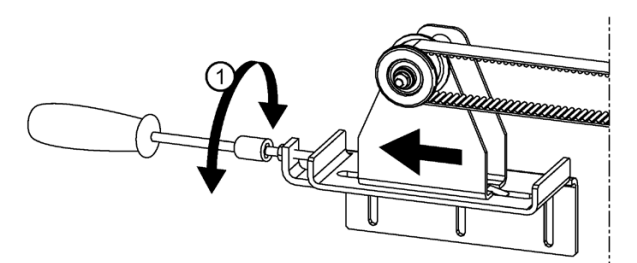

Check the belt tension with a suitable measuring instrument. Ensure that the belt strand tension is 250 N per strand.

5. When the desired belt tension has been achieved, lock the M6x40 tightening bolt against the clamping piece with the M6 nut supplied to prevent unintentional loosening.

6.3 Mounting of EC geared motor SIDOOR MEG251

# 6.3 Mounting of EC geared motor SIDOOR MEG251

### Overview

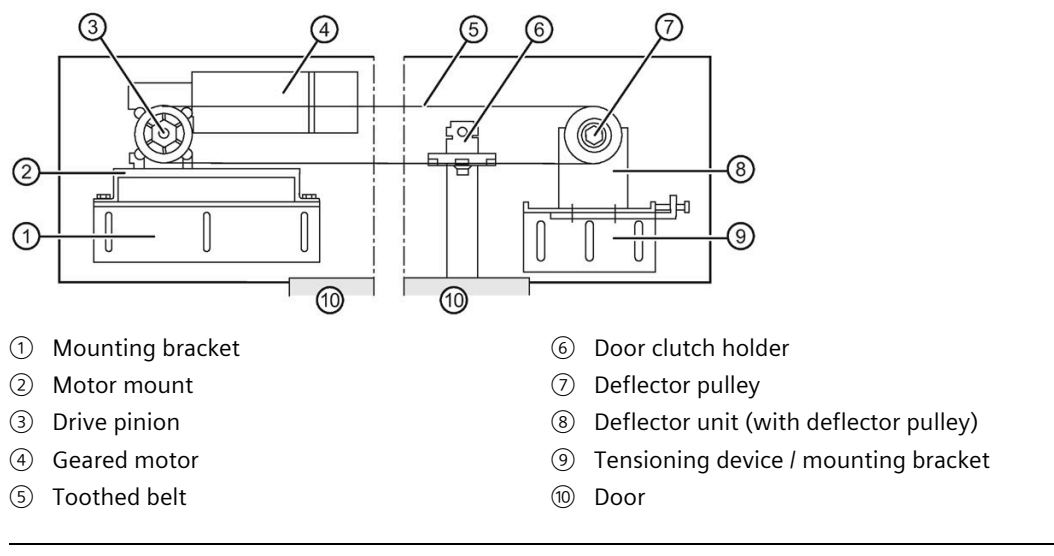

### Note

### **Optional components**

The rubber-metal anti-vibration mount, mounting bracket, tensioning device / mounting bracket, deflector unit / deflector pulley, and door clutch holder are optional components and can be obtained from Siemens. You will find further information in the Section SIDOOR MEG251 accessories (Page 19).

### Procedure

### WARNING

Risk of injury and damage to property as a result of incorrect installation

Improper and incorrect installation can lead to serious injuries.

Observe the instructions for safe installation.

6.3 Mounting of EC geared motor SIDOOR MEG251

The mechanical installation of the geared motor is performed in the following steps:

1. Mount the geared motor on the rubber-metal anti-vibration motor mounting.

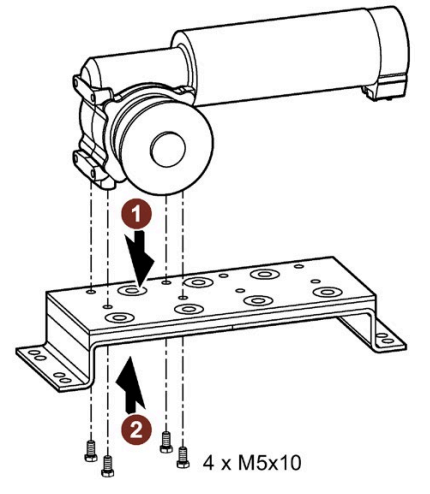

Then, if necessary, mount the geared motor on the mounting bracket.

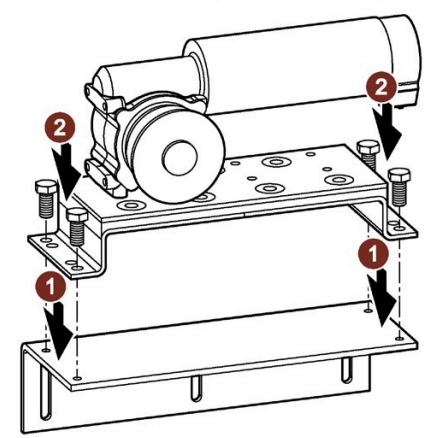

2. Mount the deflector unit, if necessary with a mounting bracket.

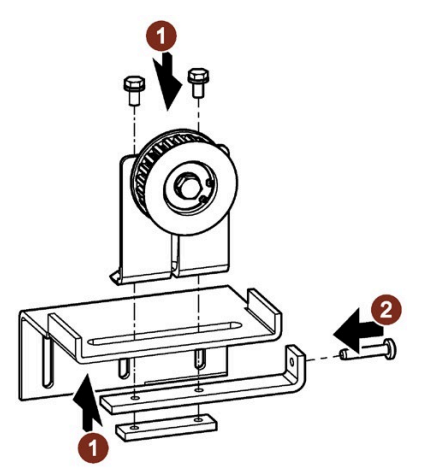

### Motors

6.3 Mounting of EC geared motor SIDOOR MEG251

Ensure that the drive pinion and deflector pulley are aligned when doing so. They have to be exactly aligned to ensure a long drive service life.

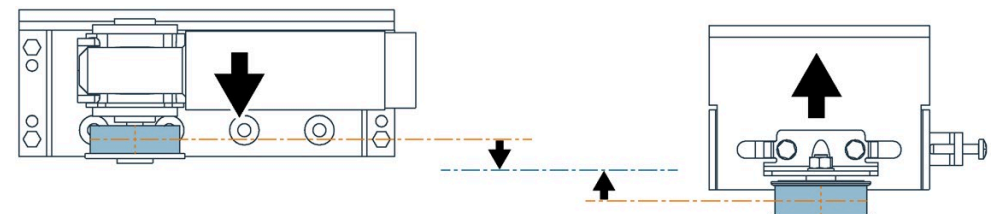

3. Pass the toothed belt over the deflector pulley and drive pinion. Place both open ends of the toothed belt in the door clutch holder. Screw the door clutch holder together.

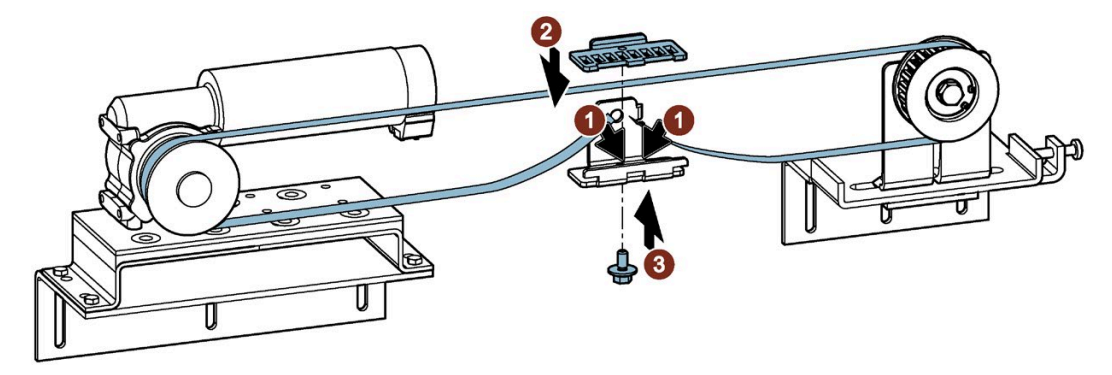

4. Tension the toothed belt with the aid of the tensioning device. Set the span tension of the toothed belt for the MEG251 motor to 160 N and for the MED280 motor to 220 N

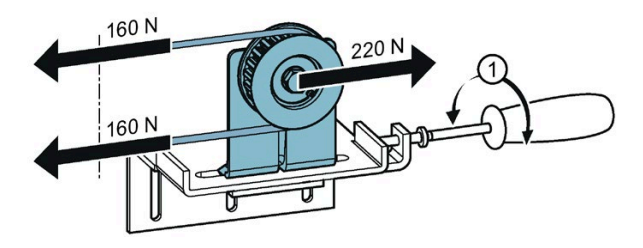

# 6.4 Span tension

The span tension T of the belt is calculated as follows:

 $T = 4 \cdot k \cdot L^2 \cdot f^2$ 

T: Span tension [N] k: Meter weight [kg/m] L: Belt length [m] f: Frequency [Hz]

The following table shows the natural frequency (f) of the belt for the recommended span tension (T) at different belt lengths (L).

| Motor                           | SIDOOR MED280                           | SIDOOR MEG251                       | SIDOOR MEG251                       |
|---------------------------------|-----------------------------------------|-------------------------------------|-------------------------------------|
| Belt system                     | optibelt OMEGA HP 5M STD-<br>55M, 20 mm | Conti SYNCHROLINE STS-S8M,<br>12 mm | CONTI SYNCHROLINE STS-<br>S8M 14 mm |
| Article number                  | 6FB1104-0AT05-0AB0                      | 6FB1104-0AT01-0AB0                  | 6FB1104-0AT03-0AB0                  |
|                                 | 6FB1104-0AT06-0AB1                      | 6FB1104-0AT02-0AB0                  | 6FB1104-0AT04-0AB0                  |
| Recommended span<br>tension (T) | 220 N ±20 N                             | 160 N ±10 N                         | 160 N ±10 N                         |
| Meter weight (k)                | 0.070 kg/m                              | 0.062 kg/m                          | 0.072 kg/m                          |
|                                 |                                         |                                     |                                     |
| Belt length (L)                 | Frequency (f)                           | Frequency (f)                       | Frequency (f)                       |
| 0.3 m                           | 93.4 Hz                                 | 84.7 Hz                             | 78.6 Hz                             |
| 0.5 m                           | 56.1 Hz                                 | 50.8 Hz                             | 47.1 Hz                             |
| 1.0 m                           | 28.0 Hz                                 | 25.4 Hz                             | 23.5 Hz                             |
| 1.5 m                           | 18.7 Hz                                 | 16.9 Hz                             | 15.7 Hz                             |
| 2.0 m                           | 14.0 Hz                                 | 12.7 Hz                             | 11.8 Hz                             |
| 2.5 m                           | 11.2 Hz                                 | 10.2 Hz                             | 9.4 Hz                              |
| 3.0 m                           | 9.3 Hz                                  | 8.5 Hz                              | 7.9 Hz                              |
| 3.5 m                           | 8.0 Hz                                  | 7.2 Hz                              | 6.7 Hz                              |
| 4.0 m                           | 7.0 Hz                                  | 6.3 Hz                              | 5.9 Hz                              |
| 4.5 m                           | 6.2 Hz                                  | 5.6 Hz                              | 5.2 Hz                              |
| 5.0 m                           | 5.6 Hz                                  | 5.0 Hz                              | 4.7 Hz                              |

6.5 Technical specifications

# 6.5 Technical specifications

# 6.5.1 Technical specifications of motor

### Motor

| Article number                                         | 6FB1203-0AT12-<br>7DA0 | 6FB1203-5AT00-<br>7MP0       | 6FB1203-5AT01-<br>7MP0        |
|--------------------------------------------------------|------------------------|------------------------------|-------------------------------|
| General information                                    |                        |                              |                               |
| Product brand name                                     | SIDOOR                 |                              |                               |
| Product type designation                               | MED280                 | MEG251 L                     | MEG251 R                      |
| Product version                                        | With driven gear       | With driven gear on the left | With driven gear on the right |
| Supply voltage                                         |                        |                              |                               |
| Rated value (DC)                                       | 24 V                   |                              |                               |
| Input current                                          |                        |                              |                               |
| Operational current (rated val-<br>ue)                 | 9.7 A                  | 6.8 A                        |                               |
| Power                                                  |                        |                              |                               |
| Active power input                                     | 233 W                  | 163 W                        |                               |
| Mechanical data                                        |                        |                              |                               |
| Torque of the rotary operating mechanism (rated value) | 4.7 N·m                | 4.1 N·m                      |                               |
| Speed, max.                                            | 0.8 m/s                | 0.75 m/s                     |                               |
| Gear ratio                                             |                        | 15                           |                               |
| Number of pulses per revolution, max.                  | 1 024                  | 100                          |                               |
| Weight of door, max.                                   | 280 kg                 | 250 kg                       |                               |
| Breakaway force, max.                                  |                        | 50 N                         |                               |
| Degree and class of protection                         |                        |                              |                               |
| IP degree of protection                                |                        |                              |                               |
| • of the motor                                         | IP54                   | IP40                         |                               |
| of the gear unit                                       |                        | IP40                         |                               |
| Ambient conditions                                     |                        |                              |                               |
| Ambient temperature during<br>operation                |                        |                              |                               |
| • min.                                                 | -25 °C                 | -20 °C                       |                               |
| • max.                                                 | 70 °C                  |                              |                               |
| Ambient temperature during storage/transportation      |                        |                              |                               |
| • Storage, min.                                        | -40 °C                 |                              |                               |
| • Storage, max.                                        | 85 °C                  |                              |                               |

| Article number                             | 6FB1203-0AT12-<br>7DA0 | 6FB1203-5AT00-<br>7MP0 | 6FB1203-5AT01-<br>7MP0 |
|--------------------------------------------|------------------------|------------------------|------------------------|
| Dimensions                                 |                        |                        |                        |
| Width of motor                             | 160 mm                 |                        |                        |
| Height of motor                            | 140 mm                 | 100 mm                 |                        |
| Length of motor                            | 56 mm                  | 249 mm                 |                        |
| including drive pinion                     | 91 mm                  |                        |                        |
| Diameter of motor                          |                        | 62 mm                  |                        |
| Width of gear unit, including drive pinion |                        | 86 mm                  |                        |

# 6.5.2 Technical specifications of accessories

### SIDOOR MED280 accessories

### SIDOOR motor holder

| Article number           | 6FB1104-0AT03-0AD0 |
|--------------------------|--------------------|
| General information      |                    |
| Product brand name       | SIDOOR             |
| Product type designation | Motor support      |
| Suitability for use      | Motor MED280       |

### SIDOOR motor mounting bracket

| Article number             | 6FB1104-0AT01-0AS0 |
|----------------------------|--------------------|
| General information        |                    |
| Product brand name         | SIDOOR             |
| Product type designation   | mounting bracket   |
| Dimensions                 |                    |
| Width of mounting bracket  | 90 mm              |
| Height of mounting bracket | 60 mm              |
| Length of mounting bracket | 230 mm             |

### SIDOOR door clutch holder

| Article number               | 6FB1104-0AT05-0AS1 |
|------------------------------|--------------------|
| General information          |                    |
| Product brand name           | SIDOOR             |
| Product type designation     | door clutch holder |
| Dimensions                   |                    |
| Width of door clutch holder  | 51 mm              |
| Height of door clutch holder | 61 mm              |
| Length of door clutch holder | 72 mm              |
| Width of toothed belt        | 20 mm              |

6.5 Technical specifications

### SIDOOR deflector unit

| Article number                                    | 6FB1104-0AT07-0AS0    |
|---------------------------------------------------|-----------------------|
| General information                               |                       |
| Product brand name                                | SIDOOR                |
| Product type designation                          | deflector unit        |
| Product version                                   | with deflector pulley |
| Dimensions                                        |                       |
| Width of holder, including belt pulley            | 94 mm                 |
| Height of holder, including belt pulley           | 120 mm                |
| Length of holder                                  | 94 mm                 |
| Width of belt pulley, including flanged pulley    | 31 mm                 |
| Diameter of belt pulley, including flanged pulley | 45 mm                 |

### SIDOOR mounting bracket

| Article number             | 6FB1104-0AT05-0AS4                                | 6FB1104-0AT05-0AS5                          |
|----------------------------|---------------------------------------------------|---------------------------------------------|
| General information        |                                                   |                                             |
| Product brand name         | SIDOOR                                            |                                             |
| Product type designation   | mounting bracket                                  |                                             |
| Product version            | without tensioning device<br>for deflector pulley | with tensioning device for deflector pulley |
| Dimensions                 |                                                   |                                             |
| Width of mounting bracket  | 120 mm                                            | 80 mm                                       |
| Height of mounting bracket | 60 mm                                             | 59 mm                                       |
| Length of mounting bracket | 190 mm                                            | 170 mm                                      |

### SIDOOR toothed belt

| Article number           | 6FB1104-0AT05-0AB0                                 | 6FB1104-0AT06-0AB1                                  |
|--------------------------|----------------------------------------------------|-----------------------------------------------------|
| General information      |                                                    |                                                     |
| Product brand name       | SIDOOR                                             |                                                     |
| Product type designation | toothed belt                                       |                                                     |
| Product version          | With STD tooth profile, 20<br>mm wide and 4 m long | With STD tooth profile, 20<br>mm wide and 45 m long |
| Type of toothed belt     | STD-S5M                                            |                                                     |
| Dimensions               |                                                    |                                                     |
| Width of toothed belt    | 20 mm                                              |                                                     |
| Length of toothed belt   | 4 m                                                | 45 m                                                |

# 6.5.3 Dimension drawing of motor

Dimension drawing of SIDOOR MED280 motor with motor holder and mounting bracket

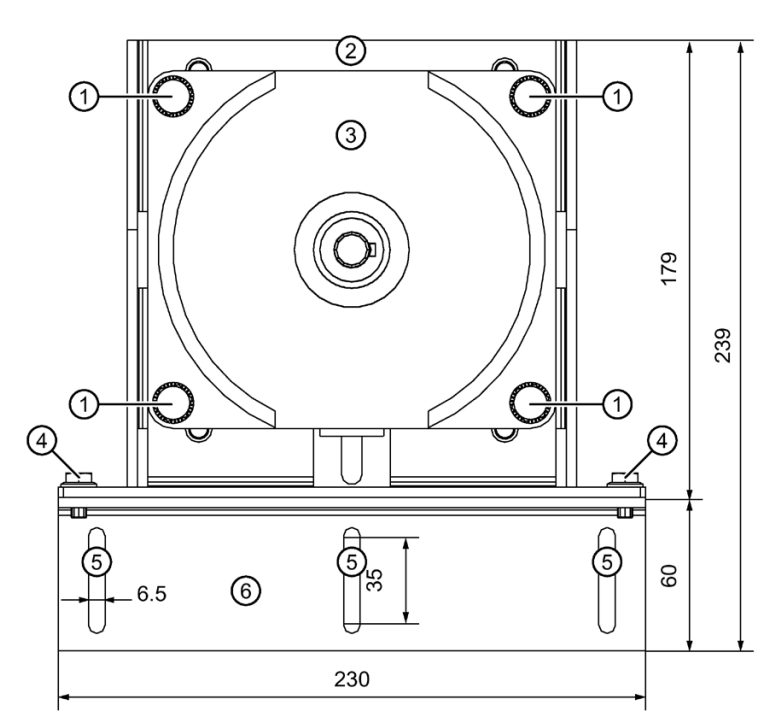

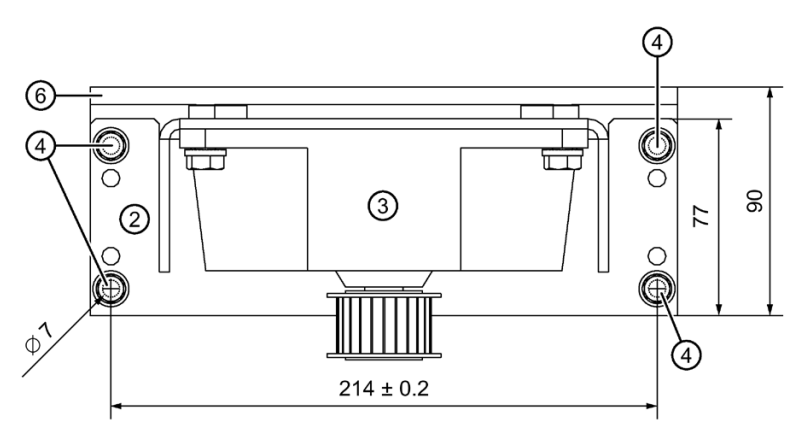

- ① 4 x ISO 4017-M8x20-8.8-A2F hexagon bolts
  - 4 x Böllhoff RIPP LOCK<sup>®</sup> lock washers (53065STZL8)
- ② Motor holder
- ③ Motor
- ④ 4 x M6x12 Böllhoff RIPP LOCK<sup>®</sup> hexagon bolts (W158100VZ612)
- (5) 3 x M6x16 safety hexagonal screws
- 6 Mounting bracket

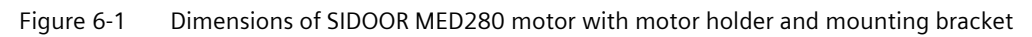

6.5 Technical specifications

### Dimension drawing SIDOOR MEG251 dimension drawing

### Front view

### Motor on left

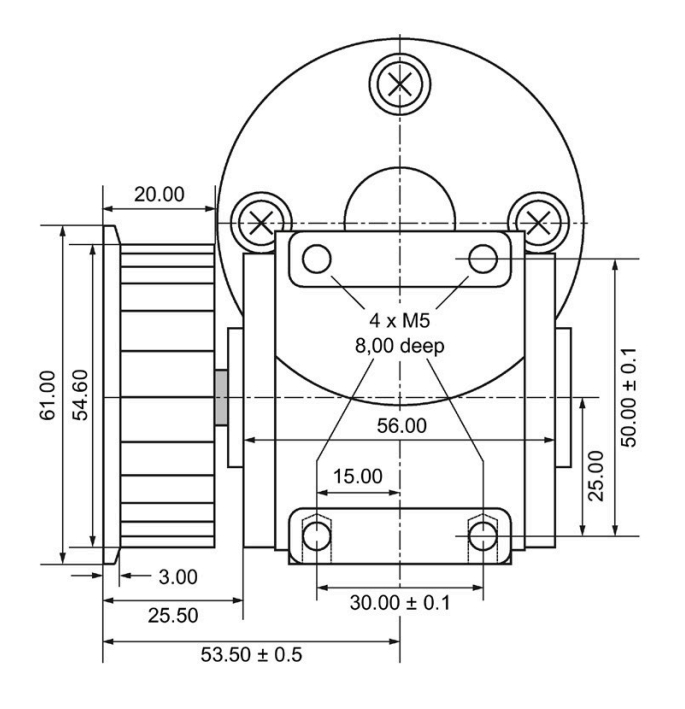

Motor on right

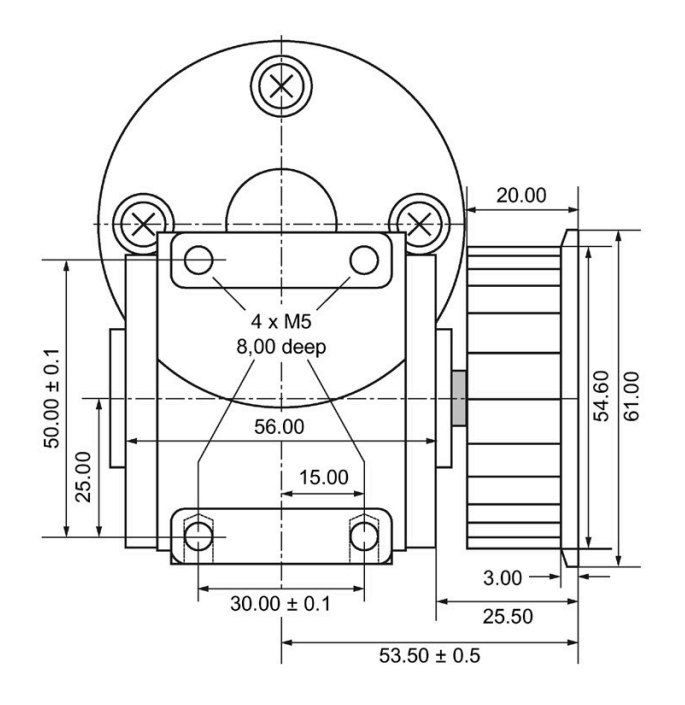

# Side view

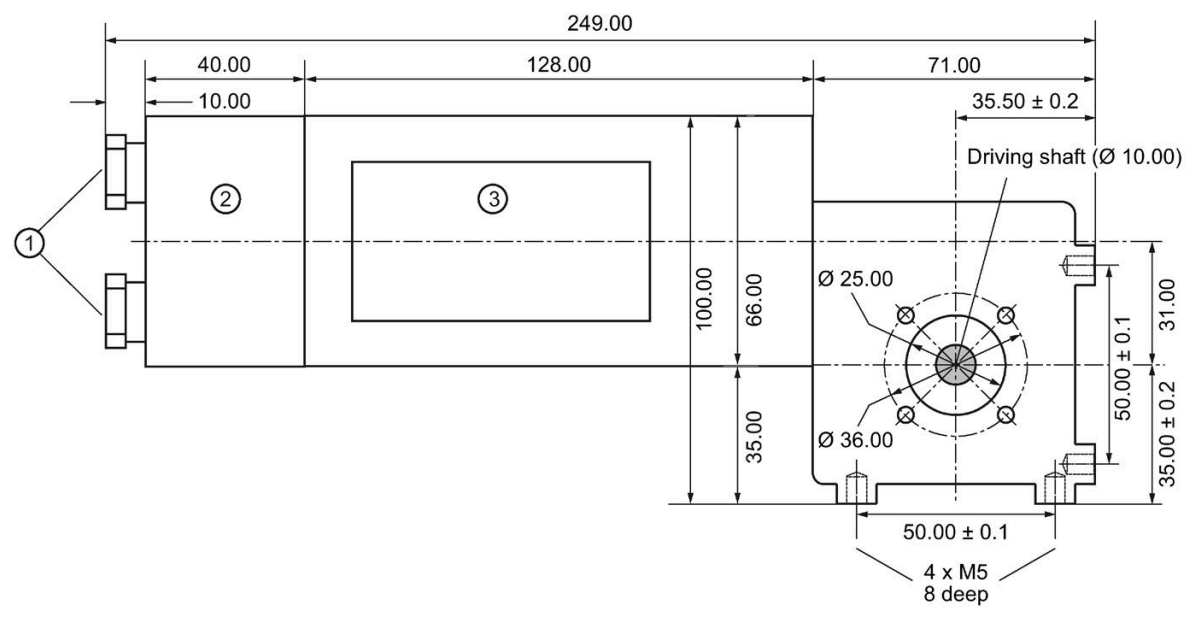

- ① Cable gland (IP54)
- ② Encoder housing
- ③ Rating plate

### See also

SIDOOR MEG251 accessories (Page 19)

6.5 Technical specifications

# 6.5.4 Dimension drawing of deflector unit

### Dimension drawing of deflector unit with mounting bracket SIDOOR MED280

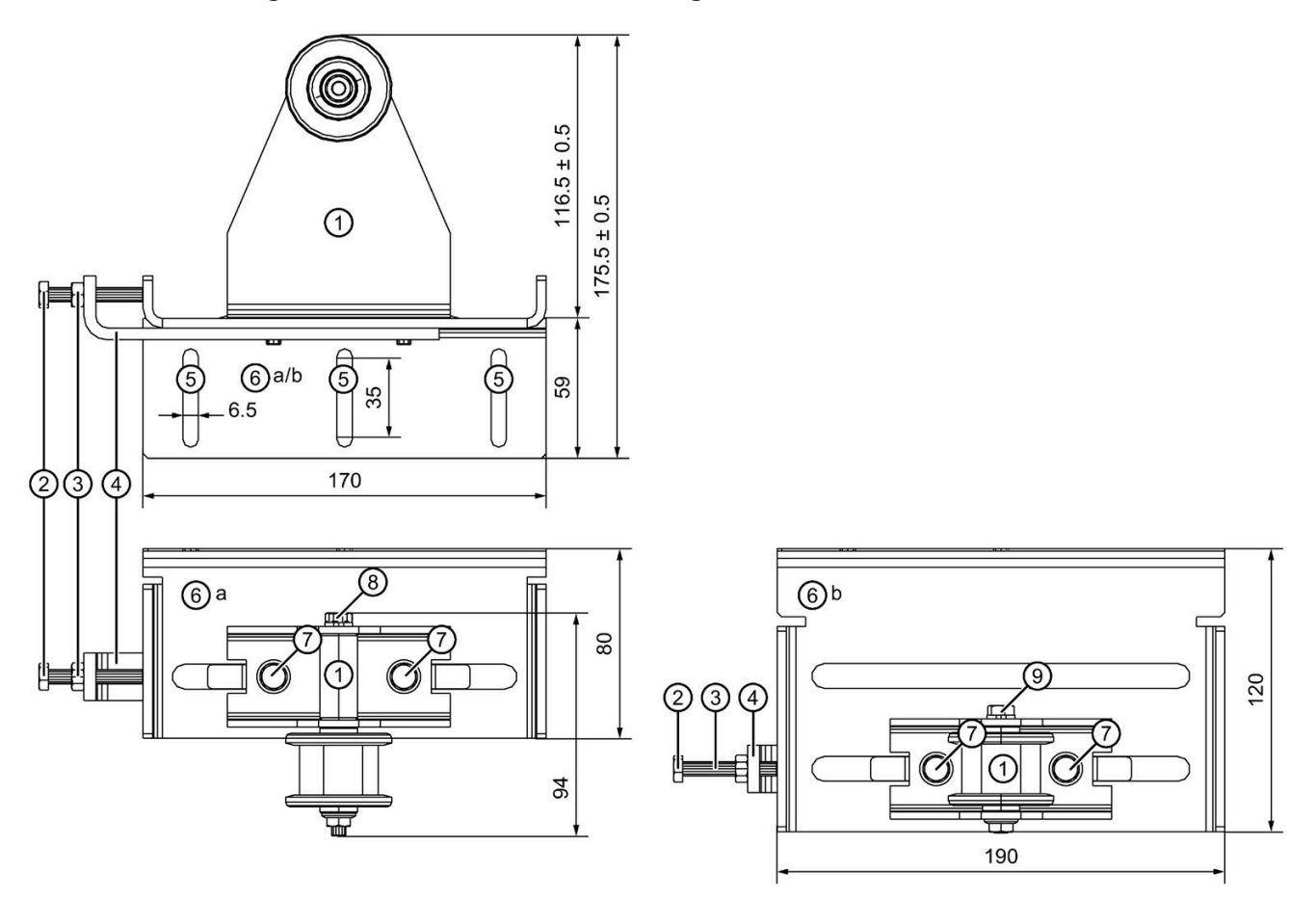

- ① Deflector unit
- 2 1 x ISO 4017-M6x40-8.8-A2F hexagon bolt
- ③ 1 x ISO 4032-M6-8-A2F hexagon nut
- ④ Clamping piece
- (5) 3 x M6x16 safety hexagonal bolts
- a: small mounting bracketb: large mounting bracket
- ⑦ 2 x Böllhoff RIPP LOCK<sup>®</sup> bolts (W158100VZ614)
- (8) 1 x ISO 4014-M6x90-8.8-A2F hexagon bolt
- (9) 1 x ISO 4014-M6x50-8.8-A2F hexagon bolt

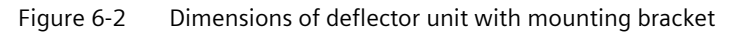

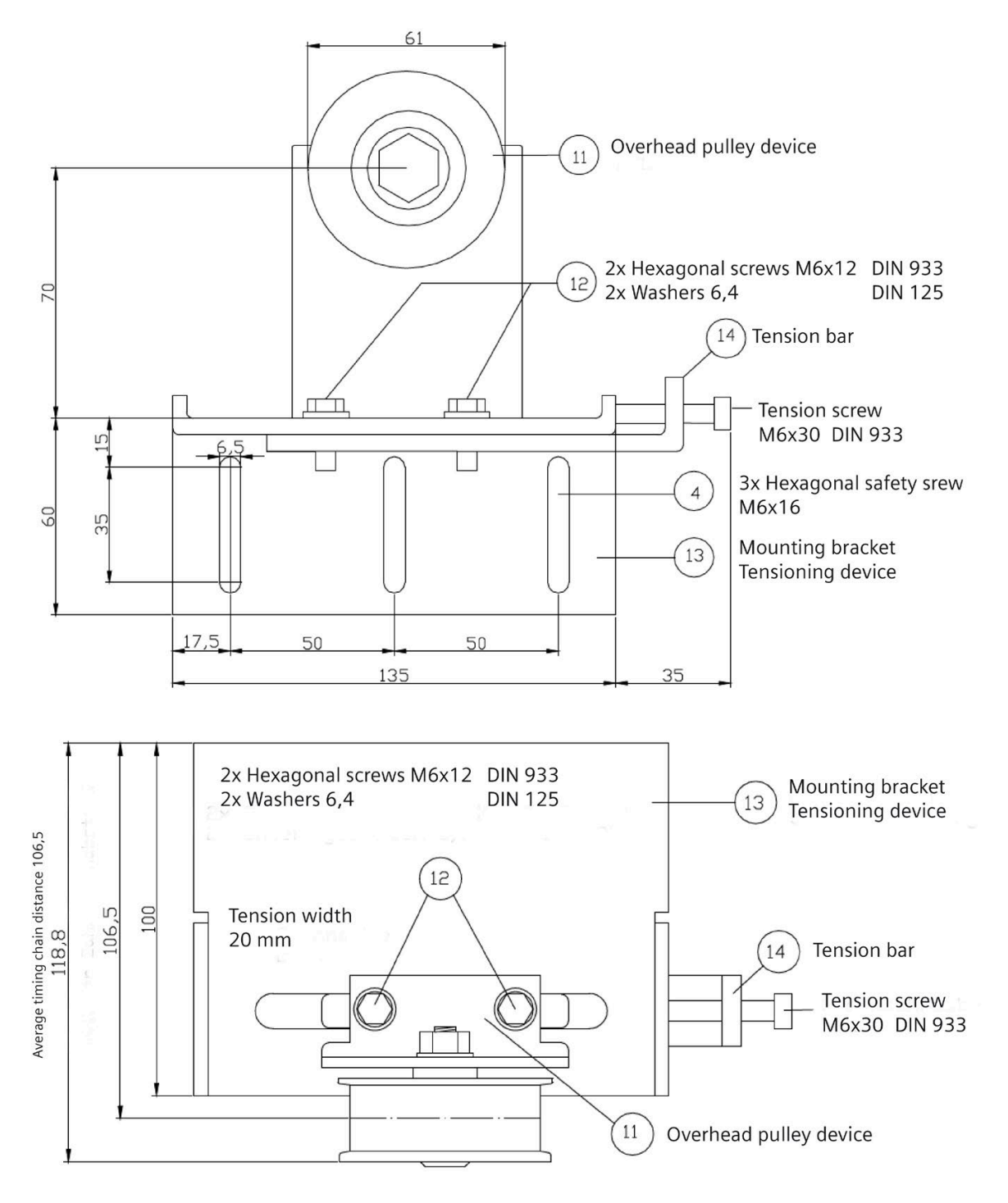

### Dimension drawing of deflector unit with mounting bracket SIDOOR MEG251

Figure 6-3 Deflector pulley with tensioning device and mounting bracket

6.5 Technical specifications

# 6.5.5 Dimension drawing of door clutch holder

Dimension drawing door clutch holder SIDOOR MED280

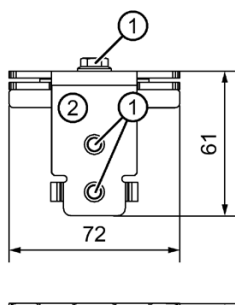

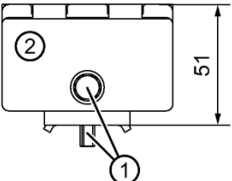

- ① 3 x M6x12 Böllhoff RIPP LOCK<sup>®</sup> safety bolts (W158100VZ612)
- ② Door clutch holder
- Figure 6-4 Dimensions of the door clutch holder

# 16) STS timing chain Bracket nosing 10) Clamping plate Door clutch holder No supply Security screw M6 Security screw (00) 00 Clamping plate (II) STS timing chain 🚯 Bracket nosing - (5)

# Dimension drawing door clutch holder SIDOOR MEG251

# **Power supply**

The following 2 power supply variants are available for the SIDOOR ATE530S COATED und ATE531S:

 SIDOOR TRANSFORMER (6FB1112-0AT20-2TR0) for 220-240 V (10%), 50/60Hz power supply

Usage of the transformer is only permitted up to an ambient temperature of 55 °C. Above a temperature of 55 °C in the direct vicinity an external direct-current supply has to be connected.

- SIDOOR TRANSFORMER UL (6FB1112-0AT21-2TR0)
- Direct voltage supply provided by customer

# 7.1 Direct voltage supply provided by customer

### 7.1.1 Requirements

The following requirements have to be fulfilled by a direct voltage supply provided by the customer:

### Supply voltage

In **normal operation** a non-grounded SELV voltage according to EN 61010-2-201 with a typical voltage of 24 V.

The full performance, i.e. a maximum end speed of 800 mm/s, is achieved with the MED280 motor at a supply voltage of  $\geq$ 28.8 V. In the process the maximum supply voltage of 37.1 V is to be observed.

At 80% of the typical supply voltage ( $\geq$  24 V \* 0.8=19.2V) only a maximum end speed of approx. 570 mm/s is achieved with the MED280 motor. Meaning that only limited performance is still available.

In case of a **fault scenario** of the **power supply unit** the output voltage of the power supply unit has to remain smaller than 60 V.

In case of a **fault** in the **SIDOOR controller** voltages of up to 60 V can occur.

### **Power supply**

Normal operation requires an operational peak current of  $\geq$ 14A for  $\geq$ 3s as well as a continuous current of  $\geq$ 9A. Smaller current values can result in operating faults, depending on the selected settings (ramps, end speeds, forces) and the door properties (friction, weight).

To ensure triggering of the automatic circuit breaker in case of a fault of the SIDOOR controller, the utilized power supply unit must have the following properties:

- ≥13A continuous current, even in case of a short-circuit
  - OR -
- Effective short-circuit current  $\leq$ 8ARMS, period duration  $\leq$ 10s, peak current  $\leq$ 55A

In the case of a fault on the part of the power supply unit or of the SIDOOR controller the current is limited by the miniature circuit breaker C8 Automat according to EN 60898-1.

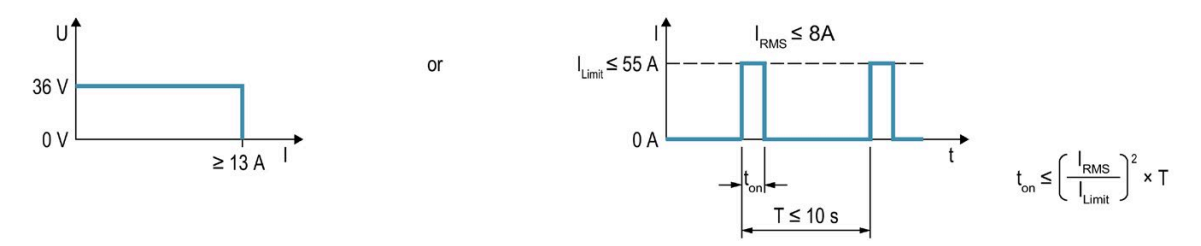

Figure 7-1 Definition of the power supply current in the event the SIDOOR control unit fails

### Fusing

A miniature circuit breaker according to EN 60898-1, 8A, C-characteristic of the type SIEMENS: 5SY4108-7 or 5SY4108-7KK11 is to be inserted into the supply network by the customer. It must be ensured that the miniature circuit breaker is only operated within the permissible range. The miniature circuit breaker must be installed in the vicinity of the SIDOOR controller at a similar ambient air temperature.

### Voltage immunity of the power supply unit at an energetic recovery system

No voltage overshoots are to be expected at an additional load of 40 mA with the feeding direct voltage supply of 24 V in **normal operation**.

In the case of a fault the SIDOOR controller will limit the energetic recovery voltage to < 42 V.

### **Topology specification**

The spatial extent of the used supply current circuit must be smaller than 30 m, no DC power supply networks.

### Requirements for the supplying mains

The supplied alternating current mains may have a maximum overvoltage category 2 according to EN 61010-1, EN 61010-2-201.

7.1 Direct voltage supply provided by customer

### EMC

The interference immunity of supply input X3 was tested as signal input with respect to EN 61000-4-5 surge immunity. The limit values for the conducted interference emission according to EN 50121-3-2:2016 are observed without filter. Conducted interference emission is not defined for direct current supply according to EN 61000-6-4:2007+A1:2011. If, however, the limits of EN 61000-6-4:2007+A1:2011, Table 2 – Interference emission – low voltage alternating current supply are to be applied, a corresponding filter, e.g. of the type EPCOS (B84112-B-B110), is to be installed upstream.

### 7.1.2 Installation

A miniature circuit breaker (type SIEMENS: 5SY4108-7 or 5SY4108-7KK11) is mandatory at a direct voltage supply by the customer (for example SITOP PSU300S 20A).

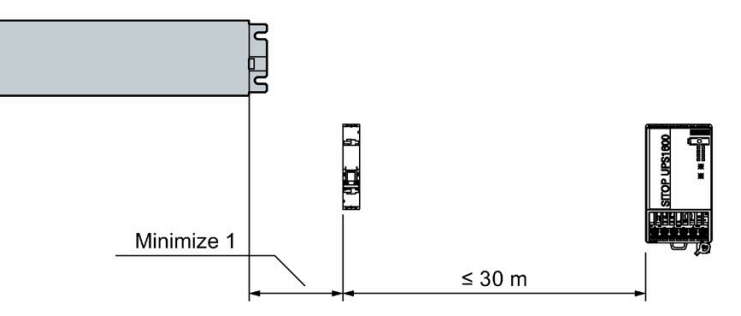

<sup>1</sup> Install the miniature circuit breaker in the vicinity of the SIDOOR controller (similar ambient air temperature).

| X3         | X3.1            | Connection of ungrounded SELV voltage typically 24 V | Plus                                                 |       |
|------------|-----------------|------------------------------------------------------|------------------------------------------------------|-------|
| $\bigcirc$ | +               | X3.2                                                 | Functional grounding                                 |       |
| SELV       | FE   07<br>- 05 | X3.3                                                 | Connection of ungrounded SELV voltage typically 24 V | Minus |

# 7.1.3 Wiring instructions

Observe the Wiring instructions (Page 94)

# 7.2 SIDOOR TRANSFORMER

### 7.2.1 Description

### Intended use

The device is only intended for operation in combination with the controllers specified. Other loads must not be connected to the output connector.

### Design

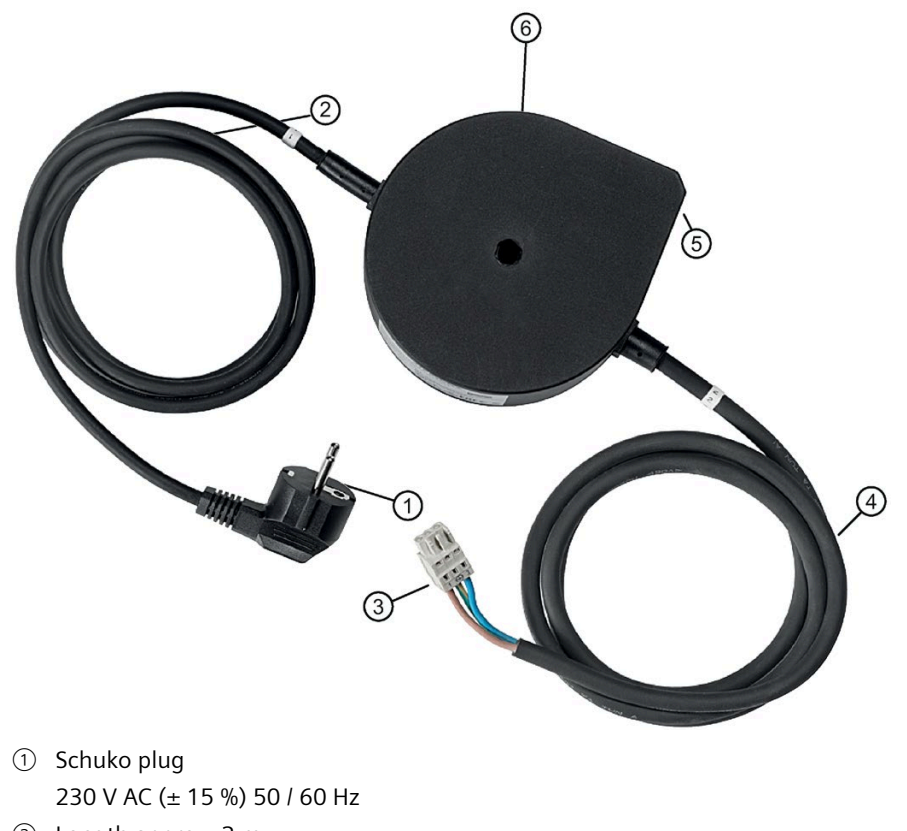

- ② Length approx. 2 m
- $\ensuremath{(3)}$  Connector for connection to the controller
- 4 Length approx. 1.5 m
- $\bigcirc$  Height of the mains transformer approx. 65 mm; diam. 126.2 mm
- 6 Diam. 6.1 mm, SW 10

Figure 7-2 SIDOOR TRANSFORMER

7.2 SIDOOR TRANSFORMER

### Function

The SIDOOR TRANSFORMER is a 220-240 V AC ( $\pm$  10%) 50/60 Hz standard power supply unit for supplying SIDOOR controllers without an integrated power supply.

### 7.2.2 Installation

### Requirements

The installation site must fulfill the following requirements:

- Minimum clearance to surrounding parts: 1 cm
- Even mounting surface
- Maximum distance from the power supply due to cable length:
  - Connecting cable input line (network ⇔ transformer): 200 cm
  - Connecting cable output line (transformer ⇔ controller): 150 cm

# 

### Risk of fire

The transformer housing temperature can rise to over 105 °C in the event of a fault in the controller or a short circuit in the output line of the transformer.

As a result, you should take the following safety measures:

- Only mount the transformer on surfaces with no risk of ignition, and which cannot be touched by unauthorized persons.
- Inform the service personnel about the risk of fire.

# 

### Material damage

The transformer power supply cable cannot be replaced.

If the cable is damaged, the device must be scrapped.

### Procedure

Proceed as follows to install the transformer:

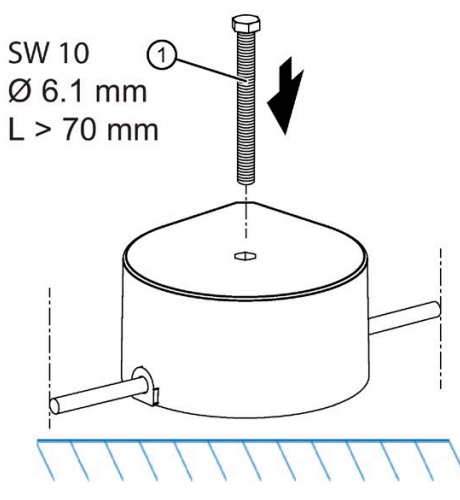

- 1. Drill the hole for the screw  $\bigcirc$  as shown in the dimension drawing.
- 2. Secure the transformer with 1 M6 screw (at least 70 mm long) ①.

7.2 SIDOOR TRANSFORMER

## 7.2.3 Connection

### Requirements

### Dangerous electrical voltage!

When electrical devices are operated, parts of these devices will necessarily carry dangerous voltages. Failure to observe the operating instructions can therefore lead to serious injuries or material damage.

Observe the operating instructions.

The description of the complete electrical setting and commissioning of the controller and of the associated components is available in the section Connection and commissioning (Page 224).

### Procedure

### Note

### Risk of injury through moving mechanical parts.

The control system will become ready for operation after the supply line has been connected. If a control signal is present, the door will move in the set direction.

Always connect the supply lines last of all!

Carry out the following steps in the given order:

- 1. Connect the output line of the SIDOOR TRANSFORMER to slot X3 on the controller. Observe the polarity printed on the device.
- 2. Connect the supply line to the network.

See the section Connection and commissioning (Page 224) for additional information.

# 7.2.4 Technical specifications

# 7.2.4.1 SIDOOR TRANSFORMER

| Article number                                                            |     | 6FB1112-0AT20-2TR0                       |
|---------------------------------------------------------------------------|-----|------------------------------------------|
| General technical data:                                                   |     |                                          |
| Product brand name                                                        |     | SIDOOR                                   |
| Design of the product                                                     |     | Power supply unit for SIDOOR controllers |
| Electical data:                                                           |     |                                          |
| Relative symmetrical tolerance of the supply voltage                      | %   | 10                                       |
| Operating current of fuse protection at input when installing             |     | 610                                      |
| Consumed current                                                          | ۵   | 1.6                                      |
| • maximum                                                                 | Λ   | 1.0                                      |
| Supplied active power                                                     | 14/ | 445                                      |
| • maximum                                                                 | VV  | 115                                      |
| Overvoltage category                                                      |     | 2                                        |
| Output voltage with pulsating direct voltage RMS value                    |     |                                          |
| • at full load                                                            | V   | 17.3                                     |
| Output current                                                            |     |                                          |
| maximum rated value                                                       | А   | 14.3                                     |
| Tripping characteristic class of fuse protection at input when installing |     | D6, C10                                  |
| Connections:                                                              |     |                                          |
| Type of electrical connection                                             |     |                                          |
| • at input                                                                |     | SCHUKO connector DIN 49.441, CEE7/VII    |
| • at output                                                               |     | WAGO 721-103/026                         |
| Wire length                                                               |     |                                          |
| • line-side                                                               | m   | 2                                        |
| Output side                                                               | m   | 1.5                                      |
| Ambient conditions:                                                       |     |                                          |
| Ambient temperature                                                       |     |                                          |
| during operation                                                          | °C  | -20 +55                                  |
| during operation Note                                                     |     | No direct exposure to the sun            |
| during storage                                                            | °C  | -20 +70                                  |
| during transport                                                          | °C  | -40 +70                                  |
| Relative humidity without condensation                                    | %   | 10 93                                    |
| Installation altitude at height above sea level maximum                   | m   | 2 000                                    |
| Protection class IP                                                       |     | IP54                                     |
| Installation/ mounting/ dimensions:                                       |     |                                          |
| Mounting type                                                             |     | Hexagon head bolt M6, L > 70 mm          |
| Width                                                                     | mm  | 145                                      |
| Height                                                                    | mm  | 65                                       |

### Power supply

## 7.2 SIDOOR TRANSFORMER

| Article number |    | 6FB1112-0AT20-2TR0                                                                  |
|----------------|----|-------------------------------------------------------------------------------------|
| Depth          | mm | 126                                                                                 |
| Standards:     |    |                                                                                     |
| Standard       |    |                                                                                     |
| • for EMC      |    | EN 12015 / EN 12016 / EN 61000-6-2 / EN 61000-<br>6-3 / EN 61000-3-2 / EN 61000-3-3 |
| for safety     |    | Low Voltage Directive (LVD) 2014/35/EU                                              |

# 7.2.4.2 Dimension drawing SIDOOR TRANSFORMER

Dimension drawing SIDOOR TRANSFORMER

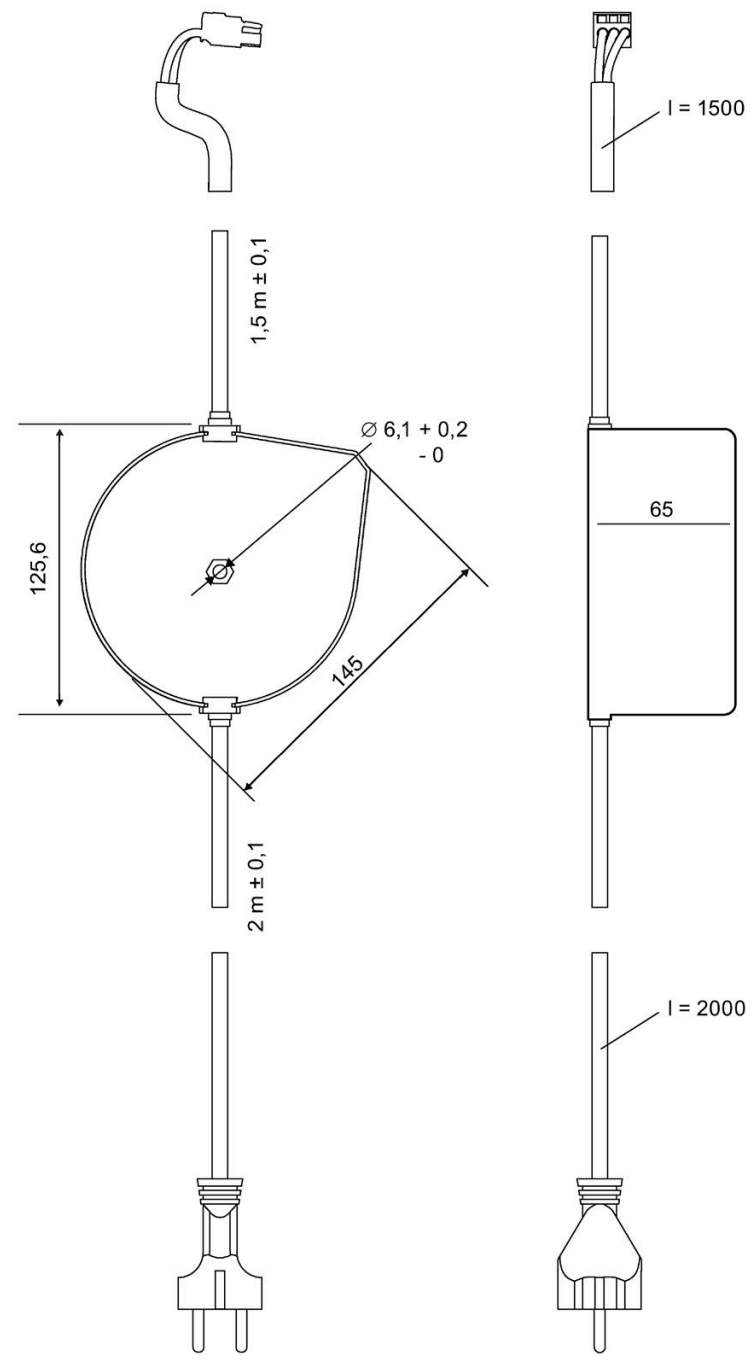

Figure 7-3 Dimensions of the SIDOOR TRANSFORMER

7.3 SIDOOR TRANSFORMER UL

# 7.3 SIDOOR TRANSFORMER UL

### 7.3.1 Description

### Intended use

The device is only intended for operation in combination with the controllers specified in 2.3.1. Other loads must not be connected to the output connector.

### Design

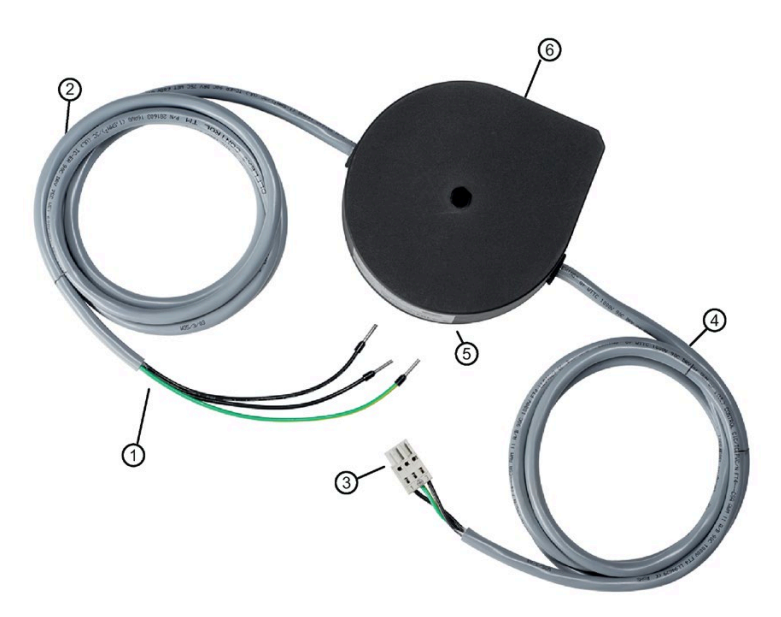

- ① No mains connection 220-240 V AC +/-10% 50/60 Hz
- 2 Length approx. 2 m
- ③ Connector for connection to the controller
- ④ Length approx. 1.5 m
- Height of the mains transformer approx. 65 mm; width approx. 145 mm, depth approx.
  126 mm
- 6 Diam. 6.1 mm, Size 10, L>70 mm

Figure 7-4 SIDOOR TRANSFORMER UL

### Function

The SIDOOR TRANSFORMER UL is a 220-240 V AC ( $\pm$  10%) 50/60 Hz standard power supply unit for supplying SIDOOR controllers without an integrated power supply.

### Note

When using the SIDOOR TRANSFORMER UL performance losses in force, acceleration and speed may occur depending on the output transmission, door mass and system friction.

### **Output line**

The output line is connected to slot X3 of the SIDOOR controller.

The pin assignment at slot X3 is as follows:

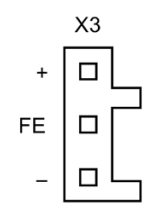
7.3 SIDOOR TRANSFORMER UL

## 7.3.2 Installation

## Requirements

The installation site must fulfill the following requirements:

- Minimum clearance to surrounding parts: 1 cm
- Flat mounting surface made of metal
- Maximum distance from the power supply due to cable length:
  - Connecting cable input line (network ⇔ transformer): 200 cm
  - Connecting cable output line (transformer ⇔ controller): 150 cm

# 

**Risk of fire** 

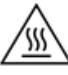

The transformer housing temperature can rise to over 105 °C in the event of a fault in the controller or a short circuit in the output line of the transformer.

As a result, you should take the following safety measures:

- Only mount the transformer on surfaces with no risk of ignition, and which cannot be touched by unauthorized persons.
- Inform the service personnel about the risk of fire.

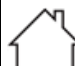

For indoor use only

# 

## Material damage

The connection cables of the transformer cannot be replaced.

If the cable is damaged, the device must be scrapped.

# Procedure

| Steps |                                                                                                | Figure |
|-------|------------------------------------------------------------------------------------------------|--------|
| 1.    | Drill the hole for the screw $\textcircled{1}$ as shown in the dimension drawing.              |        |
| 2.    | Secure the transformer with 1 screw (M6, mini-<br>mum length 70 mm) ① on a flat metal surface. |        |

Proceed as follows to install the transformer:

7.3 SIDOOR TRANSFORMER UL

# 7.3.3 Connection

## Requirements

WARNING

Dangerous electrical voltage!

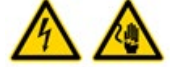

When electrical devices are operated, parts of these devices will necessarily carry dangerous voltages. Failure to observe the operating instructions can therefore lead to serious injuries or material damage.

Observe the operating instructions:

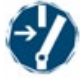

Before performing work on the device, all power sources must be switched off and secured with a switch-on guard.

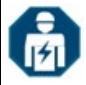

Installation and maintenance work is to be performed by qualified personnel.

In addition, please adhere to national regulations.

- If the SIDOOR TRANSFORMER UL is supplied by two ungrounded wires (for example L1, L2), fusing has to be implemented by a 2-pole miniature circuit breaker with coupled switching element. When there is a connection between an ungrounded wire (L) and a grounded wire (N), only a 1-pole miniature circuit breaker in the L-branch is required.
- Make sure that the on-site (customer-provided) fuse meets these requirements:
  - For the CE setting with a miniature circuit breaker to IEC60898-1, 10 A tripping characteristic C or 6 A tripping characteristic D for example 1-pole miniature circuit breaker: 5SY4110-7 or 5SY4106-8
     e.g. 2-pole miniature circuit breakers: 5SY4210-7 or 5SY4206-8
  - For the NFPA setting miniature circuit breaker to UL489 listed, CCN DIVQ, UR≥240VAC, 10 A Class C or 6 A Class D
     e.g. 1-pole miniature circuit breaker: 5SJ4110-7HG41 or 5SJ4106-8HG41
     e.g. 2-pole miniature circuit breakers: 5SJ4210-7HG41 or 5SJ4206-8HG41

## Procedure

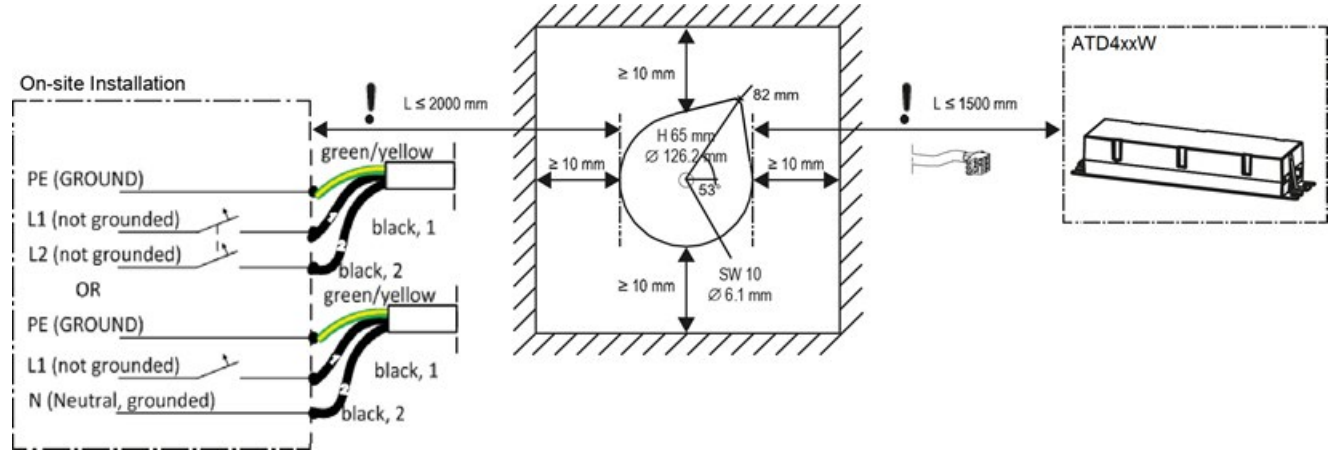

- Connect the wires as shown in the drawing.
- Be sure to connect the protective ground (green-yellow) correctly.
- Ensure that there is a mains disconnecting device near the equipment that is easily accessible clearly marked (for example, using a suitable miniature circuit breaker).
- The description of the complete electrical setting and commissioning of the controller and of the associated components is available in the section Connecting and commissioning.

#### Note

#### Risk of injury through moving mechanical parts.

The control system will become ready for operation after the supply line has been connected. If a control signal is present, the door will move in the set direction.

Always connect the supply lines last of all!

Carry out the following steps in the given order:

- 1. Connect the output line of the SIDOOR TRANSFORMER UL to slot X3 on the controller. Observe the polarity printed on the device.
- 2. Connect the supply line to the network.

See the section Connecting and commissioning.

7.3 SIDOOR TRANSFORMER UL

## 7.3.4 Test voltage

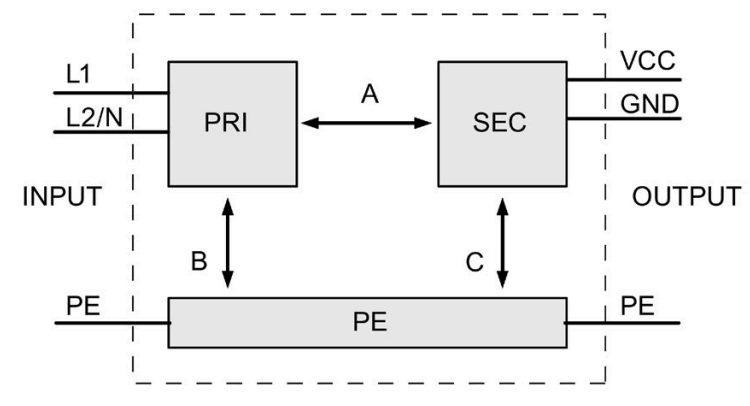

Figure 7-5 Diagram test voltage

The type test and the manufacturing test can only be performed by the manufacturer. The field can also be performed by the user.

Requirements for performing the field test:

## General

Disconnecting SIDOOR TRANSFORMER UL

disconnect the connection to the SIDOOR control circuit device.

Inspection (A) & (B)

- Interconnecting input lines (PRI) L1 and L2/N
- Interconnecting output cables (SEC) VCC, GND and PE

Inspection (C)

• Interconnecting output cables (SEC) VCC and GND and measuring against PE

Table 7-1 Test voltage

|                    | Test time | PRI<->SEC (A) | PRI<->PE (B) | SEC<->PE (C) |
|--------------------|-----------|---------------|--------------|--------------|
| Type test          | 60 s      | 4000 VAC      | 4000 VAC     | 1500 VAC     |
| Manufacturing test | 1 s       | 4000 VAC      | 4000 VAC     | 1500 VAC     |
| Field test         | 1 s       | 1500 VAC      | 1500 VAC     | 350 VAC      |
|                    | 1 s       | 2250 VDC      | 2250 VDC     | 500 VDC      |

Remark:

Tripping current for measuring DC: 0 mA tripping current for measuring AC: <100 mA

# 7.3.5 Technical specifications

# 7.3.5.1 SIDOOR TRANSFORMER UL

| General informationSIDOORProduct brand nameSIDOORProduct designationTRANSFORMER ULProduct versionPower supply unit for SIDOOR controllersInstallation type/mountingMounting typeHexagon head bolt M6, L > 70 mmSupply voltage220 Vpermissible range, lower limit (AC)240 Vrelative symmetrical tolerance of the supply voltage10 %ageLine frequency50 Hz• permissible range, lower limit60 HzMains filter• integratedYesInput currentCurrent consumption, max.1.6 AOperational current of fuse protection at input, max.10 ATripping characteristic class of fuse protection at input, max.D6, C10Output voltageD6, C10RMS value (pulsating DC voltage at full load)17.3 V; at 230 V AC                                                                                                    |
|----------------------------------------------------------------------------------------------------|
| Product brand name       SIDOOR         Product designation       TRANSFORMER UL         Product version       Power supply unit for SIDOOR controllers         Installation type/mounting       Hexagon head bolt M6, L > 70 mm         Supply voltage       Hexagon head bolt M6, L > 70 mm         permissible range, lower limit (AC)       220 V         relative symmetrical tolerance of the supply voltage       240 V         ge       10 %         dire frequency       50 Hz         • permissible range, lower limit       60 Hz         • permissible range, upper limit       60 Hz         Mains filter       Yes         • integrated       1.6 A         Operational current of fuse protection at input, min.       6 A         Operational current of fuse protection at input, max.       10 A         Tripping characteristic class of fuse protection at input, max.       D6, C10         Tripping characteristic class of fuse protection at input, max.       D6, C10         RMS value (pulsating DC voltage at full load)       17.3 V; at 230 V AC                                                                                                    |
| Product designation       TRANSFORMER UL         Product version       Power supply unit for SIDOOR controllers         Installation type/mounting       Hexagon head bolt M6, L > 70 mm         Supply voltage       220 V         permissible range, lower limit (AC)       240 V         relative symmetrical tolerance of the supply voltage       10 %         age       10 %         tine frequency       50 Hz         • permissible range, lower limit       60 Hz         Mains filter       Yes         • integrated       Yes         Input current       6 A         Current consumption, max.       1.6 A         Operational current of fuse protection at input, max.       10 A         Tripping characteristic class of fuse protection at input, max.       D6, C10         Tripping characteristic class of fuse protection at input, max.       D6, C10         RMS value (pulsating DC voltage at full load)       17.3 V; at 230 V AC                                                                                                    |
| Product version       Power supply unit for SIDOOR controllers         Installation type/mounting       Hexagon head bolt M6, L > 70 mm         Supply voltage       220 V         permissible range, lower limit (AC)       240 V         relative symmetrical tolerance of the supply voltage       10 %         age       10 %         Line frequency       60 Hz         • permissible range, upper limit       60 Hz         Mains filter       Yes         • integrated       Yes         Input current       1.6 A         Operational current of fuse protection at input, min.       0 A         Operational current of fuse protection at input, min.       10 A         Operational current of fuse protection at input, min.       06, C10         Output voltage       D6, C10         RMS value (pulsating DC voltage at full load)       17.3 V; at 230 V AC                                                                                                    |
| Installation type/mountingMounting typeHexagon head bolt M6, L > 70 mmSupply voltage220 Vpermissible range, lower limit (AC)240 Vrelative symmetrical tolerance of the supply voltage10 %age20 Vtime frequency50 Hz• permissible range, upper limit60 HzMains filterYes• integrated1.6 AOperational current of fuse protection at input, min.0.4 AOperational current of fuse protection at input, max.0.6 C10Tripping characteristic class of fuse protection at input, max.0.6 C10Output voltageMains gilter DC voltage at full load)Trin pring Characteristing DC voltage at full load)17.3 V; at 230 V AC                                                                                                    |
| Mounting typeHexagon head bolt M6, L > 70 mmSupply voltagepermissible range, lower limit (AC)220 Vpermissible range, upper limit (AC)240 Vrelative symmetrical tolerance of the supply voltage10 %age10 %Line frequency50 Hz• permissible range, lower limit60 HzMains filterYes• integratedYesInput current1.6 AOperational current of fuse protection at input, min.1.6 AOperational current of fuse protection at input, min.10 ATripping characteristic class of fuse protection at input, inputD6, C10Output voltageT.3 V; at 230 V AC                                                                                                    |
| Supply voltagepermissible range, lower limit (AC)220 Vpermissible range, upper limit (AC)240 Vrelative symmetrical tolerance of the supply volt-<br>age10 %age10 %Line frequency50 Hz• permissible range, lower limit60 HzMains filterYes• integratedYesInput current1.6 AOperational current of fuse protection at input,<br>max.1.6 AOperational current of fuse protection at input,<br>max.10 ATripping characteristic class of fuse protection at<br>inputD6, C10Output voltage17.3 V; at 230 V AC                                                                                                    |
| permissible range, lower limit (AC)220 Vpermissible range, upper limit (AC)240 Vrelative symmetrical tolerance of the supply volt-<br>age10 %Uine frequency50 Hz• permissible range, lower limit60 HzMains filterYes• integratedYesInput current1.6 AOperational current of fuse protection at input,<br>max.1.6 AOperational current of fuse protection at input,<br>max.10 ATripping characteristic class of fuse protection at<br>inputD6, C10Output voltageT.3 V; at 230 V AC                                                                                                    |
| permissible range, upper limit (AC)240 Vrelative symmetrical tolerance of the supply volt-<br>age10 %line frequency50 Hz• permissible range, lower limit60 HzMains filter40 Hz• integratedYesInput current1.6 AOperational current of fuse protection at input,<br>max.1.6 AOperational current of fuse protection at input,<br>max.10 ATripping characteristic class of fuse protection at<br>inputD6, C10Output voltageT.3 V; at 230 V AC                                                                                                    |
| relative symmetrical tolerance of the supply volt-<br>age10 %Line frequency50 Hz• permissible range, lower limit60 HzMains filter7• integratedYesInput current1.6 ACurrent consumption, max.1.6 AOperational current of fuse protection at input,<br>max.10 ATripping characteristic class of fuse protection at<br>inputD6, C10Output voltage7.3 V; at 230 V AC                                                                                                    |
| Line frequency50 Hz• permissible range, lower limit50 Hz• permissible range, upper limit60 HzMains filterYes• integratedYesInput current1.6 AOperational current of fuse protection at input, max.6 AOperational current of fuse protection at input, max.10 ATripping characteristic class of fuse protection at input, inputD6, C10Output voltage7.3 V; at 230 V AC                                                                                                    |
| <ul> <li>permissible range, lower limit</li> <li>permissible range, upper limit</li> <li>60 Hz</li> <li>Mains filter</li> <li>integrated</li> <li>Yes</li> <li>Input current</li> <li>Current consumption, max.</li> <li>Operational current of fuse protection at input, min.</li> <li>Operational current of fuse protection at input, max.</li> <li>Tripping characteristic class of fuse protection at input, max.</li> <li>Moutput voltage</li> <li>RMS value (pulsating DC voltage at full load)</li> <li>S0 Hz</li> <li>S0 Hz</li></ul>                                                                                                    |
| <ul> <li>permissible range, upper limit</li> <li>60 Hz</li> <li>Mains filter</li> <li>integrated</li> <li>Yes</li> <li>Input current</li> <li>Current consumption, max.</li> <li>Operational current of fuse protection at input, min.</li> <li>Operational current of fuse protection at input, max.</li> <li>Tripping characteristic class of fuse protection at input, max.</li> <li>Tripping characteristic class of fuse protection at input, max.</li> <li>Mathematical distribution of the protection at input, max.</li> <li>Tripping characteristic class of fuse protection at input, max.</li> <li>Mathematical distribution of the protection at input, max.</li> <li>Tripping characteristic class of fuse protection at input, max.</li> <li>Mathematical distribution of the protection at input, max.</li> <li>Tripping characteristic class of fuse protection at input, max.</li> <li>Mathematical distribution of the protection at input, max.</li> <li>Tripping characteristic class of fuse protection at input, max.</li> <li>Tripping characteristic class of fuse protection at input, max.</li> <li>Tripping characteristic class of fuse protection at input, max.</li> <li>Mathematical distribution of the protection at input, max.</li> <li>Tripping characteristic class of fuse protection at input, max.</li> <li>Tripping characteristic class of fuse protection at input, max.</li> <li>Tripping characteristic class of fuse protection at input, max.</li> <li>Tripping characteristic class of fuse protection at input, max.</li> <li>Maxima distribution of the protection at input, max.</li> <li>Mathematical distribution of the protection at input, max.</li> <li>Mathematical distribution of the protection of the protection of the protection of the protection of the protection of the protection of the protection of the protection of the protection of the protection of the protectin of the protection of the protection of the protection of t</li></ul> |
| Mains filterYesInput current1.6 ACurrent consumption, max.1.6 AOperational current of fuse protection at input,<br>min.6 AOperational current of fuse protection at input,<br>max.10 ADiput voltageD6, C10RMS value (pulsating DC voltage at full load)17.3 V; at 230 V AC                                                                                                    |
| <ul> <li>integrated Yes</li> <li>Input current</li> <li>Current consumption, max.</li> <li>Operational current of fuse protection at input, min.</li> <li>Operational current of fuse protection at input, max.</li> <li>Tripping characteristic class of fuse protection at input, input</li> <li>Output voltage</li> <li>RMS value (pulsating DC voltage at full load)</li> <li>Yes</li> </ul>                                                                                                    |
| Input currentCurrent consumption, max.1.6 AOperational current of fuse protection at input,<br>min.6 AOperational current of fuse protection at input,<br>max.10 ATripping characteristic class of fuse protection at<br>inputD6, C10Output voltage7.3 V; at 230 V AC                                                                                                    |
| Current consumption, max.1.6 AOperational current of fuse protection at input,<br>min.6 AOperational current of fuse protection at input,<br>max.10 ATripping characteristic class of fuse protection at<br>inputD6, C10Output voltage77.3 V; at 230 V AC                                                                                                    |
| Operational current of fuse protection at input,<br>min.6 AOperational current of fuse protection at input,<br>max.10 ATripping characteristic class of fuse protection at<br>inputD6, C10Output voltage77.3 V; at 230 V AC                                                                                                    |
| Operational current of fuse protection at input,<br>max.10 ATripping characteristic class of fuse protection at<br>inputD6, C10Output voltage17.3 V; at 230 V AC                                                                                                    |
| Tripping characteristic class of fuse protection at<br>inputD6, C10Output voltage17.3 V; at 230 V AC                                                                                                    |
| Output voltageRMS value (pulsating DC voltage at full load)17.3 V; at 230 V AC                                                                                                    |
| RMS value (pulsating DC voltage at full load) 17.3 V; at 230 V AC                                                                                                    |
|                                                                                                    |
| RMS value (pulsating DC voltage at full load), min. 16.5 V                                                                                                    |
| RMS value (pulsating DC voltage at full load), 18 V<br>max.                                                                                                    |
| RMS value (pulsating DC voltage at 0.7 mA peak 27 V; At 264 V AC                                                                                                    |
| Power                                                                                                    |
| Emitted active newer may                                                                                                    |
| Initial active power, max. TTS W, Average value above TO's                                                                                                    |
| Overvoltage category 2                                                                                                    |
| Degree of pollution 2                                                                                                    |
| Degree and class of protection                                                                                                    |
| IP degree of protection IP54                                                                                                    |

## Power supply

## 7.3 SIDOOR TRANSFORMER UL

| Article number                                         | 6FB1112-0AT21-2TR0                                                                  |  |
|--------------------------------------------------------|-------------------------------------------------------------------------------------|--|
| Standards, approvals, certificates                     |                                                                                     |  |
| CE mark                                                | Yes                                                                                 |  |
| EAC (formerly Gost-R)                                  | Yes                                                                                 |  |
| RoHS conformity                                        | Yes                                                                                 |  |
| China RoHS compliance                                  | Yes                                                                                 |  |
| Standard for EMC                                       | EN 12015 / EN 12016 / EN 61000-6-2 / EN 61000-<br>6-3 / EN 61000-3-2 / EN 61000-3-3 |  |
| Standard for safety                                    | UL 61010-1, CSA C22.2 No. 61010-1-12, Low<br>Voltage Directive (LVD) 2014/35/EU     |  |
| Ambient conditions                                     |                                                                                     |  |
| Ambient temperature during operation                   |                                                                                     |  |
| • min.                                                 | -20 °C                                                                              |  |
| • max.                                                 | 55 ℃                                                                                |  |
| • Remark                                               | No direct exposure to the sun                                                       |  |
| Ambient temperature during stor-<br>age/transportation |                                                                                     |  |
| • Storage, min.                                        | -20 °C                                                                              |  |
| • Storage, max.                                        | 70 °C                                                                               |  |
| • Transportation, min.                                 | -40 °C                                                                              |  |
| Transportation, max.                                   | 70 °C                                                                               |  |
| Altitude during operation relating to sea level        |                                                                                     |  |
| • Installation altitude above sea level, max.          | 2 000 m                                                                             |  |
| Relative humidity                                      |                                                                                     |  |
| • No condensation, min.                                | 10 %                                                                                |  |
| • No condensation, max.                                | 93 %                                                                                |  |
| Cables                                                 |                                                                                     |  |
| Cable length                                           |                                                                                     |  |
| • Input side                                           | 2 m                                                                                 |  |
| Output side                                            | 1.5 m                                                                               |  |
| Connection method                                      |                                                                                     |  |
| Design of electrical connection at input               | equipped with ferrules                                                              |  |
| Design of electrical connection at output              | WAGO 721-103/026                                                                    |  |
| Dimensions                                             |                                                                                     |  |
| Width                                                  | 145 mm                                                                              |  |
| Height                                                 | 65 mm                                                                               |  |
| Depth                                                  | 126 mm                                                                              |  |

# 7.3.5.2 Dimension drawing SIDOOR TRANSFORMER UL

Dimension drawing SIDOOR TRANSFORMER UL

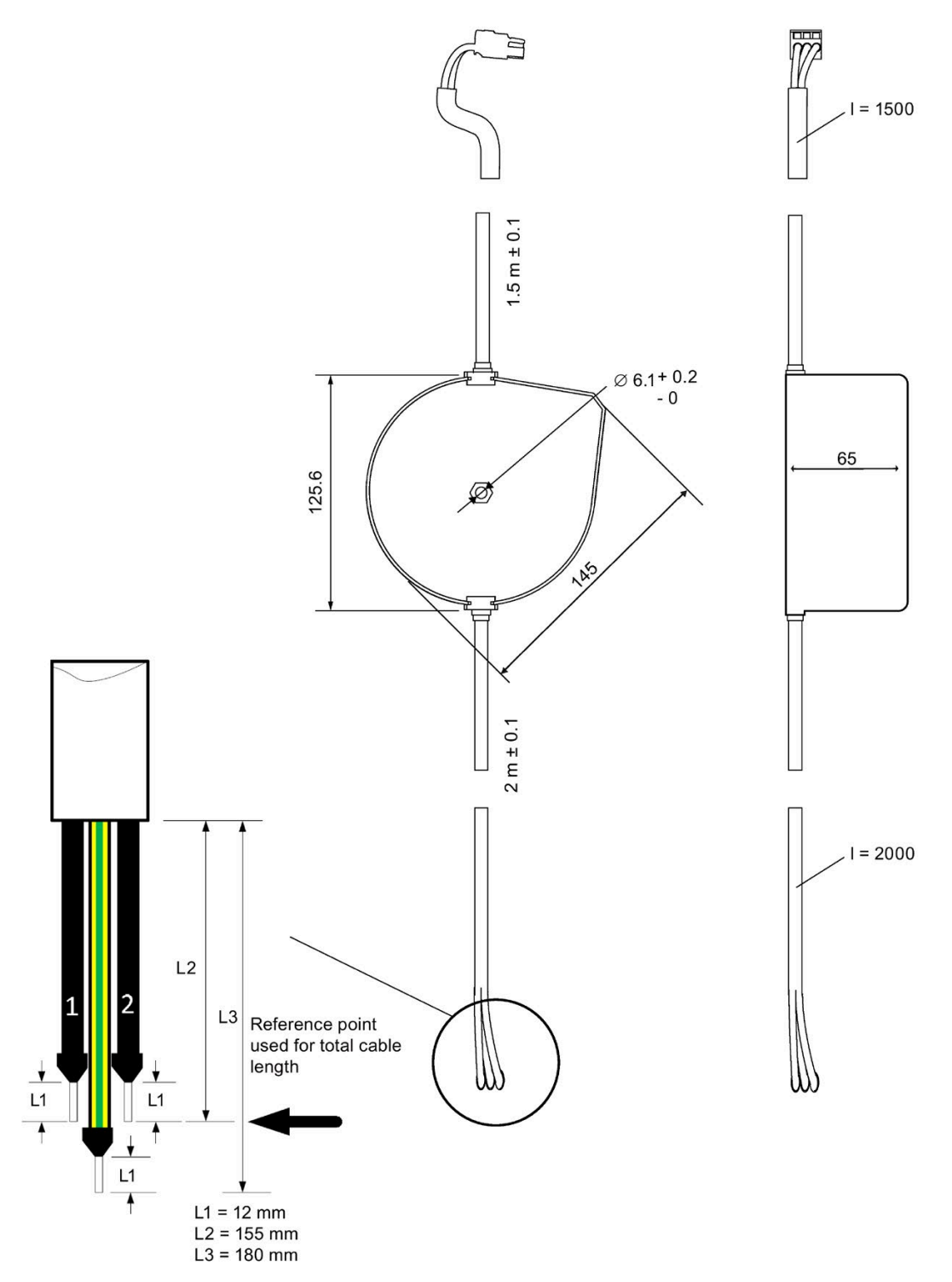

Figure 7-6 Dimension drawing TRANSFORMER UL

**Connection and commissioning** 

# 8.1 Requirements

## Procedure

## WARNING

## Dangerous electrical voltage!

When electrical devices are operated, parts of these devices will necessarily carry dangerous voltages. Failure to observe the operating instructions can lead to serious injuries or material damage.

Observe the operating instructions.

# WARNING

## Risk of injury due to dangerous electrical voltages and moving mechanical parts

Disconnect the door drive by unplugging the power plug from the power supply before you start work on the door drive.

## Note

The motor temperature may not lie under 0 °C during the learn run, because the value for the door mass is otherwise determined incorrectly so that the opening and closing speeds could lie in impermissible ranges.

# WARNING

#### Risk of injury during commissioning

- The door movements cannot always be externally controlled while the controller is being commissioned (in particular during the automatic determination of parameters).
- Increased forces, speeds and energies arise in the closing and opening directions during the learn run.

Therefore, ensure that the door is secured with physical barriers prior to a learn run and during commissioning.

8.1 Requirements

# 

## Risk of injury during commissioning

Prior to the learn run, the "closed" and "open" positions are unknown. For this reason, the direction of movement of the door resulting from pressing the OPEN (S402) or CLOSE (S403) service buttons is dependent on the way that the door and motor have been installed.

Increased forces arise in the opening and closing directions when positioning the door using the OPEN (S402) and CLOSE (S403) service buttons, and before a learn run the 7-segment display (H401) shows the status code "\_" or "P". You must therefore ensure that the door is safely cordoned off.

# WARNING

## Verification of safety-relevant functions

The SIDOOR controller is only a subsystem (incomplete machine). In general, the correct parameter assignment of the SIDOOR controller and the effectiveness of the safety-relevant functions must be checked at regular intervals by testing the safety-relevant functions during commissioning and depending on the application.

# 

## Access protection to the controllers/parameters

Access to the controller and the parameter assignment of the controller must be protected against unauthorized access. Appropriate measures must be taken for specific applications, e.g. installation in a closed control cabinet, to ensure access only by authorized personnel.

## Note

## Application-specific measures for emergency operation

In the event of a controller failure, measures must be taken for emergency operation according to the application.

8.2 Procedure

# 8.2 Procedure

Observe the Wiring instructions (Page 94).

## Preparing

- Slide the door to the OPEN position
- Open the case cover

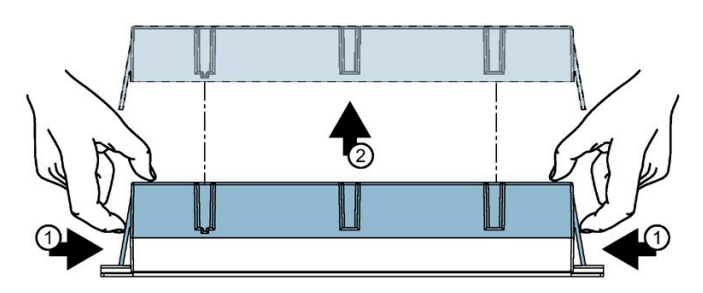

## Disconnecting the power supply

• Disconnect the power supply at slot X3

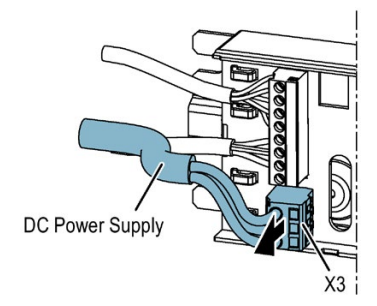

## Connecting the motor

• Connect the motor plug with the slot X7, see Motor (Page 184).

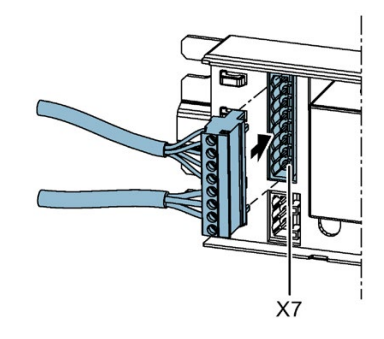

#### Note

The X6 control inputs plug is not plugged in during commissioning in order to prevent uncontrolled travel.

• Network the controller with Profinet in slot X1000, see PROFINET module (Page 100).

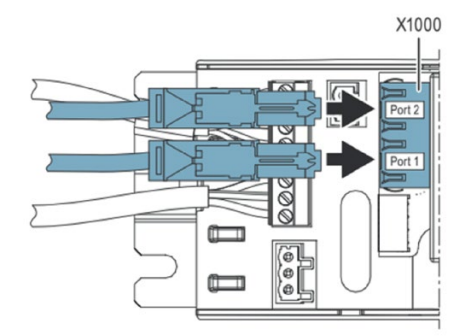

## Connecting digital output signals

• Connect the digital output signals to X100. See the section Digital output signals (Page 96) for additional information.

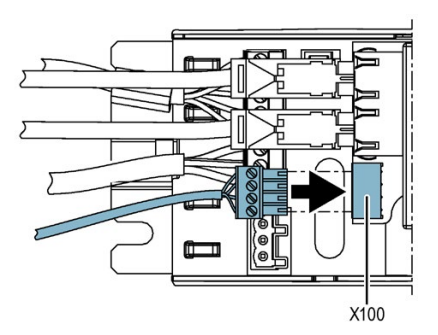

## Connecting the power supply to the network

• Connect the power supply to the network, take the Power supply (Page 204) into consideration.

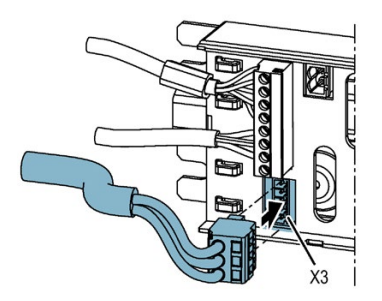

## 8.2 Procedure

#### Perform a learn run

# 

## Danger of injury through moving mechanical parts during a learn run

- Ensure that the door is in the CLOSED position.
- Ensure that the moving path 15 to 25 cm from the CLOSED position is free during the learn run.
- No force and energy limitations are effective during the learn run. Ensure that no persons are within the closing and opening area of the door during the learn run.
- Down-scaling or up-scaling of the transmission ratio at the belt are not permitted, because this would change the kinetic energy of the door system and the static forces at the door system. The door width is then no longer valid.

In the state of delivery the force and energy limitation parameters in the opening / closing direction are set to 20 J and 150 N.

• Make sure that the door is in the CLOSED position.

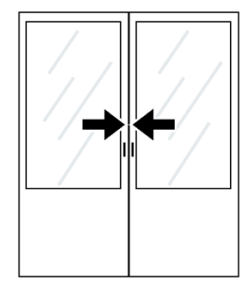

• Press and hold down the learn run button (S401).

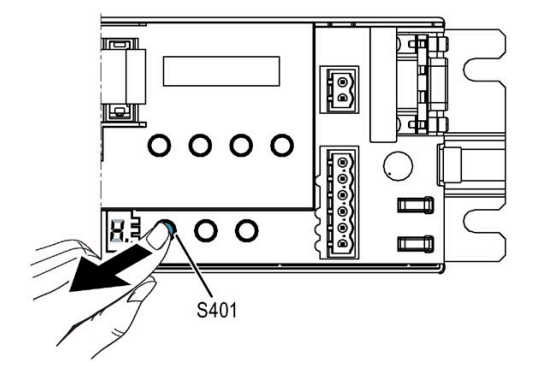

• The learn run starts automatically and the learn run button can be released, see Learn run (Page 45).

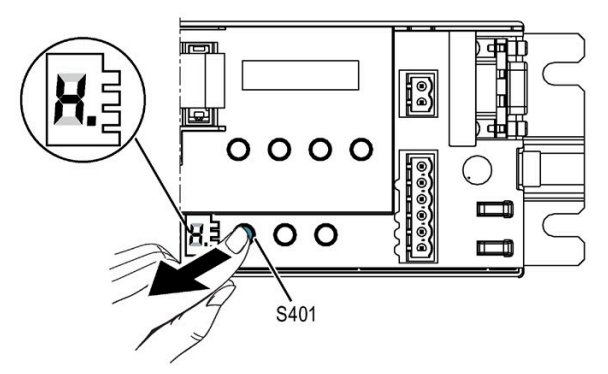

• The learn run has been completed successfully if the status display does NOT show "P", "U" or "\_" (see Status display (Page 143)).

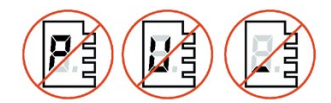

• At the end of the learn run the 7-segment display (H401) displays "A" because the digital input signals are not yet connected.

## 8.2 Procedure

## Connecting the digital input signals

• Switch off the controller by pulling out the power plug or the connector X3.

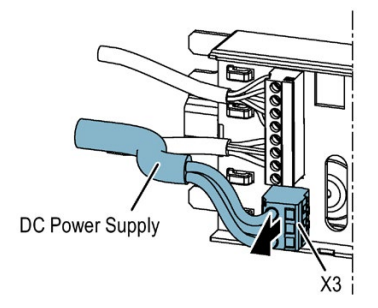

• Plug the terminal connectors of the digital control inputs into X5, X6 and X4. See the section Digital input signals (Page 95) for additional information.

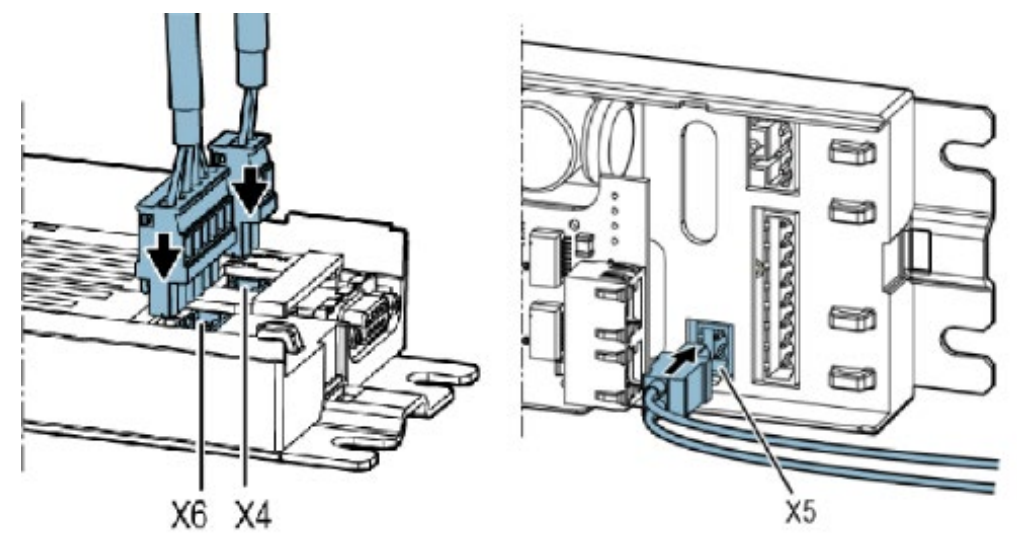

## **Final settings**

• Switch the controller on by connecting the power supply to the controller and to the power system. The controller is now in the initial mode, see

Restart after power failure (Page 28).

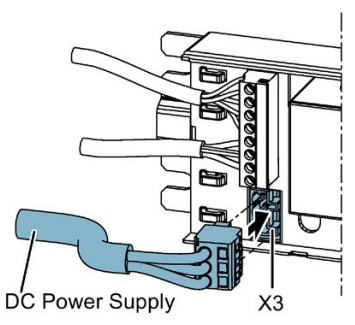

• The four LEDs next to the plug-in connector X6 or X5 show which control signal is currently active.

# 8.3 Final check

Final check of the permissible energies and forces.

# WARNING

## Risk of injury due to moving mechanical parts

Check the permissible forces and energies after commissioning of the door drive at the overall system and adapt these to the limits if they exceed them.

Take the respectively valid standards and directives into account as well as the following specification:

- The speed limiting curve is the characteristic curve for determining the maximum permissible door speed vmax as a function of the total door leaf mass.
- Down-scaling or up-scaling of the transmission ratio at the belt are not permitted, because this would change the kinetic energy or static forces at the door. The door width is then no longer valid.

# WARNING

Danger of injury and damage to property through excessive closing force and opening force of the door.

Exceeding of the static closing force and of the static opening force can result in injuries, damage to the door drive and the mechanical parts of the door.

After commissioning, have the maximum static force checked by the service personnel, and adjusted to the limit value if it is excessive. Note the limits of the applicable standard and adjust the setting accordingly.

# 

All safety functions (e.g. forces, energies, configured safety-related input signals, emergency stop, two-hand control, light grid or pressure-sensitive safety edges) must be verified on commissioning or re-parameterization of the mounted drive.

# WARNING

## Verify parameters

In the case of parameter assignment via the SIDOOR SOFTWARE KIT, or via the PROFIdrive PKW interface, parameter values must be read back after modification and verified.

8.4 Parameter assignment for special applications

# 8.4 Parameter assignment for special applications

The drive curve and the control behavior can be adapted for special applications. Take the section Operation and parameter assignment (Page 111) into consideration.

## Note

Note the determined optimal driving curve parameter settings in the settings record (Page 237).

This record should also be kept at hand when asking questions on the Hotline.

# Additional units

# 9.1 SIDOOR SERVICE TOOL

# 9.1.1 Description

## Overview

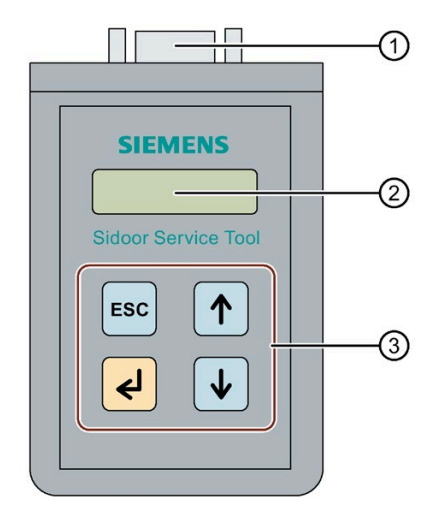

- 1 Connection plug to connect the SIDOOR SERVICE TOOL to the controller
- Display
- ③ Control keys

9.1 SIDOOR SERVICE TOOL

## 9.1.2 Connection

## Requirements

Connect the SIDOOR SERVICE TOOL using the supplied 9-pin D-SUB connecting cable that has the plug/socket connector types.

#### Note

- The second connecting cable supplied with the socket/socket connector types cannot be used to connect the SIDOOR SERVICE TOOL to the ATE500E controller.
- The cover of the controller does not have to be removed to connect the SIDOOR SERVICE TOOL.

## Procedure

# A SUPCOD and a line of the second second sec

A SIDOOR controller or the device it is connected to may be damaged by using slot X8 to connect to fieldbus systems such as CAN, PROFIBUS or Modbus.

You should, therefore, only connect suitable SIDOOR accessories to slot X8.

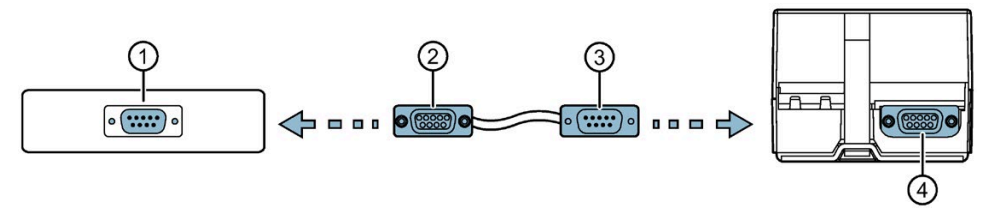

- ① SIDOOR SERVICE TOOL (plug-type connector)
- ② D-SUB connecting cable socket-type connector
- ③ D-SUB connecting cable plug-type connector
- ④ Slot X8 on the controller (socket-type connector)
- 1. Connect the socket-type connector ② of the connecting cable to the slot (plug) ① on the SIDOOR SERVICE TOOL.
- 2. Connect the plug-type connector 3 of the connecting cable to the slot X8 (socket) 4 on the controller.

# 9.1.3 Operation

## Requirements

Parameters can be changed in both of the following menus:

- MAIN MENU > Quick setup > Parameter setting
- MAIN MENU > General setup > Profile parameters

## Note

If the SIDOOR SERVICE TOOL is in the "Quick setup" or "General setup" menu, the door commands of the controller are blocked by the command inputs of the terminal strip X6.

## **Key functions**

| Кеу | Description        | Function                                            |
|-----|--------------------|-----------------------------------------------------|
| <   | Return key         | Jump to next menu below or accept a parameter value |
| ESC | Escape key         | Jump back to menu above                             |
|     | Menu selection key | Increases a parameter value                         |
| ✓   | Menu selection key | Decreases a parameter value                         |

## **Operating principle**

| Action |                                                        | Кеу          | Comment                                                    |
|--------|--------------------------------------------------------|--------------|------------------------------------------------------------|
| 1      | Select required parameter                              |              |                                                            |
| 2      | Activate parameter for setting using the Return key    | Ł            | Parameter value flashes                                    |
| 3      | Increase or decrease parameter value                   |              |                                                            |
| 4      | Accept parameter value by pressing<br>Return key again | L            | Displayed parameter value stops flashing after acceptance. |
| 5      | Select next parameter                                  | (See step 1) |                                                            |
|        | • Exit menu                                            | ESC          |                                                            |

9.1 SIDOOR SERVICE TOOL

## **Parameter changes**

#### Note

Parameter changes are accepted with the door at a complete stop.

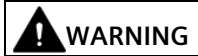

Risk of injury due to moving mechanical parts

After parameters have been changed, the permitted energies and forces have to be checked by service staff and adjusted if they exceed their limit values. This has to be done on the heaviest door in the entire system with the shaft door and cabin door coupled.

## Menu navigation

The menu operation of the SIDOOR SERVICE TOOL is described in the section Navigation structure (Page 118).

## 9.1.4 Technical specifications

| Article number            | 6FB1105-0AT01-6ST0                   |  |
|---------------------------|--------------------------------------|--|
| General information       |                                      |  |
| Product brand name        | SIDOOR                               |  |
| Product designation       | SIDOOR SERVICE TOOL                  |  |
| Product version           | Diagnostic and parameterization tool |  |
| Cables                    |                                      |  |
| Cable length              |                                      |  |
| • of the connection cable | 2 m                                  |  |
| Dimensions                |                                      |  |
| Width                     | 65 mm                                |  |
| Height                    | 100 mm                               |  |
| Depth                     | 25 mm                                |  |

# Appendix

# A.1 Configuration record

| Commissioning engi-<br>neer |  |
|-----------------------------|--|
| Date                        |  |

## Controller

□ SIDOOR ATE530S COATED □ SIDOOR ATE531S FW version: \_\_\_\_\_

## Motor

□ SIDOOR MED280 □ SIDOOR MED251

## Power supply

SIDOOR TRANSFORMER
 SIDOOR TRANSFORMER UL
 External direct current power supply (for example SITOP PSU300S 20A)

| Parameter ID | Setting range                          | Factory setting | Unit | Parameter designation     | Set value |  |  |  |  |
|--------------|----------------------------------------|-----------------|------|---------------------------|-----------|--|--|--|--|
| Distances    |                                        |                 |      |                           |           |  |  |  |  |
| p3660        | 0 100                                  | 10              | mm   | Slow end distance open    |           |  |  |  |  |
| p3661        | 0 150                                  | 0               | mm   | Slow start distance open  |           |  |  |  |  |
| p3662        | 0 100                                  | 0               | mm   | Slow start distance close |           |  |  |  |  |
| p3663        | 0 200                                  | 50              | mm   | Slow end distance close   |           |  |  |  |  |
| Speeds       | Speeds                                 |                 |      |                           |           |  |  |  |  |
| p3664        | MED280: 90<br>800<br>MEG251: 90<br>750 | 500<br>500      | mm/s | Maximum speed OPEN        |           |  |  |  |  |
| p3665        | 30 90                                  | 40              | mm/s | Slow end speed open       |           |  |  |  |  |
| p3666        | 30 90                                  | 60              | mm/s | Slow start speed open     |           |  |  |  |  |
| p3667        | 30 90                                  | 90              | mm/s | Initial speed OPEN        |           |  |  |  |  |

# Appendix

A.1 Configuration record

| Parameter ID  | Setting range                              | Factory setting | Unit              | Parameter designation     | Set value |
|---------------|--------------------------------------------|-----------------|-------------------|---------------------------|-----------|
| p3668         | MED280: 90<br>800<br>MEG251: 90<br>750     | 500<br>500      | mm/s              | Maximum speed CLOSE       |           |
| p3669         | 30 90                                      | 60              | mm/s              | Slow start speed close    |           |
| p3670         | 30 90                                      | 90              | mm/s              | Slow end speed close      |           |
| p3671         | 30 90                                      | 90              | mm/s              | Initial speed CLOSE       |           |
| p3672         | MED280: 90<br>800<br>MEG251: 90<br>750     | 150<br>150      | mm/s              | NDG speed (reduced)       |           |
| Accelerations | and decelerations                          |                 |                   |                           |           |
| p3673         | 300 3000                                   | 3000            | mm/s <sup>2</sup> | Acceleration ramp OPEN    |           |
| p3674         | MED280: 300<br>1200<br>MEG251: 300<br>1000 | 1200<br>1000    | mm/s2             | Deceleration ramp OPEN    |           |
| p3675         | MED280: 300<br>1200<br>MEG251: 300<br>1000 | 1200<br>1000    | mm/s <sup>2</sup> | Reversal ramp OPEN/CLOSE  |           |
| p3676         | 300 3000                                   | 3000            | mm/s <sup>2</sup> | Acceleration ramp CLOSE   |           |
| p3677         | MED280: 300<br>1200<br>MEG251: 300<br>1000 | 1200<br>1000    | mm/s²             | Deceleration ramp CLOSE   |           |
| p3678         | MED280: 300<br>1200<br>MEG251: 300<br>1000 | 1200<br>1000    | mm/s <sup>2</sup> | Reversal ramp CLOSE/OPEN  |           |
| p3679         | MED280: 0<br>6000<br>MEG251: 0<br>4500     | 4000<br>2500    | mA                | Idle torque (power) OPEN  |           |
| p3680         | MED280: 0<br>6000<br>MEG251: 0<br>4500     | 4000<br>2500    | mA                | Idle torque (power) CLOSE |           |
| p3681         | MED280: 0<br>7000<br>MEG251: 0<br>12800    | 6000<br>4500    | mA                | Peak torque close         |           |
| Forces        |                                            |                 |                   |                           |           |
| p3682         | MED280: 70<br>350<br>MEG251: 70<br>300     | 150<br>150      | Ν                 | Static force limit open   |           |
| p3683         | MED280: 70<br>350<br>MEG251: 70<br>300     | 150<br>150      | N                 | Static force limit close  |           |

A.1 Configuration record

| Parameter ID | Setting range                          | Factory setting | Unit | Parameter designation        | Set value |
|--------------|----------------------------------------|-----------------|------|------------------------------|-----------|
| p3684        | MED280: 70<br>350<br>MEG251: 70<br>300 | 150<br>150      | N    | Limit force end static close |           |
| p3685        | MED280: 70<br>350<br>MEG251: 70<br>300 | 150<br>150      | N    | NDG force (reduced) static   |           |
| Energy       |                                        |                 |      | · ·                          |           |
| p3686        | MED280: 0 75<br>MEG251: 0<br>100       | 20<br>20        | J    | Kin. energy OPEN             |           |
| p3687        | MED280: 0 75<br>MEG251: 0<br>100       | 20<br>20        | J    | Kin. energy CLOSE            |           |
| p3688        | MED280: 0 75<br>MEG251: 0<br>100       | 4<br>4          | J    | Kin. energy NDG              |           |

A.2 Service & support

# A.2 Service & support

## **Product information**

Up-to-date product information and further links are available on the Product Page SIDOOR Automatic Door Control Units (<u>http://www.siemens.com/sidoor</u>).

## Online catalog and ordering system

The online catalog and the online ordering system are available on the Industry Mall Homepage (https://mall.industry.siemens.com).

## **Online support**

The Online Support (<u>http://www.siemens.com/automation/service&support</u>) provides direct access to information on the products, systems and services as well as a multitude of programming, configuration and application examples.

In addition, the Online Support provides central access to further Services and Contacts (http://www.siemens.com/automation/partner).

## **Technical Support**

Expert advice on technical questions with a wide range of demand-optimized services for all our products and systems.

If you have any technical questions, contact Technical Support at:

- Phone: +49 (0)911 895 7 222
- Fax: +49 (0)911 895 7 223
- E-Mail Technical Support (<u>mailto:support.automation@siemens.com</u>)
- Support Request (http://www.siemens.com/automation/support-request)

# Index

## 7

7-segment display "H401", 111, 143

## Α

Accessories, 18, 19 Additional units, 21, 111 Automatic energy limitation, 63

## В

Back EMF Back electromotive force, 88 Back EMF, 88 Blocking and reversing parameters, 136 Broken belt monitoring, 67

# С

Calibration and function parameters, 133 Characteristic curve current – force – motor, 128 Closing and opening force Static, 127 Combination overcoming - reversing, 50 Commissioning, 224 Constant number of user data, 155 Continuous door monitoring, 55 Control word 1, 164 Bits, 165 Controller, 180 Description, 26 Installation, 92 Overview, 26 Controllers Technical specifications, 177 Versions, 16

# D

Disable, 80 Door command block, 112 Drive functions Overview, 27 Drive orders, 35 Driving curve, 126 Driving curve profile, 41 Driving profile, 41

# Ε

Emergency unlocking mechanism (ERM), 81 Expert configuration, 52

# F

Factory setting Example link "Disable", 69 Example link "emergency unlocking mechanism", 69 Example link "Open / Close", 70 Example link "Unlocking", 70 Fault acknowledgement, 144 FBLOCK configuration, 142 FBLOCK Q-input references, 141 FBLOCK Q-outputs (door commands), 139 Fieldbus parameters, 133 Fieldbus system, 111 Force limitation, 63 Frequency analysis blocks, 78

## G

Geared motors Installation, 190

## I

IND, (Parameter index) Input signals Digital, 72

# L

Limit force end static close, 127 Local / master mode, 82 Log, 143 Logic operation configuration, 69

## Μ

Minimal editor, 111 Activation, 116 Deactivation, 116 Setting the closing forces, 116 Motor, 184 Installation, 187 Mounting variants, 186 Technical specifications, 194 Motors, 17

# Ν

NDG force (reduced) static, 128

# 0

Obstruction behavior Preconfigured, 48 Obstruction recognition, 48 Obstruction recognition procedure, 49 OFFLINE control, 144 ONLINE control, 144 Oscillation protection, 84 Other parameters, 131 Overcoming behavior, 49 Overload protection, 56

# Ρ

Parameter area, 154 Parameter assignment, 55 Parameter assignment options Additional units, 117 Parameter channel Structure, 155 Parameter description, 162 Designation ID, 162 Elements, 162 Parameter ID, 156 Error IDs, 158 Response ID, 158 Structure, 156 Task ID, 157 Parameter index, 159 Page index, 160 Structure, 159 Subindex, 159 Parameter value, 161 Structure, 161

PBE, 162 Peak torque close, 127 PKE, (Parameter ID) PKW, (Parameter area) PKW area Length, 155 Power supply, 20 Device selection, 20 Prioritization, 143 Process data, 154, 163 Process data area, 154 Product combinations, 23 PWE, (Parameter value) PZD, (Process data area) PZD area Length, 155

# R

Restart after power failure, 28 Reversing behavior, 50

# S

Safety blocks, 74 Service & support, 240 Service buttons, 111 Service terminal Local, 111 SIDOOR SERVICE TOOL, 233 Connection, 234 Key functions, 235 Menu navigation, 236 Operating principle, 235 Operation, 235 Technical specifications, 236 SIDOOR Transformer, 207 Design, 207 SIDOOR TRANSFORMER, 213 SIDOOR TRANSFORMER UL, 223 Signals **BLKDETECTEDCLS**, 171 **BLKDETECTEDOP**, 171 BLKSTAT, 172 DBLK, 172 DIN, 173 **DMODE**, 169 DOUT, 175 DPOS, 176 DREVERSE, 170 **DSTAT**, 169

ERM, 170 FINHIBCLS, 171 FINHIBOP, 172 MOTMODE, 170 Remote DCMD, 166 SDIN, 174 SDINFAULT, 174 SFIN, 174 SFINFAULT, 175 STATCODE, 173 SysLOAD, 175 WAITCMD, 170 Slow obstruction point approach, 51 Slow profile, 44 Speed and force monitoring, 62 Standard mounting rail Installation, 93 Status word 1 Bits, 168 Status word 1 (ZSW1), 167 STW1, (Control word 1) Switch-off and brake functions, 36

# Т

Technical specifications, 212 Controllers, 177 Motor, 194 SIDOOR SERVICE TOOL, 236 Transformer, 212 Technology status word 3, 175 Technology status word 4 TZW4, (Technology status word 4) Telegram data structure, 154 Telegrams, 163 Receive words, 163 Send words, 163 Transformer, 212 Installation, 208, 216 TZW1, (Technology status word 1) TZW2, (Technology status word 2) TZW5, (Technology status word 5)

## U

Unlocking, 81 User data, 154

## V

Vandalism protection, 55

Variable PKW proportions, 155

## W

Waiting mode, 51